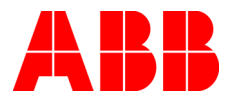

PROCESS AUTOMATION

# **My Control System - Data Collector** User Manual

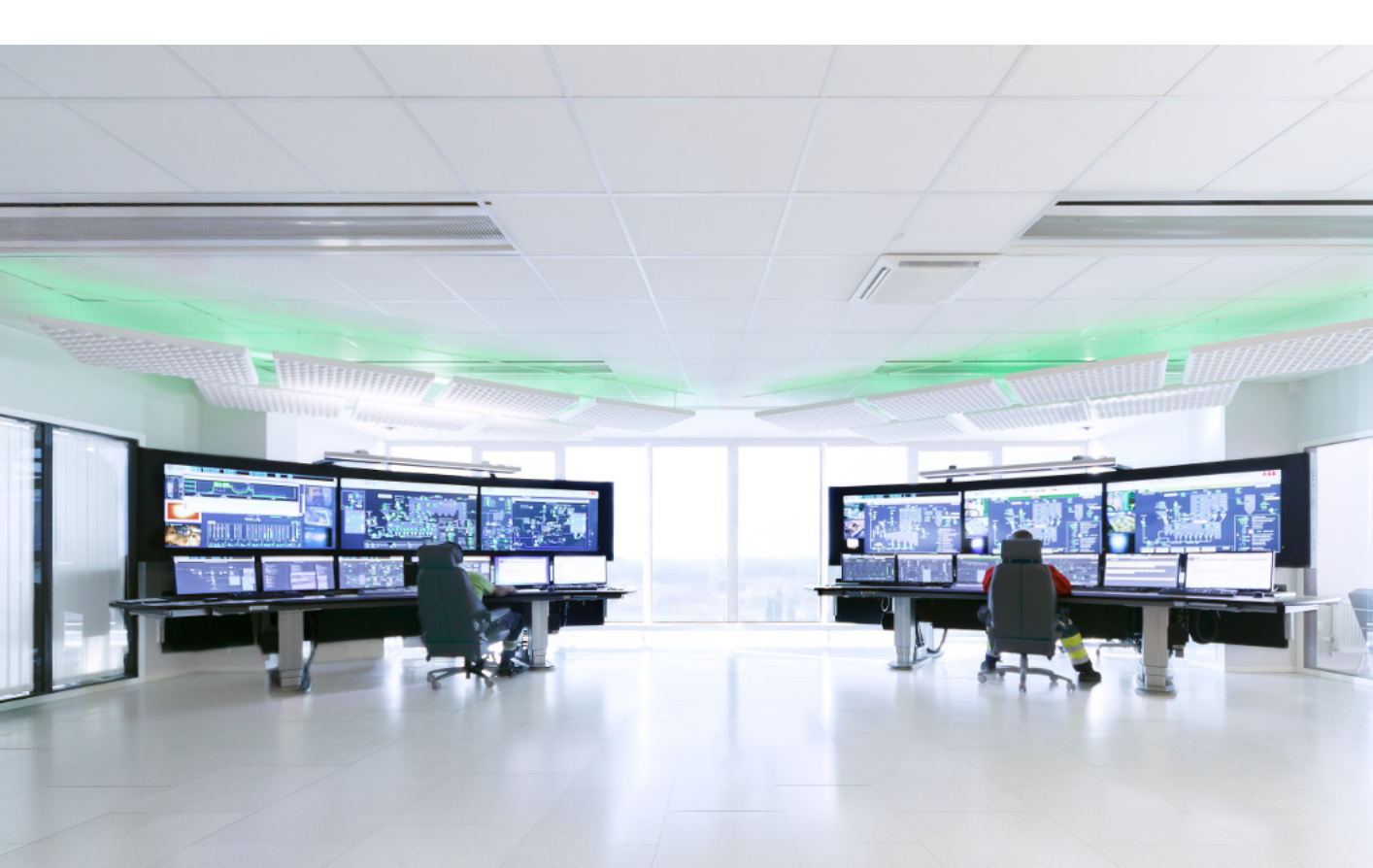

PROCESS AUTOMATION

# **My Control System - Data Collector** User Manual

Document number: 2PAA120980 - 200 Document revision:L Release: March 2024

#### Notice

This document contains information about one or more ABB products and may include a description of or a reference to one or more standards that may be generally relevant to the ABB products. The presence of any such description of a standard or reference to a standard is not a representation that all of the ABB products referenced in this document support all of the features of the described or referenced standard. In order to determine the specific features supported by a particular ABB product, the reader should consult the product specifications for the particular ABB product.

ABB may have one or more patents or pending patent applications protecting the intellectual property in the ABB products described in this document.

The information in this document is subject to change without notice and should not be construed as a commitment by ABB. ABB assumes no responsibility for any errors that may appear in this document.

Products described or referenced in this document are designed to be connected, and to communicate information and data via a secure network. It is the sole responsibility of the system/product owner to provide and continuously ensure a secure connection between the product and the system network and/or any other networks that may be connected.

The system/product owners must establish and maintain appropriate measures, including, but not limited to, the installation of firewalls, application of authentication measures, encryption of data, installation of antivirus programs, and so on, to protect the system, its products and networks, against security breaches, unauthorized access, interference, intrusion, leakage, and/or theft of data or information.

ABB Ltd and its affiliates are not liable for damages and/or losses related to such security breaches, any unauthorized access, interference, intrusion, leakage and/or theft of data or information.

ABB verifies the function of released products and updates. However system/product owners are ultimately responsible to ensure that any system update (including but not limited to code changes, configuration file changes, third-party software updates or patches, hardware change out, and so on) is compatible with the security measures implemented. The system/product owners must verify that the system and associated products function as expected in the environment they are deployed.

In no event shall ABB be liable for direct, indirect, special, incidental or consequential damages of any nature or kind arising from the use of this document, nor shall ABB be liable for incidental or consequential damages arising from use of any software or hardware described in this document.

This document and parts thereof must not be reproduced or copied without written permission from ABB, and the contents thereof must not be imparted to a third party nor used for any unauthorized purpose.

The software or hardware described in this document is furnished under a license and may be used, copied, or disclosed only in accordance with the terms of such license. This product meets the requirements specified in EMC Directive 2014/30/EU and in Low Voltage Directive 2014/35/EU.

#### Trademarks

All rights to copyrights, registered trademarks, and trademarks reside with their respective owners.

Copyright©2024byABB. All rights reserved.

# **Table of Contents**

#### About This User Manual

| Gene  | ral                                             | 9    |
|-------|-------------------------------------------------|------|
| Docu  | ment Conventions                                | 9    |
| Warn  | ing, Caution, Information, and Tip Icons        | 9    |
| Netw  | ork Security Disclaimer                         | . 10 |
| Term  | inology                                         | . 10 |
| Relea | se Information                                  | 11   |
| 1 In  | troduction                                      | 13   |
| 1.1   | Scope and Software Versions                     | 13   |
| 1.2   | Supported Systems and Versions                  | . 14 |
| 1.3   | Compatibility                                   | . 18 |
| 2 P   | rerequisites                                    | 19   |
| 2.1   | Common Prerequisites                            | . 19 |
| 2.2   | ABB cyber security guidelines                   | .26  |
| 2.3   | Effects on cyber security policies              | . 27 |
| 2.4   | System 800xA                                    | . 28 |
|       | 2.4.1 In Domain:                                | . 28 |
|       | 2.4.2 In Workgroup:                             | . 32 |
| 2.5   | Freelance System                                | . 37 |
| 2.6   | S+ Operations                                   | .45  |
| 2.7   | Harmony controllers                             | .50  |
| 2.8   | Advant Master controllers with System 800xA HMI | .50  |
| 2.9   | Melody Rack controllers                         | . 51 |
| 2.10  | Advant MOD 300                                  | . 51 |
| 2.11  | Procontrol P13 controllers                      | . 51 |

| 2.12 | QCS with System 800xA HMI 51                                                      |  |  |  |  |
|------|-----------------------------------------------------------------------------------|--|--|--|--|
| 2.13 | Non-ABB System (Security Data collection)52                                       |  |  |  |  |
| 2.14 | VMware Server Health Data52                                                       |  |  |  |  |
| 3    | Data Collection Process55                                                         |  |  |  |  |
| 3.1  | Basic Mode55                                                                      |  |  |  |  |
| 3.2  | Advanced Mode                                                                     |  |  |  |  |
| 3.3  | Basic Mode Data Collection56                                                      |  |  |  |  |
|      | 3.3.1 Basic mode data collection for System 800xA56                               |  |  |  |  |
|      | 3.3.2 Basic mode data collection for Freelance                                    |  |  |  |  |
| 3.4  | Advanced Mode Data Collection101                                                  |  |  |  |  |
|      | 3.4.1 Advanced Mode Data Collection Process for 800xA HMI101                      |  |  |  |  |
|      | 3.4.2 Advanced Mode Data Collection Process for Freelance HMI145                  |  |  |  |  |
|      | 3.4.3 Advanced mode data collection for S+ Operations with Harmony<br>Controllers |  |  |  |  |
|      | 3.4.4 Advanced mode data collection for S+ Operations with Melody<br>Controllers  |  |  |  |  |
|      | 3.4.5 Advanced mode data collection for S+ Operations with AC800M<br>Controllers  |  |  |  |  |
|      | 3.4.6 Advanced mode data collection for S+ Operations with Procontrol<br>P13214   |  |  |  |  |
|      | 3.4.7 Security Data Collection from non-ABB Systems                               |  |  |  |  |
|      | 3.4.8 S+ Historian in 800xA or third party HMI environment                        |  |  |  |  |
| 3.5  | Periodic Data Collection240                                                       |  |  |  |  |
| 3.6  | ESXi Data Collection                                                              |  |  |  |  |
| 4 P  | ost Collection Procedure255                                                       |  |  |  |  |
| 4.1  | Collection file merging255                                                        |  |  |  |  |
| 4.2  | Limitations in data file merging                                                  |  |  |  |  |
| 4.3  | Report Generation from MyABB and uploading data file to ServIS. 261               |  |  |  |  |
| 5 T  | roubleshooting263                                                                 |  |  |  |  |
| 5.1  | Issue 1: Node scan failed263                                                      |  |  |  |  |
| 5.2  | Issue 2: Agent deployment failed263                                               |  |  |  |  |

| 5.3 | Issue 3: Error message when .Net Framework is missing in the launch node264               |
|-----|-------------------------------------------------------------------------------------------|
| 5.4 | Issue 4: Windows Firewall Settings for WMI265                                             |
| 5.5 | Issue 5: Enabling Windows Administrator Share Access for Freelance<br>Data Collection.274 |
| 5.6 | Issue 6: Disabling User Account Control274                                                |
| 6 A | dditional Information281                                                                  |
| 6.1 | Listing of related documents                                                              |

### Appendix A How to change the default port number

| A.1 | Basic Mode    | 283 |
|-----|---------------|-----|
| A.2 | Advanced Mode | 285 |

#### Appendix B Configuring Secured Communication

| B.1 | Selection of Server Certificate                          | 288 |
|-----|----------------------------------------------------------|-----|
| B.2 | Selection of Client Certificate                          | 290 |
| B.3 | Binding the server certificate to an IP address and port | 292 |

### Appendix C Procontrol P13 source file (.csv) separators

### Appendix D System configuration export

| D.1 | Freelance System                                  | 295 |
|-----|---------------------------------------------------|-----|
| D.2 | Advant MOD 300                                    | 299 |
| D.3 | AC100 System                                      | 300 |
| D.4 | Melody Rack                                       |     |
|     | D.4.1 Composer Melody Rack version 6.0 or later   |     |
|     | D.4.2 Asset structure export                      | 313 |
|     | D.4.3 Composer Melody Rack version 5.2 or earlier | 317 |
|     | D.4.4 Melody CSE_Conf File                        |     |
|     |                                                   |     |

### Appendix E SHA256 Hash verification

#### Appendix F Testing the WMI health of a computer

| F.1 Hea | lth check of WM | l query withir | the local node | e 327 |
|---------|-----------------|----------------|----------------|-------|
|---------|-----------------|----------------|----------------|-------|

### Appendix G Prerequisite tool

| Revision History            | 341 |
|-----------------------------|-----|
| Updated in Revision Index K | 351 |
| Index                       | 353 |

# **About This User Manual**

# General

This user manual describes the data collection process using MCS-DC product on various ABB control systems.

# **Document Conventions**

Microsoft Windows conventions are normally used for the standard presentation of material when entering text, key sequences, prompts, messages, menu items, screen elements, etc.

# Warning, Caution, Information, and Tip Icons

This User Manual includes Warning, Caution, and Information where appropriate to point out safety related or other important information. It also includes Tip to point out useful hints to the reader. The different icon types found in this document are presented below:

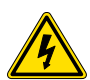

Electrical warning icon indicates the presence of a hazard that could result in *electric shock.* 

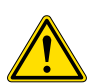

Warning icon indicates the presence of a hazard that could result in *personal injury*.

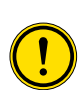

Caution icon indicates important information or warning related to the concept discussed in the text. It might indicate the presence of a hazard that could result in *corruption of software or damage to equipment/property*.

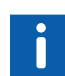

Information icon alerts the reader to pertinent facts and conditions.

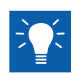

Tip icon indicates advice on, for example, how to design your project or how to use a certain function.

Although Warning hazards are related to personal injury, and Caution hazards are associated with equipment or property damage, it must be understood that operation of damaged equipment could, under certain operational conditions, result in degraded process performance leading to personal injury or death. Therefore, fully comply with all Warning and Caution notices.

## **Network Security Disclaimer**

This product is designed to be connected to and to communicate information and data via a network interface, it is your sole responsibility to provide and continuously ensure a secure connection between the product and to your network or any other network (as the case may be). You shall establish and maintain any appropriate measures (such as but not limited to the installation of firewalls, application of authentication measures, encryption of data, installation of anti-virus programs, etc) to protect the product, the network, its system and the interface against any kind of security breaches, unauthorized access, interference, intrusion, leakage and/or theft of data or information. ABB and its entities are not liable for damages and/or losses related to such security breaches, any unauthorized access, interference, intrusion, leakage and/or theft of data or information.

## Terminology

A complete and comprehensive list of Terms is included in System *800xA System Guide Functional Description (3BSE038018\*)*. The listing includes terms and definitions that apply to the 800xA System where the usage is different from commonly accepted industry standard definitions and definitions given in standard dictionaries such as Webster's Dictionary of Computer Terms. Terms that uniquely apply to this instruction are listed in the following table.

## **Release Information**

Before using MCS-DC it is highly recommended to read the End User License Agreement, the Release Notes and this User Manual. Should you need to report problems, always mention the version that you are using.

# 1 Introduction

My Control System - Data Collector (in the following referred to as MCS-DC) is used to collect Performance, Lifecycle, Software and Security data from ABB's major control systems: System 800xA, Freelance and Symphony Plus. A complete list of systems, system versions and system combinations is available in Table 1.

The collected data is bundled and encrypted into a file (.zip). This file shall be uploaded to My Control System (MCS) for further analysis and report generation, such as Benchmark report, Fingerprint report, etc. Additionally, the life cycle information on this collection file can be uploaded to ServIS from MCS by the local ABB installed base manager using SCX Tool for Installed Base Management, for the consolidation of installed base information on ServIS.

Download the latest version of MCS-DC from My Control System (MCS) portal or ABB library. Optionally, users can verify the authenticity of the downloaded package using its Hash value provided with the package. Refer Appendix E, SHA256 Hash verification for more details on Hash verification.

## 1.1 Scope and Software Versions

This User Manual describes data collection process for the various systems that are supported by this version of MCS-DC.

# 1.2 Supported Systems and Versions

Supported systems version for Data Collection are listed below.

| Control<br>System |   | Supported Major Versions |   | Supported Rollup Versions  |
|-------------------|---|--------------------------|---|----------------------------|
| Freelance         | - | V8.1, V8.2               | - | V9.2.01                    |
|                   | - | V9.1, V9.1 SP1           | - | Freelance 2013 SP1 RU1,    |
|                   | - | V9.2, V9.2 SP1, V9.2 SP2 |   | Freelance 2013 SP1 RU2,    |
|                   | - | Freelance 2013,          |   | Freelance 2013 SP1 RU3,    |
|                   |   | Freelance 2013 SP1       |   | Freelance 2013 SP1 RU4     |
|                   | - | Freelance 2016,          |   | Freelance 2013 SP1 RU5     |
|                   |   | Freelance 2016 SP1       | - | Freelance 2016 SP1 RU1,    |
|                   | - | Freelance 2019           |   | Freelance 2016 SP1 RU2,    |
|                   |   | Freelance 2019 SP1       |   | Freelance 2016 SP1 RU3     |
|                   | - | Freelance 2019 SP1 FP1   |   | Freelance 2016 SP1 RU4,    |
|                   |   |                          |   | Freelance 2016 SP1 RU5     |
|                   |   |                          |   | Freelance 2016 SP1 RU6     |
|                   |   |                          |   | Freelance 2019 SP1 RU1     |
|                   |   |                          |   | Freelance 2019 SP1 FP1 RU1 |
|                   |   |                          |   | Freelance 2019 SP1 FP1 RU2 |
|                   |   |                          |   | Freelance 2019 SP1 FP1 RU3 |

#### Table 1. Supported Sytems

| Control<br>System                 | Supported Major Versions                                        | Supported Rollup Versions |
|-----------------------------------|-----------------------------------------------------------------|---------------------------|
| Advant                            | - Advant Master Controllers:                                    |                           |
| Master                            | AC 450, AC 410, MP                                              |                           |
| controllers                       | 200/1, Safeguard                                                |                           |
|                                   | 415, MG 230/1, AC 160, AC 110,                                  |                           |
|                                   | AC 70, 450 RMC                                                  |                           |
|                                   | <ul> <li>Advant Master Communication<br/>interfaces:</li> </ul> |                           |
|                                   | CI520, CI522, CI541,                                            |                           |
|                                   | AF100, CI810, CI820,                                            |                           |
|                                   | PBS, PU535, CI532,                                              |                           |
|                                   | CI535, CI570, CS513,                                            |                           |
|                                   | CI510, CI610, CI615,                                            |                           |
|                                   | CI810, CI820, CI626,                                            |                           |
|                                   | CI627, CI630, CI631, CI830, CI671                               |                           |
| Melody Rack                       | - Melody Composer                                               |                           |
| controllers                       | 4.0 to 7.x                                                      |                           |
|                                   | - S+ Engineering (for                                           |                           |
|                                   | Melody) 1.0.0, 1.0.1,                                           |                           |
|                                   | 1.0.2, 1.1.0,                                                   |                           |
|                                   | 1.1.1, 1.1.2, 1.1.3, 1.4,                                       |                           |
|                                   | 1.4.1, 2.0                                                      |                           |
| Harmony                           | - S+ Engineering 1.0 to 2.4                                     |                           |
| Rack<br>controllers<br>(LCS only) | - Harmony Composer 5.1, 6.0 till 7.2                            |                           |

| Control<br>System                                                         |   | Supported Major Versions                                                                                                    | Supported Rollup Versions |
|---------------------------------------------------------------------------|---|----------------------------------------------------------------------------------------------------|---------------------------|
| Harmony<br>Rack/<br>Symphony<br>Din<br>controllers<br>(For<br>Darformance | - | HAPI 3.1.0.15 to 4.3.0.8 and Control<br>API 5.x.x.x<br>For Performance collection,<br>Composer Harmony version is not<br>relevant. It depends only on HAPI<br>version.                                                                                  |                           |
| Performance collection)                                                   | - | Scan through the bridge modules<br>IIT03/IIT13/IEB800 is supported.                                                                                                    |                           |
|                                                                           | - | To scan the network through an IEB<br>bridge, it is suggested to start the<br>data collection from the PN800<br>network. Data collection messages<br>that traverse the bridge, require as<br>minimum firmware version for the<br>IPT800, B.0 or higher. |                           |
| S+<br>Operations<br>HMI                                                   | - | 2.0.0 to 2.0.6, 2.1.0 to 2.1.2, 2.1.2.3,<br>2.2, 3.3.1, 3.3.2(Yoda2)                                                                                                    |                           |

| Control<br>System                                      |   | Supported Major Versions                                                                                                    | Supported Rollup Versions                                                                                                    |
|--------------------------------------------------------|---|----------------------------------------------------------------------------------------------------|----------------------------------------------------------------------------------------------------|
| System<br>800xA                                        | - | SV4.1 Rev M       -         SV5.0, SV5.0 SP1,       SV5.0 SP1a, SV5.0         SP2 to SV5.0 SP2       Rev E         SV5.1 to SV5.1 FP4       Rev E         6.0, 6.0.1, 6.0.2,       6.0.3, 6.0.3.1, 6.0.3.2,         6.0.3, 6.0.3.4       6.1, 6.1.0.1, 6.1.1, 6.1.1.1         6.2       - | SV5.1 Rev D Rollup 5,<br>SV5.1<br>Rev E Rollup 2, SV5.1<br>FP4<br>Rev D Rollup 4, SV5.1<br>FP4<br>Rev D Rollup 5, SV5.1<br>FP4<br>Rev E Rollup 3, SV5.1<br>FP4<br>Rev E Rollup 4, 6.0.3.3<br>Rev B<br>6.0.1 Rollup 1, 6.0.3<br>Rollup 1, 6.0.3 Rollup 2,<br>6.0.3 Rollup 3, 6.0.3<br>Rollup 4, 6.0.3.3 Rev B<br>6.1 Rollup 1 |
| QCS with<br>System<br>800xA HMI                        | - | 5.0 SP2, SV 5.1 to 5.1 FP4 Rev E, 6.0,<br>6.0.1, 6.0.2, 6.0.3, 6.0.3.1, 6.0.3.2,<br>6.0.3.3, 6.0.3.3 Rev B, 6.1, 6.1.0.1,<br>6.1.1, 6.1 SP2 , 6.1 SP3 RU1, 6.1 SP4                                                                                                    |                                                                                                    |
| Non-ABB<br>Systems<br>(Cyber<br>security data<br>only) | - | All Windows Operating systems with<br>.Net framework version 3.5 SP1 or<br>above installed.                                                                                                    |                                                                                                    |
| ESXi                                                   | - | 6.0, 6.7, 7.0                                                                                                    |                                                                                                    |

*Table 1. Supported Sytems* 

# 1.3 Compatibility

MCS-DC 2.5 or newer versions are compatible with MCS-FW version 1.4 and above. These are not backward compatible. MCS-FW 1.4 is compatible with MCS (on-premise) V5.6 and newer versions. Refer to the Digital Service Products Life cycle Plan[5] Section 6, Additional Information

# 2 Prerequisites

In this section are listed the prerequisites that must be met before starting data collection.

The verification of data collection prerequisites and some configuration settings may differ based on the Operating System that is installed on a given node. In this User Manual we will refer to "legacy" and "modern" Operating System versions where "legacy" are Windows XP and Windows Server 2003, "modern" are Windows 10 and Windows Server 2012 or above, etc.

## 2.1 Common Prerequisites

These prerequisites are applicable to all Systems and System combinations.

- MCS-DC must be deployed in the node from which data collection must be launched. Based on the system and the controllers that must be collected, the suggested launch node may vary. Details are described in each system data collection process section.
- The User must have Administrator rights. For a Domain network, the User must also be a member of the Domain administrator group.
- The minimum screen resolution is 1280x800 (Height 1280, Width 800)

-

Microsoft Windows User Access Control (UAC) must be disabled if the system is in work group network. Check if the UAC is disabled.

| 🗣 User Account Control Settings                                          |                                                                                                    | -              |   | × |
|--------------------------------------------------------------------------|----------------------------------------------------------------------------------------------------|----------------|---|---|
| Choose when to be<br>User Account Control hel<br>Tell me more about User | notified about changes to your computer<br>ps prevent potentially harmful programs from making changes to<br>Account Control settings                               | your computer. |   |   |
| Always notity                                                            | Never notify me when:         • Apps try to install software or make changes to my computer         • I make changes to Windows settings         • Not recommended. |                |   |   |
| Never notify                                                             | Сок                                                                                                    | Cancel         | ] |   |

Figure 1. User account control settings (UAC)

- MCS-DC uses port number 23571 as default. Should you need to use a different port, refer to Appendix A of this document. If MCS-DC detects that the port that is chosen is already in use, a notification is shown, asking to change the port number.
- The node where MCS-DC is deployed must be reachable by IP Address from any other node part of data collection.
- Enable file and Printer sharing.
  - The procedure to "Enable file and Printer sharing" is different for legacy and modern operating systems.
     For modern operating systems, in allowed programs section under firewall settings, click on change settings to enable the File and Printer sharing service for all networks (Domain, Public and Private).

|                                           |                                                            |            |                     |                     |                                            | - • × |
|-------------------------------------------|------------------------------------------------------------|------------|---------------------|---------------------|--------------------------------------------|-------|
| 🕒 🗢 🖬 🕨 Control Panel 🔸 All Control Panel | tems + Windows Firewall + Allowed Programs                 |            |                     |                     | <ul> <li>4 Search Control Panel</li> </ul> | Q     |
| File Edit View Tools Help                 |                                                            |            |                     |                     |                                            |       |
| The care there room room                  |                                                            |            |                     |                     |                                            |       |
|                                           | Allow programs to communicate through W                    | indows Fi  | irewall             |                     |                                            |       |
|                                           | To add, change, or remove allowed programs and ports, cl   | ick Change | settings.           |                     |                                            |       |
|                                           | Whether the state of all solar and solar the second states |            | ( Cha               | n no cottin ne      |                                            |       |
|                                           | what are the risks of allowing a program to communicate:   |            | Cha                 | inge settings       |                                            |       |
|                                           | Allowed programs and features:                             |            |                     |                     |                                            |       |
|                                           | Name                                                       | Domain     | Home/Work (Private) | Public ^            |                                            |       |
|                                           | External Alarms Engine                                     | ~          | V                   |                     |                                            |       |
|                                           | File and Printer Sharing                                   |            | V                   |                     |                                            |       |
|                                           | File Distribution Client                                   | ~          | 2                   |                     |                                            |       |
|                                           | File Distribution Service                                  | •          | 2                   |                     |                                            |       |
|                                           | ☑ FindToolTestApp                                          | •          | 2                   |                     |                                            |       |
|                                           | Graphics Builder Add-in Registration Tool                  | •          | ⊻                   |                     |                                            |       |
|                                           | Graphics Builder Launcher                                  | •          | 2                   |                     |                                            |       |
|                                           | ✓ healthd                                                  |            | 2                   |                     |                                            |       |
|                                           | Hiding Mask Exporter                                       |            |                     |                     |                                            |       |
|                                           | History Archive Tool                                       | •          | ✓                   |                     |                                            |       |
|                                           | History Server                                             |            | <b>v</b>            |                     |                                            |       |
|                                           | HomeGroup                                                  |            |                     |                     |                                            |       |
|                                           |                                                            |            | Details             | Re <u>m</u> ove     |                                            |       |
|                                           |                                                            |            | Allow anothe        | er p <u>r</u> ogram |                                            |       |

Figure 2. File and Print sharing

• In case of Windows XP, open Windows Firewall exceptions in the Control Panel and enable "File and Printer Sharing".

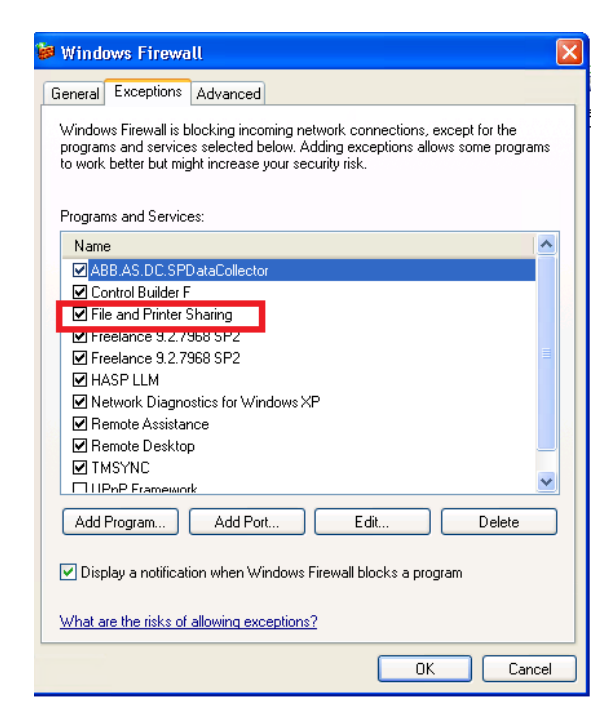

Figure 3. File and printer sharing for Windows XP

#### Enable Windows Management Instrumentation (WMI).

The procedure to "Windows Management Instrumentation (WMI)" is different for legacy and modern operating systems.

• For modern operating systems, in allowed programs section under firewall settings, click on change settings to enable the File and Printer sharing service for all networks (Domain, Public and Private). Refer Section 5, Troubleshooting for alternative method and troubleshooting.

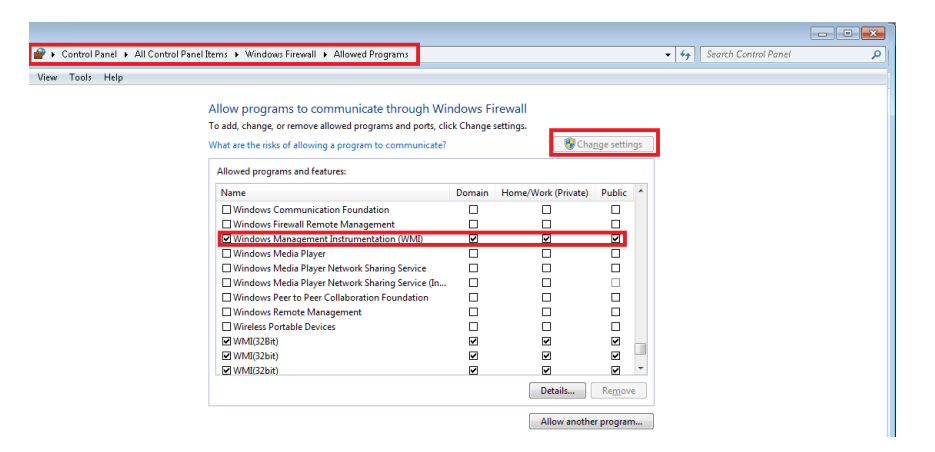

Figure 4. Windows Management Instrument (WMI)

 In case of Windows XP, go to Administrative Tool -> Computer Management -> Services and Applications -> WMI control. Right click on WMI control and select the tab Security. Add the logged in administrator user if not present in Group or user names section.
 Enable the Remote enable permission for the user and click OK. For allowing WMI through firewall, execute the command *"netsh firewall set service RemoteAdmin enable"* in a command prompt.

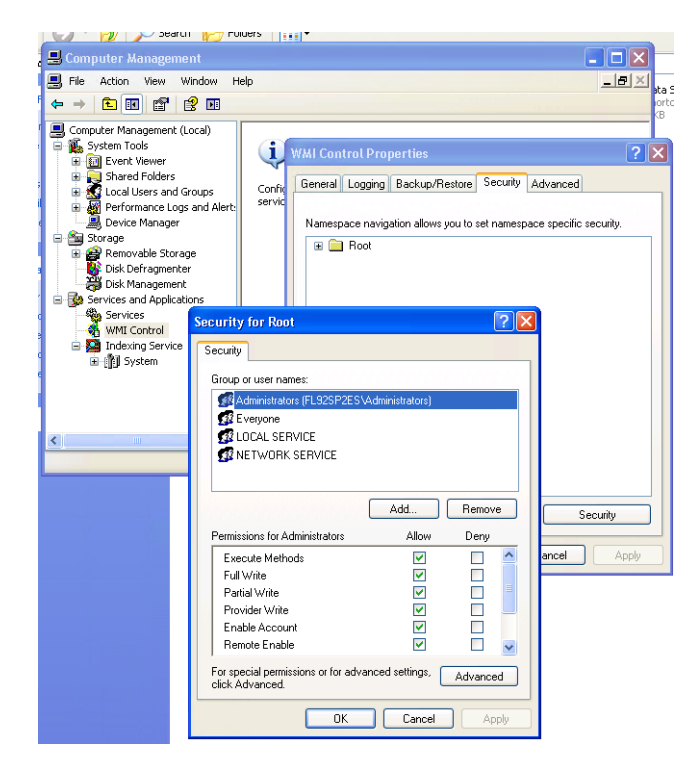

Figure 5. WMI for Windows XP

Turn on Network Discovery.

As shown in figure, enable network discovery for Domain and Private network profiles.

| Allowed apps and features:  |          |             |              |   |
|-----------------------------|----------|-------------|--------------|---|
| Name                        | Dom      | ain Private | Public       | 1 |
| ✓ Narrator QuickStart       |          |             |              |   |
| Netlogon Service            |          |             |              |   |
| ✓ Network Discovery         | Z        |             |              |   |
| Node Administration Service |          |             | ☑            |   |
| OPC AE Event Collector      |          |             | ✓            |   |
| OPC DA Connector            |          |             | ✓            |   |
| OPC Enum                    |          |             | $\checkmark$ |   |
| Performance Logs and Alerts |          |             |              |   |
| Proximity Sharing           |          |             | ✓            |   |
| Remote Administration       |          |             | $\checkmark$ |   |
| Remote Assistance           |          |             | ✓            |   |
| Remote Desktop              | <b>V</b> | ✓           | ✓            | ~ |
|                             |          | Details     | Remov        | e |

#### Allow apps to communicate through Windows Defender Firewall

To add, change, or remove allowed apps and ports, click Change settings.

#### Figure 6. Turn on Network Discovery

-> It is important to revert all the changes made as part of prerequisite settings, after completing the data collection.

### 2.2 ABB cyber security guidelines

Below suggestions are provided to comply with ABB cyber security guidelines:

- For complying with ABB minimum cyber security guidelines, it is recommended to launch MCS-DC on a less privileged node, run as administrator and provide required credentials to access other computers on the network.
- It is recommended to use the secured communication for data collection. Before launching the MCS-DC tool, it is mandatory to refer Appendix B for details on secured communication and to configure secured communication.
- It is recommended to use TLS versions 1.2 or above on the MCS-DC launch node. If the recommended TLS version is not supported or available on the launch node, please find a suitable launch node before running MCS-DC to make communication secure.
- User will be warned and acknowledgment will be required to proceed with data collection when TLS version is less than 1.2 or weaker cyber suits are found on the launch node.
- It is recommended to have an Anti-virus installed on the node where MCS-DC is launched.

## 2.3 Effects on cyber security policies

MCS-DC execution may trigger cyber security warnings. Examples of this are:

- Executing the tool could trigger alarms in network anomaly detection systems. An allow-listing solution could block execution of the tool
- Refer to the documentation of the cyber security solution(s) or consult the service organization which implemented the cyber security solution(s) to determine the possible impact and possible measurement(s) to be taken to overcome any negative impact when operating the tool.
- All needed services, user rights and needed open ports are documented in Section 2, Prerequisites and Section 3, Data Collection Process, in this user manual.

## 2.4 System 800xA

#### 2.4.1 In Domain:

- Microsoft<sup>®</sup>.Net framework 1.1 or above.

| 🎲 Registry Editor                                              |      |                         |                         |                 |
|----------------------------------------------------------------|------|-------------------------|-------------------------|-----------------|
| <u>Eile E</u> dit <u>V</u> iew F <u>a</u> vorites <u>H</u> elp |      |                         |                         |                 |
| 🕀 🧰 Exchange                                                   |      | Name                    | Туре                    | Data            |
| 😥 💼 Fusion                                                     |      | (Default)               | REG_SZ                  | (value not set) |
| 🕀 🧰 HostMIB                                                    |      | 👸 Install               | REG_DWORD               | 0×00000001 (1)  |
| 🗄 💼 IE Setup                                                   |      | восм                    | REG_DWORD               | 0×00000001 (1)  |
| 📄 💼 🛅 IE4                                                      |      | R SP                    | REG DWORD               | 0×00000001 (1)  |
| 🗄 💼 IGMPMibAgent                                               |      | ~~~~                    | _                       |                 |
| IMAPI                                                          |      |                         |                         |                 |
| 🗈 🚞 InetMgr                                                    |      |                         |                         |                 |
| 🗎 📋 InetStp                                                    |      |                         |                         |                 |
| 🗉 💼 Intelligent Search                                         |      |                         |                         |                 |
| 📋 📋 Internet Account Manager                                   |      |                         |                         |                 |
| Internet Connection Wizar                                      |      |                         |                         |                 |
| 🕀 🧰 Internet Domains                                           |      |                         |                         |                 |
| 🗈 🧰 Internet Explorer                                          |      |                         |                         |                 |
| 😟 🧰 IPMulticastMibAgent                                        |      |                         |                         |                 |
| IPSec                                                          | _    |                         |                         |                 |
| 😥 💼 Jet                                                        |      |                         |                         |                 |
| 🕀 🚞 LANManagerMIB2Agent                                        |      |                         |                         |                 |
| 🗈 🚞 MediaPlayer                                                |      |                         |                         |                 |
| 🗄 🧰 MessengerService                                           |      |                         |                         |                 |
| 📄 🕀 🧰 MMC                                                      |      |                         |                         |                 |
| MMCtIsForIE                                                    |      |                         |                         |                 |
| 🗈 📄 Mobile                                                     |      |                         |                         |                 |
| 😟 📄 MS Design Tools                                            |      |                         |                         |                 |
| 🗄 📄 MS Setup (ACME)                                            |      |                         |                         |                 |
| 🗎 🕀 🧰 MSDTC                                                    |      |                         |                         |                 |
| 🕒 💼 MSE                                                        |      |                         |                         |                 |
| 🗈 🧰 MSFTPSVC                                                   |      |                         |                         |                 |
| MSLicensing                                                    |      |                         |                         |                 |
| 🗈 🧰 MSMQ                                                       |      |                         |                         |                 |
| 🕒 😐 🧰 MSOSOAP                                                  |      |                         |                         |                 |
| 🕀 💼 MSSOAP                                                     |      |                         |                         |                 |
| 🕀 🧰 Multimedia                                                 |      |                         |                         |                 |
| NET Framework Setup                                            |      |                         |                         |                 |
| Eul Eul                                                        |      |                         |                         |                 |
| i v1.0.3705                                                    |      |                         |                         |                 |
|                                                                |      |                         |                         |                 |
| De De NDP                                                      |      |                         |                         |                 |
| ⊡-/🔁 ∨1.1.4322                                                 |      |                         |                         |                 |
| 1033                                                           |      |                         |                         |                 |
| Product                                                        |      |                         |                         |                 |
| I → I NetDDE                                                   |      |                         |                         |                 |
| NetSh                                                          | ۲    |                         |                         |                 |
|                                                                |      | 1                       |                         |                 |
| My Computer HKEY LOCAL MACHINE'S                               | OFTV | VARE\Microsoft\NET Fram | ework Setup (NDP(v1.1.4 | 322             |

Figure 7. .Net framework 1.1

Enable Windows Management Instrumentation (WMI).

The procedure to enable **"Windows Management Instrumentation"** is different for old and new Operating Systems.

 To enable WMI, go to Allow app through windows firewall in the firewall settings, click on change settings to enable the WMI for all networks (Domain, Public and Private). Refer Section 5, Troubleshooting for alternative method and troubleshooting.

| Edit View Tools Help   | naorraierteins / windows mewair / Anowea rrograms          |              |                     |            |    | • • search combol Pariel |  |
|------------------------|------------------------------------------------------------|--------------|---------------------|------------|----|--------------------------|--|
| care sites roots ricip |                                                            |              |                     |            |    |                          |  |
|                        | Allow programs to communicate through Wi                   | ndows F      | rewall              |            |    |                          |  |
|                        | To add, change, or remove allowed programs and ports, cli- | ck Change    | settings.           |            |    |                          |  |
|                        | What are the risks of allowing a program to communicate?   |              | 🛛 🚱 Cha             | nge settin | gs |                          |  |
|                        | Allowed programs and features:                             |              |                     |            |    |                          |  |
|                        | Name                                                       | Domain       | Home/Work (Private) | Public     | *  |                          |  |
|                        | Windows Communication Foundation                           |              |                     | П          |    |                          |  |
|                        | Windows Firewall Remote Management                         |              |                     |            |    |                          |  |
|                        | Windows Management Instrumentation (WMI)                   |              | 2                   | 2          |    |                          |  |
|                        | Windows Media Player                                       |              |                     |            |    |                          |  |
|                        | Windows Media Player Network Sharing Service               |              |                     |            |    |                          |  |
|                        | Windows Media Player Network Sharing Service (In           |              |                     |            |    |                          |  |
|                        | Windows Peer to Peer Collaboration Foundation              |              |                     |            |    |                          |  |
|                        | Windows Remote Management                                  |              |                     |            |    |                          |  |
|                        | □ Wireless Portable Devices                                |              |                     |            |    |                          |  |
|                        | WMI(32Bit)                                                 | $\checkmark$ |                     | ₹          | _  |                          |  |
|                        | WMI(32bit)                                                 | V            |                     | 1          |    |                          |  |
|                        | WMI(32bit)                                                 | ✓            | ✓                   | 1          | *  |                          |  |
|                        |                                                            |              | Details             | Remov      |    |                          |  |

Figure 8. Windows management Instrument (WMI)

 In case of Windows XP, go to Administrative Tool -> Computer Management -> Services and Applications -> WMI control. Right click on WMI control and select the tab Security. Add the logged in administrator user if not present in Group or user names section. Enable the Remote enable permission for the user and click OK. For allowing WMI through firewall, execute the command "netsh firewall set service RemoteAdmin enable" in a command prompt.

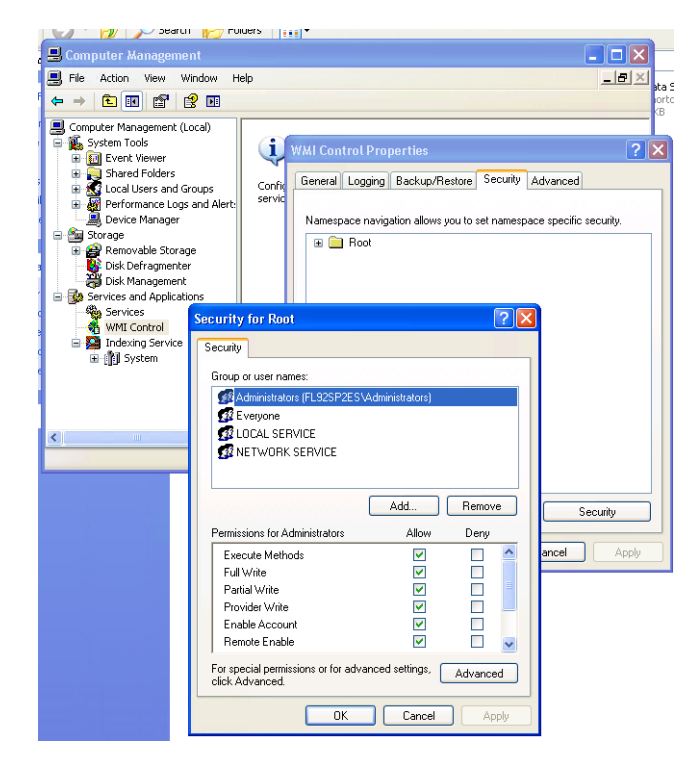

Figure 9. WMI for Windows XP

-

| O Services (Local)                                                                                                    |                                                        |              |         |              |                 |
|----------------------------------------------------------------------------------------------------|--------------------------------------------------------|--------------|---------|--------------|-----------------|
| Windows Management                                                                                                    | Name                                                   | Description  | Status  | Startup Type | Log On As       |
| Instrumentation                                                                                                    | Windows Driver Foundation - User-mode Driver Framework | Creates and  | Running | Manual (Trig | Local System    |
| Character and in a                                                                                                    | Windows Encryption Provider Host Service               | Windows E    |         | Manual (Trig | Local Service   |
| Pause the service                                                                                                    | 🖏 Windows Error Reporting Service                      | Allows error |         | Manual (Trig | Local System    |
| Restart the service                                                                                                    | 🖏 Windows Event Collector                              | This service |         | Manual       | Network Service |
|                                                                                                    | 🖏 Windows Event Log                                    | This service | Running | Automatic    | Local Service   |
| Description                                                                                                    | 🖏 Windows Firewall                                     | Windows Fi   | Running | Automatic    | Local Service   |
| Provides a common interface and                                                                                                    | 🖏 Windows Font Cache Service                           | Optimizes p  | Running | Automatic    | Local Service   |
| object model to access management                                                                                                    | 🖏 Windows Image Acquisition (WIA)                      | Provides im  |         | Manual       | Local Service   |
| information about operating system,                                                                                                    | Windows Insider Service                                | wisvc        |         | Manual       | Local System    |
| devices, applications and services. If<br>this service is stopped, most<br>Windows-based software will not<br>function properly. If this service is<br>disabled, any services that explicitly<br>deviced to the life of the store of the services. | Windows Installer                                      | Adds, modi   |         | Manual       | Local System    |
|                                                                                                    | 🖏 Windows License Manager Service                      | Provides inf | Running | Manual (Trig | Local Service   |
|                                                                                                    | 🖏 Windows Management Instrumentation                   | Provides a c | Running | Automatic    | Local System    |
|                                                                                                    | 🖏 Windows Mobile Hotspot Service                       | Provides th  |         | Manual (Trig | Local Service   |
| depend on it will fail to start.                                                                                                    | 🖏 Windows Modules Installer                            | Enables inst |         | Manual       | Local System    |
|                                                                                                    | Windows Process Activation Service                     | The Windo    | Running | Manual       | Local System    |
|                                                                                                    | Windows Push Notifications System Service              | This service | Running | Automatic    | Local System    |

Start "Windows Management Instrumentation" service from services if it is not already running on all nodes.

#### Figure 10. WMI running

- User accounts and passwords with administrative rights are required for all 800xA computers.
- The launch node of MCS-DC must be part of a running 800xA System.
- MCS-DC will not collect data on nodes that have installed HP disk driver version 6.26.0.64 (hpcisss2.sys) or lower.
- Make sure to revert all the changes done as part of the prerequisite settings after completing the data collection.

#### 2.4.2 In Workgroup:

Microsoft<sup>®</sup>.Net framework 1.1 or above

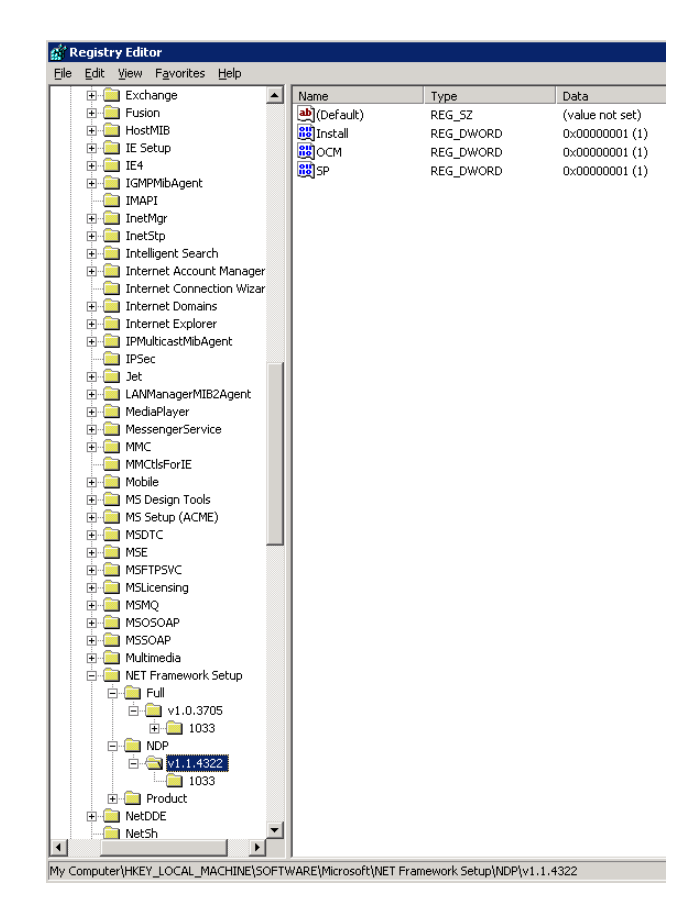

Figure 11. .Net 1.1 or above

-

| Windows Management                                                                                                 | Name                                                   | Description  | Status  | Startup Type | Log On As       |
|----------------------------------------------------------------------------------------------------|--------------------------------------------------------|--------------|---------|--------------|-----------------|
| Instrumentation                                                                                                    | Windows Driver Foundation - User-mode Driver Framework | Creates and  | Running | Manual (Trig | Local System    |
| Stop the convice                                                                                                   | Windows Encryption Provider Host Service               | Windows E    |         | Manual (Trig | Local Service   |
| Pause the service                                                                                                  | Windows Error Reporting Service                        | Allows error |         | Manual (Trig | Local System    |
| Restart the service                                                                                                | Windows Event Collector                                | This service |         | Manual       | Network Service |
|                                                                                                    | 🖏 Windows Event Log                                    | This service | Running | Automatic    | Local Service   |
| Description                                                                                                    | 🖏 Windows Firewall                                     | Windows Fi   | Running | Automatic    | Local Service   |
| Provides a common interface and                                                                                    | 🖓 Windows Font Cache Service                           | Optimizes p  | Running | Automatic    | Local Service   |
| object model to access management                                                                                  | Windows Image Acquisition (WIA)                        | Provides im  |         | Manual       | Local Service   |
| information about operating system,                                                                                | Windows Insider Service                                | wisvc        |         | Manual       | Local System    |
| this service is stopped most                                                                                       | Windows Installer                                      | Adds, modi   |         | Manual       | Local System    |
| Windows-based software will not<br>function properly. If this service is<br>disabled, any services that explicitly | Windows License Manager Service                        | Provides inf | Running | Manual (Trig | Local Service   |
|                                                                                                    | Windows Management Instrumentation                     | Provides a c | Running | Automatic    | Local System    |
|                                                                                                    | 🖏 Windows Mobile Hotspot Service                       | Provides th  |         | Manual (Trig | Local Service   |
| depend on it will fail to start.                                                                                   | Windows Modules Installer                              | Enables inst |         | Manual       | Local System    |
|                                                                                                    | Windows Process Activation Service                     | The Windo    | Running | Manual       | Local System    |
|                                                                                                    | Windows Push Notifications System Service              | This service | Running | Automatic    | Local System    |

Start "Windows Management Instrumentation" service from services if it is not already running on all nodes.

Figure 12. WMI Running

 Create a new registry key LocalAccountTokenFilterPolicy under the path *HKEY\_LOCAL\_MACHINE\SOFTWARE\Microsoft\Windows\CurrentVersio n\Policies\system\LocalAccountTokenFilterPolicy* and provide the value as 1. This setting can be reverted once the data collection completes. For detailed procedure on disabling UAC, Section 5, Troubleshooting.
 Enable Windows Management Instrumentation (WMI).

The procedure to **"Windows Management Instrumentation (WMI)"** is different for legacy and modern operating systems.

• For modern operating systems, in allowed programs section under firewall settings, click on change settings to enable the File and Printer sharing service for all networks (Domain, Public and Private). Refer Section 5, Troubleshooting for alternative method and troubleshooting.

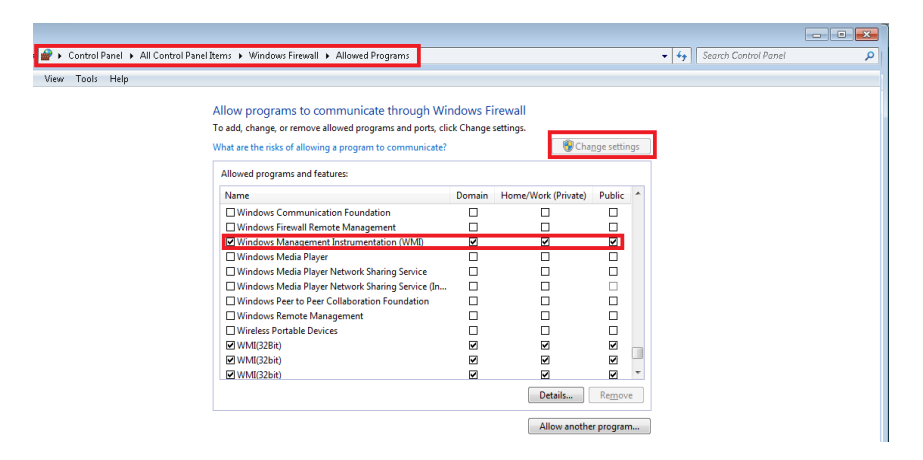

Figure 13. Enable Windows Management Instrumentation

 In case of Windows XP, go to Administrative Tool -> Computer Management -> Services and Applications -> WMI control. Right click on WMI control and select the tab Security. Add the logged in administrator user if not present in Group or user names section.
 Enable the Remote enable permission for the user and click OK. For allowing WMI through firewall, execute the command "netsh firewall set service RemoteAdmin enable" in a command prompt.

| Jearun                                                                                                    |                                                                                                    |                                                                                                    |                                                     |
|----------------------------------------------------------------------------------------------------|----------------------------------------------------------------------------------------------------|----------------------------------------------------------------------------------------------------|-----------------------------------------------------|
| 县 Computer Managemen                                                                                                    |                                                                                                    |                                                                                                    |                                                     |
| 📕 File Action View Win                                                                                                    | dow Help                                                                                                    |                                                                                                    | _8×,                                                |
|                                                                                                    |                                                                                                    |                                                                                                    | loi loi                                             |
| Computer Management (Loo                                                                                                    | al)                                                                                                    |                                                                                                    | 6                                                   |
| System Tools     System Tools     Good Starter And Starter An | WAI Control     WAI Control     Control     Servial Log     Servial Log     Servial Log     Servial Log     Servial Log     Servial Log     Servial Log     Servial Log     Servial Log     Control     Servial Log     Servial Log     Network Service     Network Service | Properties gging Backup/Restore Security anavigation allows you to set namespa ot  Administrators)  Add Remove                                                                                                    | Advanced  Advanced  ce specific security.  Security |
|                                                                                                    | Permissions for Administrators                                                                                                    | Allow Deny                                                                                                    | ancel Apply                                         |
|                                                                                                    | Full Write                                                                                                    |                                                                                                    | anaa oppy                                           |
|                                                                                                    | Partial Write                                                                                                    |                                                                                                    |                                                     |
|                                                                                                    | Provider Write                                                                                                    |                                                                                                    |                                                     |
|                                                                                                    | Enable Account                                                                                                    |                                                                                                    |                                                     |
|                                                                                                    | Remote Enable                                                                                                    | Image: Image: |                                                     |
|                                                                                                    | For special permissions or for adv<br>click Advanced.                                                                                                    | anced settings, Advanced                                                                                                    |                                                     |
|                                                                                                    | ОК                                                                                                    | Cancel Apply                                                                                                    |                                                     |

Figure 14. WMI for Windows XP

- User accounts and passwords with administrative rights are required for all 800xA computers.
- The node that runs this collection tool must be a part of running System 800xA.
- MCS-DC will not collect data on the nodes which has HP disk driver version of 6.26.0.64 (hpcisss2.sys) or lower.
- It is important to revert all the changes made as part of prerequisite settings, after completing the data collection.
# 2.5 Freelance System

- The following are the prerequisites for freelance data collection. In order to determine whether the pre-requisites are met on each computer node in the network, a tool was created that not only finds whether the pre-requisites are met, but also assists the user in installing them if they are not. With the help of the tool, changes can be reverted after data collection. The tool is described in more detail in Appendix G.

- Microsoft<sup>®</sup>.Net Framework 2.0 Service Pack 1 or above. Installed .Net version can be checked under the path HKEY\_LOCAL\_MACHINE\SOFTWARE\Microsoft\**NETFramework** Setup\NDP\v2.xx\Full.

| 🦻 📲 MediaCenterPeripheral                                                                                                    | ^ Name                                                                                                    | Туре                                                                           | Data                                                                                                    |
|----------------------------------------------------------------------------------------------------|----------------------------------------------------------------------------------------------------|--------------------------------------------------------------------------------|----------------------------------------------------------------------------------------------------|
| MessengerService     MigWiz     MigWiz     Mobile     Mobile     Mobile     MSSUE     MSSUE     MSSTC     MSSQ     MSSQ     MSSQ     MSSQ     MSSQ     MSSQ     MSSQ     MSSQ     MSSQ     MSSQ     MSSQ     MSSQ     MSSQ     MSSQ     MSSQ     MSSQ     MSSQ     MSQ     MSSQ     MSQ     MM     MM     MM     MM     M | <ul> <li>①Cefault)</li> <li>22</li> <li>23</li> <li>24</li> <li>25</li> <li>26</li> <li>27</li> <li>28</li> <li>29</li> <li>20</li> <li>20</li></ul> | REG_SZ<br>REG_DWORD<br>REG_SZ<br>REG_DWORD<br>REG_DWORD<br>REG_DWORD<br>REG_SZ | (value not set)<br>0x0000001 (1<br>5420<br>0x00000001 (1<br>0x00000001 (2<br>0x00000002 (2<br>2.0.50727.5420 |

Figure 15. .Net Framework version

\_

Enable file and Printer sharing.

The procedure to **"Enable file and Printer sharing"** is different for legacy and modern operating systems.

• For modern operating systems, in allowed programs section under firewall settings, click on change settings to enable the File and Printer sharing service for all networks (Domain, Public and Private).

| 💣 🕨 Control Panel 🔸 All Control Panel Items 🔸 Windows Firewall 🔸 Allowed Program | ns                      |                     |              | • + | Search Control Panel | Q |
|----------------------------------------------------------------------------------|-------------------------|---------------------|--------------|-----|----------------------|---|
| View Tools Help                                                                  |                         |                     |              |     |                      |   |
|                                                                                  |                         |                     |              |     |                      |   |
| Allow programs to communicate the                                                | ough windows Fi         | lewan               |              |     |                      |   |
| To add, change, or remove allowed programs a                                     | nd ports, click Unanges | ettings.            |              |     |                      |   |
| What are the risks of allowing a program to com                                  | nmunicate?              | 😽 Cha               | nge settings |     |                      |   |
| Allowed programs and features:                                                   |                         |                     |              | T   |                      |   |
| Name                                                                             | Domain                  | Home/Work (Private) | Public ^     |     |                      |   |
| External Alarms Engine                                                           |                         | •                   |              |     |                      |   |
| File and Printer Sharing                                                         | ×                       |                     |              |     |                      |   |
| File Distribution Client                                                         | M                       | ~                   |              |     |                      |   |
| File Distribution Service                                                        |                         |                     | 2            |     |                      |   |
| ☑ FindToolTestApp                                                                |                         | •                   | 2            |     |                      |   |
| Graphics Builder Add-in Registration Tool                                        | I 🗹                     | <ul><li>✓</li></ul> |              |     |                      |   |
| Graphics Builder Launcher                                                        |                         | ✓                   |              |     |                      |   |
| ☑ healthd                                                                        |                         | ✓                   |              |     |                      |   |
| Hiding Mask Exporter                                                             |                         | ✓                   |              |     |                      |   |
| History Archive Tool                                                             |                         | <ul><li>✓</li></ul> |              |     |                      |   |
| History Server                                                                   |                         | ✓                   |              |     |                      |   |
| HomeGroup                                                                        |                         |                     | · ·          |     |                      |   |
|                                                                                  |                         | Details             | Remove       |     |                      |   |
|                                                                                  |                         | Allow anothe        | r program    |     |                      |   |

Figure 16. Enable file and printer sharing

• In case of Windows XP open the Windows Firewall exceptions from the Control Panel and enable File and Printer sharing.

| 🛚 Wind                       | ows Firewall                                                                                                    |                      |
|------------------------------|----------------------------------------------------------------------------------------------------|----------------------|
| General                      | Exceptions Advanced                                                                                                    |                      |
| Windov<br>progran<br>to work | ws Firewall is blocking incoming network connections, except f<br>ms and services selected below. Adding exceptions allows som<br>< better but might increase your security risk. | or the<br>e programs |
| Program                      | ms and Services:                                                                                                    |                      |
| Nam                          | e                                                                                                    | ^                    |
| A                            | BB.AS.DC.SPD ataCollector                                                                                                    |                      |
| 🗹 Co                         | ontrol Builder F                                                                                                    |                      |
| 🗹 Fil                        | le and Printer Sharing                                                                                                    |                      |
| <b>⊡</b> Fr                  | eelance 3.2.7368 5P2                                                                                                    |                      |
| 🗹 Fr                         | reelance 9.2.7968 SP2                                                                                                    |                      |
| 🗹 H/                         | ASP LLM                                                                                                    |                      |
| 🗹 Ne                         | etwork Diagnostics for Windows XP                                                                                                    |                      |
| 🗹 Re                         | emote Assistance                                                                                                    |                      |
| 🗹 Re                         | emote Desktop                                                                                                    |                      |
| I I I I                      | MSYNC                                                                                                    |                      |
|                              | PnP Framework                                                                                                    |                      |
| Add                          | Program Add Port Edit [                                                                                                    | Delete               |
| 🗹 Disp                       | play a notification when Windows Firewall blocks a program                                                                                                    |                      |
| <u>What a</u>                | are the risks of allowing exceptions?                                                                                                    |                      |
|                              | ОК                                                                                                    | Cancel               |

Figure 17. File and printer sharing for Windows XP

Start Windows Services application and verify that the Service "Server" is running. It must be running and its startup time must be automatic. Refer Section 5.5, Troubleshooting Issue 2 for more details.

| Services                                           |                         |                                            |              |         |              |               |
|----------------------------------------------------|-------------------------|--------------------------------------------|--------------|---------|--------------|---------------|
| <u>File</u> <u>Action</u> <u>View</u> <u>H</u> elp |                         |                                            |              |         |              |               |
| ♦ ● □                                              | D II ID                 |                                            |              |         |              |               |
| Services (Local) Services (Lo                      | ocal)                   |                                            |              |         |              |               |
| Server                                             |                         | Name                                       | Description  | Status  | Startup Type | Log On As     |
|                                                    |                         | 🎑 Secondary Logon                          | Enables star |         | Disabled     | Local Syste   |
| Stop the service                                   |                         | 🔍 Secure Socket Tunneling Protocol Service | Provides su  |         | Manual       | Local Service |
| Restart the service                                | e                       | 🔍 Security Accounts Manager                | The startup  | Started | Automatic    | Local Syste   |
|                                                    |                         | 🔍 Security Center                          | The WSCSV    |         | Disabled     | Local Service |
| Descriptions                                       |                         | 🔍 Sentinel Keys Server                     | Manages Se   | Started | Automatic    | Local Syste   |
| Supports file priv                                 | nt and named-pipe       | 🔍 Sentinel Protection Server               | Manages Se   | Started | Automatic    | Local Syste   |
| sharing over the                                   | network for this        | 🧠 Sentinel Security Runtime                | Provides ru  | Started | Automatic    | Local Syste   |
| computer. If this                                  | service is stopped,     | 🔅 Server                                   | Supports fil | Started | Automatic    | Local Syste   |
| these functions v                                  | vill be unavailable. If | 🔍 Shell Hardware Detection                 | Provides no  | Started | Automatic    | Local Syste   |
| this service is dis                                | pend on it will fail to | 🔍 Smart Card                               | Manages ac   |         | Manual       | Local Service |
| start.                                             |                         | Smart Card Removal Policy                  | Allows the s |         | Manual       | Local Syste   |

Figure 18. "Server" running in windows services

- Start "Windows Management Instrumentation" service from services if it is not already running on all nodes.
- Disable User Account Control. In order to disable the UAC completely create a new registry key LocalAccountTokenFilterPolicy of DWORD type the path HKEY\_LOCAL\_MACHINE\SOFTWARE\Microsoft\Windows \CurrentVersion\Policies\system\LocalAccountTokenFilterPolicy and provide the value as 1. This setting can be reverted once the data collection completes. For detailed procedure on disabling UAC, refer Section 5, Troubleshooting.
- Enable Windows Management Instrumentation (WMI).

The procedure to enable "**Windows Management Instrumentation**" is different for old and new Operating Systems.

To enable WMI for new Operating Systems go to "Allowed Programs" in the Windows Firewall settings, and select change settings to enable the WMI for all networks (Domain, Public and Private). Refer to Section 5, Troubleshooting for an alternative method and for troubleshooting instructions.

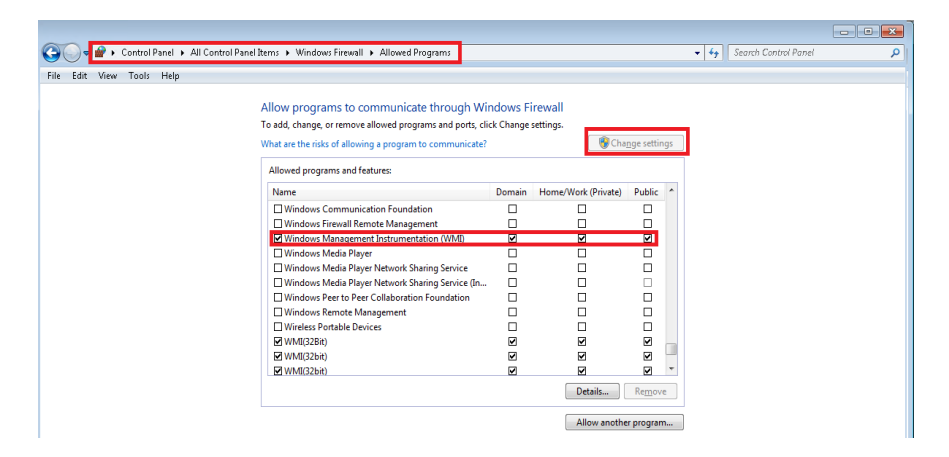

Figure 19. Enable Windows Management Instrumentation

 In case of Windows XP, go to Administrative Tool -> Computer Management -> Services and Applications -> WMI control. Right click on WMI control and select the tab Security. Add the logged in administrator user if not present in Group or user names section.
 Enable the Remote enable permission for the user and click OK. For allowing WMI through firewall, execute the command *"netsh firewall set service RemoteAdmin enable"* in a command prompt.

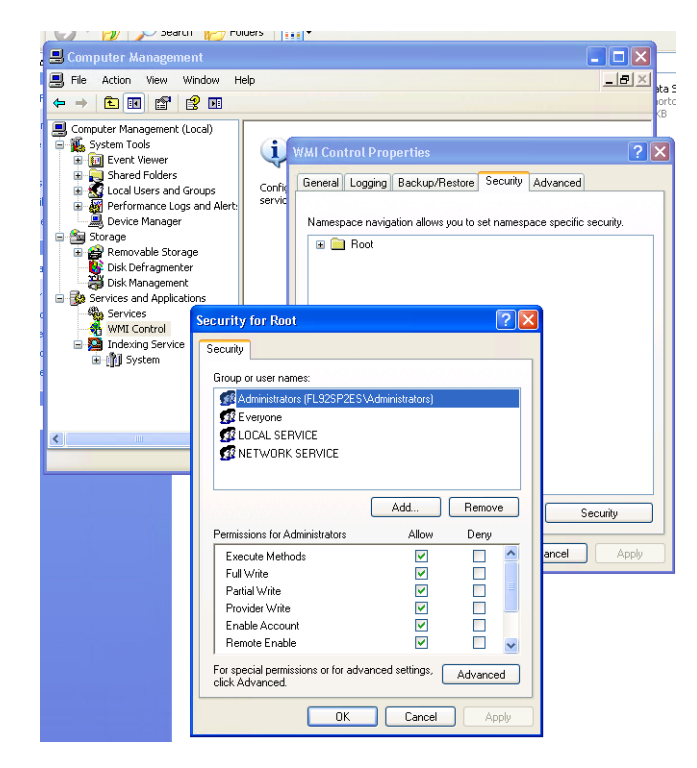

Figure 20. WMI for Windows XP

- Turn on Network Discovery.

As shown in figure, enable network discovery for Domain and Private network profiles.

| Allow apps to communicate through Windows Defender                       | Firewall |              |                     |              |
|--------------------------------------------------------------------------|----------|--------------|---------------------|--------------|
| To add, change, or remove allowed apps and ports, click Change settings. |          |              |                     |              |
| What are the risks of allowing an app to communicate?                    |          | Ch           | ange sett           | ings         |
| Allowed apps and features:                                               |          |              |                     |              |
| Name                                                                     |          | Private      | Public              | ^            |
| Key Management Service                                                   |          |              |                     |              |
| ✓ macmnsvc                                                               |          | ✓            |                     |              |
| ✓ mDNS                                                                   |          | $\checkmark$ | ✓                   |              |
| Microsoft Office Outlook                                                 |          | ✓            |                     |              |
| ✓ Narrator QuickStart                                                    |          | ✓            | ~                   |              |
| Netlogon Service                                                         |          |              |                     |              |
| ✓ Network Discovery                                                      |          |              |                     |              |
| Performance Logs and Alerts                                              |          |              |                     |              |
| Remote Desktop                                                           |          | ✓            | <ul><li>✓</li></ul> |              |
| Remote Desktop (WebSocket)                                               |          |              |                     |              |
| Remote Event Log Management                                              |          |              |                     |              |
| Remote Event Monitor                                                     |          |              |                     | $\checkmark$ |
|                                                                          | Deta     | aile         | Remov               |              |

Figure 21. Turn on Network Discovery for Private profile

- If Freelance client nodes have Windows XP and are in a workgroup, then do the following registry settings in those nodes:
  - 1. Open registry by running the command regedit.exe
  - 2. Expand HKEY\_LOCAL\_MACHINE\SYSTEM\CurrentControlSet\Control.
  - 3. Select Lsa.
  - 4. Change the value for the forceguest DWORD to 0:
- User accounts and passwords with administrative rights are required for all Freelance computers. Enter the user credentials in computer name\ Username format.
- Launch MCS-DC on Freelance engineering client. If MCS-DC is launched on any other Freelance computer, then Freelance Engineering client will be skipped.
- MCS-DC will not collect data on nodes that have installed HP disk driver version 6.26.0.64 (hpcisss2.sys) or lower.
- Make sure to revert all the changes done as part of the prerequisite settings after completing the data collection.

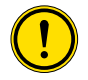

Make sure that no external GPS clock is connected to the Freelance system for time synchronization. In rare cases, it is observed that the precision of the time signal changes during system scan, it may be prudent not to collect performance data in this case.

# 2.6 S+ Operations

The following software is required for installation and operation of S+ Operations Data Collector.

- .NET Framework 4.0 and above.

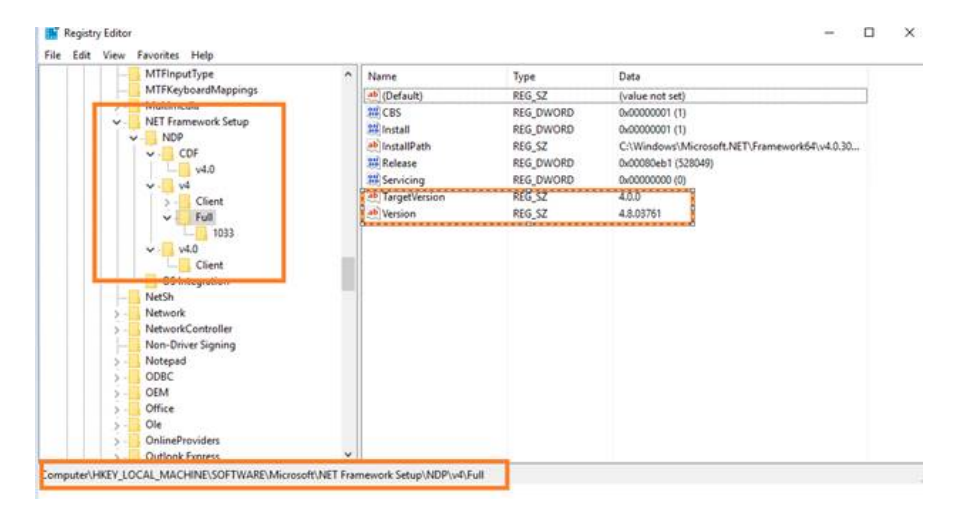

Figure 22. .Net Framework 4.0 and above

- Enable file and Printer sharing.

The procedure to **"Enable file and Printer sharing"** is different for legacy and modern operating systems.

• For newer operating systems, Allow app through windows firewall in the firewall settings, click on change settings to enable the File and Printer sharing service for all networks (Domain, Public and Private).

|                                                                                         |                           | - • × |
|-----------------------------------------------------------------------------------------|---------------------------|-------|
| 🚱 💭 🚽 🕋 🔸 Control Panel 🔸 All Control Panel Items 🔸 Windows Firewall 🗲 Allowed Programs | ✓ 4y Search Control Panel | Q     |
| File Edit View Tools Help                                                               |                           |       |
|                                                                                         |                           |       |
| Allow programs to communicate through Windows Firewall                                  |                           |       |
| To add, change, or remove allowed programs and ports, click Change settings.            |                           |       |
| What are the risks of allowing a program to communicate?                                |                           |       |
| Allowed programs and features:                                                          |                           |       |
| Name Domain Home/Work (Private) Public ^                                                |                           |       |
| V External Alarms Engine V V                                                            |                           |       |
| ✓ File and Printer Sharing                                                              |                           |       |
| ☑ File Distribution Client ☑ ☑ ☑                                                        |                           |       |
| ✓ File Distribution Service                                                             |                           |       |
| ✓ FindToolTestApp                                                                       |                           |       |
| ☑ Graphics Builder Add-in Registration Tool ☑ ☑ ☑                                       |                           |       |
| ☑ Graphics Builder Launcher ☑ ☑ ☑                                                       |                           |       |
| 🗹 healthd 🗹 🗹 🗹                                                                         |                           |       |
| 🗹 Hiding Mask Exporter 🖉 🗹 🗹                                                            |                           |       |
| ☑ History Archive Tool ☑ ☑                                                              |                           |       |
| V History Server V V                                                                    |                           |       |
| HomeGroup                                                                               |                           |       |
| Detaijs Remove                                                                          |                           |       |
| Allow another program                                                                   |                           |       |

Figure 23. Allow File and Printer sharing

• In case of windows XP, open windows firewall exceptions in control panel and enable file and printer sharing.

| _                            |                                                      |                                                        |                                                |                                          |                              |
|------------------------------|------------------------------------------------------|--------------------------------------------------------|------------------------------------------------|------------------------------------------|------------------------------|
| General                      | Exceptions                                           | Advanced                                               |                                                |                                          |                              |
| Windov<br>progran<br>to work | vs Firewall is b<br>ns and service<br>better but mig | locking incomin<br>s selected belov<br>ht increase you | g network c<br>v. Adding e:<br>r security risl | onnections, exc<br>ceptions allows<br><. | ept for the<br>some programs |
| Program                      | ns and Servic                                        | es:                                                    |                                                |                                          |                              |
| Name                         | е                                                    |                                                        |                                                |                                          | ^                            |
| ✓ AB                         | B.AS.DC.SPI                                          | DataCollector                                          |                                                |                                          |                              |
| <b>⊡</b> Co                  | ontrol Builder F                                     |                                                        |                                                |                                          |                              |
| 🗹 Fil                        | e and Printer S                                      | Sharing                                                |                                                |                                          |                              |
| <b>⊻</b> Fr                  | eelance 3.2.7.                                       | 568 SP2                                                |                                                |                                          |                              |
| 🗹 Fr                         | eelance 9.2.7                                        | 368 SP2                                                |                                                |                                          |                              |
| 🗹 Н/                         | ASP LLM                                              |                                                        |                                                |                                          |                              |
| ☑ Ne                         | etwork Diagno                                        | stics for Windov                                       | vs XP                                          |                                          |                              |
| 🗹 Re                         | emote Assistar                                       | nce                                                    |                                                |                                          |                              |
| ☑ Re                         | emote Desktoj                                        |                                                        |                                                |                                          |                              |
| I TH                         | ASYNC                                                |                                                        |                                                |                                          |                              |
|                              | PhP Frameiain                                        | k                                                      |                                                |                                          | ~                            |
| Add                          | Program                                              | Add Port                                               |                                                | Edit                                     | Delete                       |
| 🗹 Disp                       | olay a notificat                                     | ion when Windo                                         | ws Firewall                                    | blocks a program                         | n                            |
| <u>What a</u>                | re the risks of                                      | allowing except                                        | ions?                                          |                                          |                              |
|                              |                                                      |                                                        |                                                |                                          |                              |

Figure 24. File and printer sharing for Windows XP

- Enable administrator share access in windows. To enable the administrator share access refer Section 5.5, Troubleshooting Issue 2.
- Enable Windows Management Instrumentation (WMI).

The procedure to **"Windows Management Instrument"** is different for legacy and modern operating systems.

 For modern operating systems, in allowed programs section under firewall settings, click on change settings to enable the File and Printer sharing service for all networks (Domain, Public and Private). Refer Section 5, Troubleshooting for alternative method and troubleshooting.

| 😋 🕞 🚽 🔐 🕨 Control Panel 🕨 All Control Panel Items 🕨 Windows Firewall 🕨 Allowed Programs |           |                     |                 |   | , |
|-----------------------------------------------------------------------------------------|-----------|---------------------|-----------------|---|---|
| File Edit View Tools Help                                                               |           |                     |                 |   |   |
| The same stars to be theme                                                              |           |                     |                 |   |   |
| Allow programs to communicate through Wir                                               | ndows Fi  | irewall             |                 |   |   |
| To add, change, or remove allowed programs and ports, clie                              | ck Change | settings.           |                 | - |   |
| What are the risks of allowing a program to communicate?                                |           | 😗 Cha               | nge settings    |   |   |
| Allowed programs and features:                                                          |           |                     |                 |   |   |
| Name                                                                                    | Domain    | Home/Work (Private) | Public ^        |   |   |
| Windows Communication Foundation                                                        |           |                     |                 |   |   |
| Windows Firewall Remote Management                                                      |           |                     |                 |   |   |
| Windows Management Instrumentation (WMI)                                                | ~         | M                   |                 |   |   |
| Windows Media Player                                                                    |           |                     |                 |   |   |
| Windows Media Player Network Sharing Service                                            |           |                     |                 |   |   |
| Windows Media Player Network Sharing Service (In                                        |           |                     |                 |   |   |
| Windows Peer to Peer Collaboration Foundation                                           |           |                     |                 |   |   |
| Windows Remote Management                                                               |           |                     |                 |   |   |
| Wireless Portable Devices                                                               |           |                     |                 |   |   |
| WMI(32Bit)                                                                              | •         |                     |                 |   |   |
| WMI(32bit)                                                                              |           |                     |                 |   |   |
| WMI(32bit)                                                                              | ✓         |                     | <b>v</b> •      |   |   |
|                                                                                         |           | Details             | Re <u>m</u> ove |   |   |
|                                                                                         |           | Allow anothe        | r program       | ] |   |

Figure 25. Enable Windows Management Instrument

 In case of Windows XP, go to Administrative Tool -> Computer Management -> Services and Applications -> WMI control. Right click on WMI control and select the tab Security. Add the logged in administrator user if not present in Group or user names section. Enable the Remote enable permission for the user and click OK. For allowing WMI through firewall, execute the command *"netsh firewall set service RemoteAdmin enable"* in a command prompt.

| I. File Action View W                                                                                                    | dow Help                                                                                                    | _ Ial ×                              |
|----------------------------------------------------------------------------------------------------|----------------------------------------------------------------------------------------------------|--------------------------------------|
| ← → È 🖬 📽 [                                                                                                    | · •                                                                                                    |                                      |
| Computer Management (L  System Tools  System Tools  System Vewer  System Vewer  System Vewer  Removable Storag  Removable Storag  Storage  Storage  Storage  Removable Storag  Removable Storag | a) UPS OF CONF UPS CONF General Logging Backup/Restore Conf General Logging Backup/Restore Namespace navigation allows you to set Image: Conf Security for Root Security Group or user names: Conf Administrators [C25P2ES Vadministrators] CE Secure CE LOCAL SERVICE CE NETWORK SERVICE                                                                                                    | Control Advanced                     |
|                                                                                                    | Add     Remo       Permissions for Administrators     Allow     Derry       Execute Methods     Image: Comparison of the second second secon | vere Security<br>ancel Apply<br>ceed |

Figure 26. WMI for Windows XP

- It is important to revert all the changes made as part of prerequisite settings after completing the data collection.

# 2.7 Harmony controllers

- MCS-DC must be launched on a node that can reach the Control Network; the suggestion is to execute it in S+ Engineering Servers, or S+ Engineering Clients.
- HAPI is installed and can connect to configured ICI (IET800). IET800 is mutually exclusive for MCS-DC for the duration of data collection (MCS-DC connects to IET800 in exclusive mode).
- MCS-DC launching node must have .Net framework 4.5.2 or above.
- Microsoft Visual C++ 2012 Redistributable(x86) -11.61030 or C++ 2015 Redistributable(x86) -14.26.29910 is installed.
- HAPI is licensed based on version being installed/used.
- To collect Lifecycle information browsing a Composer Harmony project (\*.epb file) data collection must be necessarily done on Composer Harmony's (S+ Engineering) node.

# 2.8

# Advant Master controllers with System 800xA HMI

- Microsoft<sup>®</sup> .Net Framework 2.0 Service Pack 1 or above.
- Online Builder must not be running and should not be started while data collection is in progress. This is valid for all the system variants.

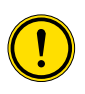

Starting the Online Builder during execution of MCS-DC will result in incomplete data collection.

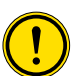

In case selected target node does not have Microsoft<sup>®</sup>.Net Framework 2.0 Service Pack 1 or higher, select another node, possibly non-critical for plant operation. There is a rare possibility and low risk of application conflicts because of two different versions of Microsoft<sup>®</sup>.Net framework running in the same node. Once you choose the node, download and install the Microsoft<sup>®</sup>.Net Framework 2.0 Service Pack 1 on this node and run the MCS-DC tool.

- The .Net framework version of the MCS-DC launch node must be same or lower than the .Net framework version installed on the data collection

nodes. Data collection will fail for the nodes with higher .Net framework version.

# 2.9 Melody Rack controllers

Microsoft<sup>®</sup> .Net framework 3.5 SP1 or above.

### 2.10 Advant MOD 300

- Exported System or Project configuration file is an important prerequisite to collect life cycle data for MOD 300 System.
- Microsoft<sup>®</sup> .Net Framework 2.0 Service Pack 1 or above is required for the MCS-DC to run. This is not supplied with the MCS-DC package. User is requested to download it from the Microsoft website.
- The MOD API must be installed in the MCS-DC launch node.

#### 2.11 Procontrol P13 controllers

- Microsoft<sup>®</sup> .Net Framework 2.0 Service Pack 1 or above is required for the MCS-DC to run. This is not supplied with the MCS-DC package. User is requested to download it from the Microsoft website.
- Exported System or Project configuration file is an important prerequisite to collect life cycle data for Procontrol P13 hardware. Please note, in the exported P13 Source file (.CSV), the text separator must be double quotes (") and the field separator should be comma (,). For more details refer Appendix C.

#### 2.12 QCS with System 800xA HMI

- Microsoft<sup>®</sup> .Net Framework 2.0 Service Pack 1 or above is required for the MCS-DC to run. This is not supplied with the MCS-DC package. User is requested to download it from the Microsoft website.
- Latest config.xml file from QCS connectivity server.

#### 2.13 Non-ABB System (Security Data collection)

- Microsoft<sup>®</sup> .Net Framework 3.5 Service Pack 1 or above is required for Non-ABB security data collection. This is not supplied with the MCS-DC package. User is requested to download it from the Microsoft website.
- Make sure Windows Management Instrumentation (WMI) service is running in Windows services list. If not, start it.
- Enable Windows Management Instrumentation (WMI) in Windows firewall exemption list on all the nodes.

#### 2.14 VMware Server Health Data

 In order to collect VMware server health data, VMware performance counters must be enabled in each VMware server. These counters are about VM memory and VM processor. These counters are usually enabled, but it is suggested to check that they are really available.

| File | Action                                                                                  | View      | Favoritae   | Window | Haln |        |
|------|-----------------------------------------------------------------------------------------|-----------|-------------|--------|------|--------|
|      | Availab                                                                                 | ole count | ers         |        |      |        |
|      | Select                                                                                  | counter   | s from comp | uter:  |      |        |
| 1    | <loc< td=""><td>al compu</td><td>uter&gt;</td><td></td><td>-</td><td>Browse</td></loc<> | al compu  | uter>       |        | -    | Browse |
|      | Vid                                                                                     | eo Sch    | eduler      |        |      | E      |
|      |                                                                                         |           |             |        |      |        |
|      | (YM                                                                                     | Memo      | řy 🛛        |        |      | Ð      |
|      | (VM                                                                                     | Memo      | ry<br>ssor  |        |      | Ð      |

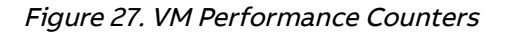

It has been observed that, at times, VMware provides inconsistent results. To overcome this, MCS-DC has a data collection retry option that can be enabled to guarantee that a certain number of retries is performed. Select settings (gear icon on the top-right corner of the screen) and select "Collection Retry" tab.

The number of retries can be selected to be between one and six; in addition, a time-interval between retries can be selected too (minimum thirty seconds, maximum two minutes).

| ABB               | Settings              |                  |     |         | ×        |
|-------------------|-----------------------|------------------|-----|---------|----------|
| General (         | Communication         | Collection Retry |     | AC 800M |          |
| Enable Virtua     | I Machine Data Colle  | ction Retry      |     |         |          |
| Number of Retrie  | es: 6                 | ~                |     |         |          |
| Retry Intervals : | 30                    | Ý                | Sec |         |          |
| Enable Disk [     | Data Collection Retry | ]                |     |         |          |
| Number of Retrie  | es: 6                 | ~                |     |         |          |
| Retry Intervals : | 30                    | ~                | Sec |         |          |
|                   |                       |                  |     | Арріу   | / Cancel |

Figure 28. Collection Retry

# **3 Data Collection Process**

MCS-DC has two modes of operation

- Basic mode
- Advanced mode

#### 3.1 Basic Mode

This mode is intended for users who prefer ease of use and minimal user interaction. In this mode, MCS-DC identifies the HMI and controller systems automatically. User will not have much of the customizable options (like choosing only performance data or life cycle data, choosing only specific nodes for data collection, etc.).

If the system could not be identified automatically, users have option to switch the collection mode from basic to advanced.

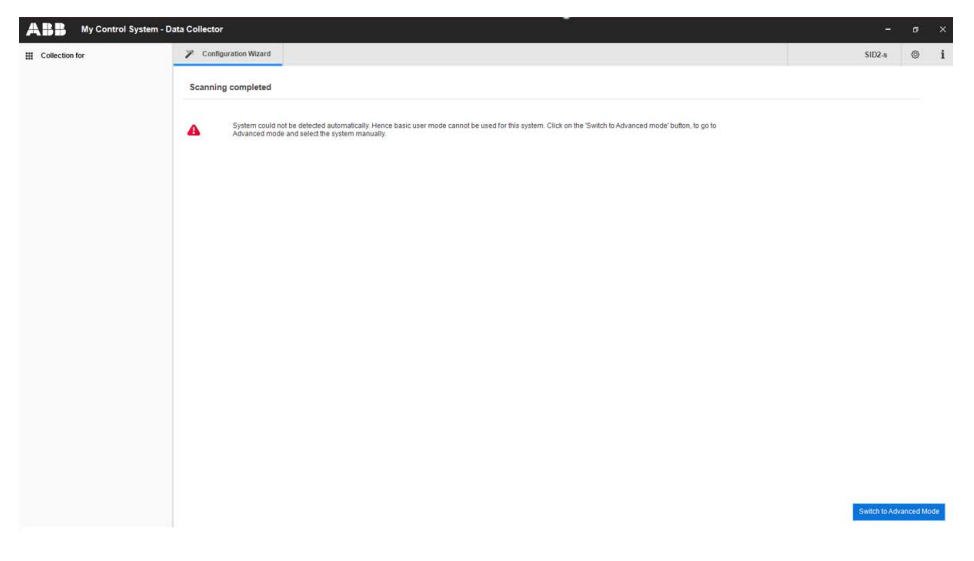

Figure 29. Switch to Advanced Mode

### 3.2 Advanced Mode

This mode is intended for expert users who prefer complete control on the data collection process with respect to selecting the systems, nodes, data category (like performance or Life cycle), etc. In this mode, user will have opportunity to fix the issues, reported by MCS-DC during node scanning and data collection and then will be able to re-scan or re-collect the failed nodes. Detailed logs and progress updates will be provided by MCS-DC during scanning and data collection.

# 3.3 Basic Mode Data Collection

#### 3.3.1 Basic mode data collection for System 800xA

- Deploy MCS-DC in the hard drive (Operating System partition) of the node from which data collection must be executed. Depending on the HMI/Controller, MCS-DC launch nodes may vary. For 800xA HMI data collection, MCS-DC can be launched on any 800xA node. Depending on the connects, below are the launch nodes for various connects.Please note, basic mode is not supported for 800xA HMI with Harmony Rack controllers and 800xA HMI with Procontrol P13 controllers.
  - 800xA HMI with AC 800M controllers:

Any 800xA node

• 800xA HMI with AC 70, 110, 160 controllers:

Any 800xA node

• 800xA HMI with Freelance controllers:

Any 800xA node

• 800xA HMI with AC 410, 450, MP, SG 400 controllers:

Any 800xA node

• 800xA HMI with Melody Rack contollers:

Any 800xA node which is part of Onet network. Additionally CSE\_Config has to be synchronized in all the 800xA nodes

• 800xA HMI with MOD 300 controllers:

Any 800xA node

• 800xA HMI with QCS controllers:

Any 800xA node with QCS connect

2. Double-click the **MCS-DC\_Launcher.exe**, to launch the tool. It is present inside the unzipped MCS-DC folder. The initial screen appears as shown in Figure 30. MCS-DC tool runs the below checks on the launch node. If the checks are passed, a Green tick mark is shown, click the **Launch** button to proceed for data collection. If the checks fail, a Red cross mark is shown, user has to fix the issue and launch the MCS-DC tool again.

| A | B | B | My | Contr | ol Sys | tem - D | ata Co    | llector  |        |     |       |       |        |      |    |  | ×  |
|---|---|---|----|-------|--------|---------|-----------|----------|--------|-----|-------|-------|--------|------|----|--|----|
| 1 |   | 1 |    |       |        | 1       |           |          |        | 100 | 17    | 1     |        |      | 13 |  | 17 |
|   |   |   |    |       |        |         |           | 1        | C      | S   | -     | D     | C      |      |    |  |    |
|   |   |   |    |       |        | .Net v  | ersion o  | check    |        |     |       |       |        | 9    | ?  |  |    |
|   |   |   |    |       |        | User p  | orivilege | e check  |        |     |       |       |        | 9    |    |  |    |
|   |   |   |    |       |        | Disk s  | pace ch   | heck     |        |     |       |       |        | 9    |    |  |    |
|   |   |   |    |       |        | MCS-    | DC laun   | ch drive | e chec | k   |       |       |        | 9    |    |  |    |
|   |   |   |    |       |        | N       | ew colle  | ection   |        | 0   | Mergi | ng of | data f | iles |    |  |    |
|   |   |   |    |       |        |         |           |          |        |     |       |       |        |      |    |  |    |
|   |   |   |    |       |        | ( c     | lose 🤇    |          |        |     |       | Laun  | ch -   | •)   |    |  |    |
|   |   |   |    |       |        |         |           |          |        |     |       |       |        |      |    |  |    |
|   |   |   |    |       |        |         |           |          |        |     |       |       |        |      |    |  |    |
|   |   |   |    |       |        |         |           |          |        |     |       |       |        |      |    |  |    |
|   |   |   |    |       |        |         |           |          | 1      |     |       |       |        |      |    |  |    |

Figure 30. .NET Framework version check and Prerequisite check status

i

In the event that the release date of MCS-DC is 180 days older than the launch date, the user will be notified that there is a newer version available in the ABB library. Nevertheless, the user will not be prevented from launching the product and collecting data. • .NET Framework version check

If the .NET Framework version is 1.1 or above, then this check is passed and MCS-DC 2.X version can be launched for data collection.

If the .NET Framework version is lower than 1.1, then this check is failed and MCS-DC 2.X version cannot be launched for data collection, instead MCS-DC 1.9.x version will be launched for data collection. Please refer MCS-DC 1.9.x user manual for data collection procedure.

• Prerequisites check

Below prerequisites are validated. User can proceed for data collection only if these checks are passed.

a) User privileges check, checks if the MCS-DC is launched in the user account with administrator privileges.

b) System drive launch check, MCS-DC tool must be launched only from the local disk drive of the launch node.

c) Required disk space check, free disk space of at least 500 MB must be available on the disk drive from which the MCS-DC is launched. 3. Provide the System ID of the 800xA system and your full name and provide Password for encryption. This password will be used for encrypting collected data and create system data file. Decryption of the collected data is possible only at 3 places, namely, My Control System web, My Control System On-premise and My Control System Portable. To use the system data file at My Control System Portable, the user needs to enter the same password, which is entered here, to decrypt the data. So, remember this password. Once all the required inputs are provided, select Basic Mode (default selection). Upon clicking on the Scan button, validation of System ID and Collected by fields are executed. Tick mark appears if validation succeeds and cross marks appear when validation fails against respective fields. Correct the errors and click on the Scan button to proceed further.

|   | System ID (1) Please re-enter the password                                                                                                    | ? |
|---|----------------------------------------------------------------------------------------------------|---|
| 0 | SID1234                                                                                                    |   |
|   | Collected By                                                                                                    |   |
| 0 | test                                                                                                    |   |
|   | Provide password for encryption (Enter between 8-16 character)                                                                                                    |   |
| 0 | *****                                                                                                    | ۲ |
|   | Re-enter password                                                                                                    |   |
|   | ******                                                                                                    | ۲ |
|   | Basic Mode     Advanced Mode                                                                                                    |   |
| - | n the basic mode, MCS-DC will detect the system automatically. Basic mode is not supported for<br>3- operations. 800xA and Freelance are supported. But 800xA with Harmony or Procontol P13<br>particulars are not supported. Use advanced mode for these systems. Press the scan button to for the systems. |   |

Figure 31. Provide System ID

4. Select Scan button to start the system scan. This results in the identification of the HMI, the controller and the 800xA System version. A progress bar is shown to indicate the scan status. This operation may take a few minutes to complete, as it depends on the size of the system.

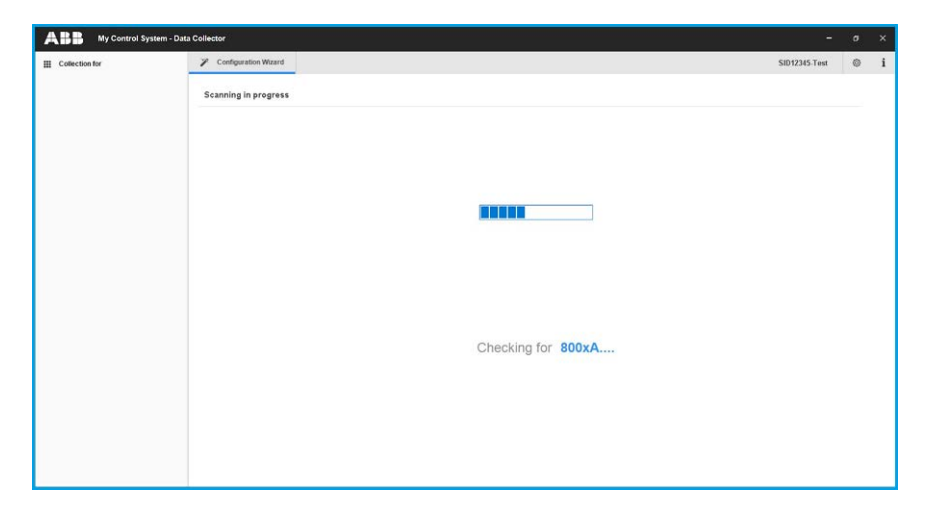

Figure 32. System Scan

5. After the scan is successfully completed, details of HMI, controllers and system version are displayed.

Below are the supported controllers related to 800xA HMI on this release:

- AC 800M
- AC 800PEC
- AC 70, 110, 160
- Freelance
- AC 410, 450, MP, SG 400
- Melody Rack
- MOD 300
- QCS
- 6. Below are the supported data category options for 800xA HMI:
  - Performance
  - Life cycle
  - Software
  - Security (Cyber security)
- 7. Below are the supported data category options for the controllers:
  - AC 800M:
    - a) Performance
    - b) Life cycle
  - AC 800PEC:
    - a) Life cycle
  - AC 70, 110, 160:
    - a) Life cycle
  - Freelance:
    - a) Performance
    - b) Life cycle
  - AC 410, 450, MP, SG 400:
     a) Performance

b) Life cycle

- Melody Rack
  - a) Performance
  - b) Life cycle
- MOD 300
  - a) Life cycle
- QCS
  - a) Life cycle
- 8. Refer below the required inputs for each system:

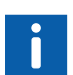

The procedure to export system configuration files can be found in Appendix D

- 800xA HMI:
   IP range (to scan and detect non-800xA nodes) Admin user credentials to access all computer nodes.
- AC 800M controller:

No input settings are needed for collecting performance and life cycle data from AC800M controllers. Controller crash files are collected from both primary and backup Connectivity Servers; the maximum size of files that are collected can be selected. Click on settings (the gear icon on the top right corner) and select the tab AC800M. From drop down menu, select the maximum size for the collection file. Crash file collection is enabled by default with a maximum file size of 15MB. Other possible choices are 5, 10, or 20 MB maximum. File collection can be disabled by unchecking the provided check box.

By default, AC800M controller data is collected by MCS-DC using AfwOPCDASurrogate service. As this is a licensed service, if the license is not present in the system, an error message will be displayed in all HMI nodes. Alternatively, users may choose ABB.AfwOpcDaServer service instead, by selecting the drop-down menu shown below.

The collection of AC 800M lifecycle data from a system with a large number of control structure objects (for e.g a large number of redundant IO modules) may time out in certain rare cases. Users are advised to uncheck the option 'Collect redundant devices' in such cases and proceed with the collection process.

| ABB          | Settings                 |                            |                   | ×                  |
|--------------|--------------------------|----------------------------|-------------------|--------------------|
| General      | Communication            | Collection Retry           | AC 800M           |                    |
| Collect A    | C 800M crash files       |                            |                   |                    |
| Crash file m | naximum size 15          | ✓ MB                       |                   |                    |
| OPCServers   | ABB.AfwOpcDaSur          | rogate.1 🗸                 |                   |                    |
| Collect re   | dundant devices (disable | this in case of large numb | per of devices on | control structure) |
|              |                          |                            |                   |                    |
|              |                          |                            |                   |                    |
|              |                          |                            |                   |                    |
|              |                          |                            | Apply             | Cancel             |

Figure 33. AC 800M data collection settings

- AC 70, 110, 160 Controllers: File location of customer project (.BAX file)
- Freelance Controller: File location of customer project (.csv/.csvs file). If the customer project file type is .csvs, user has to provide the customer project decryption key.
- AC 410, 450, MP, SG 400 Controllers: Controller data collection happens in sequential manner, hence, collection duration per controller needs to be set. See the screenshot below. Minimum time interval that can be set between two controller

collection is 2 minutes and maximum 30 minutes. Higher the duration, more data samples will be available for further calculations.

| ABB          | Settings      |                             | >    |
|--------------|---------------|-----------------------------|------|
| General      | Communication | AC400                       |      |
|              |               |                             |      |
| Collection 1 | fime: 30      | <ul> <li>minutes</li> </ul> |      |
|              |               |                             |      |
|              |               |                             |      |
|              |               |                             |      |
|              |               |                             |      |
|              |               |                             |      |
|              |               |                             |      |
|              |               |                             |      |
|              |               |                             | <br> |

Figure 34. Collection time interval

- Melody Rack Controller: Melody Island Devices CSE\_Conf File Asset Export Folder Composer Melody node IP Address User-name Password
- MOD300: Latest ATF file from AdvaBuild engineering node
- QCS controllers: Latest config.xml file from QCS connectivity server
- 9. Clicking on the **Continue** button will take to Configuration Wizard where the user needs to provide necessary input parameters required for data collection. The first input screen is IP range input for the nodes that are not part of Node Admin structure of 800xA.

Users can switch the collection mode from basic to advanced, by clicking 'Switch to Advanced mode' button.

10. All HMI and controller nodes will be detected by MCS-DC from Node Admin Structure and their respective IP's will be read automatically. Enter only the range of IP's related to other computers for which MCS-DC needs to collect data and are not part of the Node Admin structure. This is only an optional input. If there are no IT assets, other than HMI and Controller nodes, user can proceed without providing IP range.

| A B My Control Sys | m - Data Collector                                                                                                    | i i i i i i i i i i i i i i i i i i i                               | ٥      | × |
|--------------------|----------------------------------------------------------------------------------------------------|---------------------------------------------------------------------|--------|---|
| E Collection for   | P Configuration Wizard                                                                                                    | SID12345-Test                                                       | ۵      | i |
|                    | The IP(1) of HM and Centrater(s) incides will be read automatically Enter only the range of IP(s) Hilded to other IT Areets like Holdwork<br>Centrguration. | Protect, Solitobe, Routers and other computers that are not part of |        |   |
|                    | Add<br>Added IP Range<br>1922 16 52 48 To 1922 16 52 19                                                                                                    |                                                                     |        |   |
|                    |                                                                                                    | Rinov<br>Ban Co                                                     | ntinue |   |

Figure 35. IP range Input

11. Provide the IP range and click on **Add** button. User can provide multiple ranges too. Larger the range of IP's, more time will be taken by MCS-DC to complete the node scan. Hence, it is better to provide specific range related to required computers. For these nodes, life cycle and security data can be collected.

| Collection for | Configuration Wizard                                                                                                    | SID12345-Test                                                          | 0 |  |
|----------------|----------------------------------------------------------------------------------------------------|------------------------------------------------------------------------|---|--|
|                | IP Range Input 🥥                                                                                                    |                                                                        |   |  |
|                | The P(s) of Hill and Controllers) nodes will be read automatically. Enter only the range of P(s) related to other IT Assets like Network Configuration. | k Printers, Switches, Routers and other computers that are not part of |   |  |
|                | Start IP address 172 + 16 + 12 + 10                                                                                                    |                                                                        |   |  |
|                | End IP address 172 - 16 - 12 - 11                                                                                                    |                                                                        |   |  |
|                | Addred & Flange                                                                                                    |                                                                        |   |  |
|                |                                                                                                    |                                                                        |   |  |
|                |                                                                                                    |                                                                        |   |  |
|                |                                                                                                    |                                                                        |   |  |

Figure 36. IP Details

12. If a wrong IP range is added, there is option to remove that. To remove, select the added IP range by clicking on it and then click on the **Remove** button. For these nodes, life cycle and security data can be collected.

| My Control Syst  | em - Data Collector                                                                                                    | -                  | ۰    | × |
|------------------|----------------------------------------------------------------------------------------------------|--------------------|------|---|
| E Collection for | Configuration Weard                                                                                                    | SID12345-Test      | ٥    | i |
|                  | The P(s) of VMB and Controller(s) modes will be read automatically. Either only the range of P(s) related to other IT Assets like Nation Printers, Switches, Routers and other computes the<br>Configuration. | it are not part of |      |   |
|                  | SatP Asses                                                                                                    |                    |      |   |
|                  | Add                                                                                                    |                    |      |   |
|                  | Added P Rusys           172.16.12.10         To         172.16.12.11                                                                                                    |                    |      |   |
|                  |                                                                                                    |                    |      |   |
|                  |                                                                                                    |                    |      |   |
|                  |                                                                                                    | Remove             |      |   |
|                  |                                                                                                    | Back Cont          | anue |   |

Figure 37. IP Range Input

13. Click on the **Continue** button to proceed. There is option to go back to the previous window in each step of the configuration.

14. Next input is User Credentials. As appropriate, provide the Username and Password in the format 'domain name\username' or '.\username', depending on the type of network (domain or Workgroup) used. Alternatively, select a user account from the drop-down list that has the necessary privileges for data collection. The required user privileges are outlined in Section 2.4, Prerequisites. Click the Add button.

| ABB My Control Syst | iem - Data Collector                                                                   | -             |      | × |
|---------------------|----------------------------------------------------------------------------------------|---------------|------|---|
| III Collection for  | Configuration Waard                                                                    | SID12345 Test | 0    | i |
|                     | User Credentials 🥥                                                                     |               |      | ^ |
|                     | Please provide the user names and parswords to access the HM nodes for data collection |               |      |   |
|                     | Selected IP Range                                                                      |               |      |   |
|                     | 172 18 12 10 To 172 18 12 11                                                           |               |      |   |
|                     | User Crendentials User Crendentials for Full Access                                    |               |      |   |
|                     | UserName                                                                               |               |      |   |
|                     | SP6xdomi800xaservice                                                                   |               |      |   |
|                     | Patrod<br>mmd                                                                          |               |      |   |
|                     | Add                                                                                    |               | -    | v |
|                     |                                                                                        | Carl Cor      | anue |   |

Figure 38. User Credentials

15. There is option to remove the added credentials. To remove, select the added credential and click on the **Remove** button.

| Collection for | Configuration Wizard                        |                                      |                                   | SID12345-Tes | ٥ |  |
|----------------|---------------------------------------------|--------------------------------------|-----------------------------------|--------------|---|--|
|                | User Credentials                            |                                      |                                   |              |   |  |
|                | Please provide the user                     | names and passwords to access the HM | I nodes for data collection       |              |   |  |
|                | Selected IP Range                           |                                      |                                   |              |   |  |
|                | 172.16.12.10 To                             | 172.16.12.11                         |                                   |              |   |  |
|                |                                             |                                      |                                   |              |   |  |
|                |                                             |                                      |                                   |              |   |  |
|                |                                             |                                      |                                   |              |   |  |
|                |                                             |                                      |                                   |              |   |  |
|                |                                             |                                      |                                   |              |   |  |
|                |                                             |                                      |                                   |              |   |  |
|                | User Crendentials                           |                                      | User Crendentials for Full Access |              |   |  |
|                | User Crendentials<br>User Name              |                                      | User Crendentials for Fall Access |              |   |  |
|                | User Crendentials<br>User Name              |                                      | User Creedestals for full Access  |              |   |  |
|                | User Crendentals<br>User Name<br>Partneted  |                                      | User Creadentials for Full Access |              |   |  |
|                | User Creadentails<br>User Tourne<br>Passend |                                      | User Createntials for Full Access |              |   |  |
|                | User Cresdentals<br>User Name<br>Patiented  |                                      | User Crendentials for full Access |              |   |  |
|                | User Createrisate<br>User Name<br>Passed    |                                      | User Crendentials for Fail Access | Ratore       |   |  |

Figure 39. User Credentials

16. If the 800xA system is configured with AC 70, 110, 160 connect, the below input screen for AC 70, 110, 160 appears. Click the **Browse** button to select the AC 70, 110, 160 project export folder. Once the project export folder is selected, all the available project export (.BAX) files are listed under Available section. The most recent export (.BAX) file is auto selected and is listed under Selected section. There are options to move the export files from Selected section to Available section and vice versa. Move the required export files to Selected section and click Continue to proceed (Refer to Appendix D, System configuration export for exporting system configuration files.).

| ABB My Control System - D | Data Collector                                       |                                 |                          |      |                  |                           | -                   | ٥     | × |
|---------------------------|------------------------------------------------------|---------------------------------|--------------------------|------|------------------|---------------------------|---------------------|-------|---|
| III Collection for        | Configuration Wizard                                 | a                               |                          |      |                  |                           | SID12345-Test       | 0     | i |
|                           | AC 70, 110, 160 Inputs<br>Export your AC 70, 110, 16 | s                               | the file in below window |      |                  |                           |                     |       |   |
|                           | File Browser                                         | esidopilinput files/AC100 files |                          |      |                  |                           | Browse              | 1     |   |
|                           | Available                                            |                                 |                          |      | Selected         |                           |                     |       |   |
|                           | File Name                                            | File Path                       | Date & Time              |      | File Name        | File Path                 | Date & Time         | 1     |   |
|                           | 10_3_9801.8AX                                        | C Users'800xaservice/De         | 2/6/2009 6:52:32 AM      | 2    | 10_3_08_TS01.BAX | C.W.Isers\800xaservice/De | 8/3/2011 3:24:26 AM | 1     |   |
|                           | 10_3_9Q01.BAX                                        | C:/Users/800xaservice/De        | 10/3/2007 10:31:38 PM    | 1000 |                  |                           |                     | 1     |   |
|                           | 10_3_HC01.BAX                                        | C 'Users'800xaservice'De        | 12/18/2008 3:34:28 AM    | >>   |                  |                           |                     | 1     |   |
|                           | 10_3_R501.BAX                                        | C:\Users\800xaservice\De        | 9/12/2007 3:32:16 AM     |      |                  |                           |                     | 1     |   |
|                           | 10_3_TK01.BAX                                        | C 'Users'800xaservice'De        | 9/12/2007 3:32:24 AM     | **   |                  |                           |                     | 1     |   |
|                           |                                                      |                                 |                          |      |                  |                           |                     | 1     |   |
|                           |                                                      |                                 |                          | <    |                  |                           |                     | 1     |   |
|                           |                                                      |                                 |                          |      |                  |                           |                     | 1     |   |
|                           |                                                      |                                 |                          |      |                  |                           |                     | 1     |   |
|                           |                                                      |                                 |                          |      |                  |                           |                     |       |   |
|                           |                                                      |                                 |                          |      |                  |                           |                     |       |   |
|                           |                                                      |                                 |                          |      |                  |                           |                     |       |   |
|                           |                                                      |                                 |                          |      |                  |                           |                     |       |   |
|                           |                                                      |                                 |                          |      |                  |                           | Back Co             | nănue | 1 |
|                           |                                                      |                                 |                          |      |                  |                           |                     |       |   |

Figure 40. AC 70, 110, 160 Inputs

17. If the 800xA system is configured with Freelance connect, the below input screen for Freelance appears. Click on the **Browse** button to select the Freelance project export folder. Once the project export folder is selected, all the available project export (.csv/.csvs) files are listed under Available section. The most recent export (.csv/.csvs) file is auto selected and is listed under Selected section. There are options to move the export files from Selected section to Available section and vice versa. Move the required export files to Selected section. If the selected project export file type is .csvs, project export file decryption key has to be provided in the decryption key field (refer to Appendix D, System configuration export for exporting system configuration files).

| n for | Configuration Wizard         |                                              |                         |     |           |                | SID12345-Debug Collection |
|-------|------------------------------|----------------------------------------------|-------------------------|-----|-----------|----------------|---------------------------|
|       | Freelance File Input 📀       |                                              |                         |     |           |                |                           |
|       | Prozos selectifie a          | equired Fireforce project export file(1) bet | to repressing continue. |     |           |                |                           |
|       | File Drowser                 |                                              |                         |     |           |                |                           |
|       | Drowne The He                |                                              |                         |     |           |                | Browse                    |
|       | Available                    |                                              |                         |     | elected   |                |                           |
|       | File Name                    | File Path                                    | Date & Tase             | 181 | file Name | Decryption Key | Date & Time               |
|       |                              |                                              |                         | 100 |           |                |                           |
|       |                              |                                              |                         | 100 |           |                |                           |
|       |                              |                                              |                         | 190 |           |                |                           |
|       |                              |                                              |                         | 18  |           |                |                           |
|       | Engineering Node Detail(s)   |                                              |                         |     |           |                |                           |
|       | Engineering Client IP        |                                              |                         |     |           |                |                           |
|       | User Name                    |                                              |                         |     |           |                |                           |
|       |                              |                                              |                         |     |           |                |                           |
|       | Password                     |                                              |                         |     |           |                |                           |
|       |                              | ~20                                          |                         |     |           |                |                           |
|       | Engineering Client IP User 1 | iarre Password                               |                         |     |           |                |                           |
|       |                              |                                              |                         |     |           |                |                           |

Figure 41. Freelance Input

18. Engineering node IP: Scroll down the screen to enter the Engineering client node IP, user credentials and click Add.

|                                                  |                                          |                            |     |            |                | \$1012345.0e |  |
|--------------------------------------------------|------------------------------------------|----------------------------|-----|------------|----------------|--------------|--|
| CI PROB SHELLOW                                  | надатной тэмнаятор раздых корлагтанор) и | erzen preskenig szinkinke. |     |            |                |              |  |
| File Browser                                     |                                          |                            |     |            |                |              |  |
| Boxto de lla                                     |                                          |                            |     |            |                |              |  |
| Available                                        |                                          |                            | 54  | lected     |                |              |  |
| File Name                                        | File Path                                | Date & Time                |     | File Naroe | Decryption Key | Date & Time  |  |
|                                                  |                                          |                            | 2   |            |                |              |  |
|                                                  |                                          |                            | 390 |            |                |              |  |
|                                                  |                                          |                            | 166 |            |                |              |  |
|                                                  |                                          |                            | 197 |            |                |              |  |
|                                                  |                                          |                            |     |            |                |              |  |
| Engineering Node Detail(s) Engineering Client IP |                                          | j                          |     |            |                |              |  |
| User Name                                        |                                          |                            |     |            |                |              |  |
| Password                                         |                                          | 1                          |     |            |                |              |  |
|                                                  | 2.04                                     |                            |     |            |                |              |  |
|                                                  |                                          |                            |     |            |                |              |  |
| Engineering Client# User                         | Name Password                            |                            |     |            |                |              |  |
| Engineering Client IP User                       | Name Password                            |                            |     |            |                |              |  |
| Engineering Clienti# User                        | Name Password                            |                            |     |            |                |              |  |
| Engineering Client# User                         | Name Password                            |                            |     |            |                |              |  |

Figure 42. Engineering node IP
- 19. If the 800xA system is configured with Melody Rack connect, the below input screen for Melody Rack appears. Provide the below inputs and click Continue to proceed (refer to Appendix D, System configuration export for exporting system configuration files).
  - a. Melody Island Devices Click the **Browse** button to select the Melody Island Devices Export file
  - CSE\_Conf File
     Click the Browse button to select the Current CSE\_Conf File
  - c. Asset Export Folder Click the **Browse** button to select the Asset Export Folder
  - d. Composer Melody node IP Address Enter the IP Address of S+ Engineering Server, where Composer Melody is installed.
  - e. UserName Provide the Composer Melody node user name
  - f. Password Provide the Composer Melody node password

| ABB My Control Sy | stem - Data Collector                    |               |        |   |
|-------------------|------------------------------------------|---------------|--------|---|
| E Collection for  | Configuration Wizard                     | SID12345-Test | 0      | i |
|                   | Meledy Fack 📀                            |               |        |   |
|                   | Moledy Island Decises Environment (2000) | ÷             |        |   |
|                   | CSE_Conf Bin Conference_Conf             |               |        |   |
|                   | Asset export bidar Unification           |               |        |   |
|                   | Explorering Server 172 - 16 - 4 - 20     |               |        |   |
|                   | Usurilame Administrator                  |               |        |   |
|                   | Password                                 |               |        |   |
|                   |                                          | Bidk Cor      | ntinue |   |

Figure 43. Melody Rack

20. If the 800xA system is configured with MOD 300 connect, the below input screen for MOD 300 appears. Click the **Browse** button to select the latest ATF file, taken from AdvaBuild engineering node. Click **Continue** to proceed (refer to Appendix D, System configuration export for exporting system configuration files).

| ABB My Control Sy: | stem - Data Collector                                                                                                    | -             | ø        | × |
|--------------------|----------------------------------------------------------------------------------------------------|---------------|----------|---|
| Collection for     | Configuration Waard                                                                                                    | SID12345-Test | 0        | i |
|                    | MO0 308 🕢                                                                                                    |               |          |   |
|                    | Select the Latest ATF Bit from the Advant Build engineering tool. C Users 3Dbannaler Central Input free 300000, ATFRee 3000, 58, 41, 798 Prome |               |          |   |
|                    |                                                                                                    |               |          |   |
|                    |                                                                                                    |               |          |   |
|                    |                                                                                                    |               |          |   |
|                    |                                                                                                    | Badt          | Continue |   |

Figure 44. MOD 300

21. If the 800xA system is configured with QCS connect, the below input screen for QCS appears. Select the relevant QCS version in the QCS Version drop-down list. The correct version should already have been identified, if MCS-DC is running on a computer that has the QCS software installed. Verify the identified QCS version.

| ABB My Control System - D | Data Collector           |                           |                      |   |      |              |                         |                      | -             | ø ×      |
|---------------------------|--------------------------|---------------------------|----------------------|---|------|--------------|-------------------------|----------------------|---------------|----------|
| E Collection for          | Configuration Wizard     |                           |                      |   |      |              |                         |                      | SI035104-Syed | 0 i      |
|                           | QCS Inputs               |                           |                      |   |      |              |                         |                      |               |          |
|                           |                          |                           |                      |   |      |              |                         |                      |               |          |
|                           | QCS Version              |                           |                      |   |      |              |                         |                      |               |          |
|                           | -                        |                           |                      |   |      |              |                         |                      |               |          |
|                           | 6.1 SP3 RU1              |                           |                      | * |      |              |                         |                      |               |          |
|                           |                          |                           |                      |   |      |              |                         |                      |               |          |
|                           | File Browser             |                           |                      |   |      |              |                         |                      |               |          |
|                           | C Rulds input Res_Tester | rgiQCS_JOconfig files     |                      |   |      |              |                         | Froute               |               |          |
|                           | Available                |                           |                      |   |      | Selected     |                         |                      |               |          |
|                           | File Name                | File Path                 | Date & Time          |   |      | File Name    | File Path               | Date & Time          |               |          |
|                           | joconfig_QCS22.xml       | C:Builds/inputFiles_Test  | 426202333125 PM      | - | 2    | joconfig.xml | C1Eurld/ImpuFiles_Tests | 7/3/2921 11:12:06 PM |               |          |
|                           | joconfig_QC523.xml       | C'Builds/inputFiles_Test  | 426202333125 PM      |   | 20   |              |                         |                      |               |          |
|                           | joconfig_QC524.xml       | C:Builds'inputFiles_Test. | 6/15/2023 3:19:09 PM | _ | 1941 |              |                         |                      |               |          |
|                           | joconfig_QC525.xml       | C'Builds'inputifies_Test  | 6/11/2023 9:24:27 PM |   |      |              |                         |                      |               |          |
|                           | joconfig_QCS26.xml       | C:Builds'inputFiles_Test  | 6/11/2023 9:24:53 PM |   |      |              |                         |                      |               |          |
|                           | joconflg_QC527 xml       | C:Builds'inputFiles_Test  | 6/112023 9:25:23 PM  |   |      |              |                         |                      |               |          |
|                           | joconfig_QC528.xml       | C:@uilds/inputFiles_Test  | 6/112023 9:25:52 PM  |   | <    |              |                         |                      |               |          |
|                           | joconfig_QC529.xml       | C:BuildrinputFiles_Test   | 6/11/2023 9:27:02 PM | * |      |              |                         |                      |               |          |
|                           |                          |                           |                      |   |      |              |                         |                      |               |          |
|                           |                          |                           |                      |   |      |              |                         |                      |               |          |
|                           |                          |                           |                      |   |      |              |                         |                      |               |          |
|                           |                          |                           |                      |   |      |              |                         |                      |               |          |
|                           |                          |                           |                      |   |      |              |                         |                      |               |          |
|                           |                          |                           |                      |   |      |              |                         |                      |               |          |
|                           |                          |                           |                      |   |      |              |                         |                      |               |          |
|                           |                          |                           |                      |   |      |              |                         |                      |               |          |
|                           |                          |                           |                      |   |      |              |                         |                      |               |          |
|                           |                          |                           |                      |   |      |              |                         |                      |               |          |
|                           |                          |                           |                      |   |      |              |                         |                      | Back          | Continue |

Figure 45. Configuration Wizard

22. Click on the Browse button to select the QCS folder where the latest joconfig.xml files are stored. The joconfig.xml files will be available in the projects directory of the QCS Connectivity Server, which is usually "C:\Program Files (x86)\ABB Industrial IT\Quality Control Solutions\Engineer IT\JOCONFIG \Projects". There will be sub-directories for the different builds that have been created on that QCS system. Select the directory with the most recent build that has been deployed to build the system. Once the folder is selected, all the available joconfig.xml files will be listed under Available section. The files can be moved from the Selected section to the Available section and vice versa. Move the required files to the Selected section. Click Continue to proceed.

| Configuration Wizard     |                           |                      |   |      |              |                         |                      | \$1035104-Syed |  |
|--------------------------|---------------------------|----------------------|---|------|--------------|-------------------------|----------------------|----------------|--|
| QCS Inputs               |                           |                      |   |      |              |                         |                      |                |  |
| QC 5 Version             |                           |                      |   |      |              |                         |                      |                |  |
| 6.1 SP3 RU1              |                           |                      | ٧ |      |              |                         |                      |                |  |
| File Browser             |                           |                      |   |      |              |                         |                      |                |  |
| C Wulds Prpub Res_Tester | giQCS_JOconfg files       |                      |   |      |              |                         | Browse               |                |  |
| Available                |                           |                      |   |      | Selected     |                         |                      |                |  |
| File Name                | File Path                 | Date & Time          |   |      | File Name    | File Path               | Date & Time          |                |  |
| joconfig_QCS22.xml       | C:Builds'inputFiles_Test  | 4262023 3 31.25 PM   | - | 3    | joconfig.em/ | C'Euldrings/Files_Teste | 7/3/2921 11:12:06 PM |                |  |
| joconfig_QC523.xml       | C:Builds/inputFiles_Test  | 4/26/2023 3:31:25 PM |   | 1921 |              |                         |                      |                |  |
| joconflg_QC\$24.xml      | C:Builds'inputFiles_Test. | 6/15/2023 3:19:09 PM | 1 | 11   |              |                         |                      |                |  |
| joconfig_QCS25.xml       | C'Builds/inputFiles_Test  | 6/112023 9:24:27 PM  |   |      |              |                         |                      |                |  |
| joconfig_QCS26.xml       | C:Builds'inputFiles_Test  | 6/11/2023 9:24:53 PM |   |      |              |                         |                      |                |  |
| joconflig_QC527.xml      | C:BuildsVinputFiles_Test  | 6/112023 9:25:23 PM  |   |      |              |                         |                      |                |  |
| joconfig_QC528.xml       | C:Builds'inputfiles_Test  | 6/112023 9:25:52 PM  |   | <    |              |                         |                      |                |  |
| joconfig_QC529.xml       | C:Builds\inputFiles_Test  | 6/11/2023 9:27:02 PM | * |      |              |                         |                      |                |  |

Figure 46. Browse option to browse joconfig.xml

23. Once all HMI and connect inputs are provided, it is required to acknowledge that all the prerequisites for data collection, are met. For this, click the tab Prerequisites and confirm each prerequisites by checking the check box against them. Please note, this is only an acknowledgment that user has verified all the prerequisites for proceeding with data collection. For more details, refer Section 2, Prerequisites.

| Collection for | Configuration Wizard                                                                                                    |              | SID35104-SarFree | 0 |  |
|----------------|----------------------------------------------------------------------------------------------------|--------------|------------------|---|--|
|                | Piezza continu al the following principalistics after complying. River prerequisities section of MCSDC user manual for detailed procedure                                |              |                  |   |  |
|                | Prenquistes                                                                                                    | Confirmation |                  |   |  |
|                | <ul> <li>Verify that Microsoft. Net Framework 2.0 Senice Pack 1 or above is installed on all nodes for which data have to be collected.</li> </ul>                       |              |                  |   |  |
|                | Start "Windows Management Instrumentation" service from services of it is not already running on all nodes.                                                              |              |                  |   |  |
|                | Enable Windows Management Instrumentation (WIM) in windows frewall exception list on all nodes.                                                                          |              |                  |   |  |
|                | Confirm if the administrator privileged user credentials of all nodes are provided as input for this collection.                                                         | - E          |                  |   |  |
|                | Verify that PPA is nunning on the current node (MCS Data Collector Isunch node).                                                                                         |              |                  |   |  |
|                | I read, understood and accept the terms and conditions described on the end user license agreement (EULA) of this product, (EULA can be opened from information window). | E            |                  |   |  |
|                | All prerequiates related to selected controller(s) are met.                                                                                                    | E            |                  |   |  |
|                | Note: Please make sure to revert the prerequisite changes back to original statevalues, after the colloction process is complete.                                        |              |                  |   |  |
|                |                                                                                                    |              |                  |   |  |

Figure 47. Configuration Wizard

24. Progress bar is shown to indicate the scanning progress.

| ABB My Control System - D | ata Collector        | ÷             | σ | × |
|---------------------------|----------------------|---------------|---|---|
| Collection for            | Configuration Wizard | SID12345-Test | ٥ | i |
|                           |                      |               |   |   |
|                           |                      |               |   |   |
|                           |                      |               |   |   |
|                           |                      |               |   |   |
|                           |                      |               |   |   |
|                           |                      |               |   |   |
|                           |                      |               |   |   |
|                           |                      |               |   |   |
|                           |                      |               |   |   |
|                           |                      |               |   |   |
|                           |                      |               |   |   |
|                           |                      |               |   |   |
|                           |                      |               |   |   |
|                           |                      |               |   |   |
|                           |                      |               |   |   |
|                           |                      |               |   |   |

Figure 48. Progress

25. Once the scanning is complete, all the available HMI and controller nodes are listed. If the HMI nodes are fully accessible, it is shown as Yes in Full Access field. If the nodes are not fully accessible, it is shown as No in Full Access field. This may be due to issues such as invalid user credentials, IP not reachable, network issues, etc. For not accessible nodes, possible reasons for non-accessibility will be provided in the remarks field. User can fix the issue and perform a re-scan. To do a re-scan, click on the **Back** button and repeat the scan. There is an option to add new credentials by clicking on the **Add Credentials** button. When a new credential is added, failed nodes are re-scanned. To proceed with data collection, click on the **Continue** button.

| Collection for | Configuration    | n Wizard               |                             |              |               |               |               |               |                   | SID12345-Test | ٥ |
|----------------|------------------|------------------------|-----------------------------|--------------|---------------|---------------|---------------|---------------|-------------------|---------------|---|
|                | Node details     | 0                      |                             |              |               |               |               |               |                   |               |   |
|                | Successfully Sc  | anned 4 Compute        | 613                         |              |               |               |               |               |                   |               |   |
|                | Device Name      | Device Type            | Node Identification         | Full Access  | IP Address #1 | IP Address #2 | IP Address #3 | IP Address #4 | Remark            |               |   |
|                | 6101ASCS1        |                        |                             |              |               |               |               |               |                   |               |   |
|                | 6101ASCS2        | Computer               | Node Admin Struc            | Yes          | 172 16 20 72  |               |               |               | 172 16:20.72      |               |   |
|                | 6XDC1            | Computer               | Node Admin Struc.           | Yes          | 172.16.20.11  |               |               |               | 172.16.20.11      |               |   |
|                | 6XDC2            | Computer               | Node Admin Struc.           | Yes          | 172.16.20.12  |               |               |               | 172.16.20.12      |               |   |
|                | Controller_2ū    | Controller             | Node Admin Struc.           | Yes          | 172.16.80.51  |               |               |               | IPs: 172.16.80.51 |               |   |
|                | 10_3_9B_T        | Controller             | Node Admin Struc            | Yes          |               |               |               |               |                   |               |   |
|                |                  |                        |                             |              |               |               |               |               |                   |               |   |
|                |                  |                        |                             |              |               |               |               |               |                   |               |   |
|                |                  |                        |                             |              |               |               |               |               |                   |               |   |
|                |                  |                        |                             |              |               |               |               |               |                   |               |   |
|                |                  |                        |                             |              |               |               |               |               |                   |               |   |
|                |                  |                        |                             |              |               |               |               |               |                   |               |   |
|                |                  |                        |                             |              |               |               |               |               |                   |               |   |
|                |                  |                        |                             |              |               |               |               |               |                   |               |   |
|                |                  |                        |                             |              |               |               |               |               |                   |               |   |
|                |                  |                        |                             |              |               |               |               |               |                   |               |   |
|                |                  |                        |                             |              |               |               |               |               |                   |               |   |
|                |                  |                        |                             |              |               |               |               |               |                   |               |   |
|                | Rescan can be do | ne after flying the is | soues of tailed systems mer | tioned above |               |               |               |               |                   |               |   |
|                |                  |                        |                             |              |               |               |               |               |                   |               |   |

Figure 49. Node Details

26. Collection screen appears and data collection is started. Data collection progress is shown in the progress bar. During the data collection if the user wants to cancel the data collection process, click on the **Cancel** button.

| E Calertee by                                                        | Z Configuration Waard   |                                                                 | SIMSIAL O         |
|----------------------------------------------------------------------|-------------------------|-----------------------------------------------------------------|-------------------|
|                                                                      |                         |                                                                 |                   |
| al 800xA ( 6.1.1)                                                    | Collection 🕜            |                                                                 |                   |
| - v6114SCS Success<br>- v6114DW In Progress<br>- v6114DC Not Started | Current Node Data Co    | ection Pregress 📀                                               |                   |
|                                                                      | Overall Data Collection | Progress 🕢                                                      |                   |
|                                                                      | Elapsod Tene 00:07:08   |                                                                 | Cancel Collection |
|                                                                      | Status Log 😡            |                                                                 |                   |
|                                                                      | Time                    | + Lops                                                          |                   |
|                                                                      | 2021-09-21 07:18 42     | V011-OW. Collection of custom query data points started         |                   |
|                                                                      | 2021-09-21 07:18:42     | V611-OW. Collection of Registry data points completed           |                   |
|                                                                      | 2021-09-21 07:18:42     | V611 OW: Collection of Repistry data points started             |                   |
|                                                                      | 2021-09-21 07:18 #2     | V611-OW: Collection of INMI data points completed               |                   |
|                                                                      | 2021-00-21 07:18:42     | V611-OW. Collection of HMI data points started                  |                   |
|                                                                      | 2021-09-21 07:18:41     | With-OW Collection started                                      |                   |
|                                                                      | 2021-09-21 07 18 41     | Loading The DII HS3Collector802sA on Machine V611-DI/Successful |                   |
|                                                                      | 2021-00-21 07 10 41     | Client V511-OX Connected                                        |                   |
|                                                                      | 2021-09-21 07:18:26     | V011-OW WCF client channel created                              |                   |
|                                                                      | 2021-09-21 07:18 34     | Application Launch Type IIMI                                    |                   |
|                                                                      | 2021-09-21 07:18:33     | Deployment of Agent on Node: 172.16.4.17 is Successful          |                   |
|                                                                      | 2021-09-21 07:10:33     | Copy Type: Simple Copy                                          |                   |
|                                                                      | 2021-09-21 07:18 31     | Simple File Copy Operation                                      |                   |
|                                                                      | 2021-09-21 07:18 31     | Deplay Agention Node 172.16 A 17 Started                        |                   |
|                                                                      | 2021-09-21 07:18 31     | Completed Collection on Node 172 16 4 16                        |                   |
|                                                                      |                         |                                                                 |                   |

Figure 50. Data Collection

27. Node wise progress update is shown on the left pane. Below are the available states based on the node status color code:

Grey: Indicates the data that is yet to be collected in the node.

Blue: Indicates that the data is currently getting collected in the node.

Green: Indicates the data that is successfully collected in the node.

Red: Indicates the data collection is failed in the node.

28. Once the data collection is completed, the collection file is created and stored under output folder (inside the MCS-DC folder). This file can be viewed by clicking on the **Click here for collection file** button.

| ABB My Control Syst                                           | em - Data Collector                                                                                                    |               |           |    |
|---------------------------------------------------------------|----------------------------------------------------------------------------------------------------|---------------|-----------|----|
| III Collection for                                            | Configuration Waard                                                                                                    | SID12345-Test | ۲         | i  |
| 🔜 800xA ( 6.1.0-0)                                            | Collection 🕜                                                                                                    |               |           |    |
| - VIII-ASCS Success<br>- VIII-OW Success<br>- VIII-OC Success | Current Node Data Collection Progress 👔                                                                                                    |               |           | 1  |
|                                                               | Overall Data Collection Progress                                                                                                    |               |           |    |
|                                                               | Elegent Time 00-48:54                                                                                                    | Cancel C      | ollection | l. |
|                                                               | Data Collection Completed     Fait Parts:     Circlester/GDP26129(22) 12201213Matter Instal     Circlester/GDP26129(22) 12201213Matter Instal     Circlester/GDP26129(22) 12201213Matter Instal     Circlester/GDP26129(22) 1220123Matter Instal | ection file   |           |    |
|                                                               | Status Log 👔                                                                                                    |               |           | 63 |
|                                                               | Time + Logs                                                                                                    |               |           |    |
|                                                               | 2020-06-01 03-20 57 Security data collection is completed                                                                                                    |               | 2         | -  |
|                                                               | 2020-06-01 03:20:39 Security data collection is started                                                                                                    |               |           |    |
|                                                               | 2020-06-01 03:20:39 Other devices data collection completed                                                                                                    |               |           |    |
|                                                               | 2020-06-01 03:20:39 Other devices data collection is started                                                                                                    |               |           |    |
|                                                               | 2020-06-01 03:20:39 800xA system data collection completed                                                                                                    |               |           |    |

Figure 51. View Collection

29. When the user clicks the **Click here for collection file** button, the collection file folder opens.

| Home S       | Share  | View                |                                                     |                        |                       |        |     |               |   | ~ |
|--------------|--------|---------------------|-----------------------------------------------------|------------------------|-----------------------|--------|-----|---------------|---|---|
|              |        |                     |                                                     |                        |                       |        |     | in the second |   |   |
| -) · T       | / This | C / Local Disk (C:) | <ul> <li>Users / autoxaservice / Desktop</li> </ul> | 5PDC2.0 (2.0.1911.0600 | 7) / Master Install / | Output | ~ 0 | Search Output |   |   |
| 0.11         |        | Name                |                                                     | Date modified          | Туре                  | Size   |     |               |   |   |
| Quick access |        | SID12345_20191      | 107_1312_800xA_AC800M_PLSC                          | 11/7/2019 1:47 PM      | Compressed (zipp      | 607 KB |     |               |   |   |
| Downloads    | 2      |                     |                                                     |                        |                       |        |     |               |   |   |
| Documents    | 2      |                     |                                                     |                        |                       |        |     |               |   |   |
| Dictures     | 2      |                     |                                                     |                        |                       |        |     |               |   |   |
| Loge         | ~      |                     |                                                     |                        |                       |        |     |               |   |   |
| Logs         |        |                     |                                                     |                        |                       |        |     |               |   |   |
| Logs         |        |                     |                                                     |                        |                       |        |     |               |   |   |
| This PC      |        |                     |                                                     |                        |                       |        |     |               |   |   |
|              |        |                     |                                                     |                        |                       |        |     |               |   |   |
|              |        |                     |                                                     |                        |                       |        |     |               |   |   |
|              |        |                     |                                                     |                        |                       |        |     |               |   |   |
|              |        |                     |                                                     |                        |                       |        |     |               |   |   |
|              |        |                     |                                                     |                        |                       |        |     |               |   |   |
|              |        |                     |                                                     |                        |                       |        |     |               |   |   |
|              |        |                     |                                                     |                        |                       |        |     |               |   |   |
|              |        |                     |                                                     |                        |                       |        |     |               |   |   |
| m            |        |                     |                                                     |                        |                       |        |     |               | D |   |

Figure 52. Collection Folder

## 3.3.2 Basic mode data collection for Freelance

- 1. Deploy MCS-DC in the hard drive (Operating System partition) of the node from which data collection must be executed. MCS-DC can be launched from any Freelance node.
- 2. Double-click the **MCS-DC\_Launcher.exe**, to launch the tool. It is present inside the unzipped MCS-DC folder. The initial screen appears as shown in Figure 53. MCS-DC tool runs the below checks on the launch node. If the checks are passed, a Green tick mark is shown, click the **Launch** button to proceed with data collection. If the checks fails, a Red cross mark is shown, user has to fix the issue and launch the MCS-DC tool again.

| Al        | B | My | Control | System - Data Collector   |                         |   |      |  | × |
|-----------|---|----|---------|---------------------------|-------------------------|---|------|--|---|
| 1         |   |    |         | Contraction of the        |                         |   | τ.   |  | 1 |
|           |   |    |         | MC                        | S-DC                    |   |      |  |   |
|           |   |    |         |                           |                         | ? |      |  |   |
|           |   |    |         | .Net version check        | 0                       |   |      |  |   |
|           |   |    |         | User privilege check      | 0                       |   |      |  |   |
|           |   |    |         | Disk space check          | 0                       |   |      |  |   |
|           |   |    |         | MCS-DC launch drive check | 0                       |   |      |  |   |
|           |   |    |         | New collection            | O Merging of data files |   |      |  |   |
|           |   |    |         |                           |                         |   |      |  |   |
|           |   |    |         | Close Ø                   | Launch →                |   |      |  |   |
|           |   |    |         |                           |                         |   |      |  |   |
|           |   |    |         |                           |                         |   |      |  |   |
| · · · · · |   |    |         |                           |                         |   |      |  |   |
|           |   |    |         |                           |                         |   | <br> |  |   |

Figure 53. Launch Node Checks

• .NET Framework version check.

If the .NET Framework version is 1.1 or above, then this check is passed and MCS-DC 2.X version can be launched for data collection.

If the .NET Framework version is lower than 1.1, then this check is failed and MCS-DC 2.X version cannot be launched for data collection, instead MCS-DC 1.9.x version will be launched for data collection. Please refer MCS-DC 1.9.x user manual for data collection procedure.

• Prerequisites check

Below prerequisites are validated. User can proceed for data collection only if these checks are passed.

a) User Privileges Check, checks if the MCS-DC Tool is launched in the user account with administrator privileges.

b) System drive launch check, MCS-DC tool should be launched only from the local disk drive of the launch node.

c) Required Disk Space Check, Free disk space of 500MB should be available on the disk drive from which the MCS-DC is launched.

3. Provide the System ID of the Freelance system and your full name and provide password for encryption. This password will be used for encrypting collected data and create system data file. Decryption of the collected data is possible only at 3 places, namely, My Control System web, My Control System On-premise and My Control System Portable. To use the system data file at My Control System Portable, the user needs to enter the same password, which is entered here, to decrypt the data. So, remember this password. Once all the required inputs are provided, select Basic Mode (default selection). Upon clicking on the Scan button, validation of System ID and Collected by fields are executed. Tick mark appears if validation succeeds and cross marks appear when validation fails against respective fields. Correct the errors and click on the Scan button to proceed further.

|   | System ID  () Please re-enter the password                                                                                                    | ? |
|---|----------------------------------------------------------------------------------------------------|---|
| 0 | SID1234                                                                                                    |   |
|   | Collected By                                                                                                    |   |
| 0 | test                                                                                                    |   |
|   | Provide password for encryption (Enter between 8-16 character)                                                                                                    |   |
| 0 | *****                                                                                                    | ۲ |
|   | Re-enter password                                                                                                    |   |
|   | *****                                                                                                    | 0 |
|   | Basic Mode     Advanced Mode                                                                                                    |   |
| 1 | n the basic mode, MCS-DC will detect the system automatically. Basic mode is not supported for<br>5- operations, 800xA and Freelance are supported. But 800xA with Harmony or Procontrol P13<br>environment of the section of the section o |   |

Figure 54. Login

4. Clicking on the **Scan** button initiates system scan by MCS-DC which results in identification of HMI, Controllers and System Version of that Freelance system. Progress bar is shown to indicate the status of the scanning.

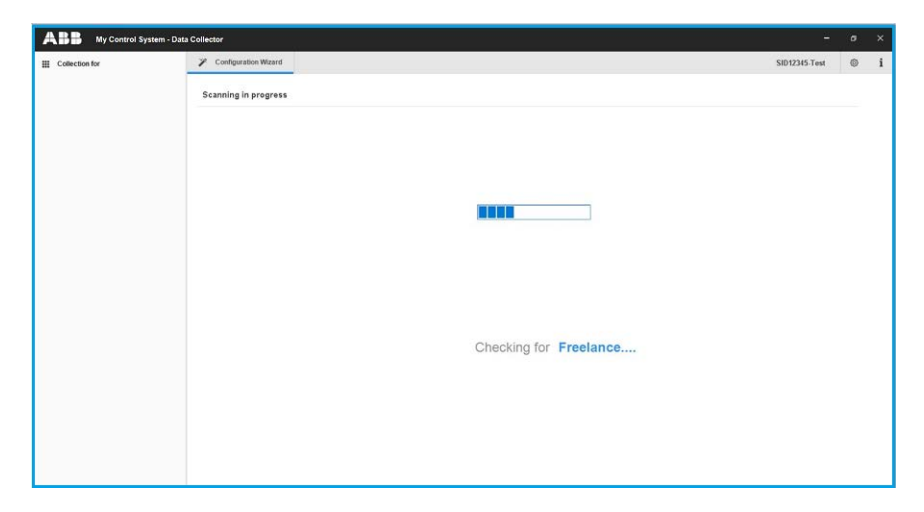

Figure 55. Scan Progress

5. After the scan is successfully completed, details of HMI, Controllers and System Version are displayed.

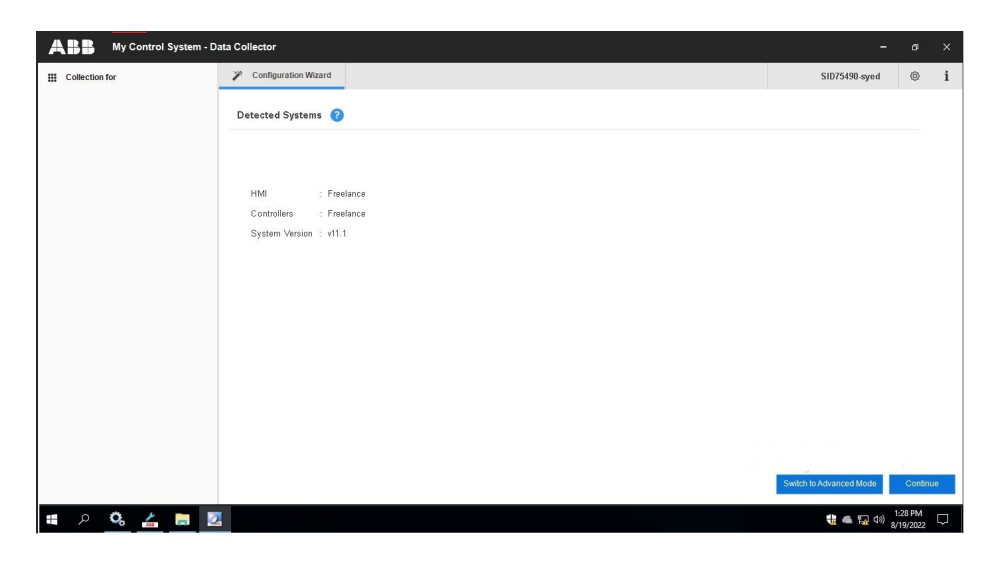

Figure 56. Detected System

- 6. Below are the supported controllers related to Freelance HMI:
  - Freelance
- 7. Below are the supported data category options for Freelance HMI:
  - Performance
  - Lifecycle
- 8. Below are the supported data category options for Freelance Controller:
  - Performance
  - Lifecycle
- 9. Refer below, the required inputs for each system.

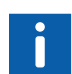

For procedure on exporting system configuration files, Refer Appendix D, System configuration export.

Freelance HMI:

- IP range (to scan and detect non-Freelance nodes)

– Admin user credentials to access all computer nodes. If the customer project file type is .csvs, user has to provide the customer project decryption key

- File location of customer project (.csv/.csvs file)

Freelance controller:

- File location of customer project (.csv/.csvs file). If the customer project file type is .csvs, user has to provide the customer project decryption key

10. Clicking on the **Continue** button will take to Configuration wizard where the user needs to provide necessary input parameters required for data collection. The first input screen is Freelance File Input.

Users can switch the collection mode from basic to advanced, by clicking 'Switch to Advanced mode' button.

11. Click the **Browse** button to select the Freelance project export folder. Once the project export folder is selected, all the available project export (.csv/.csvs) files are listed under Available section. The most recent export (.csv/.csvs) file is auto selected and is listed under Selected section. There are options to move the export files from Selected section to Available section and vice versa. Move the required export files to Selected section and click on **Continue** to proceed. If the selected project export file type is .csvs, project export file decryption key has to be provided in the decryption key field (refer to Appendix D, System configuration export for exporting system configuration files).

| ABB My Control System - D | iata Collector                           |                                                    |                                    |                    |             |                                                  |                       | •                     | a x |
|---------------------------|------------------------------------------|----------------------------------------------------|------------------------------------|--------------------|-------------|--------------------------------------------------|-----------------------|-----------------------|-----|
| E Collection for          | 🎢 Configuration Wicard                   |                                                    |                                    |                    |             |                                                  |                       | \$1075±90.v           | © i |
|                           | Freelance File Input 🥑                   |                                                    |                                    |                    |             |                                                  |                       |                       |     |
|                           | MOEDC association                        | e labout Presiliance project export the ReadConico | Norffedslave cov. This is selected | i for dala collect | on If Bis I | s not the inferried selection, gloase select the | a appropriata filo(s) |                       |     |
|                           | File Browser                             |                                                    |                                    |                    |             |                                                  |                       |                       |     |
|                           | C Strogram Files (d80)ABD Industrial ITS | Presimpot                                          |                                    |                    |             |                                                  |                       | Bros                  | r50 |
|                           | Available                                |                                                    |                                    |                    |             | Selected                                         |                       |                       |     |
|                           | File Name                                | Rile Path                                          | Date & Time                        |                    |             | File Name                                        | Decryption Key        | Date & Time           |     |
|                           | Singlecontroller_NonRedslave.cox         | C Program Files (d8)(488) industrial IT            | 11/25/2021 11:53:42 AM             | -                  | >           | RedCordsRistRedsIne.cs/                          | 1924                  | 12/0/2021 10:50 43 AM |     |
|                           | SPOC23Bask.cov                           | C.Program Files (d8)/488 industrial IT             | 11/17/2021 11:58:52 AM             |                    |             |                                                  |                       |                       |     |
|                           | Red_Ber_Red_Slave.cov                    | C.Program Files (d80)480 industrial IT.,           | 11/9/2021 6:02:07 PM               |                    | 23          |                                                  |                       |                       |     |
|                           | Red_Ber_Non_Red_Blave.cov                | C:Program Files 0/380488 industrial IT.,           | 11/9/2021 6:00:46 PM               |                    |             |                                                  |                       |                       |     |
|                           | Non_Red_Prim_Red_Stave.cov               | C.Program Files 03(0488 industrial IT.,            | 11/9/2021 5:57:31 PM               |                    |             |                                                  |                       |                       |     |
|                           | Non_Red_Prin_Non_Red_Stars.cov           | C.Program Files (v86)/488 industrial IT.,          | 11/9/2021 5:54:01 PM               | _                  |             |                                                  |                       |                       |     |
|                           | 22Regression.cov                         | C1Program Files (v86(v88) industrial IT.,          | 10/8/2021 4:24:09 PM               |                    |             |                                                  |                       |                       |     |
|                           | ParametersCheck.cov                      | C.Program Files (d6(V&B) industrial IT             | 7/28/2021 4:22:57 PM               |                    | <           |                                                  |                       |                       |     |
|                           | <u>.</u>                                 | A100 P1 1.4A41400.1.1.1.1.0P                       |                                    | u sč               |             |                                                  |                       |                       |     |
|                           |                                          |                                                    |                                    |                    |             |                                                  |                       |                       |     |
|                           |                                          |                                                    |                                    |                    |             |                                                  |                       |                       |     |
|                           |                                          |                                                    |                                    |                    |             |                                                  |                       |                       |     |
|                           |                                          |                                                    |                                    |                    |             |                                                  |                       |                       |     |
|                           |                                          |                                                    |                                    |                    |             |                                                  |                       |                       |     |
|                           |                                          |                                                    |                                    |                    |             |                                                  |                       |                       |     |
|                           |                                          |                                                    |                                    |                    |             |                                                  |                       |                       |     |
|                           |                                          |                                                    |                                    |                    |             |                                                  |                       |                       |     |
|                           |                                          |                                                    |                                    |                    |             |                                                  |                       | Back Corro            | 148 |

Figure 57. IP Range Input

12. All HMI and controller nodes will be detected by MCS-DC from the .csv/.csvs file of the customer's project and their respective IP's will be read automatically. Enter only the range of IP's related to other computers, where MCS-DC needs to collect data. This is only an optional input. If there are no IT assets, other than HMI and Controller nodes, user can proceed without providing IP range.

| my Control s |                                                                                                    |                                                                                | <u> </u> |  |
|--------------|----------------------------------------------------------------------------------------------------|--------------------------------------------------------------------------------|----------|--|
| lection for  | Configuration Wizard                                                                                                    | SID12345 Test                                                                  | ٢        |  |
|              | IP Range Input 🕜                                                                                                    |                                                                                |          |  |
|              | The IP(s) of HMI and Controller(s) nodes will be read automatically. Enter only the range of IP(s) related to other IT Assets like<br>Configuration. | e Network Printers, Switches, Routers and other computers that are not part of |          |  |
|              | Device Name                                                                                                    |                                                                                |          |  |
|              | Device Name                                                                                                    |                                                                                |          |  |
|              | Add                                                                                                    |                                                                                |          |  |
|              |                                                                                                    |                                                                                |          |  |
|              | Added IP Range 🔞                                                                                                    |                                                                                |          |  |
|              |                                                                                                    |                                                                                |          |  |
|              |                                                                                                    |                                                                                |          |  |
|              |                                                                                                    |                                                                                |          |  |
|              |                                                                                                    |                                                                                |          |  |
|              |                                                                                                    |                                                                                |          |  |
|              |                                                                                                    | Remove                                                                         | 6 - C    |  |

Figure 58. IP Range Input

13. Provide the IP range and click on **Add** button. User can provide multiple ranges too. Larger the range of IP's, more time will be taken by MCS-DC to complete the node scan. Hence, it is better to provide specific range related to required computers.

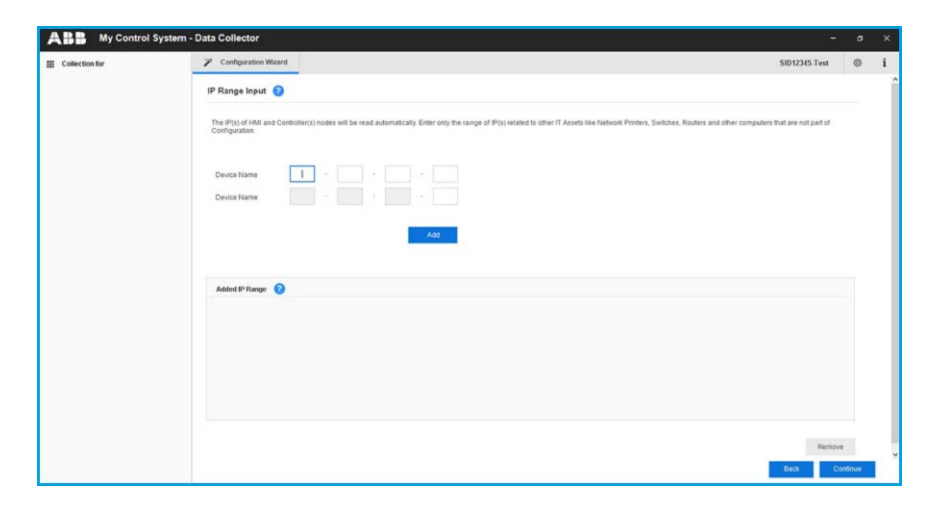

Figure 59. IP Range

14. If a wrong IP range is added, there is option to remove that. To remove, select the added IP range by clicking on it and then click on the **Remove** button.

| Collection for | Configuration Wizard                                                                                                    | SID12345-Test                                                                  | 0 | 1 |
|----------------|----------------------------------------------------------------------------------------------------|--------------------------------------------------------------------------------|---|---|
|                | IP Range Input 🥝                                                                                                    |                                                                                |   |   |
|                | The IP(s) of H& and Controller(s) nodes will be read automatically. Enter only the range of IP(s) related to other IT Assets is<br>Configuration. | e Network Printers, Switches, Routers and other computers that are not part of |   |   |
|                | Device Name                                                                                                    |                                                                                |   |   |
|                | Device Name                                                                                                    |                                                                                |   |   |
|                | Add                                                                                                    |                                                                                |   |   |
|                | Added IP Range 👔                                                                                                    |                                                                                |   |   |
|                | 172-16-12-10 To 172-16-12-11                                                                                                    |                                                                                |   |   |
|                |                                                                                                    |                                                                                |   |   |
|                |                                                                                                    |                                                                                |   |   |
|                |                                                                                                    |                                                                                |   |   |
|                |                                                                                                    | Remove                                                                         |   |   |

Figure 60. Remove IP Option

15. Click on the **Continue** button to proceed. There is an option to go back to the previous window in each step of the configuration.

16. Next input is user credential. Provide user name and password in the format 'computer name\username'. Alternatively, select a user account from the drop-down list that has the necessary privileges for data collection. The required user privileges are outlined in Section 2.5, Prerequisites. Click the Add button.

| ABB My Control Syste | m - Data Collector                                                                          | -             | ۰      | × |
|----------------------|---------------------------------------------------------------------------------------------|---------------|--------|---|
| E Collection for     | Configuration Wizard                                                                        | SID12345-Test | ٥      | i |
|                      | User Credentials 👔                                                                          |               |        | î |
|                      | O Plasse provide the user names and passworth to access the HMI reduct for stals collection |               |        |   |
|                      | Selected IP Range                                                                           |               |        |   |
|                      | 172 16 12 10 To 172 16 12 11                                                                |               |        |   |
|                      | User Crendentials for Full Access                                                           |               |        |   |
|                      | Usertaine                                                                                   |               |        |   |
|                      | Passord                                                                                     |               |        |   |
|                      | Add                                                                                         | Back Cor      | ntinue | Ŷ |

Figure 61. Freelance Folder

17. There is option to remove the added credentials. To remove, select the added credential and click on the **Remove** button.

| My Control System - Data Collector                         | -                                 | ٥       | , |
|------------------------------------------------------------|-----------------------------------|---------|---|
| Configuration                                              | SID12345-Test                     | ٥       |   |
| Input                                                      |                                   |         |   |
| reelance                                                   |                                   |         |   |
| IP Range Scan                                              | New User Credentials              |         |   |
| Enter only computer IPs. Never enter controllers IPs here. | UserName                          |         |   |
| Start IP address                                           | Decement                          |         |   |
| EndiP address                                              | P 455 MOTO                        |         |   |
| 451                                                        | Add                               |         |   |
|                                                            |                                   |         |   |
| Scanned IP Range                                           | User Crendentials for Full Access |         |   |
| 172.16.12.10 To 172.16.12.11                               | administrator :                   |         |   |
|                                                            |                                   |         |   |
|                                                            |                                   |         |   |
|                                                            |                                   |         |   |
|                                                            |                                   |         |   |
| Remove                                                     | Remove                            |         |   |
|                                                            |                                   |         |   |
|                                                            | Back C                            | ontinue |   |

Figure 62. Remove Credentials

18. Once all HMI and connect inputs are provided, it is required to acknowledge that all the prerequisites for data collection, are met. For this, click the tab Prerequisites and confirm each prerequisites by checking the check box against them. Please note, this is only an acknowledgment that user has verified all the prerequisites for proceeding with data collection. For more details, refer Section 2, Prerequisites.

| collection for | Configuration Witcard                                                                                                    |            | SI075898.v |
|----------------|----------------------------------------------------------------------------------------------------|------------|------------|
|                |                                                                                                    |            |            |
|                |                                                                                                    |            |            |
|                | Please confirm all the following prerequisites after complying. Refer prerequisites section of MCSOC user manual for detailed procedure                                   |            |            |
|                | Brenaider                                                                                                    | Conference |            |
|                | Veily that Microsoft Net/Framework 2.0 Service Pack 1 or above is installed on all nodes for which data have to be collected.                                             | F          |            |
|                | Turn on File and Phintee sharing for all network profiles on all nodes.                                                                                                   | P .        |            |
|                | Stat "Serve" service it is not siteady suming on all nodes.                                                                                                    | P .        |            |
|                | Stat "h/indows Wonagement End/unsentation" services it it is not alreadynaming on all nodes.                                                                              | R          |            |
|                | Cessle'1.coal-countTokenFilterFolicy" registry kay on all nodes.                                                                                                    | 9          |            |
|                | Enable Windows Management Instrumentation (wHH) in windows ferwall exception list on all nodes.                                                                           | 4          |            |
|                | Continuit the administrator privileged user credentials of all nodes are provided as input for this collection.                                                           | P          |            |
|                | Certim if the WCSCC is launched on Fiselance Engineering client node.                                                                                                    | P          |            |
|                | # I mad, understood and accept the terms and conditions described on the end user interse agreement (EULA) of this people's EULA can be operated into information window) | <b>P</b>   |            |
|                | Note: Please make size to resert the processible charges lack to organization because, after the collection process is complete.                                          |            |            |
|                | Note: Please make sure to more the perceptions charges back to original statisticates, after the collection process is complete.                                          |            |            |
|                | Note: Please mate sore to most the perceptible charges back to original statestates, after the callecting process is complete.                                            |            |            |
|                | Note: Place make set to meet the perceptible charges lack to explore detackables, whe the callectine process is complete.                                                 |            |            |
|                | Note Please node size to most the perceptible charges lack to ergonal statisticates, after the collective process is complete.                                            |            |            |
|                | Note: Please make sur 16 ment für gemegalate charges lack to argund statisticates, after the collectine process is complete.                                              |            |            |
|                | Note: Please make size to most the perceptible charges lack to original distributions, after the callection process is complete.                                          |            |            |
|                | Nets: Please main sure to meet the perceptible changes back to erginal statisticates, after the collectine process is complete.                                           |            |            |
|                | Note: Please note see to most the perceptible charges lock to expended evidence, after the collective process is complete.                                                |            |            |
|                | Note Please make some to more the purrequisite chargen lack to original statisticates, after the collection process is complete.                                          |            |            |
|                | Water Places make sure to somen the perroquidite charges lack to original statisticates, after the collectine process is complete.                                        |            |            |

Figure 63. Configuration wizard

19. Click on the **Continue** button to proceed with the node scan.

20. Progress bar shows the scanning progress.

| ABB My Control System - | Data Collector                                   |               | σ | × |
|-------------------------|--------------------------------------------------|---------------|---|---|
| III Collection for      | Configuration Wizard                             | SID12345-Test | ٥ | i |
|                         |                                                  |               |   |   |
|                         |                                                  |               |   |   |
|                         |                                                  |               |   |   |
|                         |                                                  |               |   |   |
|                         |                                                  |               |   |   |
|                         |                                                  |               |   |   |
|                         | Ensation the surface for IAM and Postellar anden |               |   |   |
|                         | it may take a while to complete                  |               |   |   |
|                         | Please wat                                       |               |   |   |
|                         |                                                  |               |   |   |
|                         |                                                  |               |   |   |
|                         |                                                  |               |   |   |
|                         |                                                  |               |   |   |
|                         |                                                  |               |   |   |
|                         |                                                  |               |   |   |
|                         |                                                  |               |   |   |
|                         |                                                  |               |   |   |

Figure 64. Scanning Progress

- 21. Once the scan is complete, all the available HMI and Controller nodes get listed. If the HMI nodes are fully accessible, it is indicated as **Yes** in the Full Access field. If the nodes are not fully accessible, it is indicated as **No** in the Full Access field. Possible reasons for non-accessible nodes could be invalid user credentials, IP not reachable, network issues, etc. The remark field shows the reasons for non-accessible nodes. User can fix the issue and perform a rescan. To perform re-scan, click on the **Back** button and repeat the scan. User can add new credentials by clicking on the **Add Credentials** button. It allows user to re-scan the failed nodes with a new credential. To proceed with the data collection, click on the **Continue** button.
- 22. In the next step collection screen will appear and data collection gets started. Data collection progress is shown in the progress bar. During the data collection if the user wants to cancel the data collection process, click on the **Cancel** button.

23. Node wise progress update is shown on the left pane. Below are the available states based on the node status color code:

Grey: Indicates the data that is yet to be collected in the node. Blue: Indicates that the data is currently getting collected in the node. Green: Indicates the data is successfully collected in the node. Red: Indicates the data collection is failed in the node.

| Collection for                              |                                                  | ✗ Configuration Wizard                                                                                                    |                                                                                                    | \$1075190.w | ٥          |
|---------------------------------------------|--------------------------------------------------|----------------------------------------------------------------------------------------------------|----------------------------------------------------------------------------------------------------|-------------|------------|
| Freelance (V10.1)                           |                                                  | Collection 🕜                                                                                                    |                                                                                                    |             |            |
| - ACBOF1<br>- AC700F2<br>- PS3<br>- AC900F4 | Not Started<br>Success<br>Success<br>Not Started | Current Node Data Cel                                                                                                    | Bleedan Progress                                                                                                    |             |            |
| - ACEDERS                                   | In Progress                                      | Overall Data Collection                                                                                                    | n Progress                                                                                                    |             |            |
| - ACEOGERS                                  | Not Started                                      |                                                                                                    |                                                                                                    |             |            |
| - ADMINPC<br>- FREELANCE.PC                 | Not Started<br>Not Started                       | Elepsed Time 00:00.08                                                                                                    |                                                                                                    | Cancel      | Collection |
|                                             |                                                  | Status Log                                                                                                    |                                                                                                    |             |            |
|                                             |                                                  |                                                                                                    |                                                                                                    |             |            |
|                                             |                                                  |                                                                                                    |                                                                                                    |             |            |
|                                             |                                                  | Time                                                                                                    | • Logs •                                                                                                    |             |            |
|                                             |                                                  | Time<br>2021-12-03 11:19:10                                                                                                    | Logis     Action175:172.16 A.54 Califordine data standad                                                                                                    |             |            |
|                                             |                                                  | Tame<br>2021-12-03 11 19:10<br>2021-12-03 11 19:10                                                                                                    | Logar<br>J. Add 1975 1273 (J. A. N. G. Calcolano of Contraining data Salada<br>(1983) 127 (J. A. R. Company): contrains of Sala contrainin                                                                                                    |             | -          |
|                                             |                                                  | Time<br>2021-12-03 11:19:10<br>2021-12-03 11:19:10<br>2021-12-03 11:19:10                                                                                                    | - Joan - Ackles 1971 N. A. Konketon er konneke - Ackles 1971 N. A. Konketon er konket - Ackles 1971 N. A. Konketon er konketon konketon er konketon er |             | -          |
|                                             |                                                  | Time<br>2021-12-03 11:19:10<br>2021-12-03 11:19:10<br>2021-12-03 11:19:10<br>2021-12-03 11:19:10                                                                                                    | Lapp                                                                                                    |             | -          |
|                                             |                                                  | Time<br>2021-12-03 11:19:10<br>2021-12-03 11:19:10<br>2021-12-03 11:19:10<br>2021-12-03 11:19:10<br>2021-12-03 11:19:10                                                                                                    | Ioa     ADDR 1971 NA L4 Constant of control columbra     ADDR 1971 NA L4 Constant of controls controls     ADDR 1971 NA L4 Constant controls are another     PA322 NA L4 Constant controls are another     PA322 NA L4 Constant of controls are another to the control control control     PA322 NA L4 Constant of controls are another to the control     PA322 NA L4 Constant of controls are another to the control     PA322 NA L4 Constant of controls are another to the control     PA322 NA L4 Constant of controls are another to the control                                                                                                    |             |            |
|                                             |                                                  | Time           2021-12:03 11:19:10           2021-12:04 11:19:10           2021-12:04 11:19:10           2021-12:04 11:19:10           2021-12:04 11:19:10           2021-12:04 11:19:10           2021-12:04 11:19:10                                                                                                    | kapi<br>ACRESS 127.18.4 Kolaidean of unitaria dala statud<br>Perz 127.18.4 Kolaidean of unitaria dala statud<br>Perz 127.18.4 Kolaidean ostatud dala statud<br>Perz 127.18.4 Kolaidean ostatud dala statud dala<br>Perz 127.18.4 Kolaidean ostatud dala bata bata filma dala dala<br>Perz 127.18.4 Kolaidean ostatud dala bata bata filma dala dala                                                                                                    |             | -          |
|                                             |                                                  | Time           2021-12-03 11:19:10           2021-12-03 11:19:10           2021-12-03 11:19:10           2021-12-03 11:19:10           2021-12-03 11:19:10           2021-12-03 11:19:10           2021-12-03 11:19:10           2021-12-03 11:19:10           2021-12-03 11:19:10                                                                                                    | Image     ADDR 1971 NA LA Concenter of controls concenter     ADDR 1971 NA LA Concenter of controls concenter     ADDR 1971 NA LA Concenter of controls concenter     ADDR 1971 NA LA Concenter of controls controls     ADDR 1971 NA LA Concenter of controls controls     ADDR 1971 NA LA Concenter of controls controls     ADDR 1971 NA LA Concenter of controls controls     ADDR 1971 NA LA Concenter of controls controls     ADDR 1971 NA LA Concenter of controls     ADDR 1971 NA LA Concenter of controls     ADDR 1971 NA LA CONCENTER ON CONTROLS                                                                                                    |             |            |
|                                             |                                                  | Time           2021-12-03         11.19.10           2021-12-03         11.19.10           2021-12-03         11.19.10           2021-12-03         11.19.10           2021-12-03         11.19.10           2021-12-03         11.19.10           2021-12-03         11.19.10           2021-12-03         11.19.10           2021-12-03         11.19.10           2021-12-03         11.19.10           2021-12-03         11.19.10                                                                                                    | Accounts of 27.54 & 4.5 Collection of controls data status     Pers 27.54 & 4.5 Collection of controls data status     Pers 27.54 & 4.5 Collection of controls data status     Pers 27.54 & 4.5 Collection of controls data status     Pers 27.54 & 4.5 Collection of controls data status     Pers 27.54 & 4.5 Collection of controls data status     Pers 27.54 & 4.5 Collection of controls data status     Pers 27.54 & 4.5 Collection of controls data status     Pers 27.54 & 4.5 Collection of controls data status     Pers 27.54 & 4.5 Collection of controls data status     Pers 27.54 & 4.5 Collection of controls data status     Pers 27.54 & 4.5 Collection of controls data status     Pers 27.54 & 4.5 Collection of controls data status                                                                                                    |             |            |
|                                             |                                                  | Time           2021-12-03 11 19 10           2021-12-03 11 19 10           2021-12-03 11 19 10           2021-12-03 11 19 10           2021-12-03 11 19 10           2021-12-03 11 19 10           2021-12-03 11 19 10           2021-12-03 11 19 10           2021-12-03 11 19 10           2021-12-03 11 19 10           2021-12-03 11 19 10           2021-12-03 11 19 10           2021-12-03 11 19 10           2021-12-03 11 19 10           2021-12-03 11 19 10                                                                                                    | loss     Action     Action      Action      Action            |             |            |
|                                             |                                                  | Time           2021-12-00 11 119 10           2021-12-00 11 119 10           2021-12-00 11 119 10           2021-12-00 11 119 10           2021-12-00 11 119 10           2021-12-00 11 119 10           2021-12-00 11 119 10           2021-12-00 11 119 10           2021-12-00 11 119 10           2021-12-00 11 119 10           2021-12-00 11 119 07                                                                                                    | Applies 2015 H & L Kolinkiem in konning data analysis     Accellate 2015 H & L Kolinkiem in konning     Accellate 2015 H & L Kolinkiem in konning                                                                                                    |             |            |
|                                             |                                                  | Time           2021-020         11         19         10           2021-020         11         19         10           2021-020         11         19         10           2021-020         11         19         10           2021-020         11         19         10           2021-020         11         19         10           2021-020         11         19         10           2021-020         11         19         10           2021-020         11         19         10           2021-020         11         19         10           2021-020         11         19         10           2021-020         11         19         10           2021-020         11         19         10                                                                                                    | Page         •           ARXIE 151 TM A LifeArchard in diversified calls blinds         •           ARXIE 151 TM A LifeArchard in diversified calls blinds         •           ARXIE 151 TM A LifeArchard in diversified calls blinds         •           ARXIE 151 TM A LifeArchard in diversified calls blinds         •           ARXIE 151 TM A LifeArchard in diversified calls blinds         •           ARXIE 151 TM A LifeArchard in diversified calls blinds         •           ARXIE 151 TM A LifeArchard in diversified calls blinds         •           ARXIE 151 TM A LifeArchard in diversified calls blinds         •           ARXIE 151 TM A LifeArchard in diversified calls blinds         •           ARXIE 151 TM A LifeArchard in diversified calls blinds         •           ARXIE 151 TM A LifeArchard in diversified calls blinds         •           ARXIE 151 TM A LifeArchard in diversified calls blinds         •           ARXIE 151 TM A LifeArchard in diversified calls blinds         •           ARXIE 151 TM A LifeArchard in diversified calls blinds         •                                                                                                    |             |            |
|                                             |                                                  | Time           1001-12-00 11 119 10           1001-12-00 11 119 10           1001-12-00 11 119 10           1001-12-00 11 119 10           1001-12-00 11 119 10           1001-12-00 11 119 10           1001-12-00 11 119 10           1001-12-00 11 119 10           1001-12-00 11 119 10           1001-12-00 11 119 10           1001-12-00 11 119 10           1001-12-00 11 119 10           1001-12-00 11 119 10           1001-12-00 11 119 10           1001-12-00 11 119 10           1001-12-00 11 119 10           1001-12-00 11 119 10           1001-12-00 11 110                                                                                                    | Acceleration of a second acceleration of a second acceleration of       |             | 2          |
|                                             |                                                  | Inne           2011-10.00 11 19:00           2021-200 11 19:00           2021-200 11 19:00           2021-200 11 19:00           2021-200 11 19:00           2021-200 11 19:00           2021-200 11 19:00           2021-200 11 19:00           2021-200 11 19:00           2021-200 11 19:00           2021-200 11 19:00           2021-200 11 19:00           2021-200 11 19:00           2021-200 11 19:00           2021-200 11 19:00           2021-200 11 19:00           2021-200 11 19:00           2021-200 11 19:00           2021-200 11 19:00           2021-200 11 19:00           2021-200 11 19:00                                                                                                    | bag     ADDR 1911 N.H. Al Colonge of an interest of the binds     ADDR 1911 N.H. Al Colonge of an interest of the binds     ADDR 1911 N.H. Al Colonge of the binds     ADDR 1911 N.H. Al Colonge of the binds           |             |            |
|                                             |                                                  | 1000           2021-1-0201111950           2021-1-0201111950           2021-1-0201111950           2021-1-0201111950           2021-1-0201111950           2021-1-0201111950           2021-1-020111950           2021-1-020111950           2021-1-020111950           2021-1-020111950           2021-1-020111950           2021-020111950           2021-020111950           2021-020111950           2021-020111950           2021-020111950           2021-020111950           2021-020111950           2021-020111950           2021-020111950           2021-020111950           2021-020111950           2021-020111950           2021-020111950           2021-020111950           2021-020111950           2021-020111950           2021-020111950           2021-020111950           2021-020111950           2021-020111950 | Name         •           ACCIDITESTICS A Conference on controller         •           ACCIDITESTICS A Conference on controller         •           PRESTRUME         •         •           PRESTRUME         •         •           PRESTRU                                                                                                    |             |            |

Figure 65. Scan Progress

24. Once the data collection gets completed, the collection file is created and stored under output folder (inside the MCS-DC folder). This file can be viewed by clicking on the **Click here for collection file** button.

|                        |                        | ✗ Configuration Weard                                                                                                    |                                                                                                    | \$1075490.v | ٢          | i        |
|------------------------|------------------------|----------------------------------------------------------------------------------------------------|----------------------------------------------------------------------------------------------------|-------------|------------|----------|
| 🛁 Freelance (V10.1)    |                        | Collection 2                                                                                                    |                                                                                                    |             |            |          |
| - AC800F1<br>- AC700F2 | Not Started<br>Success | Current Node Data Collection Progress                                                                                                    |                                                                                                    |             |            |          |
| - PS3                  | Success                |                                                                                                    |                                                                                                    |             |            |          |
| - AC\$0014             | Not Started            |                                                                                                    |                                                                                                    |             |            |          |
| - ACEODIS              | Success                | Overall Data Collection Progress                                                                                                    |                                                                                                    |             |            | _        |
| - ACEODIFIS            | Not Started            |                                                                                                    |                                                                                                    |             |            |          |
| - ADMINIC              | Success                | Elepted Time 00:07:20                                                                                                    |                                                                                                    |             |            |          |
| - HOLLANCE PC          | Seccess                |                                                                                                    |                                                                                                    | Cancel      | Collection | n        |
|                        |                        | 0.00                                                                                                    | follow formations                                                                                                    |             |            |          |
|                        |                        |                                                                                                    | Called The Companyor                                                                                                    |             |            |          |
|                        |                        |                                                                                                    | Park                                                                                                    |             |            |          |
|                        |                        |                                                                                                    |                                                                                                    |             |            |          |
|                        |                        |                                                                                                    | Lune_2.7MCSD02.3_2.3.02112.62000Waster InstanDuputSDD1545                                                                                                    |             |            |          |
|                        |                        |                                                                                                    | Lands_2.7.MICIDO 2.3_2.3.02112.03020Master InstallinougustS007541                                                                                                    |             |            |          |
|                        |                        | Status Log                                                                                                    | une_23MCIDC23_2323112 ED000Meer1mtanOutputBET340                                                                                                    |             |            |          |
|                        |                        | Status Log                                                                                                    | ana, 33400023,332112.00004abriekaboay/80144                                                                                                    |             |            |          |
|                        |                        | Status Leg                                                                                                    | ann, 23400023, 2331120000wherholiologui00344                                                                                                    |             |            |          |
|                        |                        | Status Lege                                                                                                    | aan, Jancocz J, J 33713 2000 water Headropy (2019)                                                                                                    |             |            |          |
|                        |                        | Status Leg<br>Tane - Lege<br>201-30 11 35 21 Data provide and street date has their completed                                                                                                    | ана, у Тин (2013) 332113 БЕЛЛИКАН (МАКСУДИВСТИК) <mark>ТИЙ ИНТ (1014) 10</mark>                                                                                                    |             |            | 1        |
|                        |                        | Satus Leg  Tem                                                                                                    | anna, Janesocz J, J J J T 1 J S STROWNIN (Molecology J S S P 4 )                                                                                                    |             |            |          |
|                        |                        | Status Leg      Tore                                                                                                    | ана, 3 Тан 2003 (1,3 3371) 2000 на манадар (1,4 201)<br>1990 - Тан 2003 (1,3 3371) 2000 на манадар (1,4 201)<br>1990 - Тан 2003 (1,3 3371) 2000 на манадар (1,4 201)<br>1990 - Тан 2003 (1,4 201) |             |            | -        |
|                        |                        | Image: Name         Status Log           The Second Second Seco                           | anna, 3 Ann 2002 3, 3 3 211 3 2000 Ann Ann Ann Ann Ann Ann Ann Ann Ann                                                                                                    |             |            | 1        |
|                        |                        | Status Log         Loge         Control (1978)         Control (1978)                                                                                                    | ала, 2 Лис 2023, 2 33713 23300жан (наасодалас 2014)<br>Тайане Колдон (ала барака)<br>                                                                                                    |             |            | 4        |
|                        |                        | Image: 1         Operating and the second second secon | anna, 3 Ann Caola, 3 3 2011 2000 Ann Annanan Annan Annan Annan Annan Annan Annan Annan Annan Annan Annan Annan A                                                                                  |             |            |          |
|                        |                        | Terr         Lage           201-02 01 12 32 1         Oat providing the constraint fails in loss these completed<br>201-03 01 12 32         Data providing the constraint fails in loss the completed<br>201-03 01 12 32         This impression providing the constraint fails<br>201-03 01 12 32         Data providing the constraint fails<br>201-03 01 12 32         Data providing the constappeoplication fails<br>201-03 01 12 32         <                                                                                                    | ана, 2 Лис 2023, 2 33713 23300жын (ный Суди 32 714)<br>Тоб оне 10 23 23713 23300жын (ный Суди 32 714)                                                                                             |             |            | 4        |
|                        |                        | Non-<br>Control Ling         Optimization<br>(Control Ling)         Optimization<br>(Control Ling)         Optimiza                                                                                                    | anna, 3 Ann Caola, 3 3 2013 E CORRANN ANN ANN ANN ANN ANN ANN ANN ANN AN                                                                                                    |             |            |          |
|                        |                        | Image:         Image:           Text:         •         Copy           Text:         •         Copy           Text:         •         Copy           Text:         •         Copy           Text:         •         Copy           Text:         Copy         Copy           Text:         •         Copy           Text:         Copy         Copy           Text:         •         Copy           Text:         Copy         Copy           Text:         •         Copy           Text:         Copy         Copy           Text:         •         Copy           Text:         •         Copy           Text:         •         Copy           Text:         •         Copy           Text:         •         Copy           Text:         •         Copy           Text:         •         Copy           Text:         Text:         Copy           Text:         Text:         Copy           Text:         Text:         Copy           Text:         Text:         Copy           Text:                                                                                                    | ала, 3 Ли 100 2 1, 2 3 2 11 2 2 2000 кыл (найодар 20 2 1 1 1 1 1 1 1 1 1 1 1 1 1 1 1 1 1                                                                                                    |             |            | 1        |
|                        |                        | Non-<br>Control Ling         Control Ling         Contreal Ling         Control Ling         Control                                                                                                    | алас. 3 24/2022 1, 3 23/31 2 2020/инан (накольр.) 2020/2014                                                                                                    |             |            | 41<br>41 |

Figure 66. Collection File

25. After clicking on the **Click here for collection file** button, the collection file folder will open.

|                                                                                   |                                                        | Come .                                       |             |                    |               |
|-----------------------------------------------------------------------------------|--------------------------------------------------------|----------------------------------------------|-------------|--------------------|---------------|
| 🕞 🕞 - 法 > Comput                                                                  | er → Local Disk (C:) → Users → Administrator → Desktop | SPDC2.0_2.0.1910.21007 Master Install Output |             | • 49 Search Output | Q             |
| File Edit View Tools                                                              | Help                                                   |                                              |             |                    |               |
| Organize 👻 Include i                                                              | n library 🔹 Share with 👻 Burn New folder               |                                              |             |                    | <br>0         |
| 🙀 Favorites                                                                       | Name                                                   | Date modified                                | Туре        | Size               |               |
| Desktop<br>Downloads<br>Recent Places<br>Documents<br>Music<br>Filtures<br>Videos | 2012345_20191108_0919_Freelance_Freelace_PL            | 11/8/2019 9-41 AM                            | WinZip File | 169 KB             | Select a file |
| i Computer                                                                        |                                                        |                                              |             |                    | to preview    |
| 1 item                                                                            |                                                        |                                              |             |                    |               |

Figure 67. Collection Folder

## 3.4 Advanced Mode Data Collection

## 3.4.1 Advanced Mode Data Collection Process for 800xA HMI

- Deploy MCS-DC in the hard drive (Operating System partition) of the node from which data collection must be executed. Depending on the HMI/Controller, MCS-DC launch nodes may vary. For 800xA HMI data collection, the MCS-DC tool can be launched on any 800xA node. Based on the controllers that must be collected, the suggested launch node may vary:
  - 800xA HMI with AC 800M controllers:
    - a) LCS: Any 800xA node
    - b) Performance: Any 800xA node
  - 800xA HMI with AC 70, 110, 160 controllers:
    - a) LCS: Any 800xA node
  - 800xA HMI with Freelance controllers:
    - a) LCS: Any 800xA node
    - b) Performance: Any 800xA node
  - 800xA HMI with AC 410, 450, MP, SG 400 controllers:
    - a) LCS: Any 800xA node
    - b) Performance: Any 800xA node
  - 800xA HMI with Melody Rack controllers:

a) LCS: Any 800xA node which is part of Onet network. Additionally CSE\_Config has to be synchronized in all the 800xA nodes

b) Performance: Any 800xA node which is part of Onet network. Additionally CSE\_Config has to be synchronized in all the 800xA nodes

• 800xA HMI with Harmony controllers: If Harmony engineering node is not part of 800xA node admin structure, HMI and controller data must be collected separately and to be merged. Refer to Section 4.1, Post Collection Procedure for more details.

a) LCS (For Harmony Rack modules): Node in which Composer Harmony is installed (Harmony Composer project .ebp is present) b) LCS (For Symphony DIN): Any node which has HAPI installed and reachable through control network (recommended Composer Harmony node)

c) Performance (Controller): Any node which has HAPI installed and reachable through control network (recommended Composer Harmony node)

d) Performance\LCS (800xA) : Any 800xA node

• 800xA HMI with MOD 300 Controllers:

a) LCS: Any 800xA node

• 800xA HMI with Procontrol P13 controllers:

a) LCS: Any 800xA node

- 800xA HMI with QCS controllers:
  - a) LCS: Any 800xA node

2. Double-click on the MCS-DC\_Launcher.exe, to launch the tool. It is present inside the unzipped MCS-DC folder. The initial screen appears as shown in Figure 68. MCS-DC tool runs the below checks on the launch node. The Green tick marks refer to successful checks, click on the Launch button to proceed with data collection. If the check fails, a Red cross mark will indicate the same. User must fix the issue and re-launch the MCS-DC tool.

| A   | B | • | My | Control Sy | stem - Data Collector                                                                                                    | ×     |
|-----|---|---|----|------------|----------------------------------------------------------------------------------------------------|-------|
| 1   |   | 1 |    |            | A REAL PROPERTY AND A REAL PROPERTY AND A REAL | т. т. |
|     |   |   |    |            | MCS-DC                                                                                                    |       |
|     |   |   |    |            | 0                                                                                                    |       |
|     |   |   |    |            | .Net version check                                                                                                    |       |
|     |   |   |    |            | User privilege check                                                                                                    |       |
|     |   |   |    |            | Disk space check 🥝                                                                                                    |       |
|     |   |   |    |            | MCS-DC launch drive check                                                                                                    |       |
|     |   |   |    |            | New collection     Merging of data files                                                                                                    |       |
|     |   |   |    |            |                                                                                                    |       |
|     |   |   |    |            | (Close ⊘) Launch →                                                                                                    |       |
|     |   |   |    |            |                                                                                                    |       |
|     |   |   |    |            |                                                                                                    |       |
| · . |   |   |    |            |                                                                                                    |       |
|     |   |   |    |            |                                                                                                    |       |

Figure 68. MCS-DC Launcher

.NET Framework version check

.NET Framework version 1.1 or above is required to pass this check and Launch MCS-DC 2.X version for data collection.

If the .NET Framework version is lower than 1.1, this check will fail and user will be unable to launch MCS-DC 2.X version for data collection, instead MCS-DC 1.9.x version will be launched for data collection. Please refer to MCS-DC 1.9.x user manual for data collection procedure.

• Prerequisites check

Below prerequisites needs to be validated. User can proceed with data collection only if these checks are passed.

a) User privileges check, checks if the MCS-DC Tool is launched in the user account with administrator privileges.

b) System drive launch check, MCS-DC tool should be launched only from the local disk drive of the launch node.

c) Required Disk Space Check, Free disk space of 500MB should be available on the disk drive from which the MCS-DC is launched.

3. Provide System ID of the 800xA system first, your full name in the collected by filed next and set password in the provide password for encryption field. This password will be used for encrypting collected data and create system data file. Decryption of the collected data is possible only at 3 places, namely, My Control System web, My Control System Onpremise and My Control System Portable. To use the system data file at My Control System Portable, the user needs to enter the same password, which is entered here, to decrypt the data. So, remember this password. Once all the required inputs are provided, select Advanced Mode. Upon clicking on the OK button, validation of System ID and Collected by fields are executed. Tick mark appears if validation succeeds and cross marks appear when validation fails for respective fields. Correct the errors and click on the OK button to proceed further.

|    | System ID                                                                                                    | ? |
|----|----------------------------------------------------------------------------------------------------|---|
| 0  | SID1234                                                                                                    |   |
|    | Collected By                                                                                                    |   |
| 0  | test                                                                                                    |   |
|    | Provide password for encryption (Enter between 8-16 character)                                                                                                    |   |
| 0  | *****                                                                                                    | ۲ |
|    | Re-enter password                                                                                                    |   |
|    | ******                                                                                                    | ۲ |
|    | Basic Mode     Advanced Mode                                                                                                    |   |
| li | n the basic mode, MCS-DC will detect the system automatically. Basic mode is not supported for<br>s+ operations. 800xA and Freelance are supported. But 800xA with Harmony or Procontrol P13 |   |

Figure 69. User Credentials

- 4. In the next step configuration screen will appear. User needs to select applicable HMI/controllers and data category (like Performance, Life cycle, etc.) on this screen. Supported HMIs are listed on the left half of the screen. When a HMI selection changes, the related applicable controllers appear on the right half of the screen. Default selection of HMI is 800xA. To change the selection, click on the name of the HMI. Selected HMI is highlighted in Blue.
- 5. Below are the supported controllers related to 800xA HMI on this release:
  - AC 800M
  - AC 800PEC
  - AC 70, 110, 160
  - Freelance
  - AC 410, 450, MP, SG 400
  - Melody Rack
  - Harmony
  - MOD 300
  - Procontrol P13
  - QCS
- 6. Below are the supported data category options for 800xA HMI:
  - Performance
  - Life cycle
  - Software
  - Security (Cyber security)

- 7. Below are the supported data category options for the controllers:
  - AC 800M:
    - a) Performance
    - b) Life cycle
  - AC 800PEC:
    - a) Life cycle
  - AC 70, 110, 160:
    - a) Life cycle
  - Freelance:
    - a) Performance
    - b) Life cycle
  - AC 410, 450, MP, SG 400:
    - a) Performance
    - b) Life cycle
  - Melody Rack:
    - a) Performance
    - b) Life cycle

- Harmony:
  - a) Performance
  - b) Life cycle
- MOD300:
   a) Life cycle
- Procontrol P13:

a) Life cycle

• QCS:

a) Life cycle

| ABB My Contro | ol System - Data C | ollector  |          |          |                            |             |           | -             | ø       | × |
|---------------|--------------------|-----------|----------|----------|----------------------------|-------------|-----------|---------------|---------|---|
| Configuration |                    |           |          |          |                            |             |           | SID12345-test | ۵       | i |
| HMI System 🕜  |                    |           |          |          | Controllers 🔞              |             |           |               |         |   |
|               | Performance        | Lifecycle | Software | Security |                            | Performance | Lifecycle |               |         |   |
| 800×A         |                    |           |          |          | AC 880M                    |             |           |               |         |   |
| Freelance     |                    |           |          |          | AC 70, 110, 160            |             |           |               |         |   |
| S+ Operations |                    |           |          |          | Freelance                  |             |           |               |         |   |
|               |                    |           |          |          | AC 410, 450, MP,<br>SG 400 |             |           |               |         |   |
|               |                    |           |          |          | Melody Rack                |             |           |               |         |   |
|               |                    |           |          |          | MOD 300                    |             |           |               |         |   |
|               |                    |           |          |          | Harmony                    |             |           |               |         |   |
|               |                    |           |          |          | Precentrel P13             |             |           |               |         |   |
|               |                    |           |          |          | QCS                        |             |           |               |         |   |
|               |                    |           |          |          |                            |             |           |               |         |   |
|               |                    |           |          |          |                            |             |           |               |         |   |
|               |                    |           |          |          |                            |             |           |               |         |   |
|               |                    |           |          |          |                            |             |           |               |         |   |
|               |                    |           |          |          |                            |             |           |               |         |   |
|               |                    |           |          |          |                            |             |           | Ce            | intriue |   |

Figure 70. Data Collection
8. Select the required data category for HMI and controller and then click on the **Continue** button to proceed. Select Cyber Security option only when it is needed as it will take significantly longer time for data collection. A typical selection is shown in Figure 71. Please note, data collection for AC800M controllers should only be done along with an HMI.

|                | trol System - Data | Collector   |          |          |                            |             |             |               | D      |   |
|----------------|--------------------|-------------|----------|----------|----------------------------|-------------|-------------|---------------|--------|---|
| Configuration  |                    |             |          |          |                            |             |             | SID35104-eete | ٢      | i |
| HMI System 🕜   |                    |             |          |          | Controllers 🕜              |             |             |               |        |   |
|                | Performance        | Lifecycle   | Software | Security |                            | Performance | Lifecycle   |               |        |   |
| 800xA          | $\checkmark$       | <b>&gt;</b> | <b>~</b> | V        | AC 800M                    | <b>&gt;</b> | <b>&gt;</b> |               |        |   |
| Freelance      |                    |             |          |          | AC 800PEC                  |             |             |               |        |   |
| S+ Operations  |                    |             |          |          | AC 70, 110, 160            |             | <b>&gt;</b> |               |        |   |
| Non-ABB System |                    |             |          |          | Freelance                  |             | <b>V</b>    |               |        |   |
|                |                    |             |          |          | AC 410, 450, MP,<br>SG 400 |             | <b>V</b>    |               |        |   |
| 1              |                    |             |          |          | Melody Rack                |             |             |               |        |   |
|                |                    |             |          |          | MOD 300                    |             | <b>&gt;</b> |               |        |   |
|                |                    |             |          |          | Harmony                    |             | <b>~</b>    |               |        |   |
|                |                    |             |          |          | Procontrol P13             |             | ~           |               |        |   |
|                |                    |             |          |          | QCS                        |             | >           |               |        |   |
|                |                    |             |          |          |                            |             |             |               |        |   |
| <              |                    |             |          | >        |                            |             |             |               |        |   |
|                |                    |             |          |          |                            |             |             | Co            | ntinue |   |

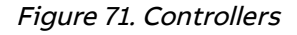

9. Input configuration screen appears. The type of required inputs may vary based the HMI, controller and data categories, selected in the previous step. If user selects AC 800M and Advant Master (AC 410, 450, MP, SG 400) but do not select 800xA HMI, then no input is required and user can skip this screen. After the data category selection, collection screen appears.

10. Refer below for the required inputs of each system:

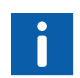

For the procedure on how to export system configuration files refer to Appendix D, System configuration export.

- 800xA HMI: IP range (to scan and detect non-800xA nodes) Admin user credentials to access all computer nodes.
- AC 800M controllers:

No input settings are needed for collecting performance and life cycle data from AC800M controllers. However, controller crash files (logs) will be collected from primary as well as redundant AC800M connectivity server, for which, users can set the maximum size of the collection file. Click on settings (the gear icon on the top right corner) and select the tab AC800M. From drop down menu, select the maximum size for the collection file. Crash file collection is enabled by default with a maximum file size of 15MB. Crash file collection can be disabled by unchecking the provided check box.

By default, AC800M controller data is collected by MCS-DC using AfwOPCDASurrogate service. As this is a licensed service, if the license is not present in the system, an error message will be displayed in all HMI nodes. Alternatively, users may choose ABB.AfwOpcDaServer service instead, by selecting the drop-down menu shown below.

The collection of AC 800M lifecycle data from a system with a large number of control structure objects (for e.g a large number of redundant IO modules) may time out in certain rare cases. Users are advised to uncheck the option 'Collect redundant devices' in such cases and proceed with the collection process.

## 3 Data Collection Process Advanced Mode Data Collection Process for 800xA HMI

| ABB          | Settings                  |                            |                  | ×                  |
|--------------|---------------------------|----------------------------|------------------|--------------------|
| General      | Communication             | Collection Retry           | AC 800M          |                    |
| Collect A    | C 800M crash files        |                            |                  |                    |
| Crash file m | naximum size 15           | ✓ MB                       |                  |                    |
|              |                           |                            |                  |                    |
| OPCServer    | ABB.AfwOpcDaSur           | rogate.1 🗸                 |                  |                    |
| Collect re   | edundant devices (disable | this in case of large numb | er of devices on | control structure) |
|              |                           |                            | Apply            | Cancel             |

Figure 72. AC 800M data collection settings

- AC 70, 110, 160 Controllers: File location of customer project (.BAX file)
- Freelance Controllers: File location of customer project (.csv/.csvs file). If the customer project file type is .csvs, user has to provide the customer project decryption key.
- AC 410, 450, MP, SG 400 Controllers: Controller data collection happens in sequential manner, hence, collection duration per controller needs to be set. See the screenshot below. Minimum time interval that can be set between two controller

collection is 2 minutes and maximum 30 minutes. Higher the duration, more data samples will be available for further calculations.

| ABB          | Settings      |              | × |
|--------------|---------------|--------------|---|
| General      | Communication | AC400        |   |
| Collection T | ïme: 30       | ✓ minutes    |   |
|              |               |              |   |
|              |               |              |   |
|              |               |              |   |
|              |               |              |   |
|              |               |              |   |
|              |               | Analy        |   |
|              |               | Appiy Cancel |   |

Figure 73. Collection Time Interval

- Melody Rack Controllers: Melody Island Devices CSE\_Conf File Asset Export Folder Composer Melody node IP Address UserName Password
- Harmony Controllers: Refer to step 20 in this section for more details.

- MOD300 controllers: Latest ATF file from AdvaBuild engineering node
- Procontrol P13 controllers: File location of the latest P13 source file (.CSV). Please note, in the exported P13 Source file (.CSV), the text separator should be double quotes (") and the field separator should be comma (,). For more details refer Appendix C

• QCS controllers:

Latest config.xml files from QCS connectivity server

11. Under 800xA HMI tab, IP range scan input: 800xA nodes that are already part of Node Admin Structure of 800xA system will be detected by MCS-DC. If there are any non-800xA computers that are connected to 800xA system (for example Melody engineering node), user shall enter the IP range of these computers. This is an optional input. If no IP range is entered, then MCS-DC will collect only 800xA HMI nodes.

| ABB My Control System - Data Collector                                                                                                    |                                                                           |                  |        |
|----------------------------------------------------------------------------------------------------|---------------------------------------------------------------------------|------------------|--------|
| Generation                                                                                                    |                                                                           | SID81441-dhanraj | © i    |
| Contigues inputs and take an "Continua" holton  Inputs  IRBA. HIMI EXX7 Periodia Catlections Perrequibles Clack  Taxeout for motion reachability cincks: 3 • mutate  Taxeout for motion reachability cincks: 3 • mutate                                                                                                    |                                                                           |                  |        |
| IP Range Scan                                                                                                    | New User Credentials 🕜                                                    |                  |        |
| Ender professe for produce to the order devices and complete resolution of the area of the area of the | User Name (bits formal domain annehaemane for domain system) Paterood Add |                  |        |
| Scannel P Range                                                                                                    | Usar Cindentine for Full Access                                           |                  |        |
| Remov                                                                                                    | Renov                                                                     | Ruck Co          | căriut |

Figure 74. Inputs

**Parallel data collection of client computers**: Normally, data is collected serially one computer node at a time in order to reduce the network load. It is, however, possible to collect data simultaneously from multiple client computers to save time. This may, however, result in an increase in the total load on the system, which may impair its performance. Due to this, parallel collection is not recommended during critical plant operations. To execute parallel collection, enable the check box "Enable parallel collection of client nodes". Note that this is an optional setting.

Parallel data collection is not applicable to server nodes. When the check box is enabled, server nodes will be collected sequentially, followed by client nodes in parallel. At most 5 client nodes data will be collected simultaneously.

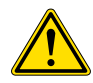

Parallel collection for 800xA clients will not work if the installed Operating System is Server Operating System.

12. There are several reachability checks are performed during scan. They include but limited to, Ping, Network file copy, WCF communication check, etc. Normally these checks should take only a couple of minutes. However, for slower computers or computers with some performance issues, these may take more time. In some cases, reachability checks may hang if there is no response from OS API calls of the remote computer. So, this time out configuration will help data collector, not to wait for completing the reachability checks, indefinitely. Choose the value wisely as per the system performance levels. For slower systems increase the timeout value. If you are not sure, the default value of 3 minutes should work for most systems.

| ABB My Control System - Data Collector                                                                                                    |                                                                  | - o ×                                                  |
|----------------------------------------------------------------------------------------------------|------------------------------------------------------------------|--------------------------------------------------------|
| Configuration                                                                                                    |                                                                  | SID35104-dhanraj 🐵 i                                   |
| Configure inputs and click on "Continue" button                                                                                               |                                                                  |                                                        |
| Inputs                                                                                                    |                                                                  |                                                        |
| Enable parallel collection of client oxice                                                                                                    |                                                                  |                                                        |
| Timeost for node reachability checks :                                                                                                    |                                                                  |                                                        |
| IP Range Scan 2                                                                                                    | New User Credentads 📀                                            |                                                        |
| Enter only the IP's related to network devi 20 uters that are not<br>part of system configuration. Do not includer www.awarotontroller modes. | User Name (in the format domain name/username for domain system) |                                                        |
| Start IP address                                                                                                    |                                                                  |                                                        |
| End IP address                                                                                                    | Password                                                         |                                                        |
| ads.                                                                                                    | Add                                                              |                                                        |
| Scanned IP Range                                                                                                    | User Credentials for Full Access                                 |                                                        |
|                                                                                                    |                                                                  |                                                        |
|                                                                                                    |                                                                  |                                                        |
|                                                                                                    |                                                                  |                                                        |
| Remove                                                                                                    | Remove                                                           |                                                        |
|                                                                                                    |                                                                  | Activate Windows<br>Go to Settings to activate Windows |
|                                                                                                    |                                                                  | Back Continue                                          |

Figure 75. Timeout for node reachability check

- 13. Provide the IP range and click on **Add** button. User can provide multiple ranges. If the IP range is large, MCS-DC will complete the node scanning in significantly more time. Hence, it is better to provide specific range related to required computers.
- 14. In case an incorrect IP range is added, there is an option to remove it: select the incorrect IP range by clicking on it and then select the **Remove** button.
- 15. Next input is User Credentials. Provide the Username and Password of an Administrator that can access to all the nodes part of data collection. For nodes in Domain network, the username must be provided in the format of "domain name \ username".
- 16. There is an option to remove the added credentials. To remove, select the added credential and click on the **Remove** button.

17. Click on **Continue** button to provide input for AC 70, 110, 160 controllers data collection, this tab will appear only if AC 70, 110, 160 is selected for data collection in the previous steps. Click on the **Browse** button to select the AC 70, 110, 160 project export folder. After selecting the project export folder, find all the available project export (.BAX) files listed under the Available section. The most recent export (.BAX) file will be auto selected and listed under Selected section. There are options to move the export files from Selected section to Available section and vice versa. Move the required export files to Selected section (refer to Appendix D, System configuration export for exporting system configuration files).

| My Control                  | I System - Data Collector           |                             |                |                  |                            |                      |          | ) <del>-</del> (         | 0 | , |
|-----------------------------|-------------------------------------|-----------------------------|----------------|------------------|----------------------------|----------------------|----------|--------------------------|---|---|
| Configuration               |                                     |                             |                |                  |                            |                      |          | SID35104-SarNWPrimaryDWN | ۲ |   |
| ) Required inp              | ut fields have been enabled. Provid | e your inputs on them and ( | press Continue |                  |                            |                      |          |                          |   |   |
| 00xA HMI Period             | dic Collection AC 70, 110,          | 160 Freelance               | Melody Rack    | MOD 308 Harmony  | Procentral P13             | QCS Prerequisit      | es Check |                          |   |   |
|                             | -                                   |                             |                |                  |                            |                      |          |                          |   |   |
|                             |                                     |                             |                |                  |                            |                      |          |                          |   |   |
| C 70, 110, 160 Input        | ts 🕜                                |                             |                |                  |                            |                      |          |                          |   |   |
| Frank                       | F5 seconds as RAY Fig. and house    | No. Bla la hafam mindan     |                |                  |                            |                      |          |                          |   |   |
| Export your AG 70,110,1     | an property and provide             | the low to perfor window    |                |                  |                            |                      |          |                          |   |   |
| File Browser                |                                     |                             |                |                  |                            |                      |          |                          |   |   |
| C Ibuildispdc2 2 Input File | eVAC100 files                       |                             |                |                  |                            | Erowy                |          |                          |   |   |
|                             |                                     |                             |                |                  |                            |                      | _        |                          |   |   |
| wailable                    |                                     |                             |                | Selected         |                            |                      |          |                          |   |   |
| File Name                   | File Path                           | Date & Time                 |                | File Name        | File Path                  | Date & Time          |          |                          |   |   |
| 10_3_9801.BAX               | C /build/spdc2.2Vnput File/ .       | 7/3/2021 10:42:00 AM        | 2              | 10_3_98_TS01 BAX | C-Vouldapdc2.24nput File1. | 7/0/2021 10:42:00 AM |          |                          |   |   |
| 10_3_9001.BAX               | C:/build/apdc2.2/input File/        | 7/3/2021 10:42:00 AM        | 22             |                  |                            |                      |          |                          |   |   |
| 10_3_HC01.BAX               | C:buildspdc2.2%nput File\.          | 7/3/2021 10:42:00 AM        | Lite!          |                  |                            |                      |          |                          |   |   |
| 10_3_R501.BAX               | C:/build/spdc2.2/input File/ .      | 7/3/2021 10:42:00 AM        |                |                  |                            |                      |          |                          |   |   |
| 10_3_TK01.BAX               | C/buildapdc2.2Vnput.File( .         | 7/3/2021 10:42:00 AM        | «              |                  |                            |                      |          |                          |   |   |
|                             |                                     |                             |                |                  |                            |                      |          |                          |   |   |
|                             |                                     |                             |                |                  |                            |                      |          |                          |   |   |
|                             |                                     |                             | <              |                  |                            |                      |          |                          |   |   |

Figure 76. Browse Project Export Folder

18. If Freelance Controller category is selected in Step 8, click the Browse button to select the Freelance project export folder. Once the project export folder is selected, all the available project export (.csv/.csvs) files are listed under Available section. The most recent export (.csv/.csvs) file is auto selected and is listed under Selected section. There are options to move the export files from Selected section to Available section and vice versa. Move the required export files to Selected section. If the selected project export file type is .csvs, project export file decryption key has to be provided in the decryption key field (refer to Appendix D, System configuration export for exporting system configuration files).

| BB My                   | Control System -                         | Data Collector                    |                            |         |            |                |      |                     |               | -                        |         | × |
|-------------------------|------------------------------------------|-----------------------------------|----------------------------|---------|------------|----------------|------|---------------------|---------------|--------------------------|---------|---|
| Configuration           |                                          |                                   |                            |         |            |                |      |                     |               | SID35104-SarNWPrimaryDWN | ٥       | 1 |
| (i) Rec                 | quired input fields have                 | been enabled. Provide your inputs | on them and press Continue |         |            |                |      |                     |               |                          |         |   |
| 800xA HMI               | Periodic Collectio                       | m AC 78, 110, 160                 | Freelance Melody Rack      | MOD 300 | Harmony    | Precentrel P13 | QCS  | Prerequisites Check |               |                          |         |   |
| File Browse             | er                                       |                                   |                            |         |            |                |      |                     |               | ^                        |         |   |
| C.Soundispo             | dc2.28nput File/Freelan                  | ra_OSV                            |                            |         |            |                |      |                     | Brow          | vso.                     |         |   |
| Available               |                                          |                                   |                            |         | Selected   |                |      |                     |               |                          |         |   |
|                         | File Name                                | File Path                         | Date & Time                |         | F          | le Name        | Decr | yption Key          | Date & Time   | _                        |         |   |
| new.csv                 |                                          | C:buildspdc2 2Input FileFreel.    | 10/3/2021 2:55:45 PM       | [2]     | FL2019SP1F | P1.csv N       | KA.  | 7/3/203             | 1 10:42:01 AM |                          |         |   |
| 112016.059              |                                          | G. Ganagood 2 mips, Preview.      | 3/25/2021 9:12:54 AM       | >>      |            |                |      |                     |               | _                        |         |   |
|                         |                                          |                                   |                            | ~       |            |                |      |                     |               |                          |         |   |
|                         |                                          |                                   |                            |         |            |                |      |                     |               |                          |         |   |
|                         |                                          |                                   |                            | 1050    |            |                |      |                     |               |                          |         |   |
| Freelance<br>Engineerin | e Engineering Client<br>ng Client IP 172 | Detail[5]                         | - 31                       |         |            |                |      |                     |               |                          |         |   |
| User Name               | e abb                                    |                                   |                            |         |            |                |      |                     |               |                          |         |   |
| Password                |                                          | 1                                 | Add                        |         |            |                |      |                     |               |                          |         |   |
| Engineeri               | ing Client IP                            | User Name Passa                   | rord                       |         |            |                |      |                     |               |                          |         |   |
|                         |                                          |                                   |                            |         |            |                |      |                     |               | Back C                   | ontinue |   |

Figure 77. Select the Freelance project export folder

19. Engineering node IP: Scroll down the screen to enter the Engineering client node IP and the user credentials and click Add.

20. Harmony controllers Performance Input: If Harmony Controller category is selected in Step 8, click on Harmony tab to provide input for Harmony controllers data collection, Provide the below inputs to proceed with Harmony data collection. There are two panes in Harmony input page.

| My Centrol Syste                                      | m - Data Collector                                                |                                    |                     | <u>12</u>        | ۰      | ~ |
|-------------------------------------------------------|-------------------------------------------------------------------|------------------------------------|---------------------|------------------|--------|---|
| Configuration                                         |                                                                   |                                    |                     | SID35104-dhanraj | ٢      |   |
| Required input fields     Inputs     Rectorin College | have been enabled. Provide your inputs on them and press Continue | *                                  |                     |                  |        |   |
| Harmony Inputs                                        |                                                                   |                                    |                     |                  |        |   |
| General 🕜                                             |                                                                   | Topology Scan 🕜                    |                     |                  |        |   |
| Control Network Type                                  | PHENET O PHENE                                                    | Stan All Loops                     | 2                   |                  |        |   |
| Logical ICI                                           | 4                                                                 | Loops                              |                     |                  |        |   |
| ICI Type                                              | IETACT O VPNL/PM000                                               | Topology File                      | Harmon/Topology.xml |                  |        |   |
| HAPI Licensed To                                      | S+ Engineering                                                    | Data Collection                    |                     |                  |        |   |
| HAPI Request(ms)                                      | 250                                                               | Data Collection Duration(min)      | 6                   |                  |        |   |
| IP Range Scan 🕝                                       |                                                                   | Time Interval Between Samples(sec) | 30                  |                  |        |   |
| Enter the Control Network IP's<br>Start IP address    | here                                                              | Samples                            | 12                  |                  |        |   |
| End IP address                                        | Aad .                                                             | Launch LCB Parsar                  |                     |                  |        |   |
| Scanned IP Range                                      |                                                                   | LCS Input data file                | Browse              |                  |        |   |
|                                                       |                                                                   | Include Edited Modules             |                     |                  |        |   |
|                                                       |                                                                   |                                    |                     | Back             | nlinue |   |

Figure 78. Harmony Rack

• General

a) Controller Type: INFI-NET and PN800 control network types are supported for 800xA with Harmony data collection.

b) Logical ICI: Provide the ICI number configured by Harmony System Configuration Utility (hSysCfgU.exe) for connecting into control network.

c) ICI Type: This selection will be done automatically based on Control Network Type selection.

d) HAPI Licensed To: Keep the default input S+ Engineering, unless it is different.

e) HAPI Request (ms): This interval, is the rate at which MCS-DC raise requests to the connected DCS System, in milliseconds and it is the minimum time interval between two consecutive requests to HAPI.

Default value is 250 milliseconds. Higher value will decrease the load on control network. Keep the default input.

• f) Traverse across IEB: If IEB bridge is present in the network, MCS-DC can traverse through it and collect data from PN800 network. In this case, user needs to enable the check box and provide the IPT bridge module IP address.

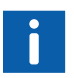

In order to traverse the IEB bridge, a minimum CAPI version of 5.1.0.12 must be used.

- IP Scan Range This input is applicable only if PN800 network type is selected. Provide the required Symphony DIN Controller IP range or IP of ENM module. Data collection will be done only modules which IP address falls within the specified scan range.
- Topology Scan

a) Scan All loops:

Check this Check Box to scan all loops

b) Loops: To Scan the specific loops, provide the loop numbers separated with comma (Example: 1, 5, 6)

- c) Topology File: Provide Name of Harmony topology scan file
- Data Collection

Data Collection Duration (min): It is recommended to keep the default input. Please note that the minimum data collection duration which can be set is 6 minutes.

Time Interval Between Samples (sec): It is recommended to keep the default input. Please note that the minimum time interval duration which can be set is 30 seconds.

Samples: Samples are auto calculated based on the formula Samples = Data Collection Duration\*60 / Time Interval Between Samples. Please note that the minimum Samples which can be configured is 10. If a correct value is configured for Data Collection Duration (min) and Time Interval.

Near Samples field, a Green tick mark will appear. If wrong values are configured, a Red cross mark will appear.

- 21. Harmony controllers Performance Input, IP Scan Range: This input is applicable only if VPNI ICI Type is selected. Provide the required Symphony DIN Controller IP range or IP of ENM module. Data collection will be done only for the Controllers for which the IP address is entered here.
- 22. If a wrong IP range is added, there is an option to remove that. To remove incorrectly given IP range, select the IP range by clicking on it and then click on the **Remove** button.

23. Harmony INFI-NET network controller LCS Input data file: If the user already has a valid LCS input data file (.csv), click Browse button to select the file.

| My Control Syste               | m - Data Collector         |                                    |                    | -                | ø      | •  |
|--------------------------------|----------------------------|------------------------------------|--------------------|------------------|--------|----|
| Configuration                  |                            |                                    |                    | SIDE1441 dhaaraj | ٢      |    |
| Configure inputs and           | click on "Continue" button |                                    |                    |                  |        |    |
|                                |                            |                                    |                    |                  |        |    |
| Inputs                         |                            |                                    |                    |                  |        |    |
| farmony Periodic Collec        | ction                      |                                    |                    |                  |        |    |
| Remony Inputs                  |                            |                                    |                    |                  |        |    |
| General 🕜                      |                            | Topology Scan 🕜                    |                    |                  |        |    |
| Control Network Type           | INFINET O PNEDD            | Scan All Loops                     | 8                  |                  |        |    |
| Lopical ICI                    | 1                          | Loops                              |                    |                  |        |    |
| ICI Type                       | ETICT O VPR (PM000)        | Topology File                      | HarmonyTopologyxml |                  |        |    |
| HAPI Licensed To               | 8+ Engineering             | Data Collection 🕜                  |                    |                  |        |    |
| HAPI Request(ms)               | 250                        | Data Collection Duration(min)      | 60                 |                  |        |    |
| PRango Scan 🕢                  |                            | Time Interval Between Samples(sec) | 30                 |                  |        |    |
| Enter the Control Network IP's | here                       | O Dannalar                         | 220                |                  |        |    |
| Start IP address               |                            |                                    |                    |                  |        |    |
| End IP address                 |                            | LCSD84                             |                    |                  |        |    |
|                                |                            |                                    |                    |                  |        |    |
|                                |                            | Launch LCS Pariser                 |                    |                  |        |    |
| Scanned IP Range               |                            |                                    |                    |                  |        |    |
|                                |                            | LCS input data file                | Browse             |                  |        |    |
|                                |                            | Include Edited Modules             |                    |                  |        |    |
|                                |                            |                                    |                    |                  |        |    |
|                                |                            |                                    |                    |                  |        |    |
|                                |                            |                                    |                    |                  |        |    |
|                                |                            |                                    |                    | Back C           | orense | ł. |

Figure 79. Harmony Rack

- 24. INFI-NET network controllers LCS Input data file: For generating a new LCS Input data file, make sure that MCS-DC tool is launched in the S+ engineering node. Click on **Launch LCS Parser** button and follow the below procedure.
  - a. Click on **Open Project** button.

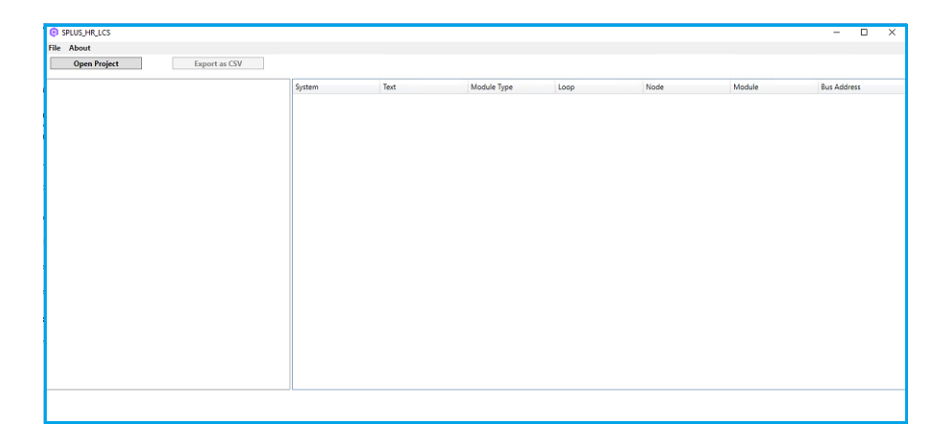

Figure 80. Open Project

| → 🕜 🛧 📙 > This PC    | > Local Disk (C:) > SymphonyPl | us > projects > Abd |          | ✓ Ö Search | Abdullah             |
|----------------------|--------------------------------|---------------------|----------|------------|----------------------|
| rganize 🔻 New folder |                                |                     |          |            |                      |
| Abdullah ^ Na        | me                             | Date modified       | Туре     | Size       |                      |
| projects             | Abdn.ebp                       | 8/11/2020 2:11 PM   | EBP File | 0 KB       |                      |
| SC-dontdelete        |                                |                     |          |            |                      |
| 🕿 OneDrive           |                                |                     |          |            |                      |
| This PC              |                                |                     |          |            |                      |
| 📃 Desktop            |                                |                     |          |            |                      |
| Documents            |                                |                     |          |            |                      |
| 🖶 Downloads          |                                |                     |          |            |                      |
| 👌 Music              |                                |                     |          |            |                      |
| Pictures             |                                |                     |          |            |                      |
| Videos               |                                |                     |          |            |                      |
| 🏪 Local Disk (C:)    |                                |                     |          |            |                      |
| 🛃 DVD Drive (D:) Sy  |                                |                     |          |            |                      |
| 🛫 spdc 2.0 (\\172.16 |                                |                     |          |            |                      |
| A Makada 🗸 🗸         |                                |                     |          |            |                      |
| File <u>n</u> ame:   |                                |                     |          | ~ Comp     | oser Project (*.ebp) |
|                      |                                |                     |          |            | nen Cancel           |

b. Browse and select the required project (.ebp) file, click **Open**.

Figure 81. Open option

c. The following window appears with a progress bar as highlighted in Figure, which indicates that the data collection process is in progress. Once the data collection process is completed. Click on **Export as CSV** button to generate a new LCS Input data file and save the file in PC.

**NOTE:** The data collection process may take some time based on the size of the project.

| About                                                                          |                                                                                                    |                  |                       |                   |                    |        |             |
|--------------------------------------------------------------------------------|----------------------------------------------------------------------------------------------------|------------------|-----------------------|-------------------|--------------------|--------|-------------|
| Open Project Export as C                                                       | SV                                                                                                    |                  |                       |                   |                    |        |             |
| farmonyRack                                                                    | System                                                                                                    | Text             | Module Type           | Loop              | Node               | Module | Bus Address |
| <ul> <li>Control Network1</li> </ul>                                           | HarmonyRack                                                                                                    | Control Network1 | INNI5xx               | 1                 | 2                  |        |             |
| <ul> <li>Control Unit 1: 2</li> <li>Controller2</li> <li>EPC410: 21</li> </ul> | HarmonyRack                                                                                                    | Control Network1 | INNPMox               | 1                 | 2                  | 0      |             |
| Controller3 [BRC410: 31                                                        | HarmonyRack                                                                                                    | Control Network1 | BRC410                | 1                 | 2                  | 2      |             |
| Controller4 [MFP02: 4]                                                         | HarmonyRack                                                                                                    | Control Network1 | BRC410                | 1                 | 2                  | 3      |             |
| Controller5 [MFP02: 5]                                                         | HarmonyRack                                                                                                    | Control Network1 | MFP02                 | 1                 | 2                  | 4      |             |
| Control Network2                                                               | HarmonyRack                                                                                                    | Control Network1 | MFP02                 | 1                 | 2                  | 5      |             |
| Control Unit 1: 2<br>Control Unit 1: 2<br>Control Unit 1: 2                    | HarmonyRack                                                                                                    | Control Network2 | INNISxx               | 2                 | 2                  |        |             |
| Control Lipit 1: 3                                                             | HarmonyRack                                                                                                    | Control Network2 | INNPMox               | 2                 | 2                  | 0      |             |
| Controller2 [BRC400: 2]                                                        | HarmonyRack                                                                                                    | Control Network2 | 8RC410                | 2                 | 2                  | 3      |             |
| Controller3 [BRC400: 3]                                                        | HarmonyRack                                                                                                    | Control Network2 | INNISxx               | 2                 | 3                  |        |             |
|                                                                                | By CS         Capacity         Capacity         Capacity         Capacity         Node         Model         Text         Node         Node         Node         Node         Nodel         Text         Node         Node         Nodel         Node         Nodel         Nodel         Text         Nodel         Text         Text         Nodel         Text         Nodel         Text         Nodel         Text         Text         Nodel         Text         Text         Nodel         Text         Text         Text         Text         Text         Text         Text         Text         Text |                  |                       |                   |                    |        |             |
|                                                                                |                                                                                                    |                  |                       |                   |                    |        |             |
|                                                                                | HarmonyBack                                                                                                    | Control Network2 | 8RC400                | 2                 | 3                  | 3      |             |
|                                                                                |                                                                                                    |                  |                       |                   |                    |        |             |
|                                                                                | Current Pr                                                                                                    | oject: C\Symphon | /Plus\projects\Harmon | Rack\CH\HarmonyRa | ck\HarmonyRack.ebp |        |             |

Figure 82. Export as CSV

- d. A popup appears as a confirmation that the .csv file is exported successfully. Click **OK**.
- e. Click on the to **Browse** button to select the exported .csv file.

25. Click on **Continue** button to provide input for Melody Rack Controllers data collection; this tab appears only if Melody Rack data collection has been selected. Provide the below inputs to proceed with Melody Rack data collection (refer to Appendix D, System configuration export for exporting system configuration files).

|                       | System - Bata Collector             |                         |                |                |                |     |                     |                          |   |
|-----------------------|-------------------------------------|-------------------------|----------------|----------------|----------------|-----|---------------------|--------------------------|---|
| Configuration         |                                     |                         |                |                |                |     |                     | SID35104-SarNWPrimaryDWN | 0 |
| Required inpu         | t fields have been enabled. Provide | your inputs on them and | press Continue |                |                |     |                     |                          |   |
|                       |                                     |                         |                |                |                |     |                     |                          |   |
| Inputs                |                                     |                         |                |                |                |     |                     |                          |   |
| 300xA HMI Period      | ic Collection AC 70, 110, 1         | 160 Freelance           | Melody Rack    | MOD 300 Harmon | Precontrel P13 | OCS | Prerequisites Check |                          |   |
|                       |                                     |                         |                |                |                |     |                     |                          |   |
| meloay inputs         |                                     |                         |                |                |                |     |                     |                          |   |
| Melody Island Devices | Cribuild apdc2.2 input Re Melody 8  | BusShamp.cn/            | Browse         |                |                |     |                     |                          |   |
|                       |                                     |                         |                |                |                |     |                     |                          |   |
| CSE_Conf file         | C-build apdc2.2 liput Rie Mekody (  | ISE_CONF                | Browse         |                |                |     |                     |                          |   |
|                       |                                     |                         |                |                |                |     |                     |                          |   |
| Asset export folder   | Brywse the file                     |                         | Browse         |                |                |     |                     |                          |   |
|                       |                                     |                         |                |                |                |     |                     |                          |   |
| Engineering Server IP | 172 · 16 ·                          | 19 · 22                 |                |                |                |     |                     |                          |   |
|                       |                                     |                         |                |                |                |     |                     |                          |   |
| UserName              | 611HVDOM\User2                      |                         |                |                |                |     |                     |                          |   |
|                       |                                     |                         |                |                |                |     |                     |                          |   |
| Password              |                                     | æ                       |                |                |                |     |                     |                          |   |
|                       |                                     |                         |                |                |                |     |                     |                          |   |
|                       |                                     |                         |                |                |                |     |                     |                          |   |
|                       |                                     |                         |                |                |                |     |                     |                          |   |
|                       |                                     |                         |                |                |                |     |                     |                          |   |

Figure 83. Melody Rack Tab

- Melody Island Devices
   Click the **Browse** button to select the Melody Island DevicesExport file.
- CSE\_Conf File
   Click the Browse button to select the Current CSE\_Conf File.
- c. Asset Export Folder Click the **Browse** button to select the Asset Export Folder.
- d. Composer Melody node IP Address Enter the IP Address of S+ Engineering Server, where Composer Melody is installed.

- e. Username Provide the Composer Melody node user name.
- f. Password Provide the Composer Melody node server password
- 26. If MOD 300 Controller category is selected in Step 8, click on **MOD 300** tab to provide input for MOD 300 controllers data collection. Click the **Browse** button to select the latest ATF file, taken from AdvaBuild engineering node. Click **Continue** to proceed (refer to Appendix D, System configuration export for exporting system configuration files).

| Configuration |                                |                          |                    |              |         |         |                |     |                     | SI035104-SarNWPrimary0WN | ۲ |  |
|---------------|--------------------------------|--------------------------|--------------------|--------------|---------|---------|----------------|-----|---------------------|--------------------------|---|--|
| Re            | iquired input fields have been | enabled. Provide your in | puts on them and p | ress Conânue |         |         |                |     |                     |                          |   |  |
|               |                                |                          |                    |              |         |         |                |     |                     |                          |   |  |
| Inputs        |                                |                          |                    |              |         |         |                |     |                     |                          |   |  |
| DDxA HMI      | Periodic Collection            | AC 70, 110, 169          | Freelance          | Melody Rack  | MOD 300 | Harmony | Procentrol P13 | ocs | Prerequisites Check |                          |   |  |
| IOD 300 Ing   | outs 🙆                         |                          |                    |              |         |         |                |     |                     |                          |   |  |
|               |                                |                          |                    |              |         |         |                |     |                     |                          |   |  |
|               |                                |                          |                    |              |         |         |                |     |                     |                          |   |  |
| Select the    | Latest ATF file from the Adv   | vant Build engineering b | sol                |              |         |         |                |     |                     |                          |   |  |
| C'Euddiapdi   | c2.2%put File/M00300_ATFFile   | MOD_DB_ALL_LATESTN       | e Br               | owse         |         |         |                |     |                     |                          |   |  |
|               |                                |                          |                    |              |         |         |                |     |                     |                          |   |  |
|               |                                |                          |                    |              |         |         |                |     |                     |                          |   |  |
|               |                                |                          |                    |              |         |         |                |     |                     |                          |   |  |
|               |                                |                          |                    |              |         |         |                |     |                     |                          |   |  |
|               |                                |                          |                    |              |         |         |                |     |                     |                          |   |  |
|               |                                |                          |                    |              |         |         |                |     |                     |                          |   |  |
|               |                                |                          |                    |              |         |         |                |     |                     |                          |   |  |
|               |                                |                          |                    |              |         |         |                |     |                     |                          |   |  |
|               |                                |                          |                    |              |         |         |                |     |                     |                          |   |  |
|               |                                |                          |                    |              |         |         |                |     |                     |                          |   |  |
|               |                                |                          |                    |              |         |         |                |     |                     |                          |   |  |
|               |                                |                          |                    |              |         |         |                |     |                     |                          |   |  |
|               |                                |                          |                    |              |         |         |                |     |                     |                          |   |  |
|               |                                |                          |                    |              |         |         |                |     |                     |                          |   |  |
|               |                                |                          |                    |              |         |         |                |     |                     |                          |   |  |
|               |                                |                          |                    |              |         |         |                |     |                     |                          |   |  |
|               |                                |                          |                    |              |         |         |                |     |                     |                          |   |  |
|               |                                |                          |                    |              |         |         |                |     |                     |                          |   |  |
|               |                                |                          |                    |              |         |         |                |     |                     |                          |   |  |
|               |                                |                          |                    |              |         |         |                |     |                     |                          |   |  |
|               |                                |                          |                    |              |         |         |                |     |                     |                          |   |  |

Figure 84. MOD300

27. If Procontrol P13 Controller category is selected in Step 8, click on **Procontrol P13** tab to provide input for Procontrol P13 controllers data collection. Click on **Browse** button to select the latest P13 source file (.CSV), taken from P13 engineering node.

| <b>ABB</b> My       | Control System - Data         | Collector                   |                     |                        |                   |                       |                        |     |                     |                          | - 0      | > |
|---------------------|-------------------------------|-----------------------------|---------------------|------------------------|-------------------|-----------------------|------------------------|-----|---------------------|--------------------------|----------|---|
| Configuration       |                               |                             |                     |                        |                   |                       |                        |     |                     | SID35104-SarNWPrimaryDWP | 0        | i |
| () Re               | quired inputfields have been  | enabled Provide your in     | puts on them and    | press Continue         |                   |                       |                        |     |                     |                          |          |   |
| Inputs<br>800xA HMI | Periodic Collection           | AC 70, 110, 160             | Freelance           | Melody Rack            | MOD 300           | Harmony               | Procentrol P13         | OCS | Prerequisites Check |                          |          |   |
| Procentrol Inp      | outs 👩                        |                             |                     |                        |                   |                       | -                      |     |                     |                          |          |   |
| Export P13 control  | ler handware configuration da | ata as a CSV file with fiel | d separator as corr | ima () and text separ: | ifor as double qu | ote (''). Give that C | SV file as input here. |     |                     |                          |          |   |
| P13 Source File     | Cribuldhopdc2.2               | Input File VP13-AGY1VHIII C | sy 📕                | Browse                 |                   |                       |                        |     |                     |                          |          |   |
|                     |                               |                             |                     | 54                     |                   |                       |                        |     |                     |                          |          |   |
|                     |                               | 1                           |                     | Cox                    |                   |                       |                        |     |                     |                          |          |   |
|                     |                               |                             |                     |                        |                   |                       |                        |     |                     |                          |          |   |
|                     |                               |                             |                     |                        |                   |                       |                        |     |                     |                          |          |   |
|                     |                               |                             |                     |                        |                   |                       |                        |     |                     |                          |          |   |
|                     |                               |                             |                     |                        |                   |                       |                        |     |                     |                          |          |   |
|                     |                               |                             |                     |                        |                   |                       |                        |     |                     |                          |          |   |
|                     |                               |                             |                     |                        |                   |                       |                        |     |                     |                          |          |   |
|                     |                               |                             |                     |                        |                   |                       |                        |     |                     |                          |          |   |
|                     |                               |                             |                     |                        |                   |                       |                        |     |                     | Back                     | Continue |   |

Figure 85. P13 Source File

28. Click **Parse** button. Contents of the P13 source file (.CSV) is displayed.

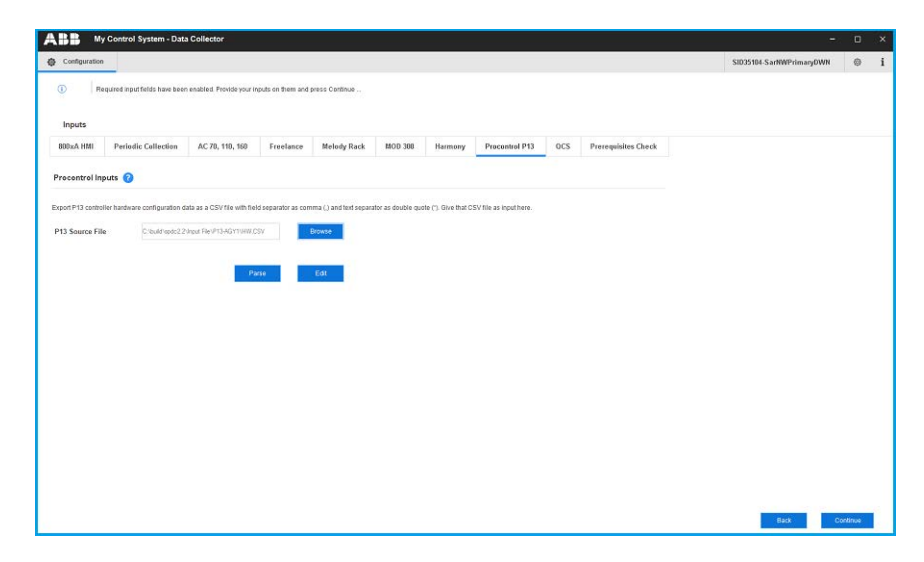

Figure 86. Parse Button

a. For all the blank entries, select the exact module type and version from the drop down box and click **OK**, if there are any blank entries while clicking OK, an error is thrown saying "The below devices are not having the mapping name". Select the exact module type and version to proceed further.

| Configuration   |                               |                            |                  |               |           |                      |                           |          | SID35104-SarNWPrimaryDWN | ٢ |
|-----------------|-------------------------------|----------------------------|------------------|---------------|-----------|----------------------|---------------------------|----------|--------------------------|---|
|                 | quired input fields have been | n enabled. Provide your in | puts on them and | press Optimue |           |                      |                           |          |                          |   |
|                 |                               |                            |                  |               |           |                      |                           |          |                          |   |
| Inneste         |                               |                            |                  |               |           |                      |                           |          |                          |   |
| inputs          |                               |                            |                  |               |           |                      |                           |          |                          |   |
| 1MH Ax008       | Periodic Collection           | AC 70, 110, 160            | Freelance        | Melody Rack   | MOD 300 H | larmony Procontrol I | 13 QCS Prerequisites Ch   | eck      |                          |   |
|                 |                               |                            |                  | D.D. 040.0    | -         |                      |                           |          |                          |   |
| rocontrol in    | outs 🔞                        |                            | ~                | Pio Parse     | 10)<br>   |                      |                           |          | ^                        |   |
|                 |                               |                            |                  | Cabinat/Dack  | Position  | Device Name          | Manned Product Short Name |          | -                        |   |
| and DAT states  | las handunas matinumlino d    | als as a COURT with the    |                  | Cabinetrack   | r Ganon   | (from Eng. Tool)     | imapped Product char Hume |          |                          |   |
| oponce na compo | net naturnale configuration o | ala as a covine munie      | a separata       | 01CRC14FE     | 01        | BV05A/R1             |                           | -        |                          |   |
| 12 6            | -                             |                            |                  | 01CRC14FE     | 02        | BV00AVR1             | 2050010 5:00              | -        |                          |   |
| 15 Source Pil   | 0.0000000002                  | State Official States      |                  | 01CRC14FE     | 03        | EBU1B/RZ             | TUEBUTB-E/K2              | <u> </u> |                          |   |
|                 |                               |                            |                  | 01CRC14FE     | 04        | EB02C/R4             | 7040000 540               | <u>.</u> |                          |   |
|                 |                               | -                          |                  | OTCRU14FE     | 05        | ADUZD/RZ             | 70A0020-E/V2              |          |                          |   |
|                 |                               | Pa                         | 10               | 01CRC14FE     | 00        | A0020/01             | 7044038 E/04              |          |                          |   |
|                 |                               |                            |                  | 01CRC14FE     | 44        | EA00A/D4             | TOPOROZD-LIKT             |          |                          |   |
|                 |                               |                            |                  | 01CDC14FE     | 12        | EA00A/01             |                           |          |                          |   |
|                 |                               |                            |                  | 01CRC14FE     | 15        | EA02A/D1             |                           |          |                          |   |
|                 |                               |                            |                  | 01CRC14FE     | 17        | 00054/01             | 7000054 E/01              |          |                          |   |
|                 |                               |                            |                  | 01CRC14FE     | 21        | BK06A/D1             | 70BK06A E/P1              | •1       |                          |   |
|                 |                               |                            |                  | 01CRC14FE     | 03        | E8018/82             | 70EB018-E/R2              | -        |                          |   |
|                 |                               |                            |                  | 01CRC14FE     | 05        | AB02B/R2             | 70AB02B_E//2              | -        |                          |   |
|                 |                               |                            |                  | 01CRC14EE     | 07        | AA028/R1             | 70AA028-F/R1              | •        |                          |   |
|                 |                               |                            |                  | 01CRC14FE     | 09        | AA02B/R1             | 70AA02B_E/R1              | -        |                          |   |
|                 |                               |                            |                  | 01CRC14FF     | 11        | EA018/R1             |                           | •        |                          |   |
|                 |                               |                            |                  | 01CRC14FF     | 13        | EA01B/R1             |                           | -        |                          |   |
|                 |                               |                            |                  | 01CRC14FF     | 15        | EA02A/R1             |                           | •        |                          |   |
|                 |                               |                            |                  | 01CRC14FF     | 17        | PR05A/R1             | 70PR05A-E/R1              | -        |                          |   |
|                 |                               |                            |                  | 01CRC14FF     | 21        | BK06A/R1             | 70BK06A-E/R1              | •        |                          |   |
|                 |                               |                            |                  | 01CRC14FG     | 03        | AA028/R1             | 70AA02B-E/R1              | -        |                          |   |
|                 |                               |                            |                  | 01CRC14FG     | 05        | AA028/R1             | 70AA02B-E/R1              | -        |                          |   |
|                 |                               |                            |                  |               | 1.2       |                      |                           |          | -                        |   |
|                 |                               |                            |                  |               |           |                      |                           | -        |                          |   |
|                 |                               |                            |                  |               |           |                      |                           | UK       | Gances                   |   |

Figure 87. Mapped Product Short Name

b. If any modification is required, click **Edit**, to modify the parsed file. Click **Continue** to proceed. 29. If QCS Controller category is selected in Step 8, click on the Browse button to select the QCS folder where the latest joconfig.xml files are stored. The joconfig.xml files will be available in the projects directory of the QCS Connectivity Server, which is usually "C:\Program Files (x86)\ABB Industrial IT\Quality Control Solutions\Engineer IT\JOCONFIG \Projects". There will be sub-directories for the different builds that have been created on that QCS system. Select the directory with the most recent build that has been deployed to build the system. Once the folder is selected, all the available joconfig.xml files will be listed under Available section. The files can be moved from the Selected section to the Available section and vice versa. Move the required files to the Selected section. Click Continue to proceed..

| Configuration A                                                                                         | Collection                                                                |                                                             |             |                                        |                                            | CI036404 44                                   |   |
|----------------------------------------------------------------------------------------------------|---------------------------------------------------------------------------|-------------------------------------------------------------|-------------|----------------------------------------|--------------------------------------------|-----------------------------------------------|---|
| comparation _                                                                                           | CONFLICT                                                                  |                                                             |             |                                        |                                            | 51033104-eete                                 | 6 |
|                                                                                                    |                                                                           |                                                             |             |                                        |                                            |                                               |   |
|                                                                                                    |                                                                           |                                                             |             |                                        |                                            |                                               |   |
| Inputs                                                                                                  |                                                                           |                                                             |             |                                        |                                            |                                               |   |
| 00xA HMI QCS                                                                                            | ESXi Periodic Collecti                                                    | on Prerequisites Che                                        | ck          |                                        |                                            |                                               |   |
| CS Inputs                                                                                               |                                                                           |                                                             |             |                                        |                                            |                                               |   |
| QCS Version                                                                                             |                                                                           |                                                             |             |                                        |                                            |                                               |   |
|                                                                                                    |                                                                           |                                                             |             |                                        |                                            |                                               |   |
| 5.0.1                                                                                                   |                                                                           |                                                             | ~           |                                        |                                            |                                               |   |
|                                                                                                    |                                                                           |                                                             |             |                                        |                                            |                                               |   |
|                                                                                                    |                                                                           |                                                             |             |                                        |                                            |                                               |   |
|                                                                                                    |                                                                           |                                                             |             |                                        |                                            |                                               | _ |
| File Browser                                                                                            |                                                                           |                                                             |             |                                        |                                            |                                               | ſ |
| File Browser<br>C1Builds\input File/QCS                                                                 |                                                                           |                                                             |             |                                        |                                            | Browse                                        |   |
| File Browser<br>C-Builds'input File/QCS<br>Available                                                    |                                                                           |                                                             |             | Selected                               |                                            | Browse                                        |   |
| File Browser<br>C-Buildstinput File/QCS<br>Available<br>File Name                                       | File Path                                                                 | Date & Time                                                 |             | Selected<br>File Name                  | File Path                                  | Browse<br>Date & Time                         |   |
| File Browser<br>C \Buildstinput File/DCS<br>Available<br>File Name<br>joconfig-P1 xml                   | File Path<br>C18uidstinput File/QCSijo                                    | Date & Time<br>7/3/2021 11:12:06 PM                         | X           | Selected<br>File Name<br>jocontig.xml  | File Path<br>C3Buldevingut F1eV2CStjo      | Browse<br>Date & Time<br>7/3/2021 11:12:06 PM |   |
| File Browser<br>C Wuldstinput File/QCS<br>Available<br>File Name<br>joconfig-P1 xml<br>joconfig-P2 xml  | File Path<br>C:Buildstinput File/QCSijo<br>C:Buildstinput File/QCSijo     | Date & Time<br>7/3/2021 11:12:06 PM<br>7/3/2021 11:12:06 PM | 2           | Selected<br>File Name<br>Jocontig smi  | File Path<br>C'tBulldyInput File/DCStys    | Date & Time<br>7/2/2021 11:12:06 PM           |   |
| File Browser<br>C VBuilds'input FIM/QCS<br>Available<br>File Name<br>joconfig-P1 xml<br>joconfig-P2 xml | File Path<br>C:Buildstinpul File/QCSyo<br>C:Buildstinpul File/QCSyo       | Date & Time<br>7/J/2021 11:12:06 PM<br>7/J/2021 11:12:06 PM | 2           | Selected<br>File Name<br>Jocontly smi  | File Path<br>C'Buildstreoit FleiOCSyp.     | Date & Time<br>7/2/20211112/26 PM             |   |
| File Browser<br>CVBuildsYnput FileVOCS<br>Available<br>File Name<br>joconfig-P2 xml                     | File Path<br>C 'Buildstinput File/QCStpc<br>C 'Buildstinput File/QCStpc   | Date & Time<br>7/J/2021 11:12:06 PM<br>7/J/2021 11:12:06 PM | ><br>»      | Selected<br>File Name<br>Joccentig xml | File Path<br>C Velul sympol File CCStp.    | Date & Time<br>7/2/20211112/06 PM             |   |
| File Browser<br>C-BuildsYnput File/ACCS<br>Available<br>File Name<br>joconlip-P1.xml<br>joconlip-P2.xml | File Path<br>C:Surid'shiput File/QCSip<br>C:Build'shiput File/QCSip       | Date & Time<br>70/2021 11:12:06 PM<br>70/2021 11:12:06 PM   | > «         | Selected<br>File Name<br>pconfigured   | File Path<br>C (Guiderrout Fler/JCSyp -    | Date & Time<br>7/2/2021 11:12:06 PM           |   |
| File Browser<br>CHBuidstinput File/ACS<br>Available<br>File Name<br>joconfig-P1.xml<br>joconfig-P2.xml  | File Path<br>C 'Buildhingul File/QCSyo<br>C 'Buildhingul File/QCSyo       | Date & Time<br>702/021 11:12:00 PM<br>702/021 11:12:00 PM   | *           | Selected<br>File Name<br>poortig and   | Fair Path<br>Cristal Strangert FlerioCStp. | Date & Time<br>70/2021 11 12:00 PM            |   |
| File Browser<br>CVBuildstingut File/ACS<br>Available<br>File Name<br>joconfig-P1.xml<br>joconfig-P2.xml | File Path<br>C / Burlishiput File/CC Sys.<br>C / Burlishiput File/CC Sys. | Date & Time<br>7/2/2021 1112 06 PM<br>7/2/2021 1112 06 PM   | ×<br>«<br>« | Selected<br>File Name<br>poconfig and  | File Path<br>C Studioneur Frend CSyn       | Date & Time<br>7/20/2011112/200 PM            |   |

Figure 88. Select QCS version

30. Click the **Browse** button to select the and load the joconfig.xml of the correct build from the joconfig project directory. The latest joconfig.xml file will be available in the projects directory of the QCS Connectivity Server, which is usually "C:\Program Files (x86)\ABB Industrial IT\Quality Control Solutions\Engineer IT\JOCONFIG\Projects". There will the sub directories for the different builds that have been created on that QCS system. Select the directory with the most current build that has been deployed to build the system and browse to the joconfig.xml file in there. Click **Continue** to proceed.

31. Once all HMI and connect inputs are provided, it is required to acknowledge that all the prerequisites for data collection are met. For this, click the tab Prerequisites and confirm each prerequisites by checking the check box against them. Please note that this is only an acknowledgment that user has verified all the prerequisites for proceeding with data collection. For more details, refer Section 2, Prerequisites.

| ingut fields have been enabled<br>field: Collection AC 7<br>fibbining prerequities after co<br>distant and the second at the second<br>distant and the second at the second at the<br>fibrigation of the second at the second at the<br>fibrigation of the second at the second at the<br>fibrigation of the second at the second at the<br>fibrigation of the second at the second at the<br>second at the second at the second at the second at the<br>fibrigation of the second at the second at the second at the<br>second at the second at the second at the second at the<br>second at the second at the second at the second at the second at the<br>second at the second at the second at the second at the second at the<br>second at the second at the second | d. Provide your inputs on them and ju<br>70, 110, 160 Free lance<br>compring. Refer prerequisites sect<br>Pressuder<br>ask. 1 to above a workford on at robote to a<br>for more and the above oney          | Molody Rack                                           | MOD 300 Harm<br>al for detailed procedure                                      | ony Precontrol                                                                                        | P13 OCS                                                                                                | Preropublies Check                                                                                     | SIDISIBI SaNNPrimargOWI                                                                              | ٢                                                                                                    |
|----------------------------------------------------------------------------------------------------|----------------------------------------------------------------------------------------------------|-------------------------------------------------------|--------------------------------------------------------------------------------|----------------------------------------------------------------------------------------------------|----------------------------------------------------------------------------------------------------|----------------------------------------------------------------------------------------------------|----------------------------------------------------------------------------------------------------|----------------------------------------------------------------------------------------------------|
| input fields have been enabled<br>fields Calification AC 2<br>Rithouting prenegatives after co<br>in the flamework 20 Service Par<br>Langement Intermetation (NM)<br>matching preferences in the context of the<br>matching preferences in the context of the<br>matching preferences in the context of the<br>matching preferences in the context of the context of the<br>matching preferences in the context of the context of the<br>matching preferences in the context of the context of the<br>matching preferences in the context of the context of the context of the<br>matching preferences in the context of the context of the context of the<br>matching preferences in the context of the context of the context of the<br>matching preferences in the context of the context of the context of the context of the<br>matching preferences in the context of the context of the context of the context of the<br>matching preferences in the context of the context of the context of the<br>matching preferences in the context of the context of the context of the<br>matching preferences in the context of the context of the context of the context of the<br>matching preferences in the context of the context of the contex                         | d. Prodek your inputs on them and y<br>78, 110, 160 Free stance<br>omshring. Refer presequilities such<br>Pressures<br>ed. To advonce from an advonce fro<br>next from advonce of to an etablishing success | Molody Rack                                           | MOD 300 Harm<br>al for detailed procedure                                      | ony Precontrol                                                                                        | P13 OCS                                                                                                | Prerequisites Oneck                                                                                    |                                                                                                    |                                                                                                    |
| tiodic Collection AC 1 Sollowing prerequisites after oc at. Net Namework 20 Service Pac langument Nameration Service management Nameration (NNN material printinged case redentation                                                                                                    | 70, 110, 160 Freelance                                                                                                    | Molody Rack                                           | MOD 380 Harm<br>af for detailed procedure                                      | Precontrel                                                                                            | P13 QCS                                                                                                | Prerequisites Check                                                                                    |                                                                                                    |                                                                                                    |
| Itodic Collection AC1 Notoring prerequisities after co at. He Renework 20 Service Pact langement Natureatation 1997 Instruct pringed case redentation                                                                                                    | 70, 110, 168 Freelance                                                                                                    | Molody Rack                                           | MOD 300 Harm                                                                   | ony Precontrel                                                                                        | P13 QCS                                                                                                | Prerequisites Check                                                                                    |                                                                                                    |                                                                                                    |
| Sollowing prerequisities after ou<br>at the filanewski 2.0 Service Para<br>Graggement Instrumentation Service<br>Management Instrumentation (MM)<br>maturitor privilegid user evelented                                                                                                    | complying. Refer prerequisities section<br>Precountes<br>ack. Tor above is installed on all nodes for<br>ince from services if it is not alleved survey                                                     | on of MCSDC user manual which data have to be collect | al for detailed procedure                                                      |                                                                                                    |                                                                                                    |                                                                                                    |                                                                                                    |                                                                                                    |
| oh. Net Riarrevioli 2.0 Service Par<br>Ganagement Instrumentation'' service<br>Management Instrumentation (WM)<br>instrutor privileged user credentable<br>anome an the exempt sole (MCS).                                                                                                    | ack. 1 or above is installed on all nodes for<br>roe from services if it is not already surving                                                                                                    | which data have to be collect                         | tel                                                                            |                                                                                                    | Confirmation                                                                                           |                                                                                                    |                                                                                                    |                                                                                                    |
| Ranagement Instrumentation" servic<br>Management Instrumentation (WMI<br>enstrator privileged user credentation<br>excesses on the context and a MCS                                                                                                    | rice from services if it is not already surving                                                                                                    |                                                       |                                                                                |                                                                                                    | R                                                                                                    |                                                                                                    |                                                                                                    |                                                                                                    |
| Management Instrumentation (WM<br>snatrator privileged user credentials<br>science on the correct code (MCS)                                                                                                    | AND he said down Process II successful the last and                                                                                                    | g on all nodes.                                       |                                                                                |                                                                                                    |                                                                                                    |                                                                                                    |                                                                                                    |                                                                                                    |
| instrator privileged user credentials                                                                                                    | <ol> <li>In which is investigation on the on the</li> </ol>                                                                                                    | nodes.                                                |                                                                                |                                                                                                    | A.                                                                                                    |                                                                                                    |                                                                                                    |                                                                                                    |
| a point on the current node (\$5"C -                                                                                                    | as of all nodes are provided as input for this                                                                                                    | a collection.                                         |                                                                                |                                                                                                    |                                                                                                    |                                                                                                    |                                                                                                    |                                                                                                    |
| the stand of the context tools (made                                                                                                    | 5 Data Collector launch node).                                                                                                    |                                                       |                                                                                |                                                                                                    | P                                                                                                    |                                                                                                    |                                                                                                    |                                                                                                    |
| and accept the terms and condition                                                                                                    | tons described on the end user loanse ag                                                                                                    | psenent (EULA) of this produ-                         | act. (EULA can be opened fic                                                   | on information window).                                                                               | V                                                                                                    | -                                                                                                    |                                                                                                    |                                                                                                    |
| vated to selected controller(s) are m                                                                                                    | rst.                                                                                                    |                                                       |                                                                                |                                                                                                    | ×                                                                                                    |                                                                                                    |                                                                                                    |                                                                                                    |
| ire to revert the prerequisite                                                                                                    | 9 changes back to original state-Va                                                                                                    | wes, after the collection                             | n process is complete.                                                         |                                                                                                    |                                                                                                    |                                                                                                    |                                                                                                    |                                                                                                    |
| ire to rev                                                                                                    | ert the proroquisit                                                                                                    | ert the precessible changes back to original states o | ert the proceptible changes back to original state-values, after the collectio | ert the principalitie changes back to iniginal state-values, wher the callection process is complete. | ert the prorequisite changes lack to ariginal statistication, wher the collection process is complete. | ert the prorequisite changes lack to ariginal statistication, wher the collection process is complete. | et the prorequisite changes back to original statu-values, after the collection process is complete. | et the principalitie changes back to infijinal state values, after the callection process is complete. |

Figure 89. Prerequisites Check

- 32. Click on the **Continue** button to proceed to collection screen.
- 33. Collection screen appears. Collection screen contains three parts. The top part contains command buttons for various actions by the user, progress bar and status message area. The middle part contains table for listing the list of HMI nodes and controllers that are part of data collection process and their respective status related to Scan, Agent Deployment and Data collection operations. The bottom section contains the log messages.

34. When the collection screen first appears, only Scan button is enabled. Click on the **Scan** button to scan the available/reachable nodes for data collection.

| ABB My Control System - Data                                                    | Collector   |                         |                          |                   | -             | o ×     |
|---------------------------------------------------------------------------------|-------------|-------------------------|--------------------------|-------------------|---------------|---------|
| Configuration     Collection                                                    |             |                         |                          |                   | SID12345-Test | © i     |
| Elapsed Time: 00:00:00 Press 'Scar' button to start scanning for node Progress: | Scan Deploy | Agents Start Collection |                          | Customize Cancel  |               |         |
| Devices                                                                         |             |                         |                          |                   |               |         |
| Devices                                                                         | Device Type | Scan Status             | Agent Deployment Status  | Collection Status |               | Remarks |
|                                                                                 |             |                         |                          |                   |               |         |
|                                                                                 |             |                         |                          |                   |               |         |
|                                                                                 |             |                         |                          |                   |               |         |
|                                                                                 |             |                         |                          |                   |               |         |
|                                                                                 |             |                         |                          |                   |               |         |
|                                                                                 |             |                         |                          |                   |               |         |
| <u> </u>                                                                        |             |                         |                          |                   |               | 1       |
| Log                                                                             |             |                         |                          |                   |               | D.      |
| Time                                                                            |             |                         | <ul> <li>Logs</li> </ul> |                   |               |         |
|                                                                                 |             |                         |                          |                   |               |         |
|                                                                                 |             |                         |                          |                   |               |         |

Figure 90. Scan the Nodes

35. Progress bar shows the progress of scanning.

| My Control System - Data                                             | Collector   |                         |                         |                   |               | ~   | 2    |
|----------------------------------------------------------------------|-------------|-------------------------|-------------------------|-------------------|---------------|-----|------|
| Configuration Collection                                             |             |                         |                         |                   | SID12345-Test | ٥   | 1    |
| Elapsed Time: 00:00:00 Press "Scan" button to start scanning for nod | Scan Deploy | Agents Start Collection |                         | Customize Cancel  |               |     |      |
| rogress:                                                             |             |                         |                         |                   |               |     |      |
| Devices                                                              |             |                         |                         |                   |               |     |      |
| Devices                                                              | Device Type | Scan Status             | Agent Deployment Status | Collection Status |               | Ren | lark |
|                                                                      |             |                         |                         |                   |               |     |      |
|                                                                      |             |                         |                         |                   |               |     |      |
|                                                                      |             |                         |                         |                   |               |     |      |
|                                                                      |             |                         |                         |                   |               |     |      |
|                                                                      |             |                         |                         |                   |               |     |      |
| 1                                                                    |             |                         |                         |                   | 1             |     |      |
|                                                                      |             |                         |                         |                   |               |     |      |
| Time                                                                 |             |                         | - Logs                  |                   |               |     | 1    |
|                                                                      |             |                         |                         |                   |               |     |      |
|                                                                      |             |                         |                         |                   |               |     |      |

Figure 91. Scan Progress

36. Computers and controllers that are accessible from the MCS-DC launch node, are listed on the first column of the table shown in this page. Their types are listed on the second column. Scan status are shown on the third column. If the node is accessible the status is "Success" in Green. If the node is not accessible the status is "Failed" in Red. However if the accessibility status can't be checked at this point (for example AC 800M controller), then the status is "Not applicable" in Grey.

| My Control System                     | n - Data Collector                                  |                                   |                                             |                   |                   | • •    |
|---------------------------------------|-----------------------------------------------------|-----------------------------------|---------------------------------------------|-------------------|-------------------|--------|
| Configuration     Colle               | ction                                               |                                   |                                             |                   | SID12345-Test     | ٥      |
| Bapsed Time: 00:01:09                 | Scan Deploy                                         | Agents Start Collection           |                                             | Customize Car     | rcel              |        |
| lick on 'Deploy Agents' button to sta | art deploying the agent or click on 'Customization' | button to customize the selection | _                                           |                   |                   |        |
| Progress:                             |                                                     |                                   |                                             |                   |                   |        |
|                                       |                                                     |                                   |                                             |                   |                   |        |
| Devices                               |                                                     |                                   |                                             |                   |                   |        |
| Devices                               | Device Type                                         | Scan Status                       | Agent Deployment Status                     | Collection Status |                   | Remark |
| Controller_2ü                         | Controller                                          | Not Applicable                    | Not Started                                 | Not Started       | IPs: 172.16.80.51 |        |
| 6101ASCS1                             | Computer                                            | Success                           | Not Started                                 | Not Staned        | 172.16.20.70      |        |
| 5101ASCS2                             | Computer                                            | Success                           | Not Started                                 | Not Started       | 172.16.20.72      |        |
| SXDC2                                 | Computer                                            | Success                           | Not Started                                 | Not Started       | 172.16.20.12      |        |
| 5XDC1                                 | Computer                                            | Success                           | Not Started                                 | Not Started       | 172.16.20.11      |        |
|                                       |                                                     |                                   |                                             |                   |                   |        |
|                                       |                                                     |                                   |                                             |                   |                   |        |
|                                       |                                                     |                                   |                                             |                   |                   |        |
| d.                                    |                                                     |                                   |                                             |                   |                   |        |
| og                                    |                                                     |                                   |                                             |                   |                   |        |
| lime                                  |                                                     |                                   | Logs                                        |                   |                   |        |
| 2020-06-10 00:18:17                   |                                                     |                                   | Scanning for Node reachability is completed |                   |                   |        |
| 2020-06-10 00:18:17                   |                                                     |                                   | Completed deployment for all the nodes      |                   |                   |        |
|                                       |                                                     |                                   |                                             |                   |                   |        |

Figure 92. Data Collection Progress

37. The possible reasons for the failed scans are indicated under the Remarks column. Furthermore, a message appears on the user interface prompting the user to either rescan (partially or fully) or proceed with agent deployment. Users may fix the issue and re-scan the failed nodes by clicking the **Scan** button again. Remarks column also indicates the IP address used for accessing the nodes.

38. Once node scan is completed, Deploy Agents and Customize buttons will be enabled. User can customize the collection by choosing only few HMI/controller nodes from the list of accessible nodes, using customize option. Clicking on the **Customize** button opens customization window.

| My Control Syster                      | n - Data Collector                                  |                                   |                                             |                   | 2               | a x     |
|----------------------------------------|-----------------------------------------------------|-----------------------------------|---------------------------------------------|-------------------|-----------------|---------|
| Configuration O Colle                  | ection                                              |                                   |                                             |                   | SID12345-Test   | © i     |
| Elapsed Time: 00:01:34                 | Scan                                                | Appends Start Collection          |                                             | Customize Car     | scel            |         |
| Click on 'Deploy Agents' button to sta | art deploying the agent or click on 'Customization' | button to customize the selection |                                             |                   |                 |         |
|                                        |                                                     |                                   |                                             |                   |                 | _       |
| Progress:                              |                                                     |                                   |                                             |                   |                 |         |
| Devices                                |                                                     |                                   |                                             |                   |                 |         |
|                                        |                                                     |                                   |                                             |                   |                 | 10-11   |
| Devices                                | Device Type                                         | Scan Status<br>Not Applicable     | Agent Deployment Status                     | Collection Status | Be 173 16 20 21 | Remarks |
| 610145051                              | Computer                                            | Success                           | Not Started                                 | Not Started       | 172 16 20 70    |         |
| 810145052                              | Company                                             | Success                           | Not Started                                 | Not Starled       | 172 16 20 72    |         |
| 6XDC2                                  | Completer                                           | Success                           | Not Started                                 | Not Started       | 172 16 20 12    |         |
| 6XDC1                                  | Computer                                            | Success                           | Not Started                                 | Not Starled       | 172 16 20 11    |         |
|                                        |                                                     |                                   |                                             |                   |                 |         |
|                                        |                                                     |                                   |                                             |                   |                 |         |
|                                        |                                                     |                                   |                                             |                   |                 |         |
|                                        |                                                     |                                   |                                             |                   |                 |         |
| inden.                                 |                                                     |                                   |                                             |                   |                 |         |
| Log                                    |                                                     |                                   |                                             |                   |                 | b       |
| Time                                   |                                                     | •                                 | Logs                                        |                   |                 | •       |
| 2020-06-10 00:10:25                    |                                                     |                                   | Scanning for Node reachability is completed |                   |                 |         |
| 2020-06-10 00:10:25                    |                                                     |                                   | Completed deployment for all the nodes      |                   |                 |         |
| 2020-06-10 00:10:25                    |                                                     |                                   | Completed Deployment Check for Node 172.1   | 6.20.11           |                 |         |

Figure 93. Select Required Nodes

39. User has an option to customize the Data collection nodes for Performance, Lifecycle, Security and Software data collection. To customize click on the **Customize** button. All accessible HMI and controller nodes are shown in the list. By default, all accessible HMI and controller nodes will be selected. User can de-select the nodes that are not desired to be collected by un-checking the respective check boxes against the node names. Click on **OK** button to save the customization configuration and close the customize window. Click on **Reset** button will reset the customization configuration. Please note, that controller customization is not available for this release.

| ABB My Control System - Data Collector   |                             |               |   |     |
|------------------------------------------|-----------------------------|---------------|---|-----|
| 🚯 Configuration 🚳 Collection             |                             | \$0123/5.Text | ۲ | i   |
| Node Selection Date Categories Selection |                             |               |   |     |
| 🖅 🖉 Computers                            | 🔹 🖉 💭 🐨 Caribolius          |               |   |     |
| 🖭 🖤 matvasan                             | 🖂 🖷 Cometri_Eu( 1210.00.01) |               |   |     |
| P B REPARTY                              |                             |               |   |     |
| PI = 600                                 |                             |               |   |     |
|                                          |                             |               |   |     |
|                                          |                             |               |   |     |
|                                          |                             |               |   |     |
|                                          |                             |               |   |     |
|                                          |                             |               |   |     |
|                                          |                             |               |   |     |
|                                          |                             |               |   |     |
|                                          |                             |               |   |     |
|                                          |                             |               |   |     |
|                                          |                             |               |   |     |
|                                          |                             |               |   |     |
|                                          |                             |               |   |     |
|                                          |                             |               |   |     |
|                                          |                             |               |   |     |
|                                          |                             |               |   |     |
| la la                                    |                             |               |   | - ) |

Figure 94. Deploy Agents

40. Data category selection is possible for Performance data collection and partially for Lifecycle data collection. All the data categories are selected by default. User shall de-select the data categories that are not desired to be collected by un-checking the respective check boxes against the data category names. Click on **OK** button to save the customization configuration and close the customize window. Click on **Reset** button to reset the customization configuration configuration configuration configuration configuration. Data categories customization is applicable only for HMI nodes, it is not applicable for controllers.

| Configuration O Collection               |   | SID12345 Test |
|------------------------------------------|---|---------------|
|                                          |   |               |
| orman FreeDomann Manuates                |   |               |
|                                          |   |               |
|                                          |   |               |
| Node Selection Data Categories Selection |   |               |
| 🗹 🐺 Data Categories                      | 1 |               |
| 👻 🖤 Gastern Applications                 |   |               |
| M 🐺 TirreSynchronizationCheck            |   |               |
| 🗹 🐺 PlaybackAlignment                    |   |               |
| 😪 🛡 RegionalDataInformation              |   |               |
| 🗹 💭 LicensefleCheck                      |   |               |
| M SPOUserFrivlages                       |   |               |
| 🔛 🗰 SPOUsers                             |   |               |
| 🗹 💭 NumberOffagsBult                     |   |               |
| 😔 🛡 Gueuestankontaring                   |   |               |
| 🔀 🛡 ProcessintoCollector                 |   |               |
| 🗹 📱 APHENistConnectionMonitoring         |   |               |
| 😪 🖷 Splus Registry Settings              |   |               |
| 🗹 🛡 SplusConfiguration                   |   |               |
| 😢 🛡 DomainControllerChagnontics          |   |               |
| 🛃 🛡 DomainEventLogo                      |   |               |
| 😥 🛡 SplusHestonar/Status                 |   |               |
| 🕑 🛡 Splucklußtmasteolikgriment           |   |               |
| 😢 🛡 @PlusLogFiles                        |   |               |
| 🔻 🗹 💭 Nebvalk                            |   |               |
| 🖂 🖷 Natwohikdsectarintormation           |   |               |
| 🔄 🛡 UserGroupshylormation                | - |               |
|                                          |   |               |
|                                          |   |               |
|                                          |   |               |

Figure 95. Data Categories Selection

41. Click on the **Deploy Agents** button to deploy data collection agents on all the HMI nodes listed. MCS-DC performs data collection of HMI nodes through these data collection agents.

| ADD My Control System                  | - Data Collector                                   |                                   |                                             |                   |                   | • •       |
|----------------------------------------|----------------------------------------------------|-----------------------------------|---------------------------------------------|-------------------|-------------------|-----------|
| Configuration  Colle                   | ction                                              |                                   |                                             |                   | SID12345-Test     | ٢         |
| Elapsed Time: 00:01:34                 | Scan Deploy                                        | Agents Start Collection           |                                             | Customize Car     | ncel              |           |
| Click on 'Deploy Agents' button to sta | rt deploying the agent or click on 'Customization' | button to customize the selection |                                             |                   |                   |           |
|                                        |                                                    |                                   |                                             |                   |                   | -         |
| rogress:                               |                                                    |                                   |                                             |                   |                   | -         |
| Devices                                |                                                    |                                   |                                             |                   |                   |           |
| Devices                                | Device Type                                        | Scan Status                       | Agent Deployment Status                     | Collection Status |                   | Remark    |
| Controller_20                          | Controller                                         | Not Applicable                    | Not Started                                 | Not Started       | IPs: 172.16.80.51 | restour k |
| 6101ASCS1                              | Computer                                           | Success                           | Not Started                                 | Not Started       | 172.16.20.70      |           |
| 6101ASC52                              | Computer                                           | Success                           | Not Started                                 | Not Started       | 172.16.20.72      |           |
| 6XDC2                                  | Computer                                           | Success                           | Not Started                                 | Not Started       | 172.16.20.12      |           |
| 6XDC1                                  | Computer                                           | Success                           | Not Started                                 | Not Starfed       | 172.16.20.11      |           |
|                                        |                                                    |                                   |                                             |                   |                   |           |
|                                        |                                                    |                                   |                                             |                   |                   |           |
|                                        |                                                    |                                   |                                             |                   |                   |           |
| •                                      |                                                    |                                   |                                             |                   |                   | 2         |
| _og                                    |                                                    |                                   |                                             |                   |                   | E         |
| Tame                                   |                                                    |                                   | Logs                                        |                   |                   |           |
| 2020-06-10 00:10:25                    |                                                    |                                   | Scanning for Node reachability is completed |                   |                   | 1         |
| 2020-06-10 00:10:25                    |                                                    |                                   | Completed deployment for all the nodes      |                   |                   |           |
| 2020 05 10 02 10 25                    |                                                    |                                   | Completed Deplement Chart for Nade 172.1    | 16 20 11          |                   |           |

Figure 96. Deployment Status

42. Once the data collection agents are successfully deployed on the HMI nodes, Success status is shown under Agent Deployment Status column. If agent deployment fails for any node, same is indicated (similar to Scan status). At this point, Start Collection button will get enabled. Click on the **Start Collection** button to start the data collection.

|                                           |                         |                         |                                              |                  |                   | 1.175    |
|-------------------------------------------|-------------------------|-------------------------|----------------------------------------------|------------------|-------------------|----------|
| Configuration     Colle                   | ction                   |                         |                                              |                  | SID12345-Test     | ٥        |
| Elapsed Time: 00:01:45                    | Scan Deploy             | Apents Start Collection |                                              | Customize Ca     | ncel              |          |
| Click on 'Start Collection' button to sta | art collecting the data |                         |                                              |                  |                   |          |
|                                           |                         |                         |                                              |                  |                   | _        |
| Progress:                                 |                         |                         |                                              |                  |                   |          |
| Devices                                   |                         |                         |                                              |                  |                   |          |
| Devileure                                 | Davides Tuna            | Free Fisher             | Annual Development Plates                    | Collection Risks |                   | Demarks  |
| Controller 20                             | Controller              | Not Applicable          | Not Started                                  | Not Started      | IPs: 172.16.80.51 | Piendiks |
| 6101ASCS1                                 | Computer                | Success                 | Success                                      | Not Started      | 172.16.20.70      |          |
| 6101ASCS2                                 | Computer                | Success                 | Success                                      | Not Started      | 172.16.20.72      |          |
| 6XDC2                                     | Computer                | Success                 | Success                                      | Not Started      | 172.16.20.12      |          |
| 6XDC1                                     | Computer                | Success                 | Success                                      | Not Started      | 172.16.20.11      |          |
|                                           |                         |                         |                                              |                  |                   |          |
|                                           |                         |                         |                                              |                  |                   |          |
|                                           |                         |                         |                                              |                  |                   |          |
| •1                                        |                         |                         |                                              |                  |                   | <u>)</u> |
| Log                                       |                         |                         |                                              |                  |                   | E        |
| Time                                      |                         |                         | • Logs                                       |                  |                   |          |
| 2020-06-03 03 51 36                       |                         |                         | Deployment of collection agents is completed |                  |                   | -        |
| 2020-06-03 03 51 36                       |                         |                         | Copy Type SimpleCopy                         |                  |                   |          |
| 2020-06-03 03 51:35                       |                         |                         | Simple File Copy Operation                   |                  |                   |          |

Figure 97. Collection Progress

43. Data collection progress can be seen on the progress bar and on the Collection Status column.

| ABB My Control Syst                       | em - Data Collector     |                        |                                             |                   |                  |         |
|-------------------------------------------|-------------------------|------------------------|---------------------------------------------|-------------------|------------------|---------|
| Configuration 0 Cole                      | clea                    |                        |                                             |                   | 580(2345-Ter     | e 0     |
| Elepsed Tane: 00:01:45                    | Scan Depity             | Agents Start Delection |                                             | Cutomas Ca        | hal              |         |
| Cito, on "Start Collection" betton to its | art collecting the data |                        |                                             |                   |                  |         |
| Printess:                                 |                         |                        |                                             |                   |                  |         |
|                                           |                         |                        |                                             |                   |                  |         |
| Devices                                   |                         |                        |                                             |                   |                  |         |
| Devices                                   | Device Type             | Scatt Metha            | Agent Deployment States                     | Collectors Status |                  | Retorks |
| Controller, 20                            | Complex                 | NotApplicatie          | Vet Started                                 | Not Started       | Ph: 172 16 80.51 |         |
| 6101ASCS1                                 | Computer                | 54040                  | Succese                                     | Not Started       | 172.16.20.70     |         |
| 6101ASC32                                 | Computer                | Setters                | Success                                     | Not Started       | 172 18 20 72     |         |
| 6/002                                     | Computer                | Success                | Success                                     | Not Started       | 172 16 20 12     |         |
| 64001                                     | Computer                | Second                 | Duconar                                     | Not Starfind      | 172.18.20.11     |         |
|                                           |                         |                        |                                             |                   |                  |         |
|                                           |                         |                        |                                             |                   |                  |         |
|                                           |                         |                        |                                             |                   |                  |         |
| 4                                         |                         |                        |                                             |                   |                  |         |
| Log                                       |                         |                        |                                             |                   |                  | 8       |
| Time                                      |                         | 1.1                    | Loss                                        |                   |                  |         |
| 2020-06-00 02 51 26                       |                         |                        | Deployment of colection agents is completed |                   |                  | 4       |
| 2020-08-03 02 51 36                       |                         |                        | Copy Type SimpleCopy                        |                   |                  |         |
| 2029-08-09 82 51 35                       |                         |                        | Simple File Copy Operation                  |                   |                  |         |

Figure 98. Collection File

44. Once the data collection is completed, Result screen appears. Result screen contains three parts, the top part contains the command buttons for various user actions, the middle part contains the hardware tree information and the bottom part contains the collection statistics.

| ABB My Control Sy                   | stem - Data Collec         | tor                           |                            |                      |               |     | -              | a | × |
|-------------------------------------|----------------------------|-------------------------------|----------------------------|----------------------|---------------|-----|----------------|---|---|
| 🖨 Configuration 👩 Collect           | ion 🚷 Result               |                               |                            |                      |               |     | SID35104-sar   | ٥ | i |
| Below is output path                |                            |                               |                            | Start New Collection |               | Bot | 0              |   |   |
| File Path : C::Builds:SPDC-2.2(SPD) | 2.2.2.2.02108.26002/Master | Install'Output \$8035104_2021 | 10831 2245 800xA L ParLaip |                      |               |     | and the second |   |   |
| Hardware Tree                       |                            |                               |                            |                      |               |     |                |   |   |
| • 💭 800xA,800xA                     |                            |                               |                            |                      | Property Name |     | Property Value |   |   |
| • 💭 Computers                       |                            |                               |                            |                      |               |     |                |   |   |
| 611PACS                             |                            |                               |                            |                      |               |     |                |   |   |
| Controllers                         |                            |                               |                            |                      |               |     |                |   |   |
| Devices                             |                            |                               |                            |                      |               |     |                |   |   |
|                                     |                            |                               |                            | -                    |               |     |                |   |   |
|                                     |                            |                               |                            | -                    |               |     |                |   |   |
|                                     |                            |                               |                            |                      |               |     |                |   |   |
|                                     |                            |                               |                            |                      |               |     |                |   |   |
|                                     |                            |                               |                            |                      |               |     |                |   |   |
|                                     |                            |                               |                            |                      |               |     |                |   |   |
|                                     |                            |                               |                            |                      |               |     |                |   |   |
|                                     |                            |                               |                            | •                    |               |     |                |   | • |
| Result Summary                      |                            |                               |                            |                      |               |     |                |   |   |
| Detected nodes during node scan :   | 5                          |                               | Collection Start Time      | 31.08.2021 22:45:11  |               |     |                |   |   |
| Selected nodes by the User :        | 1                          |                               | Collection End Time :      | 31.08.2021 22:47:45  |               |     |                |   |   |
| Successfully collected nodes :      | 1                          |                               |                            |                      |               |     |                |   |   |
| Nodes with collection failures :    | 1                          |                               |                            |                      |               |     |                |   |   |
|                                     |                            |                               |                            |                      |               |     |                |   |   |

Figure 99. Collection File Path

- 45. Collection file will be created automatically once the collection is completed. Once the collection file is created, its file path appears on the screen. The collection file can be viewed by clicking on the file path.
- 46. Click on the **New collection** button to get back the Configuration screen and start a new collection. Clicking on the **Exit** button to close the MCS-DC application.

| My Control System - Data Collector                                                                                                    |                                                                  |               |        |   |
|----------------------------------------------------------------------------------------------------|------------------------------------------------------------------|---------------|--------|---|
| Configuration                                                                                                    |                                                                  | SID35184-Eete | ۲      | i |
| Configure inputs and click on *Continue* button                                                                                                    |                                                                  |               |        |   |
| Inputs                                                                                                    |                                                                  |               |        |   |
| 800xA HMI ESXi Periodic Collection Prerequisites Check                                                                                             |                                                                  |               |        |   |
| C Enable parallel collection of client nodes                                                                                                    |                                                                  |               |        |   |
| IP Range Scan 💡                                                                                                    | New User Credentials (?)                                         |               |        |   |
| Enter only the IPs related to network devices and computers that are not<br>part of system configuration. Do not include HMI and Controller nodes. | User Name (In the format domain name/username for domain system) |               |        |   |
| Start IP address                                                                                                    |                                                                  |               |        |   |
| End IP address                                                                                                    | Password                                                         |               |        |   |
|                                                                                                    |                                                                  |               |        |   |
| Add                                                                                                    | Add                                                              |               |        |   |
|                                                                                                    |                                                                  |               |        |   |
| Scanned IP Range                                                                                                    | User Credentials for Full Access                                 |               |        |   |
|                                                                                                    | xaopm\800xainstaller : ************                              |               |        |   |
|                                                                                                    |                                                                  |               |        |   |
|                                                                                                    |                                                                  |               |        |   |
|                                                                                                    |                                                                  |               |        |   |
|                                                                                                    |                                                                  |               |        |   |
| Remove                                                                                                    | Remove                                                           |               |        |   |
|                                                                                                    |                                                                  | Back Cor      | itinue |   |

*Figure 100. Parallel data collection from client nodes*
## 3.4.2 Advanced Mode Data Collection Process for Freelance HMI

- 1. Deploy MCS-DC in the hard drive (Operating System partition) of the node from which data collection must be executed. MCS-DC can be launched from any Freelance node.
- 2. Double-click on the MCS-DC\_Launcher.exe, to launch the tool. It is present inside the unzipped MCS-DC folder. The initial screen appears as shown in Figure 101. MCS-DC tool runs the below checks on the launch node. If the check is passed, a Green tick mark is shown, click the Launch button to proceed for data collection. If the check fails, a Red cross mark is shown, user has to fix the issue and launch the MCS-DC tool again.

|      | System ID OPlease re-enter the password                                                                                                    | ? |
|------|----------------------------------------------------------------------------------------------------|---|
| 0    | SID1234                                                                                                    |   |
|      | Collected By                                                                                                    |   |
| 0    | test                                                                                                    |   |
|      | Provide password for encryption (Enter between 8-16 character)                                                                                                    |   |
| 0    | *****                                                                                                    | ۲ |
|      | Re-enter password                                                                                                    |   |
|      | *****                                                                                                    | ۲ |
|      | Basic Mode     Advanced Mode                                                                                                    |   |
| 1 00 | n the basic mode, MCS-DC will detect the system automatically. Basic mode is not supported for<br>i+ operations. 800xA and Freelance are supported. But 800xA with Harmony or Procontrol P13<br>ontrollers are not supported Lise advanced mode for these systems. Press the scan button to. |   |

Figure 101. MCS-DC Launcher

.NET Framework version check

If the .NET Framework version is 1.1 or above, then this check is passed and MCS-DC 2.X version can be launched for data collection.

If the .NET Framework version is lower than 1.1, then this check is failed and MCS-DC 2.X version cannot be launched for data collection, instead MCS-DC 1.9.x version will be launched for data collection. Please refer MCS-DC 1.9.x user manual for data collection procedure.

• Prerequisites check

Below prerequisites are validated. User can proceed for data collection only if these checks are passed.

a) User Privileges Check, checks if the MCS-DC Tool is launched in the user account with administrator privileges.

b) System drive launch check, MCS-DC tool should be launched only from the local disk drive of the launch node.

c) Required Disk Space Check, Free disk space of 500MB should be available on the disk drive from which the MCS-DC is launched.

3. Provide the System ID of the Freelance system and your full name and provide password for encryption. This password will be used for encrypting collected data and create system data file. Decryption of the collected data is possible only at 3 places, namely, My Control System web, My Control System On-premise and My Control System Portable. To use the system data file at My Control System Portable, the user needs to enter the same password, which is entered here, to decrypt the data. So, remember this password. Once all the required inputs are provided, select Advanced Mode. Upon clicking on the OK button, validation of System ID and Collected by fields are executed. Tick mark appears if validation succeeds and cross marks appear when validation fails against respective fields. Correct the errors and click on the OK button to proceed further.

|   | System ID                                                                                                    | ? |
|---|----------------------------------------------------------------------------------------------------|---|
| 0 | SID1234                                                                                                    |   |
|   | Collected By                                                                                                    |   |
| 0 | test                                                                                                    |   |
| 0 | Provide password for encryption (Enter between 8-16 character)                                                                                                    |   |
| Ø | *******                                                                                                    |   |
|   | Basic Mode     Advanced Mode                                                                                                    |   |
|   | n the advanced mode, MCS-DC will not detect the system automatically. User must select the<br>HMI and controller systems manually. User will be able to customize the data collection. All<br>systems that are supported by MCS-DC, are supported in the advanced mode. Click on the OK |   |

Figure 102. Login

- 4. Configuration screen appears. User needs to select applicable HMI/controllers and data category (like Performance, Life cycle, etc.) on this screen. Supported HMIs are listed on the left half of the screen. When a HMI selection changes, the related applicable controllers appear on the right half of the screen. Default selection of HMI is 800xA. To change the selection, click on the name of the HMI. Selected HMI is highlighted in Blue.
- 5. Supported controllers for Freelance HMI:
  - Freelance
- 6. Supported data categories for Freelance HMI:
  - Performance
  - Life cycle
  - Security
- 7. Supported data categories for Freelance Controller:
  - Performance
  - Life cycle
- 8. Select the required data categories and then press **Continue** to proceed. A typical selection is shown below:

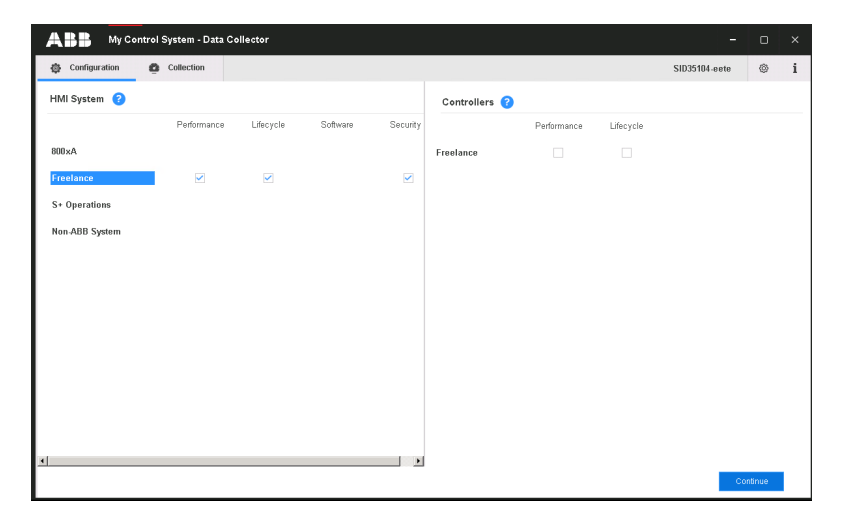

Figure 103. HMI

- 9. Input configuration screen appears. The type of required inputs may vary based on the HMI, controller and data categories, selected on the previous step.
- 10. Refer below the required inputs for each system.

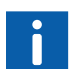

For the procedure on how to export system configuration files refer to Appendix D, System configuration export.

Freelance HMI:

- IP range (to scan and detect non-Freelance nodes, optional)
- Admin user credentials to access all computer nodes. If the customer project file type is .csvs, user has to provide the customer project decryption key
- File location of customer project (.csv/.csvs file)

Freelance controller:

 File location of customer project (.csv/.csvs file). If the customer project file type is .csvs, user has to provide the customer project decryption key 11. Click the **Browse** button to select the Freelance project export folder. Once the project export folder is selected, all the available project export (.csv/.csvs) files are listed under Available section. The most recent export (.csv/.csvs) file is auto selected and is listed under Selected section. There are options to move the export files from Selected section to Available section and vice versa. Move the required export files to Selected section. If the selected project export file type is .csvs, project export file decryption key has to be provided in the decryption key field (refer to Appendix D, System configuration export for exporting system configuration files).

| Service Products Data                                              | Collector                     |                                    |                   |                                    |                               |                         |   |                 | -       | 0  |
|--------------------------------------------------------------------|-------------------------------|------------------------------------|-------------------|------------------------------------|-------------------------------|-------------------------|---|-----------------|---------|----|
| Configuration                                                      |                               |                                    |                   |                                    |                               |                         |   | SID75490-dhanra | ij (    | 0  |
| Input Freelance Prerequisites Check                                | k                             |                                    |                   |                                    |                               |                         |   |                 |         |    |
| SPDC detected th                                                   | e latest Freelance project e  | oport file fi2018.cov. This is set | iected for data o | collection. If this is not the int | ended selection, please selec | the appropriate fife(s) |   |                 |         |    |
| Export your freelance project as CS<br>Source File<br>File Browser | 5V file, and browse this file | in below window                    |                   |                                    |                               |                         | 7 |                 |         |    |
| C IProgramDataWBB/Freeland                                         | celesport                     |                                    |                   | Selected                           |                               | Browse                  | 4 |                 |         |    |
| File Name                                                          | File Path                     | Date & Time                        |                   | File Name                          | Decryption Key                | Date & Time             |   |                 |         |    |
|                                                                    |                               |                                    | >                 | fl2016.csv                         | N/A                           | 3/31/2021 3:48:15 AM    |   |                 |         |    |
|                                                                    |                               |                                    | $\gg$             |                                    |                               |                         |   |                 |         |    |
|                                                                    |                               |                                    | «                 |                                    |                               |                         |   |                 |         |    |
|                                                                    |                               |                                    | <                 |                                    |                               |                         |   |                 |         |    |
|                                                                    |                               |                                    |                   |                                    |                               |                         |   |                 |         |    |
|                                                                    |                               |                                    |                   |                                    |                               |                         |   |                 |         |    |
|                                                                    |                               |                                    |                   |                                    |                               |                         |   |                 |         |    |
|                                                                    |                               |                                    |                   |                                    |                               |                         |   | Back            | Continu | ue |

Figure 104. Project Folder

12. IP Range: Freelance nodes that are part of the .csv/.csvs file from the project are detected automatically by the Data Collector, so these must not be entered. However, if there are any computers that are connected to the Freelance system that you want to be part of data collection, this is where their IP addresses must be entered, so this is an optional input. If nothing is entered, Data Collector will collect only Freelance nodes.

13. Enter the IP range and select the Add button; it is possible to enter multiple IP ranges, if needed. The greater the range, the more time it will take to complete the node scan, so be careful here and enter only the ranges that are strictly necessary.

| My Control System - Data Collector                                                                                                    |                                     | - 0                 |
|----------------------------------------------------------------------------------------------------|-------------------------------------|---------------------|
| Input<br>Input<br>Freedance Prerequisitors Check                                                                                                    |                                     | S1075496 elbannaj 🔘 |
| P Rarge Scan<br>Enter outputs half have been and compared to the state and<br>and of system conditionations. Die notificationale HAR and Scampible notes. | New Discr Credentials<br>Uper Flame |                     |
| StartP-address         172         16         4         12           End P-address         172         16         4         12                            | Favorat                             |                     |
| Scarrol 9 Paryo                                                                                                    | User Constantials for Public const  |                     |
|                                                                                                    |                                     |                     |
| - Kentove                                                                                                    | Herrity-P                           | Back Continue       |

Figure 105. HMI Nodes

- 14. If an incorrect range is added, it can be removed: just select it and then select the **Remove** button.
- 15. Next input is user Credentials. Provide user name and password of administrative user to access all the HMI nodes for data collection. Click on the **Add** button. Please note, for nodes in domain network, username should be provided in the format of "PC Name\User". User Credentials must have administrator privileges in order to be able to access to all the nodes part of the Freelance system.
- 16. If incorrect credentials are added, they can be removed: just select these and then select the **Remove** button.
- 17. The last step it to acknowledge that all the prerequisites for data collection have been verified and are as expected. To do this, select the Prerequisites tab and confirm each of these individually. Please note that this is just a manual acknowledgment that all the prerequisites as listed in Section 2, Prerequisites of this User Manual have been met. If the up to the user to have implemented these in all the computers part of data collection. For this, click the tab Prerequisites and confirm each prerequisites by checking the check box against them. Please note, this is only an acknowledgment that user has verified all the prerequisites for proceeding with data collection. For more details, refer Section 2, Prerequisites.

|                                                                                                    |                                         | 141               |
|----------------------------------------------------------------------------------------------------|-----------------------------------------|-------------------|
| geration O Collection                                                                                                    |                                         | SID75490-Ver81SP1 |
| pat                                                                                                    |                                         |                   |
| fance Prerequisites Check Periodic Collection                                                                                                    |                                         |                   |
|                                                                                                    |                                         |                   |
|                                                                                                    |                                         |                   |
|                                                                                                    |                                         |                   |
| on confirm that all these prerequisites are met. Refer to prerequisites section of the User Hanual for details.                                                                      |                                         |                   |
| Perceiler                                                                                                    | Continuation                            |                   |
| Very har Microsoft Na; I Fransvork 20 Service Pack 1 or above a viscosed on all nodes part of data collection. Then on File and Tester shares for all extends confiles on all nodes. |                                         |                   |
| Start "Server" privice fore pervices if it is not already surving on all nodes                                                                                                    | 9                                       |                   |
| Start "Windows Management Instrumentation" services from services if it is not already naming on all nodes                                                                           | P                                       |                   |
| Coste "Localiccount skeel Belloky" eging key on al rodes                                                                                                    | P                                       |                   |
| Enable Windows Management Instrumentation (WMI) in Windows linewall exception list on all nodes                                                                                      | 9                                       |                   |
| Confen that administrator privleged user credentials for all nodes are provided as input for data collection                                                                         | 9                                       |                   |
| Control Hud MCS (DC is launched tron a Freelance Engineering client node                                                                                                    | P                                       |                   |
| I read, understood and accept the tenss and conditions described on the end user licence agreement EULA) of this product. EULA can be opened from information window!                | P                                       |                   |
| Considerate of the statement of the state                                                                                                    |                                         |                   |
|                                                                                                    |                                         |                   |
|                                                                                                    |                                         |                   |
|                                                                                                    |                                         |                   |
| T, in order to meet one or more prerequisites, you had to make changes to your system, be reminded to bring these back to their original value                                       | rting after data collection is complete |                   |
| MCS-0C is closed.                                                                                                    |                                         |                   |
|                                                                                                    |                                         |                   |
|                                                                                                    |                                         |                   |
|                                                                                                    |                                         |                   |
|                                                                                                    |                                         |                   |
|                                                                                                    |                                         |                   |
|                                                                                                    |                                         |                   |
|                                                                                                    |                                         |                   |
|                                                                                                    |                                         |                   |
|                                                                                                    |                                         |                   |
|                                                                                                    |                                         |                   |
|                                                                                                    |                                         |                   |
|                                                                                                    |                                         |                   |
|                                                                                                    |                                         |                   |
|                                                                                                    |                                         |                   |
|                                                                                                    |                                         |                   |

Figure 106. Prerequisites

- 18. Click on the **Continue** button to proceed to collection screen.
- 19. Collection screen appears. Collection screen contains three parts. The top part contains command buttons for various actions by the user, progress bar and status message area. The middle part contains table for listing the list of HMI nodes and controllers that are part of data collection process and their respective status related to Scan, Agent deployment and Data collection operations. The bottom section contains the log messages.
- 20. When the collection screen first appears, only Scan button is enabled. Click on the **Scan** button to scan the available/reachable nodes for data collection.

| ABB My Control System - D                                                      | ata Collector |                         |                         |                   | ÷             | a x     |
|--------------------------------------------------------------------------------|---------------|-------------------------|-------------------------|-------------------|---------------|---------|
| Configuration     Collection                                                   |               |                         |                         |                   | SID12345-Test | © i     |
| Elapsed Time: 00:00:00 Press 'Scan' button to start scanning for nod Progress: | Scan Deploy   | Agents Start Collection |                         | Customize Cancel  |               |         |
| Devices                                                                        |               |                         |                         |                   |               |         |
| Devices                                                                        | Device Type   | Scan Status             | Agent Deployment Status | Collection Status |               | Remarks |
|                                                                                |               |                         |                         |                   |               |         |
|                                                                                |               |                         |                         |                   |               |         |
|                                                                                |               |                         |                         |                   |               |         |
|                                                                                |               |                         |                         |                   |               |         |
|                                                                                |               |                         |                         |                   |               |         |
|                                                                                |               |                         |                         |                   |               |         |
| <u>.</u>                                                                       |               | 1                       |                         |                   |               | 1       |
| Log                                                                            |               |                         |                         |                   |               | 63      |
| Time                                                                           |               |                         | Logs                    |                   |               | •       |
|                                                                                |               |                         |                         |                   |               |         |
|                                                                                |               |                         |                         |                   |               |         |

Figure 107. Scanning the Nodes

- 21. Progress bar shows the progress of scanning.
- 22. Computers and controllers that are accessible from the MCS-DC launch node, are listed on the first column of the table shown on this page. Their types are listed on the second column. Scan status are shown on the third column. If the node is accessible the status is "Success" in Green. If the node is not accessible the status is "Failed" in Red. However if the accessibility status can't be checked at this point, then the status is "Not applicable" in Grey.

23. The possible reasons for the failed scans are indicated under the Remarks column. Furthermore, a message appears on the user interface prompting the user to either rescan (partially or fully) or proceed with agent deployment. Users may fix the issue and re-scan the failed nodes by clicking the **Scan** button again. Remarks column also indicates the IP address used for accessing the nodes.

24. Once the scan completes, all the available nodes are listed. If the HMI nodes are accessible, it is shown as Success in Scan status field, if the nodes are not accessible, it is shown as Failed in Scan status field, this may be due to issues such as Network unreliable, IP not reachable, privileges issue over network, User rights not matching etc. If a node scan fails, a message appears on the user interface prompting the user to either rescan (partially or fully) or proceed with agent deployment. Users may fix the issue and repeat the scan, click the **Scan** button to repeat the scan.

| My Control System                                                            | - Data Collector                                                 |                                        |                                            |                   |                               |        |
|------------------------------------------------------------------------------|------------------------------------------------------------------|----------------------------------------|--------------------------------------------|-------------------|-------------------------------|--------|
| Configuration                                                                | ction                                                            |                                        |                                            |                   | SID12345-Test                 | ٥      |
| Elapsed Time: 00:04:52<br>Node scan is completed. Fix issues or<br>Progress: | Scan Deploy<br>n failed nodes and re-scan. Or proceed with agent | Agents Start Collection<br>deployment. |                                            | Customize Ca      | ncel                          |        |
| Devices                                                                      |                                                                  |                                        |                                            |                   |                               |        |
| Devices                                                                      | Device Type                                                      | Scan Status                            | Agent Deployment Status                    | Collection Status |                               | Remark |
| P\$1                                                                         | Controller                                                       | Success                                | Not Applicable                             | Not Started       | IPs: 172.16.4.8               |        |
| C700F2                                                                       | Controller                                                       | Success                                | Not Applicable                             | Not Started       | IPs: 172.16.4.12              |        |
| C800FR3                                                                      | Controller                                                       | Success                                | Not Applicable                             | Not Started       | IPs: 172.16.4.14, 172.16.5.15 |        |
| 4C900F1                                                                      | Controller                                                       | Success                                | Not Applicable                             | Not Started       | IPs: 172.16.5.17              |        |
| AC900FP1                                                                     | Controller                                                       | Success                                | Not Applicable                             | Not Started       | IPs: 172.16.4.20              |        |
| 4C900FRL7                                                                    | Controller                                                       | Success                                | Not Applicable                             | Not Starled       | IPs: 172.16.4.18, 172.16.5.19 |        |
| FL2019_ES                                                                    | Computer                                                         | Success                                | Not Started                                | Not Started       | 127.0.0.1                     |        |
| FL2019MIXED                                                                  | Computer                                                         | Success                                | Not Started                                | Not Started       | 172.16.4.7 is not reachable   |        |
| 603ASCS1                                                                     | Computer                                                         | Success                                | Not Staned                                 | Not Starled       | 172.16.4.40                   | ъ      |
| .og                                                                          |                                                                  |                                        |                                            |                   |                               |        |
| Time                                                                         |                                                                  |                                        | • Logs                                     |                   |                               |        |
| 2020-06-08 18:16:58                                                          |                                                                  |                                        | Scan Completed                             |                   |                               |        |
| 2020-06-08 18:16:58                                                          |                                                                  |                                        | Completed deployment for all the nodes     |                   |                               |        |
| 2020-06-08 18:16:58                                                          |                                                                  |                                        | Completed Deployment Check for Node: 172.1 | 16.4.6            |                               |        |

Figure 108. List of Nodes

25. User has an option to customize the Data collection nodes for Performance and Lifecycle data collection, to customize click on **Customize** button. All accessible HMI and controller nodes are listed. By default, all accessible HMI and controller nodes will be selected. User shall de-select the nodes that are not desired to be collected, by un-checking the respective check boxes against the node names. Clicking on **OK** button will save the customization configuration and close the customize window. Clicking on **Reset** button will reset the customization configuration. Please note, that controller customization is not available for this release.

| My Control System - Data Collector |                                               |                 |
|------------------------------------|-----------------------------------------------|-----------------|
| Configuration                      |                                               | SIDI2315 Teet 🚳 |
| Node Selector                      |                                               |                 |
| • 🖓 🛢 Computers                    | • 💹 🗮 Carbolon                                |                 |
| 🗹 🛡 -Lattajob                      | רג און אין אין אין אין אין אין אין אין אין אי |                 |
| M 🖷 71.2119-00                     | 🗹 🜉 X07K0/2 (VC200F 112.164.13)               |                 |
| M 🖬 10 349C 81                     | 🐼 💭 JOBHOTRI (POBOJER: 170.1 6.1.14)          |                 |
|                                    | 🕑 👹 AC 9401Y1 (AC 800Y1 - YZ, 9.420)          |                 |
|                                    | AC9007EL7 (AC9007EL7 (AC9037EL: 175.164.18)   |                 |
|                                    |                                               |                 |
|                                    |                                               |                 |
|                                    |                                               |                 |
|                                    |                                               |                 |
|                                    |                                               |                 |
|                                    |                                               |                 |
|                                    |                                               |                 |
|                                    |                                               |                 |
|                                    |                                               |                 |
|                                    |                                               |                 |
|                                    |                                               |                 |
|                                    |                                               |                 |
|                                    |                                               |                 |
|                                    |                                               |                 |
|                                    |                                               | is in           |

Figure 109. Customize Option

26. Data category selection is possible for Performance data collection and partially for Lifecycle data collection. All the data categories are selected by default. User shall de-select the data categories that are not desired to be collected by un-checking the respective check boxes against the data category names. Clicking on the **OK** button will save the customization configuration and close the customize window. Clicking on the **Reset** button will reset the customization configuration is applicable only for HMI nodes, it is not applicable for controllers.

| A B My Control System - Data Collector                                                                                  | SIDIZIISTeni O X |   |   |
|----------------------------------------------------------------------------------------------------|------------------|---|---|
| Configuration Collection                                                                                                | SD1225-Test 🛛    | i |   |
| Configuration     Configuration       Holds Solectellen     Data Categories Solection       ▼ ♥ ♥ Computer     Computer | SID12345.Test    | 0 | 1 |
|                                                                                                    |                  |   |   |
|                                                                                                    |                  |   |   |
|                                                                                                    |                  |   |   |

Figure 110. Select the Nodes

27. Click on the **Deploy Agents** button to deploy data collection agents on all the HMI nodes listed. MCS-DC performs data collection of HMI nodes through these data collection agents.

| My Control System                    | - Data Collector                                  |                     |                                           |                   |                               |        |
|--------------------------------------|---------------------------------------------------|---------------------|-------------------------------------------|-------------------|-------------------------------|--------|
| Configuration Colle                  | ction                                             |                     |                                           |                   | SID12345-Tes                  | 0      |
| Elapsed Time: 00:04:52               | Sean Dation                                       | And Stat Collection | ( ) ( ) ( ) ( ) ( ) ( ) ( ) ( ) ( ) ( )   | Cuttorella        | stat                          |        |
| linde scan is completed. Dr issues o | n failed notes and reactan. Or proceed with asset | detionment          |                                           | Contract Contract |                               |        |
| toor scan it completes in a most o   | a name index and rescard of proceed and again     | organitatine.       |                                           |                   |                               |        |
| Progress:                            |                                                   |                     |                                           |                   |                               |        |
| Devices                              |                                                   |                     |                                           |                   |                               |        |
| Devices                              | Device Type                                       | Scan Status         | Agent Deployment Status                   | Collection Status |                               | Remark |
| PS1                                  | Controller                                        | Success             | Not Applicable                            | Not Starled       | IPs: 172.16.4.8               |        |
| AC700F2                              | Controller                                        | Success             | Not Applicable                            | Not Started       | IPs: 172.16.4.12              |        |
| AC800FR3                             | Controller                                        | Success             | Not Applicable                            | Not Started       | IPs: 172.16.4.14, 172.16.5.15 |        |
| AC900F1                              | Controller                                        | Success             | Not Applicable                            | Not Started       | IPs: 172.16.5.17              |        |
| AC900FP1                             | Controller                                        | Success             | Not Applicable                            | Not Started       | IPs: 172.16.4.20              |        |
| 4C900FRL7                            | Controller                                        | Success             | Not Applicable                            | Not Started       | IPs: 172.16.4.18, 172.16.5.19 |        |
| FL2019_ES                            | Computer                                          | Success             | Not Staned                                | Not Starled       | 127.0.0.1                     |        |
| FL2019MIXED                          | Computer                                          | Success             | Not Started                               | Not Started       | 172.16.4.7 is not reachable   |        |
| 603ASCS1                             | Computer                                          | Success             | Not Started                               | Not Started       | 172.16.4.40                   |        |
| .og                                  |                                                   |                     |                                           |                   |                               |        |
| Time                                 |                                                   |                     | • Logs                                    |                   |                               |        |
| 2020-06-08 18:16:58                  |                                                   |                     | Scan Completed                            |                   |                               |        |
| 2020-06-08 18 16 58                  |                                                   |                     | Completed deployment for all the nodes    |                   |                               |        |
| 2020-06-08 18 16 58                  |                                                   |                     | Completed Deninyment Check for Node 172 1 | 6.4.6             |                               |        |

Figure 111. Deploy Agents

28. Once the data collection agents are successfully deployed on the HMI nodes, Success status is shown under Agent Deployment Status column. If agent deployment fails for any node, same is indicated (similar to Scan status). At this point, Start Collection button will be enabled. Click on the **Start Collection** button to start the data collection.

| A ID ID My Control system                | - Data Collector        |                         |                         |                   |                               | <u> М</u> О |
|------------------------------------------|-------------------------|-------------------------|-------------------------|-------------------|-------------------------------|-------------|
| Configuration     Colle                  | ction                   |                         |                         |                   | SID12345-Test                 | ۲           |
| Elapsed Time: 00:06:59                   | Scan Denloy             | Agents Start Collection |                         | Customice Car     | icel                          |             |
| Click on 'Start Collection' button to st | art collecting the data |                         | -                       |                   |                               |             |
|                                          |                         |                         |                         |                   |                               | _           |
| Progress:                                |                         |                         |                         |                   |                               |             |
| Devices                                  |                         |                         |                         |                   |                               |             |
|                                          |                         |                         |                         |                   |                               |             |
| Devices                                  | Device Type             | Scan Status             | Agent Deployment Status | Collection Status | Dec 470 44 4 0                | Remark      |
| 1070470                                  | Combiner                | Surrass                 | Net Anticable           | Not Started       | PS. 172.10.4.6                |             |
| AC700F2                                  | Controller              | Success                 | Net Andrahia            | Net Started       | IP3: 172.10.4.12              |             |
| AC800FR3                                 | Controller              |                         | Not Applicable          | Net Started       | P1. 172.10.4.14, 172.10.3.15  |             |
|                                          | Composer                | Success                 | Not Anticable           | Not Started       | PS. 172.16.5.17               |             |
| ACSODEP1                                 | Controller              | Entran                  | Not Applicable          | Not Started       | IPS: 1/2.16.4.20              |             |
| ACSOCHER,7                               | Controller              | Entering                | Not Planted             | Not Starting      | IPS: 172.10.4.18, 172.10.5.19 |             |
| +C2019_ES                                | Computer                | Decors:                 | Not Stated              | No. Suines        | 127.0.0.1                     |             |
| FL2019MIXED                              | Computer                | Success                 | NOLSGRED                | Notstaned         | 172.16.4.7 is not reachable   |             |
| 803ASCS1                                 | Computer                | Success                 | Success                 | Not Staned        | 172.16.4.40                   | Ŀ           |
| Log                                      |                         |                         |                         |                   |                               | -           |
| Time                                     |                         |                         | • Loos                  |                   |                               |             |
| 2020-06-08 18:24:05                      |                         |                         | Deploy Completed        |                   |                               | -           |
| 2020-06-08 18:24:05                      |                         |                         | Copy Type SimpleCopy    |                   |                               |             |
|                                          |                         |                         |                         |                   |                               |             |

Figure 112. Agent Deployment Status

29. Data collection progress can be seen on the progress bar and on the Collection Status column.

| ABB My Control System -                      | Data Collector            |             |                                                                                                    |                 |                                      |           |
|----------------------------------------------|---------------------------|-------------|----------------------------------------------------------------------------------------------------|-----------------|--------------------------------------|-----------|
| @ Ladgester @ Calume                         |                           |             |                                                                                                    |                 |                                      | NUMBER OF |
| Impact Taxes (00.00.10                       | the balance in            |             | Jackson                                                                                                    | in terms        |                                      |           |
| (hit or 'hier Laterber' tallen is else' adur | ing the last              |             |                                                                                                    |                 |                                      |           |
|                                              |                           |             |                                                                                                    |                 |                                      |           |
| Derive                                       |                           |             |                                                                                                    |                 |                                      |           |
| Destan                                       | Second Space              | tran Report | Agent Statement States .                                                                                       | Collector Resp. |                                      | fengle    |
| ACMERT                                       | Contractory (Contractory) | factors     | Text Approximation                                                                                             | Succes          | Win 1752 1965 17                     |           |
| ACTORS                                       | Contraction               | Sec.mo.     | The Spattering                                                                                                 | a Paper         | Fe 112 No. 12                        |           |
| ACROPHE .                                    | Debalar                   | (based)     | the hypersector                                                                                                | and Stand       | Ph F2 R414 (2181)                    |           |
| P5+                                          | Saladar                   | bacons.     | Test Agencyclin                                                                                                | test travest    | Ps 172 164.8                         |           |
| ACREMENT.                                    | Definition                | (second     | the spectrum                                                                                                   | ind panel       | #10 FT2 16 4 56, 172 16 5 18         |           |
| DEDRYCH ESHING                               | Conjugate                 | factors.    | the second second second second second second second second second second second second second second second s | col Speci       | Who first he was not stick pitch and |           |
| PE NEL                                       | Despile                   | (higher     | becase                                                                                                    | (of Select      | Per 112 18 J 3, 188 254 182 193      |           |
|                                              |                           |             |                                                                                                    |                 |                                      |           |
|                                              |                           |             |                                                                                                    |                 |                                      |           |
|                                              |                           |             |                                                                                                    |                 |                                      |           |
|                                              |                           |             |                                                                                                    |                 |                                      |           |
|                                              |                           |             |                                                                                                    |                 |                                      |           |
|                                              |                           |             |                                                                                                    |                 |                                      |           |
|                                              |                           |             |                                                                                                    |                 |                                      |           |
| 1                                            |                           |             |                                                                                                    |                 |                                      |           |
| ing .                                        |                           |             |                                                                                                    |                 |                                      |           |
| Test .                                       |                           |             | - top                                                                                                    |                 |                                      |           |
| 2018-11-08-1027-01                           |                           |             | Depicy Completed                                                                                               |                 |                                      |           |
| 20140-11-00-12-01                            |                           |             | Gen fair Small Car                                                                                             |                 |                                      |           |
|                                              |                           |             |                                                                                                    |                 |                                      |           |

Figure 113. Data Collection Progress

30. Once the data collection is completed, result screen appears. Result screen contains three parts. The top part contains the command buttons for various user actions. The middle part the hardware tree information. The bottom part contains the collection statistics.

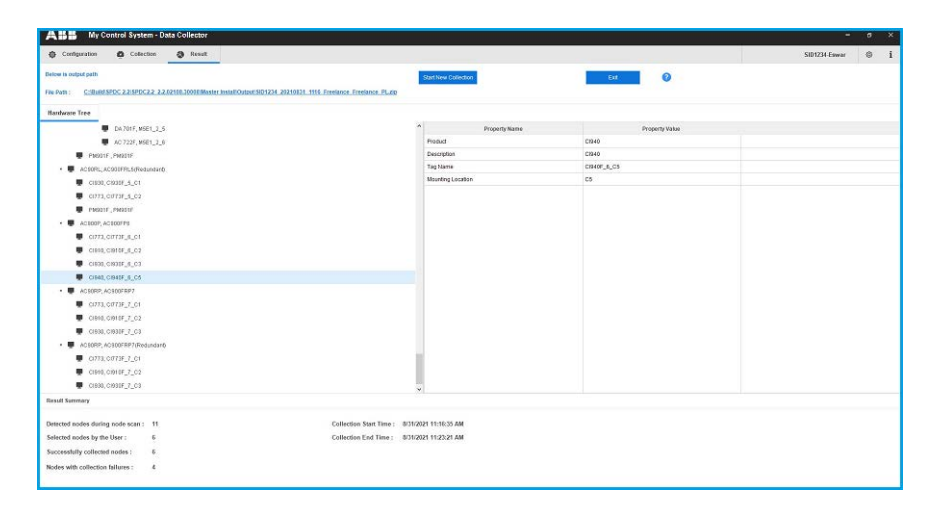

Figure 114. Collection File Path

- 31. Collection file will be created automatically once the collection is completed. Once the collection file is created, its file path appears on the screen. The collection file can be viewed by clicking on the file path.
- 32. Click on the **Start New collection** button to get back the Configuration screen and start with a new collection. Click on the **Exit** button to close the MCS-DC application.

## 3.4.3 Advanced mode data collection for S+ Operations with Harmony Controllers

1. Deploy MCS-DC in the hard drive (Operating System partition) of the node from which data collection must be executed.

Depending on the HMI/Controller, MCS-DC launch nodes may vary. For S+ Operations HMI data collection, the MCS-DC tool can be launched on any S+ Operations node, or on any engineering/client nodes which is connected in the same network as S+ Operations nodes.

• For S+ Operations HMI with Harmony Controllers, following nodes shall be used for data collection.

a) Performance and Lifecycle data: S+ Control Engineering node (Composer Harmony is present)

b) Performance data only: Recommended on S+ Control Engineering node or any node from where control network is reachable.

2. Double-click on the **MCS-DC\_Launcher.exe**, to launch the tool. The initial screen appears as shown below. MCS-DC tool runs some preliminary checks on the launch node. If the checks are passed, a Green tick mark is shown, click the Launch button to proceed for data collection. If the checks fails, a Red Cross mark is shown. What is missing, or exists but in an incorrect version, must be installed before launching the tool again. If there is not enough disk space, remove some old or temporary files in order to make space.

| ABB                  | My Control System - Data Collector                                                                                                    | × |
|----------------------|----------------------------------------------------------------------------------------------------|---|
| 1.00                 |                                                                                                    |   |
|                      | MCS-DC                                                                                                    |   |
|                      | 0                                                                                                    |   |
|                      | .Net version check                                                                                                    |   |
|                      | User privilege check                                                                                                    |   |
|                      | Disk space check 📀                                                                                                    |   |
|                      | MCS-DC launch drive check                                                                                                    |   |
|                      | New collection     Merging of data files                                                                                                    |   |
|                      | and a second second sec |   |
|                      | Launch →                                                                                                    |   |
|                      |                                                                                                    |   |
|                      |                                                                                                    |   |
| $\gamma = \pi - \pi$ |                                                                                                    |   |
|                      |                                                                                                    |   |

Figure 115. MCS-DC Launcher

• .NET Framework version check.

If the .NET Framework version is 1.1 or above, then this check is passed and MCS-DC can be launched for data collection.

If the .NET Framework version is lower than 1.1 the check fails, as MCS-DC can't be launched.

Prerequisites check.

Below prerequisites are validated. User can proceed for data collection only if these checks are passed.

a) User Privileges Check, checks if the MCS-DC Tool is launched in the user account with administrator privileges.

b) System drive launch check, MCS-DC tool must be launched from the local disk drive of the launch node.

c) Required Disk Space Check, Free disk space of 500MB must be available on the disk drive from which the MCS-DC is launched.

3. Provide the System ID of the S+ Operations HMI and your full name and provide password for encryption. This password will be used for encrypting collected data and create system data file. Decryption of the collected data is possible only at 3 places, namely, My Control System web, My Control System On-premise and My Control System Portable. To use the system data file at My Control System Portable, the user needs to enter the same password, which is entered here, to decrypt the data. So, remember this password. Once all the required inputs are provided, select Advanced Mode. Upon clicking on the OK button, validation of System ID and Collected by fields is executed. Tick mark appears if validation succeeds and cross marks appear when validation fails against respective fields. Correct the errors and click on the OK button to proceed further.

|   | Svetom ID                                          | 2            |
|---|----------------------------------------------------|--------------|
| 0 | SID1234                                            |              |
|   | Collected By                                       |              |
| 0 | test                                               |              |
| 0 | Provide password for encryption (Enter between 8-1 | 6 character) |
| 0 | Re-enter password                                  |              |
| Č | O Basic Mode   Adv                                 | vanced Mode  |
|   |                                                    |              |

Figure 116. System credentials For Advanced Mode

4. Configuration screen appears. Click S+ Operations On the left pane and select the check box for the required data category (Performance, Life Cycle, Security). If Security is selected, data collection for each node will take some extra time. Security data can be collected only for S+ Operations version 2.1 or higher. Similarly, Select Harmony on the right pane and select the check box for the required data category (Performance, Life Cycle). Click Continue. Figure 117

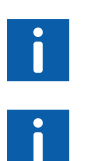

Default selection of HMI is 800xA. To change the selection, click on the name of the HMI. Selected HMI is highlighted in Blue.

If S+ Operations HMI is selected, along with it only one Controller category can be selected at a time for data collection.

| Configuration |             |           |         |          |                |             |           | SI | D35104-dhanraj | ۲ |  |
|---------------|-------------|-----------|---------|----------|----------------|-------------|-----------|----|----------------|---|--|
| MI System 🕜   |             |           |         |          | Controllers 🕝  |             |           |    |                |   |  |
|               | Performance | Lifecycle | Sotware | Security |                | Performance | Lifecycle |    |                |   |  |
| Ax00          |             |           |         |          | Harmony        | 8           | 5         |    |                |   |  |
| reelance      |             |           |         |          | Melody Rack    |             |           |    |                |   |  |
| + Operations  | 2           |           |         |          | AC 800M        |             |           |    |                |   |  |
|               |             |           |         |          | Precentrel P13 |             |           |    |                |   |  |
|               |             |           |         |          |                |             |           |    |                |   |  |
|               |             |           |         |          |                |             |           |    |                |   |  |
|               |             |           |         |          |                |             |           |    |                |   |  |
|               |             |           |         |          |                |             |           |    |                |   |  |
|               |             |           |         |          |                |             |           |    |                |   |  |
|               |             |           |         |          |                |             |           |    |                |   |  |
|               |             |           |         |          |                |             |           |    |                |   |  |
|               |             |           |         |          |                |             |           |    |                |   |  |
|               |             |           |         |          |                |             |           |    |                |   |  |
|               |             |           |         |          |                |             |           |    |                |   |  |
|               |             |           |         |          |                |             |           |    |                |   |  |
|               |             |           |         |          |                |             |           |    |                |   |  |
|               |             |           |         |          |                |             |           |    |                |   |  |
|               |             |           |         |          |                |             |           |    |                |   |  |
|               |             |           |         |          |                |             |           |    |                |   |  |
|               |             |           |         |          |                |             |           |    |                |   |  |
|               |             |           |         |          |                |             |           |    |                |   |  |
|               |             |           |         |          |                |             |           |    |                |   |  |
|               |             |           |         |          |                |             |           |    |                | _ |  |

Figure 117. S+ Operations with Harmony

5. Input configuration screen appears.

6. Under S+ Operations HMI tab, IP range scan input: Enter IP range of all the nodes for which data collection has to be done. Data collection will be done only for the nodes for which the IP address is entered here.

| ABB My Co             | ntrol System - Data Colle       | lector                          |                 |        |                  |                    |        |   | 170           | 0       | × |
|-----------------------|---------------------------------|---------------------------------|-----------------|--------|------------------|--------------------|--------|---|---------------|---------|---|
| Configuration         |                                 |                                 |                 |        |                  |                    |        |   | SID35104-Test | 0       | i |
| 1 Require             | d inputfields häve been enabl   | led. Provide your inputs on the | m and press Con | tnue   |                  |                    |        |   |               |         |   |
| S+ Operations HMI     | Prerequisites Check             | Periodic Collection             | Harmony         | Melody | AC 880M          | Procontrol 13      |        |   |               |         |   |
| IP Range Scan 🕜       |                                 |                                 |                 | Ne     | w User Credentia | ts 🕜               |        |   |               |         |   |
| Enter only computer i | Ps. Never enter controllers IPs | s here.                         |                 |        | User Name        |                    |        |   |               |         |   |
| Start IP address      |                                 |                                 |                 |        | 6110PMSPOUS      | er1                |        |   |               |         |   |
|                       |                                 |                                 |                 |        | Password         |                    |        |   |               |         |   |
| End IP address        |                                 |                                 |                 |        |                  |                    | ۲      |   |               |         |   |
|                       |                                 | A45                             |                 |        |                  |                    | Add    |   |               |         |   |
|                       |                                 |                                 |                 |        |                  |                    |        |   |               |         |   |
| Scanned IP Range      |                                 |                                 |                 |        | User Credentia   | is for Full Access |        |   |               |         |   |
|                       |                                 |                                 |                 |        |                  |                    |        |   |               |         |   |
|                       |                                 |                                 |                 |        |                  |                    |        |   |               |         |   |
|                       |                                 |                                 |                 |        |                  |                    |        |   |               |         |   |
|                       |                                 |                                 |                 |        |                  |                    |        |   |               |         |   |
|                       |                                 |                                 |                 |        |                  |                    |        |   |               |         |   |
|                       |                                 |                                 |                 |        |                  |                    |        |   |               |         |   |
|                       |                                 | Remove                          |                 |        |                  |                    | Remove |   |               |         |   |
|                       |                                 |                                 |                 |        |                  |                    |        |   |               |         |   |
|                       |                                 |                                 |                 |        |                  |                    |        |   |               |         |   |
|                       |                                 |                                 |                 |        |                  |                    |        |   |               |         |   |
|                       |                                 |                                 |                 |        |                  |                    |        |   |               |         |   |
|                       |                                 |                                 |                 |        |                  |                    |        |   |               |         |   |
|                       |                                 |                                 |                 |        |                  |                    |        |   |               |         |   |
|                       |                                 |                                 |                 |        |                  |                    |        | E | uck Co        | ritinue |   |

Figure 118. IP Range Scan

7. Provide the IP range and click on **Add** button. User can provide multiple ranges.

| ABB My Control System - Data Collector                                             |                                  |      | -         | . 0   | × |
|------------------------------------------------------------------------------------|----------------------------------|------|-----------|-------|---|
| Configuration                                                                      |                                  | SID  | 5104-Test | ٥     | i |
| Required input felds have been enabled. Previde your inputs on them and press Cont | nue .                            |      |           |       |   |
| S+ Operations HMI Prerequisites Check Periodic Collection Harmony                  |                                  |      |           |       |   |
| IP Range Scan 🕜                                                                    | New User Credentials 🕜           |      |           |       |   |
| Enter only computer IPs. Never enter controllers IPs here.                         | UserName                         |      |           |       |   |
| Start IP address                                                                   | 611CPMSPOUSer1                   |      |           |       |   |
|                                                                                    | Password                         |      |           |       |   |
| End IP address                                                                     |                                  |      |           |       |   |
| Add                                                                                | Add                              |      |           |       |   |
| Scanned IP Range                                                                   | User Credentials for Full Access |      |           |       |   |
|                                                                                    |                                  |      |           |       |   |
|                                                                                    |                                  |      |           |       |   |
|                                                                                    |                                  |      |           |       |   |
|                                                                                    |                                  |      |           |       |   |
| Remove                                                                             | Remove                           |      |           |       |   |
|                                                                                    |                                  |      |           |       |   |
|                                                                                    |                                  |      |           |       |   |
|                                                                                    |                                  |      |           |       |   |
|                                                                                    |                                  |      |           |       |   |
|                                                                                    |                                  |      |           |       |   |
|                                                                                    |                                  | Back | Cor       | nănue | 6 |

Figure 119. ADD IP Range

8. If a wrong IP range is added, there is an option to remove it. To remove, select the added IP range by clicking on it and then select **Remove**.

9. Harmony INFI-NET Controllers Performance Input: Click on **Harmony** tab to provide input for Harmony controllers data collection. User has option to select INFI-NET or PN800 control network. Provide the below inputs to proceed with INFI-NET controller data collection.

| ABB My Cos                    | strol System - Data Collector                      |                                                                                                    |                                                                                                    |                                                     |          | × |
|-------------------------------|----------------------------------------------------|----------------------------------------------------------------------------------------------------|----------------------------------------------------------------------------------------------------|-----------------------------------------------------|----------|---|
| Configuration                 |                                                    |                                                                                                    |                                                                                                    | SID81441-dhanrj                                     | ٥        | i |
| <ol> <li>Configu</li> </ol>   | e inputs and click on "Certimue" button            |                                                                                                    |                                                                                                    |                                                     |          |   |
| Inputs                        |                                                    |                                                                                                    |                                                                                                    |                                                     |          |   |
| Harmony Per<br>Harmony Inputs | iedic Collection                                   |                                                                                                    |                                                                                                    |                                                     |          | ^ |
| General 🕜                     |                                                    | Topology Scan 🕜                                                                                                 |                                                                                                    |                                                     |          | Ш |
| Control Network               | Type 💿 INFLINET. 🔿 PN800                           | Scan All Loops                                                                                                  | 2                                                                                                    |                                                     |          |   |
| Logical ICI                   | 1                                                  | Losps                                                                                                    |                                                                                                    |                                                     |          | Ш |
| ICI Type                      | <ul> <li>#17C1</li> <li>Abit \ Abit 000</li> </ul> | Togelogy File                                                                                                   | A summer Transformer                                                                                                    |                                                     |          |   |
| HAP1 Licensed T               | S+ Engineering                                     | 0                                                                                                    | Hannonyi opologi xini                                                                                                    |                                                     |          |   |
| HAP1 Request(m                | s) 250                                             | Data Collection                                                                                                 |                                                                                                    |                                                     |          |   |
| Traverse accross              | IE8 🗹                                              | Data Collection Duration(min)                                                                                   | 60                                                                                                    |                                                     |          |   |
| IP address                    | 192 - 168 - 16 -                                   | 16 Time Interval Between Samples(sec)                                                                           | 30                                                                                                    |                                                     |          |   |
| IP Range Scan                 |                                                    | Samsles                                                                                                    | 120                                                                                                    |                                                     |          |   |
| Start IP as                   | koreas                                             | LCS Data 🥝                                                                                                    |                                                                                                    |                                                     |          |   |
| End IP ac                     | dress · · ·                                        |                                                                                                    |                                                                                                    |                                                     |          |   |
|                               | - An                                               | di contra di contra di contra di contra di contra di contra di contra di contra di contra di contra di contra d |                                                                                                    |                                                     |          |   |
|                               |                                                    | Launch LCS Parser                                                                                               |                                                                                                    |                                                     |          |   |
| Scann                         | ed IP Range                                        |                                                                                                    | and the second second sec |                                                     |          |   |
|                               |                                                    | LCS input data file                                                                                             | Browse                                                                                                    |                                                     |          |   |
|                               |                                                    |                                                                                                    |                                                                                                    |                                                     |          |   |
|                               |                                                    |                                                                                                    |                                                                                                    |                                                     |          |   |
|                               |                                                    |                                                                                                    |                                                                                                    |                                                     |          | * |
|                               |                                                    |                                                                                                    |                                                                                                    | Activate Windows<br>Go to Settings to activate Wind | tows.    |   |
|                               |                                                    |                                                                                                    |                                                                                                    | Dack                                                | Continue |   |
|                               |                                                    |                                                                                                    |                                                                                                    | 0.01.0                                              |          |   |

Figure 120. Harmony Rack Tab

General

a) Controller Type: Select INFI-NET as control network type.

b) Logical ICI: Provide the ICI number configured by Harmony System Configuration Utility (hSysCfgU.exe) for connecting into control network.

c) ICI Type: This selection will be done automatically based on Control Network Type selection.

d) HAPI Licensed To: Keep the default input S+ Engineering, unless it is different.

e) HAPI Request (ms): This interval, is the rate at which MCS-DC raise requests to the connected DCS System, in milliseconds and it is the minimum time interval between two consecutive requests to HAPI.

Default value is 250 milliseconds. Higher value will decrease the load on control network. Keep the default input.

f) Traverse across IEB: If IEB bridge is present in the network, MCS-DC can traverse through it and collect data from PN800 network. In this case, user needs to enable the check box and provide the IPT bridge module IP address.

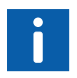

In order to traverse the IEB bridge, a minimum CAPI version of 5.1.0.12 must be used.

- IP Scan Range- This input is applicable only if VPNI/PNI800 ICI Type is selected. Provide the required Controller IP range, Data collection will be done only for the Controllers for which the IP address is entered here.
- Topology Scan

a) Scan All loops:

Check this Check Box to scan all loops

b) Loops: To Scan the specific loops, provide the loop numbers separated with comma (Example: 1, 5, 6). It is must to mention the loop number connected to ICI.

c) Topology File: Provide Name of Harmony Rack topology scan file

Data Collection

Data Collection Duration (min): It is recommended to keep the default input. Please note that the minimum data collection duration which can be set is 6 minutes.

Time Interval Between Samples (sec): It is recommended to keep the default input. Please note that the minimum time interval duration which can be set is 30 Seconds.

Samples: Samples are auto calculated based on the formula Samples = Data Collection Duration\*60 / Time Interval Between Samples. Please note that the minimum Samples which can be configured is 10. If a correct value is configured for Data Collection Duration (min) and Time Interval.

Near Samples field, a Green tick mark will appear. If wrong values are entered, a Red cross mark will appear.

- 10. LCS data collection input: If the user already has a valid LCS input data file (.csv), skip this step and proceed to Step 11. For generating a new LCS Input data file, make sure that MCS-DC tool is launched in the Harmony Rack engineering node. In the harmony Rack inputs page, click on Launch LCS Parser button and follow the below procedure.
  - a. Click on **Open Project** button.

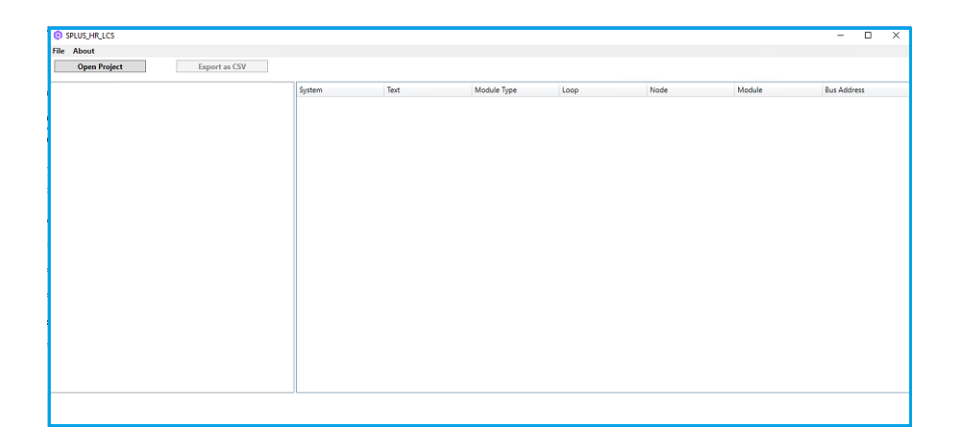

Figure 121. Open project

b. Browse and select the required project (.ebp) file, click **Open**.

c. The following window appears with a progress bar as highlighted in Figure 122, which indicates that the data collection process is in progress. Once the data collection process is completed. Click on **Export as CSV** button to generate a new LCS Input data file and save the file in PC.

**NOTE:** The data collection process may take some time based on the size of the project.

| About                                                          |             |                    |                        |                     |                    |        |             |
|----------------------------------------------------------------|-------------|--------------------|------------------------|---------------------|--------------------|--------|-------------|
| Open Project Export as C                                       | SV          |                    |                        |                     |                    |        |             |
| HarmonyRack                                                    | System      | Text               | Module Type            | Loop                | Node               | Module | Bus Address |
| 4 Control Network1                                             | HarmonyBack | Control Network1   | INNISKK                | 1                   | 2                  |        |             |
| <ul> <li>Control Unit 1:2</li> <li>Control Unit 1:2</li> </ul> | HarmonyBack | Control Network1   | INNPMox                | 1                   | 2                  | 0      |             |
| Controller3 [BRC410:31                                         | HarmonyRack | Control Network1   | BRC410                 | 1                   | 2                  | 2      |             |
| Controller4 [MFP02: 4]                                         | HarmonyBack | Control Network1   | BRC410                 | 1                   | 2                  | 3      |             |
| Controller5 [MFP02: 5]                                         | HarmonyBack | Control Network1   | MFP02                  | 1                   | 2                  | 4      |             |
| 4 Control Network2                                             | HarmonyBack | Control Network1   | MFP02                  | 1                   | 2                  | 5      |             |
| 4 Control Unit 1: 2                                            | HarmonyRack | Control Network2   | INNISxx                | 2                   | 2                  |        |             |
| Controllerz [ Dice to: 5 ]                                     | HarmonyBack | Control Network2   | INNPMox.               | 2                   | 2                  | 0      |             |
| Controller2 [BRC400: 21                                        | HarmonyBack | Control Network2   | BRC410                 | 2                   | 2                  | 3      |             |
| Controller3 [BRC400: 3]                                        | HarmonyBack | Control Network2   | INNISxx                | 2                   | 3                  | 100    |             |
|                                                                | HarmonyBack | Control Network2   | INNPMox                | 2                   | 3                  | 0      |             |
|                                                                | HarmonyRack | Control Network2   | BRC400                 | 2                   | 3                  | 2      |             |
|                                                                | HarmonyBack | Control Network2   | BRC400                 | 2                   | 3                  | 3      |             |
|                                                                |             |                    |                        |                     |                    |        |             |
|                                                                | Current Pr  | oject: C/(Symphony | /Plus\projects\Harmony | /Rack\CH\;HarmonyRz | ck\HarmonyRack.ebp |        |             |

Figure 122. Export .CSV File

d. A popup appears as a confirmation that the .csv file is exported successfully. Click **OK**.

| My Control System - Da              | ata Collector         |                                    |                     |                  |    |
|-------------------------------------|-----------------------|------------------------------------|---------------------|------------------|----|
| Configuration                       |                       |                                    |                     | SID81441-dhanraj | 8  |
| Configure inputs and click on       | "Continue" button     |                                    |                     |                  |    |
|                                     |                       |                                    |                     |                  |    |
| Inputs                              |                       |                                    |                     |                  |    |
| armony Periodic Collection          |                       |                                    |                     |                  |    |
| Logical ICI                         | 1                     | Loops                              |                     |                  |    |
| ICI Type                            | IETICT O VPto /PTx000 | Topology File                      | HarmonyTopology.xml |                  |    |
| HAPILicensed To                     | S+ Engineering        | Data Collection 🕜                  |                     |                  |    |
| HAPI Request(ms)                    | 250                   | Data Collection Duration(min)      | 60                  |                  |    |
| IP Range Scan 🕜                     |                       | Time Interval Between Samples(sec) | 30                  |                  |    |
| Enter the Control Network IP's here |                       |                                    | 5                   |                  |    |
| Start IP address                    |                       | Samples                            | 120                 |                  |    |
| End IP address                      |                       | LCS Data 🕜                         |                     |                  |    |
|                                     |                       |                                    |                     |                  |    |
|                                     | 2 CH                  | Interest of the second             | í.                  |                  |    |
| Scanned IP Range                    |                       | Lauton LUS Partie                  |                     |                  |    |
|                                     |                       | LCS input data file                | Browse              |                  |    |
|                                     |                       |                                    |                     |                  |    |
|                                     |                       | Include Edited Modules             |                     |                  |    |
|                                     |                       |                                    |                     |                  |    |
|                                     |                       |                                    |                     |                  |    |
|                                     |                       |                                    |                     |                  |    |
|                                     | Remove                |                                    |                     |                  |    |
|                                     |                       |                                    | Reset Save          |                  |    |
|                                     |                       |                                    |                     |                  |    |
|                                     |                       |                                    |                     |                  |    |
|                                     |                       |                                    |                     | Back Contin      | 10 |

11. Click Browse button to select the .csv file generated in the previous step.

Figure 123. Harmony Rack Input Data File

12. Include Edited Module: If modules in the CSV file is to be manually edited to match with physical setup, this check box shall be checked. Also, it is possible to include certain hardware modules in the report for which data cannot be electronically read, if this check box is checked.

This check box applicable for Harmony Rack module and when both performance and LCS data is collected.

 PN800 Network Controller Performance Collection Input: Click on Harmony tab to provide input for Harmony controller data collection. User has option to select INFI-NET or PN800 control network. Provide the below inputs to proceed with PN800 network data collection.

| onfiguration          |                                                                 |                                             |                           | SID35104-Syrd    | ٢ |
|-----------------------|-----------------------------------------------------------------|---------------------------------------------|---------------------------|------------------|---|
| Configure inputs and  | click on "Continue" button                                      |                                             |                           |                  |   |
| nputs                 |                                                                 |                                             |                           |                  |   |
| rmony Periodic Collec | ction                                                           |                                             |                           |                  |   |
| ermony leputs         |                                                                 |                                             |                           |                  |   |
| General 🕜             |                                                                 | Topology Scan                               |                           |                  |   |
| Control Network Type  | <ul> <li>INFINET          <ul> <li>PN800</li> </ul> </li> </ul> | Scan All Loops                              | 8                         |                  |   |
| Logical ICI           | 1                                                               | Providence and the second                   |                           |                  |   |
| CIType                | O IET/ICT      VINI / PNI800                                    | Coops                                       |                           |                  |   |
| API Licensed To       | S+ Engineering                                                  | reprintly File                              | Harmon/Topologysml        |                  |   |
| (PI Request(ms)       | 250                                                             | Data Collection 🕜                           |                           |                  |   |
| raverse across IEB    |                                                                 | Data Collection Duration(min)               | 6                         |                  |   |
| P address             |                                                                 | Time Interval Detween Samples(ser)          | 30                        |                  |   |
| Range Scan 🔞          |                                                                 | o                                           |                           |                  |   |
| Start IP address      | 172 - 16 - 4 - 220                                              | calibres                                    | 14                        |                  |   |
|                       |                                                                 | LCS Data 🕜                                  |                           |                  |   |
| End IP address        | 172 - 16 - 4 - 228                                              | Note: LCS / Module information will be fet: | ched from control network |                  |   |
|                       | Add                                                             |                                             |                           |                  |   |
| Scanned ID Dames      |                                                                 |                                             |                           |                  |   |
| Jeanne Prange         |                                                                 |                                             |                           |                  |   |
|                       |                                                                 |                                             |                           |                  |   |
|                       |                                                                 |                                             |                           |                  |   |
|                       |                                                                 |                                             |                           |                  |   |
|                       |                                                                 |                                             |                           | Activate Windows |   |
|                       |                                                                 |                                             |                           |                  |   |

Figure 124. Harmony Rack

Input a to c is applicable for PN800 network modules performance data collection. Input a to d is applicable for PN800 network modules LCS data collection.

a. General:

1) Controller Type: PN800 control network type.

2) Logical ICI: Provide the ICI number configured by Harmony System Configuration Utility (hSysCfgU.exe) for connecting into control network.

3) HAPI Licensed To: Keep the default input S+ Engineering, unless it is different.

4) HAPI Request (ms): This interval, is the rate at which MCS-DC raise requests to the connected DCS System, in milliseconds and it is the minimum time interval between two consecutive requests to HAPI.

Default value is 250 milliseconds. Higher value will decrease the load on control network. Keep the default input.

5) ICI Type: This selection will be done automatically based on Control Network Type selection. For PN800, VPNI/PNI800 will be selected.

- b. IP Scan Range Provide the required Controller IP range, Data collection will be done only for the Controllers for which the IP address is entered here. Note that PNI800 module IP address must be included in the IP Scan Range, in order to make it part of the collection.
- c. Topology Scan:

1) Scan All loops: Check this Check Box to scan all loops.

2) Loops: To Scan the specific loops, provide the loop numbers separated with comma (Example: 1, 5, 6). It is must to mention the loop number connected to ICI.

3) Topology File: Provide Name of Harmony Rack topology scan file.

d. Data Collection:

1) Data Collection Duration (min): It is recommended to keep the default input. Please note that the minimum data collection duration which can be set is 6 minutes.

2) Time Interval Between Samples (sec): It is recommended to keep the default input. Please note that the minimum time interval duration which can be set is 30 Seconds.

3) Samples: Samples are auto calculated based on the formula Samples = Data Collection Duration\*60 / Time Interval Between Samples.

Please note that the minimum Samples which can be configured is 10. If a correct value is configured for Data Collection Duration (min) and Time Interval.

Near Samples field, a Green tick mark will appear. If wrong values are configured, a Red cross mark will appear.

- 14. Symphony Din and ENM controller Input, IP Scan Range: Provide the required Controller IP range and click on **Add**. User can provide multiple IP ranges. Data collection will be done only for the Controllers within the IP Address range that has been entered.
- 15. If a wrong IP range is added, there is an option to remove that. To remove a wrong IP range, select the IP range by clicking on it and then click on the **Remove** button. Click **Continue** to proceed.

16. Once all HMI and connect inputs are provided, it is required to acknowledge that all the prerequisites for data collection, collection are met. For this, select the Prerequisites tab and confirm each of these by checking the check box against them. Please note, this is only an acknowledgment that user has verified all the prerequisites for proceeding with data collection. For more details, refer Section 2, Prerequisites.

| A    | My Control System - Data Collector                                                                                                    |              |  | -             | 0       | × |
|------|----------------------------------------------------------------------------------------------------|--------------|--|---------------|---------|---|
| 0    | Configuration                                                                                                    |              |  | SID35104-Test | ٥       | i |
| (    | Required input fields have been evabled. Provide your inputs on them and press Centinue                                                                               |              |  |               |         |   |
| S+ ( | Operations IIMI Prerequisites Check Periodic Collection                                                                                                    |              |  |               |         |   |
| Plea | se continu all the following prevequalities after complying. Refer prevequicities section of MCSDO user manual for dataled procedure                                  |              |  |               |         |   |
|      | Pringuite                                                                                                    | Confirmation |  |               |         |   |
|      | Verly that Microsoft Net Framework 4.0 or above is installed on all nodes for which data have to be collected.                                                        | R            |  |               |         |   |
|      | Tum on File and Pister shating for all network profiles on all nodes.                                                                                                 | 9            |  |               |         |   |
|      | Stat "Windows Management Instrumentation" services if it is not alwady running on all nodes                                                                           | P            |  |               |         |   |
|      | Enable Windows Management Instrumentation (AVIII) in windows firewall exception lat on all nodes.                                                                     | P            |  |               |         |   |
|      | Confirm if the administrator privileged user ore-dentials of all nodes are provided as input for this collection.                                                     | P            |  |               |         |   |
|      | Percete WNI access permission about d be provided from all the nodes.                                                                                                 | P            |  |               |         |   |
|      | Tread, understood and accept the terms and conditions described on the end user locate agreement (EULA) of this product. (EULA can be opened from information window) | P            |  |               |         |   |
| 1    | Al previountes related to selected cortroller(s) are met.                                                                                                    | P            |  |               |         |   |
| Note | C Presse make sure to recent the processing charges back to original staticulars, whet the collection process is complete.                                            |              |  |               |         |   |
|      |                                                                                                    |              |  |               |         |   |
|      |                                                                                                    |              |  | Back C        | onătive |   |

Figure 125. Prerequisite Check

17. Click on the **Continue** button to proceed to collection screen.

18. Collection screen appears. Collection screen contains three parts. The top part contains command buttons for various actions by the user, progress bar and status message area. The middle part contains table to list the list of HMI nodes and controllers, that are part of data collection process and their respective status related to Scan, Agent Deployment and Data collection operations. The bottom section contains the log messages.

| ollector               |                                                                                             |                          |                                                                                                    |                                                 |                                                                                                    |
|------------------------|---------------------------------------------------------------------------------------------|--------------------------|----------------------------------------------------------------------------------------------------|-------------------------------------------------|----------------------------------------------------------------------------------------------------|
|                        |                                                                                             |                          |                                                                                                    | SI012345-Test                                   | 0                                                                                                    |
| Stat Deploy Agents Sta | th Callection                                                                               | Customice                | Cancel                                                                                                    |                                                 |                                                                                                    |
| ev.                    |                                                                                             |                          |                                                                                                    |                                                 |                                                                                                    |
|                        |                                                                                             |                          |                                                                                                    |                                                 |                                                                                                    |
|                        |                                                                                             |                          |                                                                                                    |                                                 |                                                                                                    |
| Device Type            | Scan Statun                                                                                 | August Deployment Status | Collection Status                                                                                                    |                                                 | Remarks                                                                                                    |
|                        |                                                                                             |                          |                                                                                                    |                                                 |                                                                                                    |
|                        |                                                                                             |                          |                                                                                                    |                                                 |                                                                                                    |
|                        |                                                                                             |                          |                                                                                                    |                                                 |                                                                                                    |
|                        |                                                                                             |                          |                                                                                                    |                                                 |                                                                                                    |
|                        |                                                                                             |                          |                                                                                                    |                                                 |                                                                                                    |
|                        |                                                                                             |                          |                                                                                                    |                                                 |                                                                                                    |
|                        |                                                                                             |                          |                                                                                                    |                                                 |                                                                                                    |
|                        |                                                                                             |                          |                                                                                                    |                                                 |                                                                                                    |
|                        |                                                                                             |                          |                                                                                                    |                                                 |                                                                                                    |
|                        |                                                                                             |                          |                                                                                                    |                                                 |                                                                                                    |
|                        |                                                                                             |                          |                                                                                                    |                                                 |                                                                                                    |
|                        |                                                                                             |                          |                                                                                                    |                                                 |                                                                                                    |
|                        |                                                                                             |                          |                                                                                                    |                                                 |                                                                                                    |
|                        | •                                                                                           | Logs                     |                                                                                                    |                                                 |                                                                                                    |
|                        |                                                                                             |                          |                                                                                                    |                                                 |                                                                                                    |
|                        |                                                                                             |                          |                                                                                                    |                                                 |                                                                                                    |
|                        | Dation Agenta<br>20<br>20<br>20<br>20<br>20<br>20<br>20<br>20<br>20<br>20<br>20<br>20<br>20 | Dekriger Danten<br>V     | Control      Control      Control | • Description         Statistics         Castri | DOUDLING<br>COMMAN<br>COMMAN<br>COMA |

Figure 126. Data Collection Screen

19. When the collection screen first appears, only Scan button is enabled. Click on the **Scan** button to scan the available/reachable nodes for data collection. 20. Progress bar shows the progress of scanning.

| Continue de Calution                       |                      |                                 |                                                            |                   | CIDAT            |            |
|--------------------------------------------|----------------------|---------------------------------|------------------------------------------------------------|-------------------|------------------|------------|
| Conditional D Concent                      |                      |                                 |                                                            |                   | SIUT             | 315-Test @ |
| ted lime: 00:00:07                         | Scan Depity Agents 5 | tart Collection                 | Custoria                                                   | Carcol            |                  |            |
| s 'Scar' button to start scanning for node | reachability         |                                 |                                                            |                   |                  |            |
|                                            |                      |                                 |                                                            | _                 |                  |            |
| 1016:                                      |                      |                                 |                                                            |                   |                  |            |
| rices                                      |                      |                                 |                                                            |                   |                  |            |
|                                            |                      | 1 1                             | A construction of the second distance                      |                   |                  |            |
| Devices                                    | Device type          | Scan Status<br>Fert Acad Cables | Agent Deployment Matus                                     | Cullecture Status | 10-17118-89-91   | Part       |
| -949629                                    | COBSNE               |                                 |                                                            |                   | IP3 172 (6 90.01 |            |
|                                            |                      |                                 |                                                            |                   |                  |            |
|                                            |                      |                                 |                                                            |                   |                  |            |
|                                            |                      |                                 |                                                            |                   |                  |            |
|                                            |                      |                                 |                                                            |                   |                  |            |
|                                            |                      |                                 |                                                            |                   |                  |            |
|                                            |                      |                                 |                                                            |                   |                  |            |
|                                            |                      |                                 |                                                            |                   |                  |            |
|                                            |                      |                                 |                                                            |                   |                  |            |
|                                            |                      |                                 |                                                            |                   |                  |            |
|                                            |                      |                                 |                                                            |                   |                  |            |
|                                            |                      |                                 |                                                            |                   |                  |            |
|                                            |                      |                                 |                                                            |                   |                  |            |
|                                            |                      |                                 |                                                            |                   |                  |            |
|                                            |                      |                                 |                                                            |                   |                  |            |
|                                            |                      |                                 |                                                            |                   |                  |            |
|                                            |                      |                                 |                                                            |                   |                  |            |
|                                            |                      |                                 | Logs                                                       |                   |                  |            |
|                                            |                      |                                 | Interference with our print party of a 175 of a 174 period | a .               |                  |            |
| #<br>0-06-1016.0311                        |                      |                                 | septuate means to the reading of the reading of            | 9 C               |                  |            |

Figure 127. Scan Progress

- 21. Computers and controllers that are accessible from the MCS-DC launch node, are listed on the first column of the table shown on this page. Their types are listed on the second column. Scan status are shown on the third column. If the node is accessible the status is "Success" in Green. If the node is not accessible the status is "Failed" in Red. However if the accessibility status can't be checked at this point (for example AC 800M controller), then the status is "Not applicable" in Grey.
- 22. The possible reasons for the failed scans are indicated under the Remarks column. Furthermore, a message appears on the user interface prompting the user to either rescan (partially or fully) or proceed with agent deployment. Users may fix the issue and re-scan the failed nodes by clicking the **Scan** button again. Remarks column also indicates the IP address used for accessing the nodes.

23. Once node scan is completed, Deploy Agents and Customize buttons will be enabled. User can customize the collection by selecting required HMI/controller nodes from the list of accessible nodes, using customize option. Clicking on the **Customize** button opens customization window.

| ABB My Control System - Da                      | ta Collector                                                     |                 |                                                  |                   | - 0                                                       |
|-------------------------------------------------|------------------------------------------------------------------|-----------------|--------------------------------------------------|-------------------|-----------------------------------------------------------|
| Configuration     Collection                    |                                                                  |                 |                                                  |                   | SID12345-Test                                             |
| Bapsed Time: 00:00:11                           | Scan Depley Appedia                                              | Bart Collection | Cadorile                                         | Carcel            |                                                           |
| Click on Topploy Agents' button to start deploy | ing the agent or click on "Contemization" button to contemize th | e selection     |                                                  |                   |                                                           |
| Progress:                                       |                                                                  |                 |                                                  |                   | 8                                                         |
|                                                 |                                                                  |                 |                                                  |                   |                                                           |
| Devices                                         |                                                                  |                 |                                                  |                   |                                                           |
| Devices                                         | Device Type                                                      | Scan Status     | Agent Deployment Status                          | Collection Status | Fernark                                                   |
| SPO_SPOC20                                      | Controller                                                       | Not Applicable  | Not Darlord                                      | NitStated         | IPs: 172 16.89.91                                         |
| WIN-YF2FIMETV3L                                 | Consulter                                                        | Secress         | Not Starting                                     | Pict Started      | IP. 172.16.4 104 ,Role(s): S+ Historian Server,S+ Operado |
|                                                 |                                                                  |                 |                                                  |                   |                                                           |
|                                                 |                                                                  |                 |                                                  |                   |                                                           |
|                                                 |                                                                  |                 |                                                  |                   |                                                           |
|                                                 |                                                                  |                 |                                                  |                   |                                                           |
|                                                 |                                                                  |                 |                                                  |                   |                                                           |
|                                                 |                                                                  |                 |                                                  |                   |                                                           |
|                                                 |                                                                  |                 |                                                  |                   |                                                           |
|                                                 |                                                                  |                 |                                                  |                   |                                                           |
|                                                 |                                                                  |                 |                                                  |                   |                                                           |
|                                                 |                                                                  |                 |                                                  |                   |                                                           |
|                                                 |                                                                  |                 |                                                  |                   |                                                           |
|                                                 |                                                                  |                 |                                                  |                   |                                                           |
|                                                 |                                                                  |                 |                                                  |                   |                                                           |
|                                                 |                                                                  |                 |                                                  |                   |                                                           |
|                                                 |                                                                  |                 |                                                  |                   |                                                           |
| og                                              |                                                                  |                 |                                                  |                   |                                                           |
| fine                                            |                                                                  |                 | Logs                                             |                   |                                                           |
| 2020-08-10 16:00 32                             |                                                                  |                 | Compared the Brain Status                        |                   |                                                           |
| 2020-06-10 16:03:22                             |                                                                  |                 | Compared deployment for all the nodes            |                   |                                                           |
| 2020-08-10 16:03:22                             |                                                                  |                 | Completed Deproyment Check for Node 172.15 A 104 |                   |                                                           |

Figure 128. Scan Status
24. User has an option to customize the Data collection nodes for Performance and Lifecycle data collection, to Customize click on the **Customize** button. All accessible HMI and controller nodes are listed. All accessible HMI and controller nodes will be selected by default. User can de-select the nodes that are not desired to be collected, by un-checking the respective check boxes, against the node names. Clicking on OK button will save the customization configuration and close the customize window. Clicking on **Reset** button will reset the customization configuration. Please note, that controller customization is not available for this release.

| Configuration d Caleedian              |                                                                                                    | SIDN29-5 Text | ø |  |
|----------------------------------------|----------------------------------------------------------------------------------------------------|---------------|---|--|
| nuns Selscius Esta Catago Iba Selscita |                                                                                                    |               |   |  |
| V Daveum                               | T 🕑 🛡 Cartalers                                                                                                    |               |   |  |
| 🛃 🖷 -62018_66                          | 😴 💭 101.75 (filla) W                                                                                                    |               |   |  |
| 🗹 🛡 9,2019-08                          | JC 700F210C700F 11323E4 18                                                                                                    |               |   |  |
| 🖓 🗰 30348 C 11                         | Internet in the state of the state of the |               |   |  |
|                                        | 🕜 🖷 Jokkater (Josake - 72-6 k za                                                                                                    |               |   |  |
|                                        | 📈 📱 JOSSOFRUT (HÖDDIRL-1751-16, ALSO                                                                                                    |               |   |  |
|                                        |                                                                                                    |               |   |  |
|                                        |                                                                                                    |               |   |  |
|                                        |                                                                                                    |               |   |  |
|                                        |                                                                                                    |               |   |  |
|                                        |                                                                                                    |               |   |  |

Figure 129. Node Selection

25. Data category selection is possible for Performance data collection and partially for Lifecycle data collection. All the data categories are selected by default. User shall de-select the data categories, that are not desired to be collected by un-checking the respective check boxes against the data category names. Click on **OK** button to save the customization configuration and close the customize window. Click on **Reset** button if you wish to reset the customization configuration. Data categories customization is applicable only for HMI nodes, it is not applicable for controllers.

| ABB My Control System - Data Collector   |               |
|------------------------------------------|---------------|
| Onfiguration                             | SID12345-Test |
| Node Selection Data Categories Selection |               |
| 💌 🗹 🗰 Data Categories                    |               |
| ► 😌 🗮 System                             |               |
| Computer                                 |               |
|                                          |               |
|                                          |               |
|                                          |               |
|                                          |               |
|                                          |               |
|                                          |               |
|                                          |               |
|                                          |               |
|                                          |               |
|                                          |               |
|                                          |               |
|                                          |               |
|                                          |               |
|                                          |               |
|                                          |               |

Figure 130. Data Category Selection

26. Click on the **Deploy Agents** button to deploy data collection agents on all the HMI nodes listed. MCS-DC performs data collection of HMI nodes through these data collection agents.

| My Control System - Da                       | ta Collector                                                     |                |                                        |                   |                                                        |
|----------------------------------------------|------------------------------------------------------------------|----------------|----------------------------------------|-------------------|--------------------------------------------------------|
| Configuration Collection                     |                                                                  |                |                                        |                   | SID12345-Test                                          |
| lapsed Time: 00:00:11                        | Scan Deplet Aperts S                                             | tet Collection | Castorite                              | Ciecel            |                                                        |
| lick on Topicy Agents' Indian to start depky | ing the agent or click on "Culturezation" button to customize th | e selection    |                                        |                   |                                                        |
| rogross:                                     |                                                                  |                |                                        |                   |                                                        |
|                                              |                                                                  |                |                                        |                   |                                                        |
| Sevices                                      |                                                                  |                |                                        |                   |                                                        |
| Devices                                      | Device Type                                                      | Scan Status    | Agent Deployment States                | Collection Status | Persark                                                |
| IPO_SPDC20                                   | Controller                                                       | NetApplicable  | Not Stadies                            | NatOtarted        | IPs 17216.88.81                                        |
| NIN-YF2FINE IV3L                             | Computer                                                         | Excess         | Not Started                            | NitStated         | IP 17215.4 104 (Rolets) S+ Historian Server,S+ Operado |
|                                              |                                                                  |                |                                        |                   |                                                        |
|                                              |                                                                  |                |                                        |                   |                                                        |
|                                              |                                                                  |                |                                        |                   |                                                        |
|                                              |                                                                  |                |                                        |                   |                                                        |
|                                              |                                                                  |                |                                        |                   |                                                        |
|                                              |                                                                  |                |                                        |                   |                                                        |
|                                              |                                                                  |                |                                        |                   |                                                        |
|                                              |                                                                  |                |                                        |                   |                                                        |
|                                              |                                                                  |                |                                        |                   |                                                        |
|                                              |                                                                  |                |                                        |                   |                                                        |
|                                              |                                                                  |                |                                        |                   |                                                        |
|                                              |                                                                  |                |                                        |                   |                                                        |
|                                              |                                                                  |                |                                        |                   |                                                        |
|                                              |                                                                  |                |                                        |                   |                                                        |
|                                              |                                                                  |                |                                        |                   |                                                        |
| og                                           |                                                                  |                |                                        |                   |                                                        |
| lener                                        |                                                                  |                | Lop                                    |                   |                                                        |
| 2020-06-10 16:03:22                          |                                                                  |                | Completed the Scan Status              |                   |                                                        |
| 1920-08-10 16:03:22                          |                                                                  |                | Completed deployment for all the nodes |                   |                                                        |
|                                              |                                                                  |                |                                        |                   |                                                        |

Figure 131. Start Collection

- 27. Once the data collection agents are successfully deployed on the HMI nodes, Success status is shown under Agent Deployment Status column. If agent deployment fails for any node, same is indicated (similar to Scan status). At this point, Start Collection button is enabled. Click on the **Start Collection** button to start the data collection.
- 28. Data collection progress can be seen on the progress bar and on the Collection Status column.
- 29. Once the data collection is completed, Result screen appears. Result screen contains three parts, the top part contains the command buttons for various user actions, the middle part contains information about the hardware tree and the bottom part contains the collection statistics.

30. Collection file is created automatically once the collection is completed. The collection file is created, and its file path appears on the screen. The collection file can be viewed by clicking on the file path.

| HMI System 💡  | Performance | Lifecycle |          |          |                |             |           |  |  |
|---------------|-------------|-----------|----------|----------|----------------|-------------|-----------|--|--|
| 800×A         | Performance | Lifecycle |          |          | Controllers 🤫  |             |           |  |  |
| 800×A         |             |           | Software | Security |                | Performance | Lifecycle |  |  |
|               |             |           |          |          | Harmony        |             |           |  |  |
| Freelance     |             |           |          |          | Melody Rack    |             |           |  |  |
| S+ Operations | <b>~</b>    | <b>~</b>  |          | <b>~</b> | AC 800M        |             |           |  |  |
|               |             |           |          |          | Procontrol P13 |             |           |  |  |
|               |             |           |          |          |                |             |           |  |  |
|               |             |           |          |          |                |             |           |  |  |
|               |             |           |          |          |                |             |           |  |  |
|               |             |           |          |          |                |             |           |  |  |
|               |             |           |          |          |                |             |           |  |  |
|               |             |           |          |          |                |             |           |  |  |
|               |             |           |          |          |                |             |           |  |  |
|               |             |           |          |          |                |             |           |  |  |
|               |             |           |          |          |                |             |           |  |  |
|               |             |           |          |          |                |             |           |  |  |
|               |             |           |          |          |                |             |           |  |  |

Figure 132. Collection File Path

31. Click on the **New collection** button to get back the Configuration screen and start with a new collection. Select the **Exit** button to close MCS-DC.

## 3.4.4 Advanced mode data collection for S+ Operations with Melody Controllers

- Copy the downloaded files of MCS-DC into the local disk (hard disk drive partition for Operating System) of a desired System S+ Operations node. Unzip the downloaded MCS-DC package. Depending on the HMI/Controller, MCS-DC launch nodes may vary. For S+ Operations with Melody Controllers, Melody Rack engineering node or any S+ Operations node which is part of Onet network and S+ Operations network, shall be used. Additionally CSE\_Config file has to be synchronized in the node.
- 2. Double-click on the **MCS-DC\_Launcher.exe**, to launch the tool. It is present inside the unzipped MCS-DC folder. The initial screen appears as shown in Figure. MCS-DC tool runs the below checks on the launch node. If the check is passed, a Green tick mark is shown, click the Launch button to proceed for data collection. If the check fails, a Red Cross mark is shown, user has to fix the issue and launch the MCS-DC tool again.

| A  | B | • | My | Contro | System - Data Collector                     |  |  | ×   |
|----|---|---|----|--------|---------------------------------------------|--|--|-----|
|    |   | 5 |    |        | a second second second second second second |  |  | F 1 |
|    |   |   |    |        | MCS-DC                                      |  |  |     |
|    |   |   |    |        | 0                                           |  |  |     |
|    |   |   |    |        | .Net version check                          |  |  |     |
|    |   |   |    |        | User privilege check 🥝                      |  |  |     |
|    |   |   |    |        | Disk space check 🥥                          |  |  |     |
|    |   |   |    |        | MCS-DC launch drive check                   |  |  |     |
|    |   |   |    |        | New collection     Merging of data files    |  |  |     |
|    |   |   |    |        |                                             |  |  |     |
|    |   |   |    |        | Close ⊘ Launch →                            |  |  |     |
|    |   |   |    |        |                                             |  |  |     |
|    |   |   |    |        |                                             |  |  |     |
| ÷. |   |   |    |        |                                             |  |  |     |
|    |   |   |    |        |                                             |  |  |     |

Figure 133. MCS-DC Launcher

• .NET Framework version check.

If the .NET Framework version is 1.1 or above, then this check is passed and MCS-DC 2.X version can be launched for data collection.

If the .NET Framework version is lower than 1.1, then this check is failed and MCS-DC 2.X version cannot be launched for data collection, instead MCS-DC 1.9.x version will be launched for data collection. Please refer MCS-DC 1.9.x user manual for data collection procedure.

• Prerequisites check.

Below prerequisites are validated. User can proceed for data collection only if these checks are passed.

a) User Privileges Check, checks if the MCS-DC Tool is launched in the user account with administrator privileges.

b) System drive launch check, MCS-DC tool must be launched only from the local disk drive of the launch node.

c) Required Disk Space Check, Free disk space of at least 500MB must be available on the disk drive from which the MCS-DC is launched. 3. Provide the System ID of the S+ Operations HMI and your full name and provide password for encryption. This password will be used for encrypting collected data and create system data file. Decryption of the collected data is possible only at 3 places, namely, My Control System web, My Control System On-premise and My Control System Portable. To use the system data file at My Control System Portable, the user needs to enter the same password, which is entered here, to decrypt the data. So, remember this password. Once all the required inputs are provided, select Advanced Mode. Upon clicking on the OK button, validation of System ID and Collected by fields are executed. Tick mark appears if validation succeeds and cross marks appear when validation fails against respective fields. Correct the errors and click on the OK button to proceed further.

| Sys          | em ID                                      |                  |                |                                    |                          | ? |
|--------------|--------------------------------------------|------------------|----------------|------------------------------------|--------------------------|---|
| SID          | 234                                        |                  |                |                                    |                          |   |
| Coll         | ected By                                   |                  |                |                                    |                          |   |
| test         |                                            |                  |                |                                    |                          |   |
| Pro          | vide passw                                 | vord for encrypt | tion (Enter be | tween 8-16 characte                | r)                       |   |
| Re-e         | nter passv                                 | word             |                |                                    |                          |   |
| ****         | ****                                       | ~                |                |                                    |                          | ۲ |
|              |                                            | Basic Mode       |                | Advanced Mo                        | de                       |   |
| Prov<br>Re-e | ride passw<br>*****<br>nter passw<br>***** | word for encrypt | ion (Enter be  | Advanced Mo ystem automatically. U | de<br>ser must select th | e |

Figure 134. System credentials for Advanced Mode

4. Configuration screen appears. Click S+ Operations On the left pane and select the check box for the required data category (Performance, Life Cycle). Similarly, Select Harmony on the right pane and select the check box for the required data category (Performance, Life Cycle) and/or Security. Security option shall select only when it is needed as it will take significantly longer time for data collection. Click Continue. Figure 135

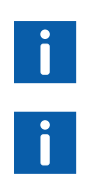

Default selection of HMI is 800xA. To change the selection, click on the name of the HMI. Selected HMI is highlighted in Blue.

If S+ Operations HMI is selected, along with it only one Controller category can be selected at a time for data collection.

| ABB My Control | System - Data C | ollector  |          |          |                |             |           |     | -             | ٥      | × |
|----------------|-----------------|-----------|----------|----------|----------------|-------------|-----------|-----|---------------|--------|---|
| Configuration  |                 |           |          |          |                |             |           | SID | 15184-dhanraj | ٥      | i |
| HMI System 🕜   |                 |           |          |          | Controllers 🕜  |             |           |     |               |        |   |
|                | Performance     | Lifecycle | Software | Security |                | Performance | Lifecycle |     |               |        |   |
| A×008          |                 |           |          |          | Harmony        |             |           |     |               |        |   |
| Freelance      |                 |           |          |          | Melody Rack    |             |           |     |               |        |   |
| S+ Operations  |                 | <b>v</b>  |          |          | AC 800M        |             |           |     |               |        |   |
|                |                 |           |          |          | Precentrel P13 |             |           |     |               |        |   |
|                |                 |           |          |          |                |             |           |     |               |        |   |
|                |                 |           |          |          |                |             |           |     |               |        |   |
|                |                 |           |          |          |                |             |           |     |               |        |   |
|                |                 |           |          |          |                |             |           |     |               |        |   |
|                |                 |           |          |          |                |             |           |     |               |        |   |
|                |                 |           |          |          |                |             |           |     |               |        |   |
|                |                 |           |          |          |                |             |           |     |               |        |   |
|                |                 |           |          |          |                |             |           |     |               |        |   |
|                |                 |           |          |          |                |             |           |     |               |        |   |
|                |                 |           |          |          |                |             |           |     |               |        |   |
|                |                 |           |          |          |                |             |           |     |               |        |   |
|                |                 |           |          |          |                |             |           |     |               |        |   |
|                |                 |           |          |          |                |             |           |     |               |        |   |
|                |                 |           |          |          |                |             |           |     |               |        |   |
|                |                 |           |          |          |                |             |           |     |               |        |   |
|                |                 |           |          |          |                |             |           |     | 0             | onănue |   |

Figure 135. S+ Operations with Melody

5. Input configuration screen appears.

6. Under S+ Operations HMI tab, IP range scan input: Enter IP range of all the nodes for which data collection has to be done. Data collection will be done only for the nodes for which the IP address is entered here.

| ABB My Con            | trol System - Data Coll         | lector                           |                     |                                  |        | -             |         | × |
|-----------------------|---------------------------------|----------------------------------|---------------------|----------------------------------|--------|---------------|---------|---|
| Configuration         | 0                               |                                  |                     |                                  |        | SID35104-Test | ۲       | i |
| () Require            | l input fields have been enab   | iled. Pravide your inputs on the | m and press Cordinu | e                                |        |               |         |   |
| S+ Operations HMI     | Prerequisites Check             | Periodic Collection              | Melody              |                                  |        |               |         |   |
| IP Range Scan 🕜       |                                 |                                  |                     | New User Credentials             |        |               |         |   |
| Enter only computer I | Ps. Never enter controllers IPs | s here.                          |                     | UserName                         |        |               |         |   |
| Stad ID address       |                                 |                                  |                     | 6110PMSPOUSer1                   |        |               |         |   |
|                       |                                 |                                  |                     | Password                         |        |               |         |   |
| End IP address        |                                 |                                  |                     |                                  | ۲      |               |         |   |
|                       |                                 | Add                              |                     |                                  | Add    |               |         |   |
| Scanned IP Range      |                                 |                                  |                     | User Credentials for Full Access |        |               |         |   |
|                       |                                 |                                  |                     |                                  |        |               |         |   |
|                       |                                 |                                  |                     |                                  |        |               |         |   |
|                       |                                 |                                  |                     |                                  |        |               |         |   |
|                       |                                 |                                  |                     |                                  |        |               |         |   |
|                       |                                 | Remove                           |                     |                                  | Remove |               |         |   |
|                       |                                 |                                  |                     |                                  |        |               |         |   |
|                       |                                 |                                  |                     |                                  |        |               |         |   |
|                       |                                 |                                  |                     |                                  |        |               |         |   |
|                       |                                 |                                  |                     |                                  |        |               |         |   |
|                       |                                 |                                  |                     |                                  |        |               |         |   |
|                       |                                 |                                  |                     |                                  |        | Back Co       | ontinue |   |

Figure 136. IP Range Scan

- 7. Provide the IP range and click on **Add** button. User can provide multiple ranges too.
- 8. If a wrong IP range is added, there is option to remove that. To remove, select the added IP range by clicking on it and then click on the **Remove** button.

- 9. Next input is user credential. Provide the User Name and Password of an administrator user to access all the HMI nodes for data collection. Alternatively, select an administrator user account from the drop-down list. Click on the Add button. Please note, for nodes in domain network, username should be provided in the format domain name\username.
- 10. There is an option to remove the added credentials. To remove, select the added credential and click on the **Remove** button.
- 11. Click on **Melody Rack** tab to provide input for Melody Rack controllers data collection (refer to Appendix D, System configuration export for exporting system configuration files).

| ABB My Cont           | N System - Data Collector                                                   |             | -      | •   | × |
|-----------------------|-----------------------------------------------------------------------------|-------------|--------|-----|---|
| Configuration         |                                                                             | SID35104-Te | est    | 0   | i |
| () Required           | Juf felds have been enabled. Provide your imputs on Prem and paies Continue |             |        |     |   |
| S+ Operations HMI     | Yrerequisites Check Periodic Collection Molody                              |             |        |     |   |
| Melody Inputs 🕜       |                                                                             |             |        |     |   |
| Melody Island Devices | C (shalf apold 2 singul Rec Miledy dhu Shang one Browse                     |             |        |     |   |
| CSE_Conf file         | Cruster apdit 2 Vireal Res Media CSE, CODE Encode                           |             |        |     |   |
| Asset export folder   | Devandra De                                                                 |             |        |     |   |
| Engineering Server IP | 12 · 16 · 16                                                                |             |        |     |   |
| UserName              | (11)998-5901au2                                                             |             |        |     |   |
| Password              | @                                                                           |             |        |     |   |
|                       |                                                                             |             |        |     |   |
|                       |                                                                             |             |        |     |   |
|                       |                                                                             | Back        | Contin | 104 |   |

Figure 137. Melody Rack Data Collection Input

Provide the below inputs to proceed with Melody Rack controllers data collection and click Continue.

a. Melody Island Devices

Click the **Browse** button to select the Melody Island Devices Export file.

b. CSE\_Conf File

Click the **Browse** button to select the Current CSE\_Conf File.

c. Asset Export Folder

Click the **Browse** button to select the Asset Export Folder.

d. Composer Melody node IP Address

Enter the IP Address of S+ Engineering Server, where Composer Melody is installed.

e. Username

Provide the Composer Melody node user name.

f. Password

Provide the Composer Melody node password.

12. Once all HMI and connect inputs are provided, it is required to acknowledge that all the prerequisites for data collection, are met. For this, click the tab Prerequisites and confirm each prerequisites by checking the check box against them. Please note, this is only an acknowledgment that user has verified all the prerequisites for proceeding with data collection. For more details, refer Section 2, Prerequisites.

| ABB My Control System - Data Collector                                           |                                                                                                    |              |             | - 0      | × |
|----------------------------------------------------------------------------------|----------------------------------------------------------------------------------------------------|--------------|-------------|----------|---|
| Configuration                                                                    |                                                                                                    |              | SID35104-Te | st ©     | i |
| Required input fields have been enabled. Provi                                   | de your inputs on them and press Continue                                                                 |              |             |          |   |
| S+ Operations HMI Prerequisites Check Peri                                       | odic Collection                                                                                           |              |             |          |   |
| Please confirm all the following prerequisities after complying. R               | efergenrequisities section of MCSDC user manual for detailed procedure                                    |              |             |          |   |
|                                                                                  | Peroculates                                                                                               | Continuation |             |          |   |
| Verly that Microsoft Net Framework 4 Dior above is installed on a                | I nodes for which data have to be collected.                                                              | <b>v</b>     |             |          |   |
| Tum on File and Printer shating for all network profiles on all node             | 1                                                                                                    | 4            |             |          |   |
| Stat "Windows Management Instrumentation" service from service                   | ses if it is not already running on all nodes.                                                            | <b>u</b>     |             |          |   |
| Enable Windows Management Instrumentation (WWI) in windows                       | frewall exception list on all nodes.                                                                      | P2           |             |          |   |
| Confirm if the administrator privileged user credentials of all nodes            | are provided as input for this collection.                                                                | 9            |             |          |   |
| Renote WMI access permission should be provided from all the ry                  | odes.                                                                                                    | 2            |             |          |   |
| I read, undentood and accept the terms and conditions described                  | I on the end user license agreement (EULA) of this product. (EULA can be opened from information window). | 12           |             |          |   |
| <ul> <li>All prerequisites related to selected controller(s) are met.</li> </ul> |                                                                                                    | <b>1</b>     |             |          |   |
|                                                                                  |                                                                                                    |              |             |          |   |
| Note: Please make sure to revert the prerequisite changes b                      | ack to original state/values, after the collection process is complete.                                   |              |             |          |   |
|                                                                                  |                                                                                                    |              |             |          |   |
|                                                                                  |                                                                                                    |              |             |          |   |
|                                                                                  |                                                                                                    |              | Back        | Continue |   |

Figure 138. Prerequisite Check

13. Click on the **Continue** button to proceed to collection screen.

14. Collection screen appears. Collection screen contains three parts. The top part contains command buttons for various actions by the user, progress bar and status message area. The middle part contains table to list the list of HMI nodes and controllers, that are part of data collection process and their respective status related to Scan, Agent Deployment and Data collection operations. The bottom section contains the log messages.

| ABB My Control System - Data Co                           | llector                                                                                                    |              |                         |                   | - 0           |
|-----------------------------------------------------------|----------------------------------------------------------------------------------------------------|--------------|-------------------------|-------------------|---------------|
| Configuration                                             |                                                                                                    |              |                         |                   | 51012345-Test |
| apsed Time: 00:00:00                                      | Deploy Agents Sta                                                                                                    | f Callection | Customize               | Canoel            |               |
| uss 'Scar' belien to start scanning for node reachability | in the second second se |              |                         |                   |               |
| NCTO SEC                                                  |                                                                                                    |              |                         |                   |               |
|                                                           |                                                                                                    |              |                         |                   |               |
| reices                                                    |                                                                                                    |              |                         |                   |               |
| Devices                                                   | Device Type                                                                                                    | Scan Statun  | Agent Deployment Status | Collection Status | Pers          |
|                                                           |                                                                                                    |              |                         |                   |               |
|                                                           |                                                                                                    |              |                         |                   |               |
|                                                           |                                                                                                    |              |                         |                   |               |
|                                                           |                                                                                                    |              |                         |                   |               |
|                                                           |                                                                                                    |              |                         |                   |               |
|                                                           |                                                                                                    |              |                         |                   |               |
|                                                           |                                                                                                    |              |                         |                   |               |
|                                                           |                                                                                                    |              |                         |                   |               |
|                                                           |                                                                                                    |              |                         |                   |               |
|                                                           |                                                                                                    |              |                         |                   |               |
|                                                           |                                                                                                    |              |                         |                   |               |
|                                                           |                                                                                                    |              |                         |                   |               |
|                                                           |                                                                                                    |              |                         |                   |               |
| 1                                                         |                                                                                                    |              |                         |                   |               |
| 118                                                       |                                                                                                    |              | Logo                    |                   |               |
|                                                           |                                                                                                    |              |                         |                   |               |
|                                                           |                                                                                                    |              |                         |                   |               |

Figure 139. Data Collection Screen

15. When the collection screen first appears, only Scan button is enabled. Click on the **Scan** button to scan the available/reachable nodes for data collection. 16. Progress bar shows the progress of scanning.

| Configuration O Collection            |                                                                                                    |                 |                                                        |                                                                                                    | SID             | 12345.Test 💿 |
|---------------------------------------|----------------------------------------------------------------------------------------------------|-----------------|--------------------------------------------------------|----------------------------------------------------------------------------------------------------|-----------------|--------------|
| ued Time: 00:00:07                    | Read Possible baseds                                                                                                    | that Consultion | Custom                                                 | 2000                                                                                                    |                 |              |
|                                       | Contraction of the Contraction of the Contraction o |                 | CONTR                                                  | Contraction of the second second second second second second second second second second second second second s |                 |              |
| s scar white is start scarraight note | reachanny                                                                                                    |                 |                                                        |                                                                                                    |                 |              |
| nes                                   |                                                                                                    |                 |                                                        |                                                                                                    |                 |              |
| 1                                     |                                                                                                    |                 |                                                        |                                                                                                    |                 |              |
| icos                                  |                                                                                                    |                 |                                                        |                                                                                                    |                 |              |
| Devices                               | Device Type                                                                                                    | Scan Status     | Agent Deployment Status                                | Collection Status                                                                                               |                 | Farr         |
| _SPDC30                               | Controller                                                                                                    | NotAssicable    | Not Started                                            | Not Started                                                                                                    | IPs 17216.88.81 |              |
|                                       |                                                                                                    |                 |                                                        |                                                                                                    |                 |              |
|                                       |                                                                                                    |                 |                                                        |                                                                                                    |                 |              |
|                                       |                                                                                                    |                 |                                                        |                                                                                                    |                 |              |
|                                       |                                                                                                    |                 |                                                        |                                                                                                    |                 |              |
|                                       |                                                                                                    |                 |                                                        |                                                                                                    |                 |              |
|                                       |                                                                                                    |                 |                                                        |                                                                                                    |                 |              |
|                                       |                                                                                                    |                 |                                                        |                                                                                                    |                 |              |
|                                       |                                                                                                    |                 |                                                        |                                                                                                    |                 |              |
|                                       |                                                                                                    |                 |                                                        |                                                                                                    |                 |              |
|                                       |                                                                                                    |                 |                                                        |                                                                                                    |                 |              |
|                                       |                                                                                                    |                 |                                                        |                                                                                                    |                 |              |
|                                       |                                                                                                    |                 |                                                        |                                                                                                    |                 |              |
|                                       |                                                                                                    |                 |                                                        |                                                                                                    |                 |              |
|                                       |                                                                                                    |                 |                                                        |                                                                                                    |                 |              |
|                                       |                                                                                                    |                 |                                                        |                                                                                                    |                 |              |
|                                       |                                                                                                    |                 |                                                        |                                                                                                    |                 |              |
|                                       |                                                                                                    |                 | Logs                                                   |                                                                                                    |                 |              |
|                                       |                                                                                                    |                 |                                                        |                                                                                                    |                 |              |
| 66-1016.0211                          |                                                                                                    |                 | HOST DATES AND AN \$2 196 10/2, P. 172 16 4 104 6 10/0 | 0                                                                                                    |                 |              |

Figure 140. Scan Progress

- 17. Computers and controllers that are accessible from the MCS-DC launch node, are listed on the first column of the table shown on this page. Their types are listed on the second column. Scan status are shown on the third column. If the node is accessible the status is "Success" in Green. If the node is not accessible the status is "Failed" in Red. However if the accessibility status can't be checked at this point (for example AC 800M controller), then the status is "Not applicable" in Grey.
- 18. The possible reasons for the failed scans are indicated under the Remarks column. Furthermore, a message appears on the user interface prompting the user to either rescan (partially or fully) or proceed with agent deployment. Users may fix the issue and re-scan the failed nodes by clicking the Scan button again. Remarks column also indicates the IP address used for accessing the nodes.

19. Once node scan is completed, Deploy Agents and Customize buttons will be enabled. User can customize the collection by choosing only few HMI/controller nodes from the list of accessible nodes, using customize option. Clicking on the **Customize** button opens customization window.

| ABB My Control System - I                      | Data Collector                                                 |                  |                                                  |                                  | - 0 X                                                     |
|------------------------------------------------|----------------------------------------------------------------|------------------|--------------------------------------------------|----------------------------------|-----------------------------------------------------------|
| Configuration     Collection                   | 4                                                              |                  |                                                  |                                  | SID1Z345-Test                                             |
| Elapsed Time: 00:00:11                         | Scan Detity Apents                                             | Start Collection | Cattorio                                         | Carcel                           |                                                           |
| Click on Topplay Agents' button to start depic | ying the agent or click on "Castemization" button to customize | the selection    |                                                  |                                  |                                                           |
| Progress:                                      |                                                                |                  |                                                  |                                  |                                                           |
| Danivan                                        |                                                                |                  |                                                  |                                  |                                                           |
|                                                |                                                                |                  |                                                  |                                  |                                                           |
| SPO SPOTO                                      | Device Type<br>Controlar                                       | Not Accilculate  | Agent Deployment Status                          | Collection Status<br>Not Started | 10+ 172 (6 00 01                                          |
| WIN-YT2FINETV3L                                | Cornauter                                                      | Secence          | Not Starbor                                      | Piet Started                     | IP 17216.4.104 (Role(s) S+ Histotian Server,S+ Operatorie |
|                                                |                                                                |                  |                                                  |                                  |                                                           |
|                                                |                                                                |                  |                                                  |                                  |                                                           |
|                                                |                                                                |                  |                                                  |                                  |                                                           |
|                                                |                                                                |                  |                                                  |                                  |                                                           |
|                                                |                                                                |                  |                                                  |                                  |                                                           |
|                                                |                                                                |                  |                                                  |                                  |                                                           |
|                                                |                                                                |                  |                                                  |                                  |                                                           |
|                                                |                                                                |                  |                                                  |                                  |                                                           |
|                                                |                                                                |                  |                                                  |                                  |                                                           |
|                                                |                                                                |                  |                                                  |                                  |                                                           |
|                                                |                                                                |                  |                                                  |                                  |                                                           |
|                                                |                                                                |                  |                                                  |                                  |                                                           |
| <u>.</u>                                       |                                                                |                  |                                                  |                                  |                                                           |
| Log                                            |                                                                |                  |                                                  |                                  | 1                                                         |
| Tana                                           |                                                                |                  | Logs                                             |                                  | •                                                         |
| 2020-08-10 16:03 32                            |                                                                |                  | Completed the Scan Status                        |                                  | 1                                                         |
| 2020-06-10 16:03 22                            |                                                                |                  | Completed septoyment for all the nodeo           |                                  |                                                           |
| 2023-04-10 16:03 22                            |                                                                |                  | Completed Deproyment Chack for Noda 172.18.4.104 |                                  |                                                           |

Figure 141. Scan Status

20. User has an option to customize the Data collection nodes for Performance and Lifecycle data collection, to Customize click on the **Customize** button. All accessible HMI and controller nodes are listed. All accessible HMI and controller nodes will be selected by default. User shall de-select the nodes that are not desired to be collected, by un-checking the respective check boxes, against the node names. Clicking on OK button will save the customization configuration and close the customize window. Clicking on **Reset** button will reset the customization configuration. Please note, that controller customization is not available for this release.

| Configuration 👩 Collection                 |                                            | \$10120-5 Text | 4 |
|--------------------------------------------|--------------------------------------------|----------------|---|
| Nuevo Setekturi Esta Caroleo Nel Setekturi |                                            |                |   |
| Y 🖓 🛢 Computer                             | v 😴 🗮 Consters                             |                |   |
| 🖂 🖷 -Luci Vojato                           | 😴 💭 193 265 B 1-3 88 B                     |                |   |
| SC-8115-08                                 | 💟 💷 AG 7839° ( 9407'900° - 1172-1844' 1 12 |                |   |
| 203k9041                                   | 🐼 💷 20 KROFAR GODRA 1 12 16 1.11           |                |   |
|                                            | 10 KKGF H (2020KF): 172 - 8 4 20]          |                |   |
|                                            | Jo skor sl.r. pictom L. H 30 46 King       |                |   |
|                                            |                                            |                |   |
|                                            |                                            |                |   |
|                                            |                                            |                |   |
|                                            |                                            |                |   |
|                                            |                                            |                |   |
|                                            |                                            |                |   |
|                                            |                                            |                |   |
|                                            |                                            |                |   |
|                                            |                                            |                |   |
|                                            |                                            |                |   |
|                                            |                                            |                |   |
|                                            |                                            |                |   |
|                                            |                                            |                |   |
|                                            |                                            |                |   |
|                                            |                                            |                |   |
|                                            |                                            |                |   |

Figure 142. Node Selection

- 21. Data category selection is possible for Performance data collection and partially for Lifecycle data collection. All the data categories are selected by default. User shall de-select the data categories, that are not desired to be collected by un-checking the respective check boxes against the data category names. Click on **OK** button to save the customization configuration and close the customize window. Click on **Reset** button if you wish to reset the customization configuration. Data categories customization is applicable only for HMI nodes, it is not applicable for controllers.
- 22. Click on the **Deploy Agents** button to deploy data collection agents on all the HMI nodes listed. MCS-DC performs data collection of HMI nodes through these data collection agents.

| ABB My Control System - I                      | Data Collector                                             |                  |                                                          |                   | - 0                                                        |
|------------------------------------------------|------------------------------------------------------------|------------------|----------------------------------------------------------|-------------------|------------------------------------------------------------|
| Configuration Collection                       |                                                            |                  |                                                          |                   | SID12345-Test                                              |
| lapsed Time: 00:00:11                          | Stan Detilay Agents                                        | Start Collection | Castorio                                                 | Carcel            |                                                            |
| lick on Treplay Agents' button to start deploy | ing the agent or click on "Castemization" button to custom | the selection    |                                                          |                   |                                                            |
| hogross:                                       |                                                            |                  |                                                          |                   |                                                            |
|                                                |                                                            |                  |                                                          |                   |                                                            |
| Devices                                        |                                                            |                  |                                                          |                   |                                                            |
| Devices                                        | Device Type                                                | Scon Status      | Agoot Deployment Status                                  | Collection Status | Bemarks                                                    |
| SPO_SPDC20                                     | Controller                                                 | Not Applicable   | Not Darled                                               | Not Starled       | IPs 17216.88.81                                            |
| WIN-YT2F1WE1V3L                                | Cornauter                                                  | Secrets          | Not Starbig                                              | Piet Started      | IP. 172.16.4 104 (Role(s): S+ Historian Server,S+ Operator |
|                                                |                                                            |                  |                                                          |                   |                                                            |
|                                                |                                                            |                  |                                                          |                   |                                                            |
|                                                |                                                            |                  |                                                          |                   |                                                            |
|                                                |                                                            |                  |                                                          |                   |                                                            |
|                                                |                                                            |                  |                                                          |                   |                                                            |
|                                                |                                                            |                  |                                                          |                   |                                                            |
|                                                |                                                            |                  |                                                          |                   |                                                            |
|                                                |                                                            |                  |                                                          |                   |                                                            |
|                                                |                                                            |                  |                                                          |                   |                                                            |
|                                                |                                                            |                  |                                                          |                   |                                                            |
|                                                |                                                            |                  |                                                          |                   |                                                            |
|                                                |                                                            |                  |                                                          |                   |                                                            |
|                                                |                                                            |                  |                                                          |                   |                                                            |
|                                                |                                                            |                  |                                                          |                   |                                                            |
|                                                |                                                            |                  |                                                          |                   |                                                            |
| 99                                             |                                                            |                  |                                                          |                   |                                                            |
| Tana                                           |                                                            |                  | Logs                                                     |                   | •                                                          |
| 2020-06-10 16:03-22                            |                                                            |                  | Completed the Scan Status                                |                   |                                                            |
| 2020-06-10 16:03-22                            |                                                            |                  | Completed apployment for all the nodeo                   |                   |                                                            |
|                                                |                                                            |                  | Commented Designers and Character Stellands 173 18 4 104 |                   |                                                            |

Figure 143. Start Collection

- 23. Once the data collection agents are successfully deployed on the HMI nodes, Success status is shown under Agent Deployment Status column. If agent deployment fails for any node, same is indicated (similar to Scan status). At this point, Start Collection button will get enabled. Click on the **Start Collection** button to start the data collection.
- 24. Data collection progress can be seen on the progress bar and on the Collection Status column.

- 25. Once the data collection is completed, Result screen appears. Result screen contains three parts, the top part contains the command buttons for various user actions, the middle part contains information about the hardware tree and the bottom part contains the collection statistics.
- 26. Collection file will be created automatically once the collection is completed. The collection file is created, and its file path appears on the screen. The collection file can be viewed by clicking on the file path.

|                                                                                                    |                                               |                                                                  |                                                  | 2020<br>2020             |
|----------------------------------------------------------------------------------------------------|-----------------------------------------------|------------------------------------------------------------------|--------------------------------------------------|--------------------------|
| Configuration Collect                                                                                                    | ttion 🔕 Result                                |                                                                  |                                                  | SID81441-dhanraj 🗇 1     |
| Below is output path                                                                                                    |                                               |                                                                  | Start New Collection                             | Ext                      |
| The Path : C:ISPDCISPDC2.2.2.0                                                                                                    | 2108.26002'Master Install/Output/SID81441_202 | 10831 0053 S+ Operations Melody PL.zip                           |                                                  |                          |
| Hardware Tree                                                                                                    |                                               |                                                                  |                                                  |                          |
| 🖤 S+ Operations , S+ Operations                                                                                                    |                                               |                                                                  | Property Name                                    | Property Value           |
| Computers                                                                                                    |                                               |                                                                  | System                                           | Symphony Plus Operations |
| • 🜉 Controllers                                                                                                    |                                               |                                                                  | System Version                                   |                          |
| • 💭 Melody                                                                                                    |                                               |                                                                  |                                                  |                          |
| PM 876 EP002609                                                                                                    |                                               |                                                                  |                                                  |                          |
|                                                                                                    |                                               |                                                                  |                                                  |                          |
|                                                                                                    |                                               |                                                                  |                                                  |                          |
|                                                                                                    |                                               |                                                                  |                                                  |                          |
|                                                                                                    |                                               |                                                                  |                                                  |                          |
|                                                                                                    |                                               |                                                                  |                                                  |                          |
|                                                                                                    |                                               |                                                                  |                                                  |                          |
|                                                                                                    |                                               |                                                                  |                                                  |                          |
|                                                                                                    |                                               |                                                                  |                                                  |                          |
|                                                                                                    |                                               |                                                                  |                                                  |                          |
|                                                                                                    |                                               |                                                                  | 4                                                |                          |
| Result Summary                                                                                                    |                                               |                                                                  | <u>1</u>                                         |                          |
| Result Summary<br>Detected nodes during node scan :                                                                                                    | 3                                             | Collection Start Time : 0031/2                                   | <  <br>021 00:53:25                              |                          |
| Result Summary<br>Detected nodes during node scan :<br>Selected nodes by the User :                                                                       | 3                                             | Collection Start Time : 00/31/2<br>Collection End Time : 00/31/2 | 4<br>021 00:53:25<br>021 00:55:00                |                          |
| Result Summary<br>Detected nodes during node scan :<br>Selected nodes by the User :<br>Successfully collected nodes :                                     | 3<br>3<br>3                                   | Collection Start Time : 00/31/2<br>Collection End Time : 00/31/2 | ✓]           Ø21 00:55:25           Ø21 00:55:00 |                          |
| Result Summary<br>Detected nodes during node scan :<br>Selected nodes by the User :<br>Successfully collected nodes :<br>Nodes with collection failures : | 3<br>3<br>9                                   | Callection Start Time : 00/31/2<br>Callection End Time : 00/31/2 | 41<br>021 00:53:25<br>0221 00:55:00              |                          |

Figure 144. Collection File Path

27. Click on the **New collection** button to get back the Configuration screen and start with a new collection. Select the **Exit** button to close MCS-DC.

## 3.4.5 Advanced mode data collection for S+ Operations with AC800M Controllers

- Copy the downloaded files of MCS-DC into the local disk (hard disk drive partition for Operating System) of a desired System S+ Operations node. Unzip the downloaded MCS-DC package. Depending on the HMI/Controller, MCS-DC launch nodes may vary. For S+ Operations with AC 800M Controllers, any S+ Operations node or AC 800M engineering node shall be used as launch node.
- 2. Double-click on the **MCS-DC\_Launcher.exe**, to launch the tool. It is present inside the unzipped MCS-DC folder. The initial screen appears as shown in Figure. MCS-DC tool runs the below checks on the launch node. If the check is passed, a Green tick mark is shown, click the Launch button to proceed for data collection. If the check fails, a Red Cross mark is shown, user has to fix the issue and launch the MCS-DC tool again.

| ABB   | My Control System - Data Collector       | ×  |
|-------|------------------------------------------|----|
|       |                                          | 1  |
|       | MCS-DC                                   | e. |
|       | 0                                        |    |
|       | .Net version check                       | 91 |
|       | User privilege check                     |    |
|       | Disk space check                         |    |
|       | MCS-DC launch drive check                |    |
|       | New collection     Merging of data files |    |
|       | Close                                    |    |
|       |                                          | 6  |
|       |                                          |    |
| 5 X X |                                          | 50 |
|       |                                          |    |

Figure 145. MCS-DC Launcher

• .NET Framework version check.

If the .NET Framework version is 1.1 or above, then this check is passed and MCS-DC 2.X version can be launched for data collection.

If the .NET Framework version is lower than 1.1, then this check is failed and MCS-DC 2.X version cannot be launched for data collection, instead MCS-DC 1.9.x version will be launched for data collection. Please refer MCS-DC 1.9.x user manual for data collection procedure.

• Prerequisites check.

Below prerequisites are validated. User can proceed for data collection only if these checks are passed.

a) User Privileges Check, checks if the MCS-DC is launched in the user account with administrator privileges.

b) System drive launch check, MCS-DC must be launched only from the local disk drive of the launch node.

c) Required Disk Space Check, Free disk space of at least 500MB must be available on the disk drive from which the MCS-DC is launched. 3. Provide the System ID of the S+ Operations HMI and your full name and provide password for encryption. This password will be used for encrypting collected data and create system data file. Decryption of the collected data is possible only at 3 places, namely, My Control System web, My Control System On-premise and My Control System Portable. To use the system data file at My Control System Portable, the user needs to enter the same password, which is entered here, to decrypt the data. So, remember this password. Once all the required inputs are provided, select Advanced Mode. Upon clicking on the OK button, validation of System ID and Collected by fields are executed. Tick mark appears if validation succeeds and cross marks appear when validation fails against respective fields. Correct the errors and click on the OK button to proceed further.

|   | System ID                                                                                                    |                                                                                                    | ?     |
|---|----------------------------------------------------------------------------------------------------|----------------------------------------------------------------------------------------------------|-------|
| 0 | SID1234                                                                                                    |                                                                                                    |       |
|   | Collected By                                                                                                    |                                                                                                    |       |
| 0 | test                                                                                                    |                                                                                                    |       |
| 0 | Provide password for encryption (Enter betwee                                                                                                    | n 8-16 character)                                                                                      | 0     |
|   | Re-enter password                                                                                                    |                                                                                                    |       |
| 0 | ****                                                                                                    |                                                                                                    | 0     |
|   | O Basic Mode                                                                                                    | Advanced Mode                                                                                          |       |
|   | In the advanced mode, MCS-DC will not detect the system<br>HMI and controller systems manually. User will be able to<br>systems that are supported by MCS-DC, are supported in | n automatically. User must selec<br>customize the data collection. A<br>the advanced mode. Click on th | t the |

Figure 146. System credential For Advance Mode

4. Configuration screen appears. Click S+ Operations On the left pane and select the check box for the required data category (Performance, Life Cycle). Similarly, Select Harmony on the right pane and select the check box for the required data category (Performance, Life Cycle) and/or Security. Security option shall select only when it is needed as it will take significantly longer time for data collection. Click Continue. Figure 117

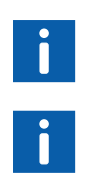

Default selection of HMI is 800xA. To change the selection, click on the name of the HMI. Selected HMI is highlighted in Blue.

If S+ Operations HMI is selected, along with it only one Controller category can be selected at a time for data collection.

| ABB My Contro | ol System - Data C | ollector  |          |          |                |             |           | -                | •      | × |
|---------------|--------------------|-----------|----------|----------|----------------|-------------|-----------|------------------|--------|---|
| Configuration |                    |           |          |          |                |             |           | SID35104-dhanraj | ۲      | i |
| HMI System 🕜  |                    |           |          |          | Controllers    |             |           |                  |        |   |
|               | Performance        | Lifecycle | Software | Security |                | Performance | Lifecycle |                  |        |   |
| Ax008         |                    |           |          |          | Harmony        |             |           |                  |        |   |
| Freelance     |                    |           |          |          | Melody Rack    |             |           |                  |        |   |
| S+ Operations |                    |           |          |          | AC 800M        |             |           |                  |        |   |
|               |                    |           |          |          | Procentrol P13 |             |           |                  |        |   |
|               |                    |           |          |          |                |             |           |                  |        |   |
|               |                    |           |          |          |                |             |           |                  |        |   |
|               |                    |           |          |          |                |             |           |                  |        |   |
|               |                    |           |          |          |                |             |           |                  |        |   |
|               |                    |           |          |          |                |             |           |                  |        |   |
|               |                    |           |          |          |                |             |           |                  |        |   |
|               |                    |           |          |          |                |             |           |                  |        |   |
|               |                    |           |          |          |                |             |           |                  |        |   |
|               |                    |           |          |          |                |             |           |                  |        |   |
|               |                    |           |          |          |                |             |           |                  |        |   |
|               |                    |           |          |          |                |             |           |                  |        |   |
|               |                    |           |          |          |                |             |           |                  |        |   |
|               |                    |           |          |          |                |             |           |                  |        |   |
|               |                    |           |          |          |                |             |           |                  |        |   |
|               |                    |           |          |          |                |             |           |                  |        |   |
|               |                    |           |          |          |                |             |           | Ce               | ntinue |   |

Figure 147. SPO with AC800M

- 5. Input configuration screen appears.
- 6. Under S+ Operations HMI tab, IP range scan input: Enter IP range of all the node for which data collection has to be done. Data collection will be done only for the node for which the IP address is entered here.

| ABB My Control System - Data Collector                                     |                                  | - o ×             |
|----------------------------------------------------------------------------|----------------------------------|-------------------|
| Configuration                                                              |                                  | SID35104-Test 🐵 i |
| Required input fields have been enabled. Previde your inputs on them and p | ss Confinue                      |                   |
| S+ Operations HMI Prerequisites Check Periodic Collection AC               | 08                               |                   |
| IP Range Scan 🕜                                                            | New liser Credentials 🥝          |                   |
| Enter only computer IPs. Never enter controllers IPs here.                 | UserName                         |                   |
| Start IP address                                                           | 611CPMGPOUSer1                   |                   |
|                                                                            | Password                         |                   |
| End P address                                                              |                                  |                   |
| Add                                                                        | Add                              |                   |
| Scanned IP Range                                                           | User Credentials for Full Access |                   |
|                                                                            |                                  |                   |
|                                                                            |                                  |                   |
|                                                                            |                                  |                   |
| Remove                                                                     | Remove                           |                   |
|                                                                            |                                  |                   |
|                                                                            |                                  |                   |
|                                                                            |                                  |                   |
|                                                                            |                                  |                   |
|                                                                            |                                  |                   |
|                                                                            |                                  |                   |
|                                                                            |                                  | Back Cordinue     |

Figure 148. IP Range Scan

- 7. Provide the IP range and click on **Add** button. User can provide multiple ranges too.
- 8. If a wrong IP range is added, there is option to remove that. To remove, select the added IP range by clicking on it and then click on the **Remove** button.

- 9. Next input is user credential. Provide the User Name and Password of an administrator user to access all the HMI nodes for data collection. Alternatively, select an administrator user account from the drop-down list. Click the Add button. Please note, for nodes in domain network, username should be provided in the format domain name\username.
- 10. There is an option to remove the added credentials. To remove, select the added credential and click on the **Remove** button.
- 11. Click on **AC 800M** tab to provide input for AC 800M controllers data collection.

|                                                                                                    |                                                                                                    | r                                                                                                    |               | - 2 |
|----------------------------------------------------------------------------------------------------|----------------------------------------------------------------------------------------------------|----------------------------------------------------------------------------------------------------|---------------|-----|
| Configuration                                                                                                |                                                                                                    |                                                                                                    | SID35104-Test |     |
| Required input fel                                                                                           | ids have been enabled. Provide your inputs on th                                                      | em and press Continue                                                                                 |               |     |
| Operations HMI Prere                                                                                         | quisites Check Periodic Collection                                                                    | AC BOOM                                                                                               |               |     |
| OM Imputs 🕜                                                                                                  |                                                                                                    |                                                                                                    |               |     |
| AC 800M Engineering Client -                                                                                 | <b>S</b>                                                                                              |                                                                                                    |               |     |
| AC 800M Engineering Client IP                                                                                | 172.16.4.50                                                                                           |                                                                                                    |               |     |
| UserName                                                                                                    | 611HVDOM/SPOUser1                                                                                     |                                                                                                    |               |     |
| Password                                                                                                    |                                                                                                    | Get AC BDM Project                                                                                    |               |     |
| AC BEEM project                                                                                              |                                                                                                    |                                                                                                    |               |     |
| ACBOM or S+ Operations with<br>Hence basic user mode cannot<br>Browse for project folder                     | AC800M is not supporting in current build, so sys<br>be used for this system. Callect data using Adva | Am mould not be detected automaticatly<br>noted user mode, after restarting MCSDC                     |               |     |
| ACBOOM or S- Operations with<br>Hence basic user mode cannot<br>Browse for project folder<br>Select project  | AC80M is not supporting in current build, so sys<br>be used for this system. Collect data using Adva  | ohn ouvid net de déchérie a doministiculy.<br>Novel sier mole, a fair institution (b. 5500)<br>Braves |               |     |
| AC800M of S+ Operations with<br>Hence basic user mode canno<br>Browse for project folder<br>Select project   | AC800M is not supporting in current build, so sys<br>be used for this system. Called data using Aova  | In market in the fetting automatically<br>Sold automatically better<br>Bronze                         |               |     |
| ACIDIDII of S- Operations with<br>Hence basic user mode canno<br>Browse for project folder<br>Select project | AC2000 is not supporting in current burlet, so pry<br>to superflucting system. Could data using Abu   | olan asukun te ketenta automakoloj.<br>Solan alam one, alte enantalis (k. ESC)<br>Brenz<br>V          |               |     |
| CODIN of S- Operations with<br>Hence balar user mode canno<br>Browne for project folder<br>Select project    | AC-3000 in ordinage in control had us to a<br>the state for the system. Could also also a             | in market of the statistical submarketing.                                                            |               |     |

Figure 149. AC 800M Data Collection Input

Provide the below inputs if the MCS-DC is not launched on an AC 800 M engineering node.

- AC 800M Engineering Client: Below inputs must be provided if the MCS-DC is not launched on an AC 800 M engineering node. Provide the inputs and click on **Get AC 800 M Project** button.
- a. Provide AC 800M engineering client IP
- b. Provide user name of an user account of the engineering client with administrative right
- c. Provide password of the user account
- AC 800M Project:
- a. Browse For AC800M Project Folder by clicking Browse button.
- b. Select the required AC800M project from the drop down list.

- 12. Input AC 800M Project: If the MCS-DC is launched on an AC 800 M engineering Client, the recent Project and the Project folder is auto populated. User can select the inputs as required.
  - Browse For Project Folder
     Browse the AC 800 M Project
  - Select Project Select the required AC 800 M project

| Operation         Second system         Second system         Second syste                                                                                                    | mini         Operation Date         Particular Date State Sta                                                                                                    | My Control Sys                | tem - Data Collector                                                                                                    |                  |
|----------------------------------------------------------------------------------------------------|----------------------------------------------------------------------------------------------------|-------------------------------|----------------------------------------------------------------------------------------------------|------------------|
| Magnet by and factor have base are astale. Bonder you input as in have not approx Calendar        Operations     Magnet by and factor have base are astale. Bonder you input as in have not approx Calendar        I     I          I     I             CaleName                                                                                                    | Applied rege date date has been analyzed. Provide (not input to the men and provid Continual                                                                                                    | Configuration                 |                                                                                                    | SID01441-dhanraj |
| Operations SIME     Precession Conference       1   CONTENT process Conference Conference Confere                                                                        | Num     Pereparative     Periodic Collection     AC 000000000000000000000000000000000000                                                                                                    | Required input fel            | ds have been enabled. Provide your inputs on them and press Continue                                                                                                    |                  |
| AC MORE registering Clear (P) Kith F12 (2004) (K) Kith F12 (2004) (K) Kith F12 (2004) (K) Kith F12 (2004) (K) Kith F12 (2004) (K) Kith F12 (K) Kith F12 (K) Kith     | yaccestor Collect yaccestor Collect yaccestor C                                                                                                    | Operations HMI Prereg         | uisitos Check Periodic Collection AC 803M                                                                                                    |                  |
| AC 1004 Projections Case  AC 1004 Projections  AC 1004 Projections  AC 1004 Projection  AC 1004 Projection    | Segments Case I<br>Segments Case I<br>A<br>Segments Case I<br>A<br>Segments Case I<br>Segments Case I |                               |                                                                                                    |                  |
| Ac SING Appendix of Carlos Ac SING Appendix Ac SING Appendix Ac SING Appen    |                                                                                                    | AC 9000 Environment Claud     |                                                                                                    |                  |
| Une former<br>Personer<br>At EMM endows<br>At EMM endows<br>At EMM endows                                                                                                    | erection of the second second                                                                                                    | AC SOM Engineering Client P   | Wei-F072Disetter                                                                                                    |                  |
| Constrained  Partnered  Constrained  Constrained  Constr     | Control 1000 Friday      Control 1000 Friday      Control 1000 Fri                                                                                                    |                               |                                                                                                    |                  |
| Presented OKKC SERIE Project<br>AC SERIE public Control Series AC SERIE Project<br>AC SERIE public Control Series AC SERIE Project Series Series Ser                                                                                                    | West     Implementation of the second second s                                                                                                    | Opermanne                     |                                                                                                    |                  |
| AC 1989 period.<br>A 2019 per de Spandere vels AC 1999 i se el quandra ja novembala, con senim solari esta senim data de<br>A 2019 per de Spandere vels AC 1999 i se el quandra ja novembala, con selementar el constante de provisiones de<br>A 2019 per de Spandere vels AC 1999 i se el quandra de la constante de anterioristica de la constante de provisiones de la constante de provisiones de la constante de provisiones de la constante de la constante de la constante de la constante de la constante de provisiones de la constante de provisiones de la constante de la constante de la const                                                                                                    | Operations with ACCENT a sub-spectrum provide source and the provide automaticative<br>in an order and used and the support. Calcular pain and Advances and the spectrum provides (pPort<br>instant training)       Interview       EVEX INTERVIEW       EVEX INTERVIEW       EVEX INTERVIEW       EVEX INTERVIEW                                                                                                    | Passend                       | Get AC 800M Project                                                                                                    |                  |
| AC USE project<br>AC STORE or provident with AC USES is not functionally a control ball, so provide a data with a data with a dat | Col:         Col:         Col: <td< th=""><th></th><th></th><th></th></td<>                                                                                                    |                               |                                                                                                    |                  |
| ACIDITY of 5-dynathers with ACIDITY is not supporting in commit bala, so system could call be extended yatematicate.<br>Hence basis was more trades assued to this system. Claude data samp Advected our more, where realisting DPOC                                                                                                    | 10- Speedward ACRIMIN Land Speedman Hannel Land Land Hannel Land Land Hannel Land Land Hannel Land Land Hannel Land Land Hannel Land Land Hannel Land Land Hannel Land Hannel                                                                                                    | AC 800M project               |                                                                                                    |                  |
|                                                                                                    | renardbeer Citelitinshumint CostaCorpani Co<br>ed (PCOTOC:p:                                                                                                    | AC808M or S+ Operations with  | ACTION is not supporting in current build, so system could not be detected automaticate,<br>build used to this evolute: Collect table current Advanced user monte, after restances (EPDC) |                  |
|                                                                                                    | ed processor v                                                                                                    |                               |                                                                                                    |                  |
| Rhowse for preject bases C wild/in invustile (T DataCompart C Browse                                                                                                    | ed proproca v                                                                                                    | Evolution for project to idea | C Milli industrial (T Dataillingineer (T Datail ompart Dr.                                                                                                    |                  |
| Sewarani et SPOSPDC29 v                                                                                                    |                                                                                                    | Select project                | SPOSPDC20                                                                                                    |                  |
|                                                                                                    |                                                                                                    |                               |                                                                                                    |                  |
|                                                                                                    |                                                                                                    |                               |                                                                                                    |                  |
|                                                                                                    |                                                                                                    |                               |                                                                                                    |                  |
|                                                                                                    |                                                                                                    |                               |                                                                                                    | UKO, COM         |

Figure 150. Browse and Select AC 800M Project

13. Once all HMI and connect inputs are provided, it is required to acknowledge that all the prerequisites for data collection, are met. For this, click the tab Prerequisites and confirm each prerequisites by checking the check box against them. Please note, this is only an acknowledgment that user has verified all the prerequisites for proceeding with data collection. For more details, refer Section 2, Prerequisites.

| ABB My Control System - Data Collector                                                                                                    |              | -             | 0       |
|----------------------------------------------------------------------------------------------------|--------------|---------------|---------|
| Configuration                                                                                                    |              | SID35104-Test | 0       |
| Required input fields have been enabled. Provide your inputs on them and press Continue                                                                                                    |              |               |         |
| S+ Operations IIMI Prerequisites Check Periodic Collection                                                                                                    |              |               |         |
| Please cardim all the bilining prinequalities after completing Refer prinequalities section with CSDC user manual for dataset proceeding                                                                                                    |              |               |         |
| Presquates                                                                                                    | Confirmation |               |         |
| Verty that Blacosoft Net Transvork 4.0 or above is installed on all notes for which data have to be collected.                                                                                                    |              |               |         |
| tum on the and interest stanged at hereix protection on an nodes.                                                                                                    | P            |               |         |
| and insure ready the design of the second second seco | 17           |               |         |
| Chase subove subover subovers instrumentation (simily in whooks measure-sception at one at node).                                                                                                    |              |               |         |
| Contract the administrative prompto user orientation are private as egut to the contract.                                                                                                    | 17           |               |         |
| nervote wini access permanent mous performance in the nodes.                                                                                                    | P            |               |         |
| read, understood and accept the terms and conditions described on the end user torne agreement (EULA) of this product, (EULA can be spend from information window).                                                                                                    | 9            |               |         |
|                                                                                                    |              |               |         |
| Note: Please make sore to meet the prorequisite changes back to original statebolines, wher the collection process is complete.                                                                                                    |              |               |         |
|                                                                                                    |              | Back Co       | เกลิกษะ |

Figure 151. Prerequisite Check

14. Click on the **Continue** button to proceed to collection screen.

15. Collection screen appears. Collection screen contains three parts. The top part contains command buttons for various actions by the user, progress bar and status message area. The middle part contains table to list the list of HMI nodes and controllers, that are part of data collection process and their respective status related to Scan, Agent Deployment and Data collection operations. The bottom section contains the log messages.

| Configuration O Collection                           |                   |                  |                            |                   | SID12215 Test 6 |
|------------------------------------------------------|-------------------|------------------|----------------------------|-------------------|-----------------|
| d line: 00:00:00                                     | Deploy Agents Sta | rf Collection    | Castories                  | Cancel            | 30/(30/18)      |
| Scar' ballon to start scanning for node reachability |                   |                  |                            |                   |                 |
| s                                                    |                   |                  |                            |                   |                 |
| Destars                                              | Parales Tana      | Town Fisher      | Record Fundamented Filming | Collection Distor |                 |
| UNITS                                                | contro (geo       | activities and a | adhur tudaillanan achara   | Constant states   |                 |
|                                                      |                   |                  |                            |                   |                 |
|                                                      |                   |                  |                            |                   |                 |
|                                                      |                   |                  |                            |                   |                 |
|                                                      |                   |                  |                            |                   |                 |
|                                                      |                   |                  |                            |                   |                 |
|                                                      |                   |                  |                            |                   |                 |
|                                                      |                   |                  |                            |                   |                 |
|                                                      |                   |                  |                            |                   |                 |
|                                                      |                   |                  |                            |                   |                 |
|                                                      |                   |                  |                            |                   |                 |
|                                                      |                   |                  |                            |                   |                 |
|                                                      |                   |                  |                            |                   | 2               |
|                                                      |                   |                  | • Logs                     |                   |                 |
|                                                      |                   |                  |                            |                   |                 |
|                                                      |                   |                  |                            |                   |                 |

Figure 152. Data Collection Screen

16. When the collection screen first appears, only Scan button is enabled. Click on the **Scan** button to scan the available/reachable nodes for data collection. 17. Progress bar shows the progress of scanning.

| Configuration D Collection               |                      |                |                                                    |                   | SI              | 12345.Test |
|------------------------------------------|----------------------|----------------|----------------------------------------------------|-------------------|-----------------|------------|
| ued Time: 00:00:07                       |                      | and Consultant |                                                    |                   |                 |            |
|                                          | DEAR LANDER ADATES D | an condon      | Conne                                              | Cartal            |                 |            |
| s Scar when to start scanning for node i | exhanily             |                |                                                    |                   |                 |            |
| 1996                                     |                      |                |                                                    |                   |                 |            |
|                                          |                      |                |                                                    |                   |                 |            |
| ices                                     |                      |                |                                                    |                   |                 |            |
| Devices                                  | Davice Type          | Scan Status    | Agent Deployment Status                            | Collection Status |                 | P          |
| SPDC20                                   | Cordisitier          | NotReplicable  | Not Started                                        | Fict Started      | IPs 17216-88.81 |            |
|                                          |                      |                |                                                    |                   |                 |            |
|                                          |                      |                |                                                    |                   |                 |            |
|                                          |                      |                |                                                    |                   |                 |            |
|                                          |                      |                |                                                    |                   |                 |            |
|                                          |                      |                |                                                    |                   |                 |            |
|                                          |                      |                |                                                    |                   |                 |            |
|                                          |                      |                |                                                    |                   |                 |            |
|                                          |                      |                |                                                    |                   |                 |            |
|                                          |                      |                |                                                    |                   |                 |            |
|                                          |                      |                |                                                    |                   |                 |            |
|                                          |                      |                |                                                    |                   |                 |            |
|                                          |                      |                |                                                    |                   |                 |            |
|                                          |                      |                |                                                    |                   |                 |            |
|                                          |                      |                |                                                    |                   |                 |            |
|                                          |                      |                |                                                    |                   |                 |            |
|                                          |                      |                |                                                    |                   | 100             |            |
|                                          |                      |                |                                                    |                   |                 |            |
|                                          |                      |                | • Logs                                             |                   |                 |            |
|                                          |                      |                | Hostname WIN-VF2F1WE1V3L, P: 172 16 4.104 is four- | d                 |                 |            |
| >001016.0311                             |                      |                |                                                    |                   |                 |            |

Figure 153. Scan Progress

- 18. Computers and controllers that are accessible from the MCS-DC launch node, are listed on the first column of the table shown on this page. Their types are listed on the second column. Scan status are shown on the third column. If the node is accessible the status is "Success" in Green. If the node is not accessible the status is "Failed" in Red. However if the accessibility status can't be checked at this point (for example AC 800M controller), then the status is "Not applicable" in Grey.
- 19. The possible reasons for the failed scans are indicated under the Remarks column. Furthermore, a message appears on the user interface prompting the user to either rescan (partially or fully) or proceed with agent deployment. Users may fix the issue and re-scan the failed nodes by clicking the **Scan** button again. Remarks column also indicates the IP address used for accessing the nodes.

20. Once node scan is completed, Deploy Agents and Customize buttons will be enabled. User can customize the collection by choosing only few HMI/controller nodes from the list of accessible nodes, using customize option. Clicking on the **Customize** button opens customization window.

| ABB My Control System - D                    | ata Collector                                                    |                  |                                                  |                   | - a >                                                      |
|----------------------------------------------|------------------------------------------------------------------|------------------|--------------------------------------------------|-------------------|------------------------------------------------------------|
| Configuration     Collection                 | a -                                                              |                  |                                                  |                   | SID1Z345-Test                                              |
| Sapsed Time: 00:00:11                        | Scan Deplay Agends                                               | Start Collection | Custome                                          | + Carcel          |                                                            |
| lick on Topicy Agents' bullan to start depic | ying the agent or click on 'Casternization' tector to casternize | the selection    |                                                  |                   |                                                            |
| Transies -                                   |                                                                  |                  |                                                  |                   |                                                            |
|                                              |                                                                  |                  |                                                  |                   |                                                            |
| Davices                                      |                                                                  |                  |                                                  |                   |                                                            |
| Devices                                      | Device Type                                                      | Scan Status      | Agent Deployment Status                          | Collection Status | Femarks                                                    |
| SPO_SPDC20                                   | Controller                                                       | Not Applicable   | Not Etarted                                      | Net Started       | IPs: 172.16.89.81                                          |
| WIN-YT2FTMETV3L                              | Computer                                                         | Baccaso          | Not Studiet                                      | Pist Started      | IP. 172.16.4 104 (Releta): D+ Hedodan Dever, D+ Operations |
|                                              |                                                                  |                  |                                                  |                   |                                                            |
|                                              |                                                                  |                  |                                                  |                   |                                                            |
|                                              |                                                                  |                  |                                                  |                   |                                                            |
|                                              |                                                                  |                  |                                                  |                   |                                                            |
|                                              |                                                                  |                  |                                                  |                   |                                                            |
|                                              |                                                                  |                  |                                                  |                   |                                                            |
|                                              |                                                                  |                  |                                                  |                   |                                                            |
|                                              |                                                                  |                  |                                                  |                   |                                                            |
|                                              |                                                                  |                  |                                                  |                   |                                                            |
|                                              |                                                                  |                  |                                                  |                   |                                                            |
|                                              |                                                                  |                  |                                                  |                   |                                                            |
|                                              |                                                                  |                  |                                                  |                   |                                                            |
|                                              |                                                                  |                  |                                                  |                   |                                                            |
|                                              |                                                                  |                  |                                                  |                   |                                                            |
| 99                                           |                                                                  |                  |                                                  |                   |                                                            |
| line                                         |                                                                  |                  | · Logs                                           |                   | •                                                          |
| 1920-08-10 16:03-32                          |                                                                  |                  | Completed the Scan Status                        |                   |                                                            |
| 2020-06-10 16:03-22                          |                                                                  |                  | Completed deployment for all the nodes           |                   |                                                            |
| 2020-08-10 16:03:22                          |                                                                  |                  | Completed Deproyment Check for Node 172.15 A 104 |                   |                                                            |

Figure 154. Scan Status

21. User has an option to customize the Data collection nodes for Performance and Lifecycle data collection, to Customize click on the **Customize** button. All accessible HMI and controller nodes are listed. All accessible HMI and controller nodes will be selected by default. User shall de-select the nodes that are not desired to be collected, by un-checking the respective check boxes, against the node names. Clicking on OK button will save the customization configuration and close the customize window. Clicking on **Reset** button will reset the customization configuration. Please note, that controller customization is not available for this release.

| erigenster<br>18 Gebielen<br>18 Gebielen |                                        | 5-0428-5 Text | 4 |  |
|------------------------------------------|----------------------------------------|---------------|---|--|
| IN ONTRADU LOUI GARDAN INCOMINAN         |                                        |               |   |  |
|                                          |                                        |               |   |  |
| Coverant                                 | *√ U €catales                          |               |   |  |
| 🗑 🛡 Sattune                              | V 💭 - 181,229 (1.1,3 + 8)              |               |   |  |
| Refer S                                  | 2 D JATNET LACTION - 172-814 13        |               |   |  |
| 📿 🗰 35344641                             | 🕑 🔳 Jerman zu besannte inzen eine      |               |   |  |
|                                          | 🖉 🗰 Jokket Ni (2000/P - 122-6 4 00)    |               |   |  |
|                                          | 🛹 💭 Jarman al 7 (kadala). Haz eel king |               |   |  |
|                                          |                                        |               |   |  |
|                                          |                                        |               |   |  |
|                                          |                                        |               |   |  |
|                                          |                                        |               |   |  |
|                                          |                                        |               |   |  |
|                                          |                                        |               |   |  |
|                                          |                                        |               |   |  |
|                                          |                                        |               |   |  |
|                                          |                                        |               |   |  |
|                                          |                                        |               |   |  |
|                                          |                                        |               |   |  |
|                                          |                                        |               |   |  |
|                                          |                                        |               |   |  |
|                                          |                                        |               |   |  |
|                                          |                                        |               |   |  |
|                                          |                                        |               |   |  |

Figure 155. Node Selection

- 22. Data category selection is possible for Performance data collection and partially for Lifecycle data collection. All the data categories are selected by default. User shall de-select the data categories, that are not desired to be collected by un-checking the respective check boxes against the data category names. Click on **OK** button to save the customization configuration and close the customize window. Click on **Reset** button if you wish to reset the customization configuration. Data categories customization is applicable only for HMI nodes, it is not applicable for controllers.
- 23. Click on the **Deploy Agents** button to deploy data collection agents on all the HMI nodes listed. MCS-DC performs data collection of HMI nodes through these data collection agents.

| ABB My Control System - D.                  | ata Collector                                                     |                |                                                  |                   |                                                       |
|---------------------------------------------|-------------------------------------------------------------------|----------------|--------------------------------------------------|-------------------|-------------------------------------------------------|
| Configuration                               | 1                                                                 |                |                                                  |                   | SID12345-Test                                         |
| lapsed Time: 00:00:11                       | Scan DeclarAcycle 5                                               | tad Collection | Castorite                                        | Carcel            |                                                       |
| ick on Teploy Agents' button to start deplo | ying the agent or click on "Contemization" buffen to customize th | e selection    |                                                  | //5222            |                                                       |
|                                             |                                                                   |                |                                                  |                   |                                                       |
|                                             |                                                                   |                |                                                  |                   |                                                       |
| Devices                                     |                                                                   |                |                                                  |                   |                                                       |
| Devices                                     | Device Type                                                       | Scan Status    | Agent Deployment Status                          | Collection Status | Fernario                                              |
| SPO_SPDC20                                  | Controller                                                        | Not Applicable | Not Dartez                                       | NotStarted        | IPs: 172.16.88.81                                     |
| NIN-YT2FINETV3L                             | Corraster                                                         | Baccaso        | Not Stadiet                                      | Piet Started      | IP 17218.4.104 (Releta): D+Hedotan Derver, D+ Operado |
|                                             |                                                                   |                |                                                  |                   |                                                       |
|                                             |                                                                   |                |                                                  |                   |                                                       |
|                                             |                                                                   |                |                                                  |                   |                                                       |
|                                             |                                                                   |                |                                                  |                   |                                                       |
|                                             |                                                                   |                |                                                  |                   |                                                       |
|                                             |                                                                   |                |                                                  |                   |                                                       |
|                                             |                                                                   |                |                                                  |                   |                                                       |
|                                             |                                                                   |                |                                                  |                   |                                                       |
|                                             |                                                                   |                |                                                  |                   |                                                       |
|                                             |                                                                   |                |                                                  |                   |                                                       |
|                                             |                                                                   |                |                                                  |                   |                                                       |
|                                             |                                                                   |                |                                                  |                   |                                                       |
|                                             |                                                                   |                |                                                  |                   |                                                       |
|                                             |                                                                   |                |                                                  |                   |                                                       |
| og                                          |                                                                   |                |                                                  |                   |                                                       |
| line                                        |                                                                   |                | Logs                                             |                   |                                                       |
| 2020-08-10 16:03:22                         |                                                                   |                | Completed the Scan Status                        |                   |                                                       |
| 2020-06-10 16:03:22                         |                                                                   |                | Completed deployment for all the nodeo           |                   |                                                       |
| 020-08-10 16:03:32                          |                                                                   |                | Completed Deployment Check for Node 172.15 A 104 |                   |                                                       |

Figure 156. Start Collection

24. Once the data collection agents are successfully deployed on the HMI nodes, Success status is shown under Agent Deployment Status column. If agent deployment fails for any node, same is indicated (similar to Scan status). At this point, Start Collection button will get enabled. Click on the **Start Collection** button to start the data collection.

- 25. Data collection progress can be seen on the progress bar and on the Collection Status column.
- 26. Once the data collection is completed, Result screen appears. Result screen contains three parts, the top part contains the command buttons for various user actions, the middle part contains information about the hardware tree and the bottom part contains the collection statistics.
- 27. Collection file will be created automatically once the collection is completed. The collection file is created, and its file path appears on the screen. The collection file can be viewed by clicking on the file path.

| Ass My Control System Data Collector                                                         |                                             | :                  |
|----------------------------------------------------------------------------------------------|---------------------------------------------|--------------------|
| 🖨 Configuration 👩 Collection 🔕 Result                                                        |                                             | SID81441 dhanraj 🛞 |
| Below is output path File Path: <u>C11SPDC12PAA122196-200_SPDC_Tool_v2.2_Bela32PAA122196</u> | Start New Collector.                        | Ext 🕐              |
| Hardware Tree                                                                                |                                             |                    |
| S+ Operations _ S+ Operations                                                                | Property Name                               | Property Value     |
| Computers                                                                                    |                                             |                    |
| • 💭 Controllers                                                                              |                                             |                    |
| - 💭 AC800M                                                                                   |                                             |                    |
| <ul> <li>AC 800M, SPO_SPDC20</li> </ul>                                                      |                                             |                    |
| PM066.0                                                                                      |                                             |                    |
| C1854, 1                                                                                     |                                             |                    |
|                                                                                              |                                             |                    |
|                                                                                              |                                             |                    |
|                                                                                              |                                             |                    |
|                                                                                              | xI                                          |                    |
| Result Summary                                                                               |                                             |                    |
| Detected nodes during node scan : 2                                                          | Collection Start Time : 08/31/2021 13:42:21 |                    |
| Selected nodes by the User : 2                                                               | Collection End Time : 08/31/2021 13:44:38   |                    |
| Successfully collected nodes : 2                                                             |                                             |                    |
|                                                                                              |                                             |                    |

Figure 157. Collection File Path

28. Click on the **New collection** button to get back the Configuration screen and start with a new collection. Clicking on the **Exit** button to close the MCS-DC application.

## 3.4.6 Advanced mode data collection for S+ Operations with Procontrol P13

- Copy the downloaded files of MCS-DC into the local disk (hard disk drive partition for Operating System) of a desired System S+ Operations node. Unzip the downloaded MCS-DC package. Depending on the HMI/Controller, MCS-DC launch nodes may vary. For S+ Operations with P13 Controllers, any S+ Operations node shall be used as launch node.
- 2. Double-click on the **MCS-DC\_Launcher.exe**, to launch the tool. It is present inside the unzipped MCS-DC folder. The initial screen appears as shown in Figure. MCS-DC executes the below checks, on the launch node. If the checks are passed, a Green tick mark is shown, click the Launch button to proceed for data collection. If any check fails, a Red Cross mark is shown: "The issue must be resolved before launching MCS-DC again".

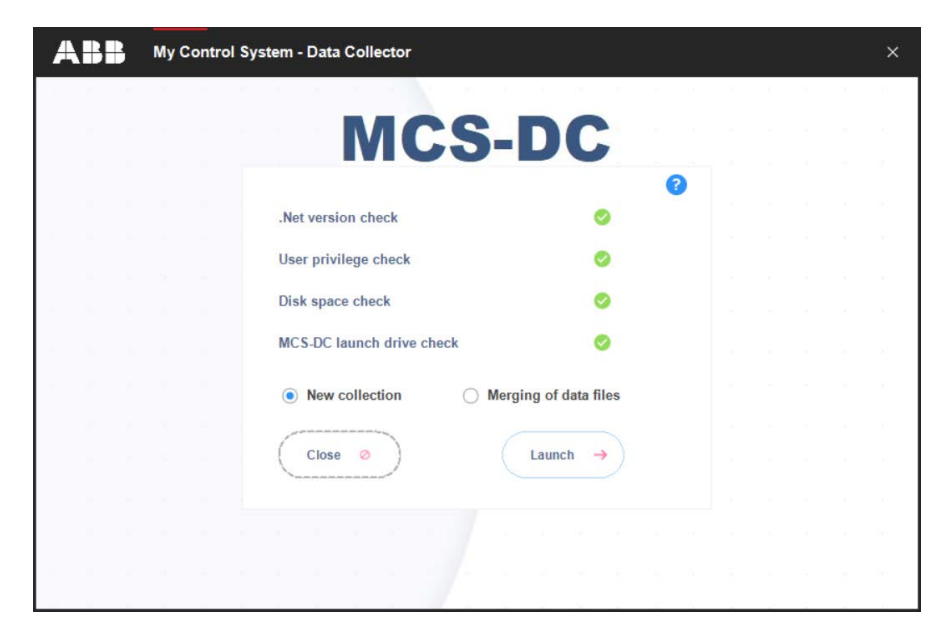

Figure 158. MCS-DC Launcher

• .NET Framework version check.

If the .NET Framework version is 1.1 or above, then this check is passed and MCS-DC 2.X version can be launched for data collection.

If the .NET Framework version is lower than 1.1, then this check is failed and MCS-DC 2.X version cannot be launched for data collection, instead MCS-DC 1.9.x version will be launched for data collection. Please refer MCS-DC 1.9.x user manual for data collection procedure.

• Prerequisites check.

Below prerequisites are validated. User can proceed for data collection only if these checks are passed.

a) User Privileges Check, checks if the MCS-DC is launched in the user account with administrator privileges.

b) System drive launch check, MCS-DC must be launched only from the local disk drive of the launch node.

c) Required Disk Space Check, Free disk space of at least 500MB must be available on the disk drive from which the MCS-DC is launched. 3. Provide the System ID of the S+ Operations HMI and your full name and provide password for encryption. This password will be used for encrypting collected data and create system data file. Decryption of the collected data is possible only at 3 places, namely, My Control System web, My Control System On-premise and My Control System Portable. To use the system data file at My Control System Portable, the user needs to enter the same password, which is entered here, to decrypt the data. So, remember this password. Once all the required inputs are provided, select Advanced Mode. Upon clicking on the OK button, validation of System ID and Collected by fields are executed. Tick mark appears if validation succeeds and cross marks appear when validation fails against respective fields. Correct the errors and click on the OK button to proceed further.

|   | System ID                                                                                                    | 0                                                                                             |  |  |
|---|----------------------------------------------------------------------------------------------------|-----------------------------------------------------------------------------------------------|--|--|
| 0 | SID1234                                                                                                    |                                                                                               |  |  |
|   | Collected By                                                                                                    |                                                                                               |  |  |
| 0 | test                                                                                                    |                                                                                               |  |  |
| 0 | Provide password for encryption (Enter between 8-16                                                                                                    | character)                                                                                    |  |  |
|   | Re-enter password                                                                                                    |                                                                                               |  |  |
| ~ | *******                                                                                                    | 0                                                                                             |  |  |
|   | O Basic Mode   Adva                                                                                                    | nced Mode                                                                                     |  |  |
| - | In the advanced mode, MCS-DC will not detect the system autom.<br>HMI and controller systems manually. User will be able to custom<br>systems that are supported by MCS-DC, are supported in the adv. | atically. User must select the<br>ize the data collection. All<br>anced mode. Click on the OK |  |  |

Figure 159. System credential For Advance Mode
4. Configuration screen appears. Click S+ Operations On the left pane and select the check box for the required data category (Performance, Life Cycle). Similarly, Select Harmony on the right pane and select the check box for the required data category (Performance, Life Cycle) and/or Security. Security option shall select only when it is needed as it will take significantly longer time for data collection. Click Continue. Figure 117

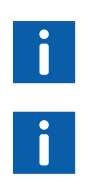

Default selection of HMI is 800xA. To change the selection, click on the name of the HMI. Selected HMI is highlighted in Blue.

If S+ Operations HMI is selected, along with it only one Controller category can be selected at a time for data collection.

| ABB My Contr  | ol System - Data C | ollector  |          |          |                |             |           | -                | ۵        | × |
|---------------|--------------------|-----------|----------|----------|----------------|-------------|-----------|------------------|----------|---|
| Configuration |                    |           |          |          |                |             |           | SID35104 dhanraj | ٥        | i |
| HMI System 🕜  |                    |           |          |          | Controllers 🕝  |             |           |                  |          |   |
|               | Performance        | Lifecycle | Software | Security |                | Performance | Lifecycle |                  |          |   |
| 800×A         |                    |           |          |          | Harmony        |             |           |                  |          |   |
| Freelance     |                    |           |          |          | Meledy Rack    |             |           |                  |          |   |
| S+ Operations | 2                  | <b>1</b>  |          | 2        | AC 800M        |             |           |                  |          |   |
|               |                    |           |          |          | Precentrel P13 |             |           |                  |          |   |
|               |                    |           |          |          |                |             |           |                  |          |   |
|               |                    |           |          |          |                |             |           |                  |          |   |
|               |                    |           |          |          |                |             |           |                  |          |   |
|               |                    |           |          |          |                |             |           |                  |          |   |
|               |                    |           |          |          |                |             |           |                  |          |   |
|               |                    |           |          |          |                |             |           |                  |          |   |
|               |                    |           |          |          |                |             |           |                  |          |   |
|               |                    |           |          |          |                |             |           |                  |          |   |
|               |                    |           |          |          |                |             |           |                  |          |   |
|               |                    |           |          |          |                |             |           |                  |          |   |
|               |                    |           |          |          |                |             |           |                  |          |   |
|               |                    |           |          |          |                |             |           |                  |          |   |
|               |                    |           |          |          |                |             |           |                  |          |   |
|               |                    |           |          |          |                |             |           |                  |          |   |
|               |                    |           |          |          |                |             |           |                  |          |   |
|               |                    |           |          |          |                |             |           |                  | Continue |   |

*Figure 160. S+ Operations with P13* 

5. Input configuration screen appears.

6. Under S+ Operations HMI tab, IP range scan input: Enter IP range of all the node for which data collection has to be done. Data collection will be done only for the node for which the IP address is entered here.

| ABB My Control System - Data Collector                                        |                                  | -             | o ×     |
|-------------------------------------------------------------------------------|----------------------------------|---------------|---------|
| Configuration                                                                 |                                  | SID35104-Test | © i     |
| () Required input fields have been enabled. Previde your inputs on them and p | ress Contrue                     |               |         |
| S+ Operations HMI Prerequisites Check Periodic Collection Proce               | ntrol 13                         |               |         |
| IP Range Scan 📀                                                               | New User Credentials 🕜           |               |         |
| Enter only computer IPs. Never enter controllers IPs have.                    | User Name                        |               |         |
| Start IP address                                                              | 611CPIMSPOUSer1                  |               |         |
|                                                                               | Password                         |               |         |
| End IP address                                                                |                                  |               |         |
| Ads                                                                           | Add                              |               |         |
| Scanned IP Range                                                              | User Credentials for Full Access |               |         |
|                                                                               |                                  |               |         |
|                                                                               |                                  |               |         |
|                                                                               |                                  |               |         |
|                                                                               |                                  |               |         |
| Remove                                                                        | Remove                           |               |         |
|                                                                               |                                  |               |         |
|                                                                               |                                  |               |         |
|                                                                               |                                  |               |         |
|                                                                               |                                  |               |         |
|                                                                               |                                  |               |         |
|                                                                               |                                  | Back C        | orfänue |

Figure 161. IP Range Scan

- 7. Provide the IP range and click on **Add** button. User can provide multiple ranges too.
- 8. If a wrong IP range is added, there is option to remove that. To remove, select the added IP range by clicking on it and then click on the **Remove** button.

- 9. Next input is user credential. Provide the User Name and Password of an administrator user to access all the HMI nodes for data collection. Alternatively, select an administrator user account from the drop-down list. Click the Add button. Please note, for nodes in domain network, username should be provided in the format domain name\username.
- 10. There is an option to remove the added credentials. To remove, select the added credential and click on the **Remove** button.
- 11. Click on **Procontrol P13** tab to provide input for Procontrol P13 controllers data collection. Click on **Browse** button to select the latest P13 source file (.CSV), taken from P13 engineering node.

| ABB My Co                   | ntrol System - Data Colle                    | ector                          |                         |                                  |                              |  | 3            | - 1    | o > |
|-----------------------------|----------------------------------------------|--------------------------------|-------------------------|----------------------------------|------------------------------|--|--------------|--------|-----|
| Configuration               |                                              |                                |                         |                                  |                              |  | SID35104-Tes | 4 4    | 0 i |
| () Require                  | ed input fields have been enable             | ad. Provide your inputs on th  | em and press Continue   |                                  |                              |  |              |        |     |
| S+ Operations HMI           | Prerequisites Check                          | Periodic Collection            | Procentrol 13           |                                  |                              |  |              |        |     |
| Procontrol Inputs           |                                              |                                |                         |                                  |                              |  |              |        |     |
| Export P13 controller hardw | rare configuration data as a CS <sup>1</sup> | V file with field separator as | comma ( ) and fext sepa | arator as double quote (*). Give | that CSV/file as input here. |  |              |        |     |
| P13 Source File             | Cribuld up do 2.2 linput File P1             | 3-AGY1\HW/CSV                  | Browse                  |                                  |                              |  |              |        |     |
|                             |                                              | Parse                          | Eat                     |                                  |                              |  |              |        |     |
|                             |                                              |                                |                         |                                  |                              |  |              |        |     |
|                             |                                              |                                |                         |                                  |                              |  |              |        |     |
|                             |                                              |                                |                         |                                  |                              |  |              |        |     |
|                             |                                              |                                |                         |                                  |                              |  |              |        |     |
|                             |                                              |                                |                         |                                  |                              |  |              |        |     |
|                             |                                              |                                |                         |                                  |                              |  |              |        |     |
|                             |                                              |                                |                         |                                  |                              |  |              |        |     |
|                             |                                              |                                |                         |                                  |                              |  |              |        |     |
|                             |                                              |                                |                         |                                  |                              |  |              |        |     |
|                             |                                              |                                |                         |                                  |                              |  | Back         | Contin | .e  |

Figure 162. Procontrol P13 tab

12. Once all HMI and connect inputs are provided, it is required to acknowledge that all the prerequisites for data collection, are met. For this, click the tab Prerequisites and confirm each prerequisites by checking the check box against them. Please note, this is only an acknowledgment that user has verified all the prerequisites for proceeding with data collection. For more details, refer Section 2, Prerequisites.

| ABB My Control System - Data Collector                                                                                                    |              | -             | - 0      | × |
|----------------------------------------------------------------------------------------------------|--------------|---------------|----------|---|
| Configuration                                                                                                    |              | SID35104-Test | ٥        | i |
| Required input fields have been enabled. Provide your input) on them and press Continue                                                                                 |              |               |          |   |
| S+ Operations IMI Prerequisites Check Periodic Collection                                                                                                    |              |               |          |   |
| Please cordim at the following presequations after complying. Refer presequations section of INCEDC user manual for detailed procedure                                  |              |               |          |   |
| Prenequates                                                                                                    | Confirmation |               |          |   |
| Verly that Microsoft Net Framework 4.0 or above is installed on all nodes for which data have to be collected.                                                          | 9            |               |          |   |
| Tum on File and Printer sharing for all network profiles on all nodes.                                                                                                  | 4            |               |          |   |
| Stat "Windows Nanagesent Instrumentation" services if it is not already running on all nodes.                                                                           | P            |               |          |   |
| Enable Windows Management Instrumentation (WW) in windows frewall exception kit on all nodes.                                                                           | 4            |               |          |   |
| Confirm if the administrator privileged user oredentials of all nodes are privided as input for this collection.                                                        | P            |               |          |   |
| Renote WNI access persission should be provided from all the nodes.                                                                                                    | 5            |               |          |   |
| I read, undentood and accept the term and conditions described on the end user license agreement (EULA) of this product. (EULA can be spended from information window). | 5            |               |          |   |
| <ul> <li>All prerequisites related to selected controller(i) are met.</li> </ul>                                                                                        | 12           |               |          |   |
| Note: Please made sure to revert the prerequisite charges back to original statistates, after the collection process is complete.                                       |              |               |          |   |
|                                                                                                    |              |               |          |   |
|                                                                                                    |              | Back          | Continue |   |

Figure 163. Prerequisite Check

13. Click on the **Continue** button to proceed to collection screen.

14. Collection screen appears. Collection screen contains three parts. The top part contains command buttons for various actions by the user, progress bar and status message area. The middle part contains table to list the list of HMI nodes and controllers, that are part of data collection process and their respective status related to Scan, Agent Deployment and Data collection operations. The bottom section contains the log messages.

| ABB My Control System - Data Co                           | llector            |             |                         |                   | - 0           |
|-----------------------------------------------------------|--------------------|-------------|-------------------------|-------------------|---------------|
| Configuration 🙆 Collection                                |                    |             |                         |                   | SID12345-Test |
| lapsed lime: 00:00:00                                     | Deploy Agents Stat | Callection  | Curtoria                | Cancel            |               |
| tess Scarf butter to start scanning for node reachability |                    |             |                         |                   |               |
| ngress                                                    |                    |             |                         |                   |               |
| bevices                                                   |                    |             |                         |                   |               |
| Devices                                                   | Device Type        | Scan Status | Agent Deployment Status | Collection Status | Benarks       |
|                                                           |                    |             |                         |                   |               |
|                                                           |                    |             |                         |                   |               |
|                                                           |                    |             |                         |                   |               |
|                                                           |                    |             |                         |                   |               |
|                                                           |                    |             |                         |                   |               |
|                                                           |                    |             |                         |                   |               |
|                                                           |                    |             |                         |                   |               |
|                                                           |                    |             |                         |                   |               |
|                                                           |                    |             |                         |                   |               |
|                                                           |                    |             |                         |                   |               |
|                                                           |                    |             |                         |                   |               |
| E-                                                        |                    |             |                         |                   |               |
|                                                           |                    |             |                         |                   |               |
| т».                                                       |                    | 1.          | Ion                     |                   |               |
|                                                           |                    |             |                         |                   |               |
|                                                           |                    |             |                         |                   |               |
|                                                           |                    |             |                         |                   |               |

Figure 164. Data Collection Screen

15. When the collection screen first appears, only Scan button is enabled. Click on the **Scan** button to scan the available/reachable nodes for data collection. 16. Progress bar shows the progress of scanning.

| My Control System - Da                    | ta Collector        |                 |                                                    |                   |                  |             |
|-------------------------------------------|---------------------|-----------------|----------------------------------------------------|-------------------|------------------|-------------|
| Configuration 🙆 Collection                |                     |                 |                                                    |                   | SID              | 2345.Test 💿 |
| ed lime: 00:00:07                         | Rige Dentw Angels S | tert Conjection | Customin                                           | 527(4)            |                  |             |
| Scar' button to start scanning for node r | oschahilty          |                 |                                                    |                   |                  |             |
|                                           |                     |                 |                                                    |                   |                  |             |
| 996                                       |                     |                 |                                                    |                   |                  | 2           |
| icos                                      |                     |                 |                                                    |                   |                  |             |
| Devices                                   | Device Type         | Scen Status     | Annul Destoyment Status                            | Collection Status |                  | Par         |
| (SPDC20                                   | Controller          | NotApplicable   | Not Started                                        | Fist Started      | IPs 172.16.88.81 |             |
|                                           |                     |                 |                                                    |                   |                  |             |
|                                           |                     |                 |                                                    |                   |                  |             |
|                                           |                     |                 |                                                    |                   |                  |             |
|                                           |                     |                 |                                                    |                   |                  |             |
|                                           |                     |                 |                                                    |                   |                  |             |
|                                           |                     |                 |                                                    |                   |                  |             |
|                                           |                     |                 |                                                    |                   |                  |             |
|                                           |                     |                 |                                                    |                   |                  |             |
|                                           |                     |                 |                                                    |                   |                  |             |
|                                           |                     |                 |                                                    |                   |                  |             |
|                                           |                     |                 |                                                    |                   |                  |             |
|                                           |                     |                 |                                                    |                   |                  |             |
|                                           |                     |                 |                                                    |                   |                  |             |
|                                           |                     |                 |                                                    |                   |                  |             |
|                                           |                     |                 |                                                    |                   |                  |             |
|                                           |                     |                 |                                                    |                   |                  |             |
|                                           |                     | 3               | • Logs                                             |                   |                  |             |
| 00010100311                               |                     |                 | Hostname Whi/VF2F1ME1V3L, IP. 172 16.4.104 is four | d                 |                  |             |
| 0.054014.0311                             |                     |                 | List of pingable IPs are ready                     |                   |                  |             |
|                                           |                     |                 |                                                    |                   |                  |             |

Figure 165. Scan Progress

- 17. Computers and controllers that are accessible from the MCS-DC launch node, are listed on the first column of the table shown on this page. Their types are listed on the second column. Scan status are shown on the third column. If the node is accessible the status is "Success" in Green. If the node is not accessible the status is "Failed" in Red. However if the accessibility status can't be checked at this point (for example AC 800M controller), then the status is "Not applicable" in Grey.
- 18. The possible reasons for the failed scans are indicated under the Remarks column. Furthermore, a message appears on the user interface prompting the user to either rescan (partially or fully) or proceed with agent deployment. Users may fix the issue and re-scan the failed nodes by clicking the Scan button again. Remarks column also indicates the IP address used for accessing the nodes.

 Once node scan is completed, Deploy Agents and Customize buttons will be enabled. User can customize the collection by choosing only few HMI/controller nodes from the list of accessible nodes, using customize option. Clicking on the **Customize** button opens customization window.

| ABB My Control System - D                     | ata Collector                                                   |                  |                                                  |                   | - 0 >                                                     |
|-----------------------------------------------|-----------------------------------------------------------------|------------------|--------------------------------------------------|-------------------|-----------------------------------------------------------|
| Configuration O Collection                    |                                                                 |                  | 1-1                                              |                   | SID12345-Test                                             |
| Sapsed Time: 00:00:11                         | Scan Detter Aperts                                              | Start Collection | Castoria                                         | Carcel            |                                                           |
| lick on Teploy Agents' Indian to start deploy | Ang the agent or click on "Castemization" button to customize t | he solution      |                                                  |                   |                                                           |
| hogress:                                      |                                                                 |                  |                                                  |                   |                                                           |
|                                               |                                                                 |                  |                                                  |                   |                                                           |
| Devices                                       |                                                                 |                  |                                                  |                   |                                                           |
| Devices                                       | Device Type                                                     | Scan Status      | Agent Deployment Status                          | Collection Status | Pernarka                                                  |
| SPO_SPDC20                                    | Controller                                                      | NetApplicable    | Not Dravbed                                      | Not Ditwised      | IPs 172 16.88.81                                          |
| WIN-YE2FINE IV3L                              | Conduter                                                        | Baccess          | NICERATED                                        | Nel Stated        | IP. 17216.4.104 (Role(s): S+ Histoxian Server,S+ Operator |
|                                               |                                                                 |                  |                                                  |                   |                                                           |
|                                               |                                                                 |                  |                                                  |                   |                                                           |
|                                               |                                                                 |                  |                                                  |                   |                                                           |
|                                               |                                                                 |                  |                                                  |                   |                                                           |
|                                               |                                                                 |                  |                                                  |                   |                                                           |
|                                               |                                                                 |                  |                                                  |                   |                                                           |
|                                               |                                                                 |                  |                                                  |                   |                                                           |
|                                               |                                                                 |                  |                                                  |                   |                                                           |
|                                               |                                                                 |                  |                                                  |                   |                                                           |
|                                               |                                                                 |                  |                                                  |                   |                                                           |
|                                               |                                                                 |                  |                                                  |                   |                                                           |
|                                               |                                                                 |                  |                                                  |                   |                                                           |
|                                               |                                                                 |                  |                                                  |                   |                                                           |
|                                               |                                                                 |                  |                                                  |                   |                                                           |
|                                               |                                                                 |                  |                                                  |                   |                                                           |
| og                                            |                                                                 |                  |                                                  |                   |                                                           |
| fine                                          |                                                                 |                  | · Logi                                           |                   |                                                           |
| 2020-06-10 16:03:22                           |                                                                 |                  | Completed the Scan Status                        |                   |                                                           |
| 2020-06-10 16:03:22                           |                                                                 |                  | Completed deployment for all the nodes           |                   |                                                           |
| 2020-06-10 16:03:22                           |                                                                 |                  | Compreted Deproyment Check for Node 172.18.4.104 |                   |                                                           |

Figure 166. Scan Status

20. User has an option to customize the Data collection nodes for Performance and Lifecycle data collection, to Customize click on the **Customize** button. All accessible HMI and controller nodes are listed. All accessible HMI and controller nodes will be selected by default. User shall de-select the nodes that are not desired to be collected, by un-checking the respective check boxes, against the node names. Clicking on OK button will save the customization configuration and close the customize window. Clicking on **Reset** button will reset the customization configuration. Please note, that controller customization is not available for this release.

| ABB My Control System - Data Collector  |                                       | <b>1</b> 10             |   | ×   |
|-----------------------------------------|---------------------------------------|-------------------------|---|-----|
| S Entiposter 👩 Edicelas                 |                                       | \$10 <b>8</b> 28-5 Teel | 0 | 5   |
| Huns artistar Essa Caraço InsCriticitus |                                       |                         |   |     |
| V 🖓 🛢 Consum                            | v 🗹 🛡 Catales                         |                         |   |     |
| 😢 🛡 Harriste                            | 😴 🗰 ran yasa Kalasaa                  |                         |   |     |
| 304165 🛡 R                              | 🗹 📕 J0.740F104C200F-172-164-18        |                         |   |     |
| 🗷 🗰 303/00%1                            | 2                                     |                         |   |     |
|                                         | 🗠 🖷 Jó kkötiti (ködökit - 192-6.4.20) |                         |   |     |
|                                         | 🗢 📥 то кнашати Моракат над ке иний    |                         |   |     |
|                                         |                                       |                         |   |     |
|                                         |                                       |                         |   |     |
|                                         |                                       |                         |   |     |
|                                         |                                       |                         |   |     |
|                                         |                                       |                         |   |     |
|                                         |                                       |                         |   |     |
|                                         |                                       |                         |   |     |
|                                         |                                       |                         |   |     |
|                                         |                                       |                         |   |     |
|                                         |                                       |                         |   |     |
|                                         |                                       |                         |   |     |
|                                         |                                       |                         |   |     |
|                                         |                                       |                         |   |     |
|                                         |                                       |                         |   |     |
|                                         |                                       |                         |   |     |
|                                         |                                       |                         |   |     |
|                                         |                                       |                         |   | - * |

Figure 167. Node Selection

21. Data category selection is possible for Performance data collection and partially for Lifecycle data collection. All the data categories are selected by default. User shall de-select the data categories, that are not desired to be collected by un-checking the respective check boxes against the data category names. Click on **OK** button to save the customization configuration and close the customize window. Click on **Reset** button if you wish to reset the customization configuration. Data categories customization is applicable only for HMI nodes, it is not applicable for controllers.

|                                          |   |               | - |
|------------------------------------------|---|---------------|---|
| Configuration O Collection               |   | SID12345-Test | 0 |
|                                          |   |               |   |
| orrenan Erocf Naming Massagen            |   |               |   |
|                                          |   |               |   |
|                                          |   |               |   |
| Node Selection Data Calegories Selection |   |               |   |
| Oata Categories                          |   |               |   |
| V 🗹 🖤 Sestem Applications                |   |               |   |
| ImeSynchronizationCheck                  |   |               |   |
| Playbask-Nightment                       |   |               |   |
| 🧭 🖷 ReplocalDatabriomation               |   |               |   |
| UcenseFleCheck                           |   |               |   |
| SPOUsePrivlages                          |   |               |   |
| SPOUsers                                 |   |               |   |
| 🗹 📮 NumberOffagsBult                     |   |               |   |
| 🗹 🖷 OseusStellionitoring                 |   |               |   |
| ProcessintoCollector                     |   |               |   |
| M PMENetConnectionMenitoring             |   |               |   |
| 🖂 🖷 Splus Registry Settings              |   |               |   |
| 🔄 🛡 SplysConfiguration                   |   |               |   |
| 🔄 🖷 DomainControllerDiagnotten           |   |               |   |
| Consistenti.ogs                          |   |               |   |
| 🗹 🛡 SplusHistorianBlatus                 |   |               |   |
| 😢 🐺 SpiusMultmasteolikgnment             |   |               |   |
| 🗹 🛡 @PausLogFiles                        |   |               |   |
| V V Network                              |   |               |   |
| 🔀 🖷 Natvosidapta rinformation            |   |               |   |
| 🔄 💭 UserGroupsInformation                | × |               |   |
|                                          |   |               |   |
|                                          |   |               |   |
|                                          |   |               |   |
|                                          |   |               |   |
|                                          |   |               | 4 |

Figure 168. Data Category Selection

22. Click on the **Deploy Agents** button to deploy data collection agents on all the HMI nodes listed. MCS-DC performs data collection of HMI nodes through these data collection agents.

| ABB My Control System - D                    | Data Collector                                                     |                 |                                                  |                   | - a x                                                        |
|----------------------------------------------|--------------------------------------------------------------------|-----------------|--------------------------------------------------|-------------------|--------------------------------------------------------------|
| Configuration     Collection                 |                                                                    |                 |                                                  |                   | 51012345.Test 0 j                                            |
| Bapsed Time: 00:00:11                        | Scan Deplay Aperts                                                 | Stat Collection | Cutorie                                          | Cascal            |                                                              |
| lick on Teploy Agents' Julian to start digit | loying the agent or click on "Castemization" butter to customize ? | de selection    |                                                  |                   |                                                              |
|                                              |                                                                    |                 |                                                  |                   |                                                              |
|                                              |                                                                    |                 |                                                  |                   |                                                              |
| Devices                                      |                                                                    |                 |                                                  |                   |                                                              |
| Devices                                      | Device Type                                                        | Scon Status     | Agent Deployment Status                          | Collection Status | Fernaria                                                     |
| SPO_SPDC20                                   | Controller                                                         | NetApplicable   | Not Started                                      | Not Diarted       | IPs 172.16.88.81                                             |
| AIN-YT2FINETV3L                              | Corriguter                                                         | Baccass         | NotStanket                                       | NH Stated         | IP. 172.16.4.104 (Role(s): D+ Historian Derver,D+ Operations |
|                                              |                                                                    |                 |                                                  |                   |                                                              |
|                                              |                                                                    |                 |                                                  |                   |                                                              |
|                                              |                                                                    |                 |                                                  |                   |                                                              |
|                                              |                                                                    |                 |                                                  |                   |                                                              |
|                                              |                                                                    |                 |                                                  |                   |                                                              |
|                                              |                                                                    |                 |                                                  |                   |                                                              |
|                                              |                                                                    |                 |                                                  |                   |                                                              |
|                                              |                                                                    |                 |                                                  |                   |                                                              |
|                                              |                                                                    |                 |                                                  |                   |                                                              |
|                                              |                                                                    |                 |                                                  |                   |                                                              |
|                                              |                                                                    |                 |                                                  |                   |                                                              |
|                                              |                                                                    |                 |                                                  |                   |                                                              |
|                                              |                                                                    |                 |                                                  |                   |                                                              |
| 4                                            |                                                                    |                 |                                                  |                   | 2                                                            |
| Log                                          |                                                                    |                 |                                                  |                   | 6                                                            |
| Time                                         |                                                                    |                 | Logs                                             |                   | •                                                            |
| 2020-08-10 16 03 22                          |                                                                    |                 | Completed the Scan Status                        |                   |                                                              |
| 2020-06-10 16:03:22                          |                                                                    |                 | Completed deployment for all the nodes           |                   |                                                              |
| 2023-06-10 16:03 22                          |                                                                    |                 | Compreted Deproyment Check for Node 172.18.4.104 |                   |                                                              |

Figure 169. Start Collection

- 23. Once the data collection agents are successfully deployed on the HMI nodes, Success status is shown under Agent Deployment Status column. If agent deployment fails for any node, same is indicated (similar to Scan status). At this point, Start Collection button will get enabled. Click on the **Start Collection** button to start the data collection.
- 24. Data collection progress can be seen on the progress bar and on the Collection Status column.
- 25. Once the data collection is completed, Result screen appears. Result screen contains three parts, the top part contains the command buttons for various user actions, the middle part contains information about the hardware tree and the bottom part contains the collection statistics.

26. Collection file will be created automatically once the collection is completed. The collection file is created, and its file path appears on the screen. The collection file can be viewed by clicking on the file path.

| Configuration     Collection     Result                                                            |                                                         |      | SID81441-dhanraj 🛞 j |
|----------------------------------------------------------------------------------------------------|---------------------------------------------------------|------|----------------------|
| Below is output path File Path : CTSPDC1SPDC2.2.2.2.02108.26002Mester InstallOutput/SID81441.2021( | Stat New Collecton<br>831 0103 S+ Operations .P13 PL zp | Ext  | 0                    |
| Hardware Tree                                                                                      |                                                         |      |                      |
| S+ Operations , S+ Operations                                                                      | Property                                                | Name | Property Value       |
| Computers                                                                                          |                                                         |      |                      |
| • 💭 Controllers                                                                                    |                                                         |      |                      |
| • 💭 P13                                                                                            |                                                         |      |                      |
| <ul> <li>P13, Controller_0</li> </ul>                                                              |                                                         |      |                      |
| 🔹 💭 P13 Control,                                                                                   |                                                         |      |                      |
| • 💭 Rack, Rack- 01 CRC14FE Rack, 01 CRC14FE                                                        |                                                         |      |                      |
| <ul> <li>Back, Rack: 01CRC14FF Rack, 01CRC14FF</li> </ul>                                          |                                                         |      |                      |
| <ul> <li>Rack, Rack: 010R014F0 Rack, 010R014F0</li> </ul>                                          |                                                         |      |                      |
| Back, Rack- 01 CRC14EH Rack, 01 CRC14EH                                                            |                                                         |      |                      |
|                                                                                                    |                                                         |      |                      |
|                                                                                                    |                                                         |      |                      |
|                                                                                                    |                                                         |      |                      |
| Result Summary                                                                                     |                                                         |      |                      |
|                                                                                                    |                                                         |      |                      |
| Detected nodes during node scan : 2                                                                | Collection Start Time : 08/31/2021 01:03:27             |      |                      |
| Selected nodes by the User : 2                                                                     | Collection End Time : 08/31/2021 01:04:33               |      |                      |
| Successfully collected nodes : 2                                                                   |                                                         |      |                      |
|                                                                                                    |                                                         |      |                      |

Figure 170. Collection File Path

- 27. Click on the **New collection** button to get back the Configuration screen and start with a new collection. Clicking on the **Exit** button to close the MCS-DC application.
- 28. Click on Hardware tree tab to view the hardware tree structure.

## 3.4.7 Security Data Collection from non-ABB Systems

Collection of cyber security fingerprint data from non-ABB windows based control system, is possible using MCS-DC. Follow the steps given below.

- 1. Copy the downloaded files of MCS-DC into the local disk (hard disk drive partition for Operating System) of a desired System node in the control system. Unzip the downloaded MCS-DC package.
- 2. Double-click on the **MCS-DC\_Launcher.exe**, to launch the tool. It is present inside the unzipped MCS-DC folder. The initial screen appears as shown in Figure. MCS-DC executes the below checks, on the launch node. If the checks are passed, a Green tick mark is shown, click the Launch button to

proceed for data collection. If any check fails, a Red Cross mark is shown: "The issue must be resolved before launching MCS-DC again".

| ABB                  | My Control System - Data Collector       | × |
|----------------------|------------------------------------------|---|
| 1                    |                                          |   |
|                      | MCS-DC                                   |   |
|                      | 0                                        |   |
|                      | .Net version check                       |   |
|                      | User privilege check                     |   |
|                      | Disk space check                         |   |
|                      | MCS-DC launch drive check                |   |
|                      | New collection     Merging of data files |   |
|                      |                                          |   |
|                      | Close ⊘ Launch →                         |   |
|                      |                                          |   |
|                      |                                          |   |
| $\gamma = \pi - \pi$ |                                          |   |
|                      |                                          |   |

Figure 171. MCS-DC Launcher

• .NET Framework version check.

If the .NET Framework version is 1.1 or above, then this check is passed. However, for Non-ABB system security data collection, minimum .Net framework version required is 3.5 SP1. Ensure that this prerequisite is met, before proceeding with data collection.

If the .NET Framework version is lower than 1.1, then this check is failed and MCS-DC 2.X version cannot be launched for data collection, instead MCS-DC 1.9.x version will be launched. However, MCS-DC1.9 does not support Non-ABB system data collection.

• Other Prerequisites check.

Below prerequisites are validated. User can proceed for data collection only if these checks are passed.

- a. User Privileges Check, checks if the MCS-DC is launched in the user account with administrator privileges.
- b. System drive launch check, MCS-DC must be launched only from the local disk drive of the launch node.
- c. Required Disk Space Check, Free disk space of at least 500MB must be available on the disk drive from which the MCS-DC is launched.
- 3. Provide System ID, user's full name and password for encryption. System ID should be in the format SID <number> (e.g. SID123). The password will be used for encrypting collected data and create system data file. Decryption of the collected data is possible only at 3 places, namely, My Control System web, My Control System On-premise and My Control System Portable. To use the system data file at My Control System Portable, the user needs to enter the same password, which is entered here, to decrypt the data. So, remember this password. Once all the required inputs are provided, select Advanced Mode. Upon clicking on the OK button, validation of System ID and Collected by fields are executed. Tick mark appears if validation succeeds and cross marks appear when

validation fails against respective fields. Correct the errors and click on the **OK** button to proceed further.

|   | System ID                                                                                                    | 3                                                                                  |
|---|----------------------------------------------------------------------------------------------------|------------------------------------------------------------------------------------|
| 0 | SID1234                                                                                                    |                                                                                    |
|   | Collected By                                                                                                    |                                                                                    |
| 0 | test                                                                                                    |                                                                                    |
| 0 | Provide password for encryption (Enter between 8-16 c                                                                                                    | haracter)                                                                          |
|   | Re-enter password                                                                                                    |                                                                                    |
| 0 | ********                                                                                                    |                                                                                    |
|   | O Basic Mode   Advan                                                                                                    | ced Mode                                                                           |
|   | n the advanced mode, MCS-DC will not detect the system automa<br>HMI and controller systems manually. User will be able to customiz<br>systems that are supported by MCS-DC, are supported in the adva<br>sutton to continue. | tically. User must select the ethe data collection. All nced mode. Click on the OK |

Figure 172. System credential For Advance Mode

4. Configuration screen appears. Click Non-ABB System on the left pane and select the check box Security. Click Continue.

| ABB My Contr                                            | ol System - Data C | ollector  |          |                 |             | -               | •       | × |
|---------------------------------------------------------|--------------------|-----------|----------|-----------------|-------------|-----------------|---------|---|
| Configuration                                           |                    |           |          |                 |             | SID35104.NonABB | 0       | i |
| HMI System 🕜                                            |                    |           |          |                 | Controllers |                 |         |   |
| 100xA<br>Freelance<br>S • Operations<br>Non-ADII System | Performance        | Lifecycle | Software | Security<br>(X) | Lontrollers |                 |         |   |
|                                                         |                    |           |          |                 |             |                 | ontinue |   |

Figure 173. Non-ABB System

- 5. Input configuration screen appears.
- 6. Under Non-ABB System tab, enter IP range of all the node for which data collection has to be done. Data collection will be done only for the node for which the IP address is entered here. After providing the IP range, click **Add**. User can provide multiple ranges too.
- 7. If a wrong IP range is added, there is option to remove that. To remove, select the added IP range by clicking on it and then click on the **Remove** button.
- 8. Next input is user credential. Provide the **User Name** and **Password** of an administrator user to access all the HMI nodes for data collection. Alternatively, select an administrator user account from the drop-down list. Click the **Add** button. Please note, for nodes in domain network, username should be provided in the format domain name\user name.

9. There is an option to remove the added credentials. To remove, select the added credential and click on the **Remove** button.

| My Control System - Data Collector                                                                                                    |                                                                                                    | - a >              |
|----------------------------------------------------------------------------------------------------|----------------------------------------------------------------------------------------------------|--------------------|
| Configuration                                                                                                    |                                                                                                    | \$1035104.Non588 @ |
| Inputs     Inputs                                                                                                    |                                                                                                    |                    |
| Non-ABB System Periodic Collection Prerequisites Check                                                                                                    |                                                                                                    |                    |
| IP Range Scan                                                                                                    | New User Credentials                                                                                                    |                    |
| Enter the range of computer IP a go this network                                                                                                    | User Nume (in the format domain name/username for domain system)                                                                                                    |                    |
| Start IP address                                                                                                    |                                                                                                    |                    |
| Entil Address                                                                                                    | Patowad                                                                                                    |                    |
| Control of the second second                                                                                                    |                                                                                                    |                    |
| Add                                                                                                    | A00                                                                                                    |                    |
|                                                                                                    |                                                                                                    |                    |
| Tana and the second second sec |                                                                                                    |                    |
| 10 140 44 95 To 10 140 44 99                                                                                                    | Interpretational and the Address                                                                                                    |                    |
|                                                                                                    | the state of the state of the s |                    |
|                                                                                                    |                                                                                                    |                    |
|                                                                                                    |                                                                                                    |                    |
|                                                                                                    |                                                                                                    |                    |
| Dames                                                                                                    | Control of Control of  |                    |
|                                                                                                    |                                                                                                    |                    |
|                                                                                                    |                                                                                                    |                    |
|                                                                                                    |                                                                                                    |                    |
|                                                                                                    |                                                                                                    |                    |
|                                                                                                    |                                                                                                    |                    |
|                                                                                                    |                                                                                                    | first Content      |
|                                                                                                    |                                                                                                    | Look Optimize      |

Figure 174. IP range and user credentials

10. Once all inputs are provided, it is required to acknowledge that all the prerequisites for data collection, are met. For this, click the tab Prerequisites and confirm each prerequisites by checking the check box against them. Please note, this is only an acknowledgment that user has

verified all the prerequisites for proceeding with data collection. For more details, refer Section 2, Prerequisites.

| Comparison     SUBJECT AND ADDRESS OF ADDRESS OF AD                                       | Impaired and states and states and                                         | ay come ay shart of a com                                                                                                    |                                                                                                    |                                      |                       |  |                  |  |
|----------------------------------------------------------------------------------------------------|----------------------------------------------------------------------------------------------------|----------------------------------------------------------------------------------------------------|----------------------------------------------------------------------------------------------------|--------------------------------------|-----------------------|--|------------------|--|
| Payle are mediated barry per websited to are years or traditional         Impair         Impair <tr< th=""><th></th><th>onligaration</th><th></th><th></th><th></th><th></th><th>\$1035104.NonA88</th><th></th></tr<>                                                                                                    |                                                                                                    | onligaration                                                                                                    |                                                                                                    |                                      |                       |  | \$1035104.NonA88 |  |
| https://  water.com/mit/seconds/seconds/se                                                                                                    | ARD System Results Callending Results Callending Re         | Inputs are enabled Ener your selection                                                                                                    | n and press "Continue"                                                                                                    |                                      |                       |  |                  |  |
| Add 25 grants to tradition as new promptities, pool had to have stagent to provide to their provide to their             | ABD Sprint       Provide Called Line         ABD Sprint       Provide Called Line    rest on the AB Landow provide a randow from the Unit Rest Market from deals.        The ABD Sprint Rest Response and rest model and where the deals in the deals in                                                                                                    |                                                                                                    |                                                                                                    |                                      |                       |  |                  |  |
| No.402 Styrm     Private Calification       The started starts are excepted as not. Multi-la presentation of the Law Non-and to data;       The started start framework ICM Framework ICM starts framework in a data for a data framework in a data for a data for a                                                                                   | exact by min     Protect Actions                                                                                                    | iputs                                                                                                    |                                                                                                    |                                      |                       |  |                  |  |
| tees scriber fluid at these prevents the fluid to presquents instead of the Law Tennan To determ<br>Normality of an Handward ADT Remark 31 Stream Fab. 1 and an an and an an and an an anomality of an anomality of the analysis of the analysis           | ease softwin 15 at 215 tes provide the most of the User Neural for data;<br>The Second Second S       | n ADD System Periodic Collection                                                                                                    | Prerequisites Check                                                                                                    |                                      |                       |  |                  |  |
| Next softwirt field affress prevasible are not. More its pregenties under of the last field and the<br>Next softwirt field affress field from and 10 ferrers field to field affrest field affress field to the softwirt field affress field affress field affre            | ters und mit die Terse presentation eine Aberling mergen hes sollt of Mit Nam Markan für danse<br>Terreford Markan 2017 Remark 13 Same Mit A. Son eine Aberling in de Markan für die<br>Same Markan 2017 Remark 13 Same Mit A. Son eine Aberling in de Markan für die<br>Same Markan de Markan für die Markan für die Markan für die Markan für die<br>Same Markan de Markan für die Markan für die M |                                                                                                    |                                                                                                    |                                      |                       |  |                  |  |
| have solution that all these prevanables are not. Much the prevanables and on of the Law Yolawari to status;           Image for the Much St. Theorem 1.15 Sense Yesh to dive a reducted and manage of all an obstatus         Definition         Definition           Bar Theorem St. Theorem 1.25 Sense Yesh to dive a reducted and manage of all an obstatus         Bar Theorem 1.25 Sense Yesh to dive a reducted and manage of all an obstatus         Bar Theorem 1.25 Sense Yesh to dive a reducted and manage of all an obstatus         Bar Theorem 1.25 Sense Yesh to dive a reducted and manage of all and theorem 1.25 Sense Yesh to dive a reducted and manage of all and theorem 1.25 Sense Yesh to dive a reducted and manage of all and theorem 1.25 Sense Yesh to dive a reducted and manage of all and theorem 1.25 Sense Yesh to dive a reducted and theorem 1.25 Sense Yesh to dive a reducted and the reducte being advected by rithmation vehicle (3.25 Sense Yesh to dive a reducted and the reducte being approximation vehicle (3.25 Sense Yesh to dive a reducted and the reducte being approximation vehicle (3.25 Sense Yesh to diverse and protocols barriers and protocols and reducted and the reducte being approximation vehicle (3.25 Sense Yesh to diverse and protocols and reducted and the reducted by the reducted by them being the reducted by the reducted and the reducted and the reducted by the reducted by                                                                                                 | saa somit mit af tansa persepata an mit. Mon i persepata an and of Mit Na Maara to dealar<br>i dealar somit and an an an an an an an an an an an an an                                                                                                    |                                                                                                    |                                                                                                    |                                      |                       |  |                  |  |
| Include the Manuel MS fease Not is does not an experimental of decoderation     Perimeter     Include the Manuel MS fease Not is does not not use due to use and the second of the Manuel MS     Include the Manuel MS fease Not Note and Note Note Note Note Note Note Note Note                                                                                                    | Note of the file and MIT fermion 13 Stress Feb 14 data is a third and a distribution     Control       Bar Times Notegoard Informational and intervent Feb 14 data is a third and a distribution     Bar Times Notegoard Informational and intervent Feb 14 data is a third and a distribution       Carls Feb Notegoard Informational and intervent Feb Note Note Note Note Note Note Note Note                                                                                                    | ease continuitat at these presentades are mot.                                                                                                    | Refer to preveouslike section of the User Manual for dutaits                                                                                                    |                                      |                       |  |                  |  |
| Inford for the most SI frame SI frame SI frame SI for a data set model or a formal of data solution in the<br>Alter Transe Togeta most set most solution in the solution of a solution in the solution in the<br>Bold Theorem Togeta most set most solution in the solution of a solution in the<br>Bold Theorem Togeta most set most solution in the solution in the first solution in the<br>Bold Theorem Togeta most set most solution in the solution in the first solution in the<br>most solution of any physical solution in the solution in the first solution in the first solution in the<br>most solution of a most set most solution in the first solution in the solution in the solution in the<br>most S is packed for most set most solution in the solution in the solution in the solution in the solution in the<br>most S is packed for most set most solution in the solution in the solution in the solution in the solution in the first solution in the<br>most S is packed for most set most personalistics, pub had is make frame space. For something have solid in the solution in the solution in the<br>solution in the solution is a solution in the solution in the solution in the solution in the solution in the solution in the solution is<br>where S is a solution in the solution is not be a lower space. In the solution is not be solution in a solution in the solution in the solution in the solution in the solution in the solution is<br>where S is a solution is a solution in the solution in the solution in the solution in the solution in the solution in the solution in the solution in the solution in the solution in the solution is a solution in the solution in the solution in the solution in the solution in the solution in the solution in the solution in the solution in the solution in the solution in the solution in the solution is a solution in the solution in the solution in the solution in the solution in the solution in the solution in the solution in the solution in the solution in the solution in the solution in the solution in the solutin th | And Processing Will Frances I. Streep for the Andreas conducting and encoding and encoding an            |                                                                                                    |                                                                                                    |                                      |                       |  |                  |  |
| Ber "These Responses to movemanic over a second to an detail to regard of each of the details of the details                | Bar Tyron Negreger menosedari en en en en en en en en en en en en en                                                                                                    | Verb for Henned NET Generate 15 Service 1                                                                                                    | Period and a second second sec       | Commission<br>19                     |                       |  |                  |  |
| Des Thomas Personant Standards (NUS) This Think The Andread Analogo Standards (Standards (Standa                | In a color to mend on a new presentation, you had to make sharper to your sphere, for resoluted to long these lands to be an equal value. If you can be a mend of the set of the start of the set of the set of t         | 2at "Nindow Management Instrumentation" serv                                                                                                    | vice from services if it is not already turning on all nodes                                                                                                    | 12                                   |                       |  |                  |  |
| In the first and another and any or model at the first shade and any of the model of the first shade of the second of the first shade of the second of the first shade of the second of the first shade of the second of the first shade of the second of the first shade of the second of the second of the second of the second of the first shade of the second of the second of the seco             | In the defendence on the proceeding on protocols on the foreign of a standard in the processing of the protocol of the protocol of the protoco         | Finable Windows Management Intermentation (WI                                                                                                    | eftier Windowsflewal exception lation all nodes                                                                                                    | 8                                    |                       |  |                  |  |
| The advanced accord for here an another and accord of the set of the second of BLA and the speech the dependent of the second of the second of             | In the calculation of a complete intervent and analysis of and an intervent (BLA) of the spaced of BLA and the growth the intervention) <b>F</b><br>where it is calculated on an one processibility, period where its program (BLA) and the transmitted by the growth is the analysis of a calculate in a calculate in a   | and provide the local sectors and the sector sectors and the sector sector sectors and the sector sectors and the sectors and the sectors and the sectors and th |                                                                                                    |                                      |                       |  |                  |  |
| wer & a solar to most per an area perceptions, per bed to make sharped to pera space to term from the factor and and a solar to term galar and a solar to term galar a                                                                                                    | des 2 is called to and own a new processible, you had to make sharper to your spices, be rescaled by large bear lack to four anglesi value and a solution of samples<br>and 2 is Consistent                                                                                                    | Confirm that administrator on viewed upor credentials                                                                                                    | for all nodes are provided as input for data collection                                                                                                    | 2                                    |                       |  |                  |  |
|                                                                                                    |                                                                                                    | Confere that adversibility of ridged user oreganization<br>(insed, understood and accept the terms and condi-                                                                                                    | I for all nodes are provided in input for data collection.<br>I considerable of the end user lowers agreement (SULL) of this product, SULLA contemposed have information without                                                                                                    | 8                                    |                       |  |                  |  |
|                                                                                                    |                                                                                                    | Control that advectuating conclusion as an evolution<br>(inset, understood and accept failtness and condi-<br>tion off, b) and/or for meet table of more processed                                                                                                    | for produce an experient of each other.<br>The induction of the end of the second of the product (ETA) and a query the effective end of the end of the end<br>the product of the end of the end o | 92<br>92<br>a / setting after data o | uffection is complete |  |                  |  |
|                                                                                                    |                                                                                                    | Control that adventising periodic a user constraint<br>(much understood and accept fairtures and condi-<br>tions), and understood and accept fairtures and condi-<br>tions (f, f), control for most sine or more presspectar<br>VMC 5 DC in choose.                                                                                                    | Hy anchon an annotati angufa da pakalan<br>an hankad an an anan angunak (2004 ku paka) (2004 ku paka)<br>anguna ku paka da paka da paka ku paka ku nambad ta tang dasa kuk ta tana anguna ang                                                                                                    | N<br>R                               | utection of complete  |  |                  |  |
|                                                                                                    |                                                                                                    | Certe fra administrar professional are volaritat<br>Insci. Judentico del score frances and cont<br>de la participación de la contra de la contra de la contra<br>de la participación de la contra de la contra de la contra de<br>del la S. Or in contra.                                                                                                    | for product on product any Col fact plates.<br>Here in an orbital of the orbital plates of ECL of the product (ECL or the speech to reference or one)<br>for product to make charget to put system, be remained to train these back to their any and value                                                                                                    | 9<br>97                              | utection is complete  |  |                  |  |
|                                                                                                    |                                                                                                    | Carlo for a sharehour or dongs are under the                                                                                                    | for product an experient annual for the product EDLA price query the relation of the<br>second of the experience product and the product EDLA price query the relation of the<br>product of the product and product and product the price query to product the theory angles of second of the<br>the query build in mater changes to product query query q                                                                                                    | 9<br>97                              | utection of complete  |  |                  |  |
|                                                                                                    |                                                                                                    | Carlo for a sharense profession are vehicle of<br>next calculations of accord to ever and condi-<br>tions. It such to send new arrange procession<br>of RE1 OC is chosed.                                                                                                    | Hy and an an order an applied for platen                                                                                                    | P<br>P                               | percenter as complete |  |                  |  |
|                                                                                                    |                                                                                                    | Carlo for a statuting or should be under the statuting of the statuting of | for short of more a marked an market of the probability probability of the probability of the probability of       | D<br>D                               | udentites as complete |  |                  |  |

Figure 175. Prerequisites check

- 11. Click on the **Continue** button to proceed to collection screen.
- 12. Collection screen appears. Collection screen contains three parts. The top part contains command buttons for various actions by the user, progress bar and status message area. The middle part contains table to list the list of HMI nodes and controllers, that are part of data collection process

and their respective status related to Scan, Agent Deployment and Data collection operations. The bottom section contains the log messages.

| anguranan 🔁 cantenan                                 |                   |              |                            |                   | SID12345-Test |
|------------------------------------------------------|-------------------|--------------|----------------------------|-------------------|---------------|
| Time: 00.00.00                                       | Denicy Agents Sta | et Calection | Curtania                   | Cancel            |               |
| ican' butten to start scanning for node reachability |                   |              |                            |                   |               |
|                                                      |                   |              |                            |                   |               |
| Destars                                              | Paratas Dans      | From Finders | Access Frankrammed Filmbor | Collection Fisher |               |
| DEWOR                                                | Device type       | Scan Status  | Adout Debrokussus Scittus  | CONCLUM STATUS    |               |
|                                                      |                   |              |                            |                   |               |
|                                                      |                   |              |                            |                   |               |
|                                                      |                   |              |                            |                   |               |
|                                                      |                   |              |                            |                   |               |
|                                                      |                   |              |                            |                   |               |
|                                                      |                   |              |                            |                   |               |
|                                                      |                   |              |                            |                   |               |
|                                                      |                   |              |                            |                   |               |
|                                                      |                   |              |                            |                   |               |
|                                                      |                   |              |                            |                   |               |
|                                                      |                   |              |                            |                   |               |
|                                                      |                   |              |                            |                   |               |
|                                                      |                   |              |                            |                   |               |
|                                                      |                   |              |                            |                   |               |
|                                                      |                   |              | Logs                       |                   |               |
|                                                      |                   |              |                            |                   |               |

Figure 176. Data Collection Screen

13. When the collection screen first appears, only Scan button is enabled. Click on the **Scan** button to scan the available/reachable nodes for data collection. 14. Progress bar shows the progress of scanning.

| My Control System - Dat                                                                                         | a Collector          |                |                                                   |                   |                  | - 0        |
|----------------------------------------------------------------------------------------------------|----------------------|----------------|---------------------------------------------------|-------------------|------------------|------------|
| Configuration O Colection                                                                                       |                      |                |                                                   |                   | SID1             | 045.Test 🔘 |
| ued Time: 00.00.07                                                                                              | BLan Deploy Agents 5 | tart Conection | Customer                                          | Cartes            |                  |            |
| s Scar button to start scanning for node re                                                                     | actuality            |                |                                                   |                   |                  |            |
| pess.                                                                                                    |                      |                |                                                   | 1                 |                  | 3          |
| -                                                                                                    |                      |                |                                                   | 111               |                  |            |
| lices                                                                                                    |                      |                |                                                   |                   |                  |            |
| Devices                                                                                                    | Device Type          | Scan Status    | Agent Deployment Status                           | Collection Status |                  | Ferna      |
| 5_SPDC20                                                                                                    | Controllar           | Hot Applicable | Not Started                                       | Hat Started       | IPs 172.16.88.81 |            |
|                                                                                                    |                      |                |                                                   |                   |                  |            |
|                                                                                                    |                      |                |                                                   |                   |                  |            |
|                                                                                                    |                      |                |                                                   |                   |                  |            |
|                                                                                                    |                      |                |                                                   |                   |                  |            |
|                                                                                                    |                      |                |                                                   |                   |                  |            |
|                                                                                                    |                      |                |                                                   |                   |                  |            |
|                                                                                                    |                      |                |                                                   |                   |                  |            |
|                                                                                                    |                      |                |                                                   |                   |                  |            |
|                                                                                                    |                      |                |                                                   |                   |                  |            |
|                                                                                                    |                      |                |                                                   |                   |                  |            |
|                                                                                                    |                      |                |                                                   |                   |                  |            |
|                                                                                                    |                      |                |                                                   |                   |                  |            |
|                                                                                                    |                      |                |                                                   |                   |                  |            |
|                                                                                                    |                      |                |                                                   |                   |                  |            |
|                                                                                                    |                      |                |                                                   |                   |                  |            |
|                                                                                                    |                      |                |                                                   |                   |                  |            |
|                                                                                                    |                      |                |                                                   |                   |                  |            |
| e de la companya de la companya de la companya de la companya de la companya de la companya de la companya de l |                      |                | • Logs                                            |                   |                  |            |
| 0-06-10 18:03 11                                                                                                |                      |                | Hostname WIN-W2F1ME1V0L, P. 172 16 4 104 is found | L.                |                  |            |
| 0.06-10 16:03 11                                                                                                |                      |                | List of pingable IPs are ready                    |                   |                  |            |
|                                                                                                    |                      |                | 100000000000000000000000000000000000000           |                   |                  |            |

Figure 177. Scan Progress

- 15. Computers and controllers that are accessible from the MCS-DC launch node, are listed on the first column of the table shown on this page. Their types are listed on the second column. Scan status are shown on the third column. If the node is accessible the status is "Success" in Green. If the node is not accessible the status is "Failed" in Red. However if the accessibility status can't be checked at this point (for example AC 800M controller), then the status is "Not applicable" in Grey.
- 16. The possible reasons for the failed scans are indicated under the Remarks column. Furthermore, a message appears on the user interface prompting the user to either rescan (partially or fully) or proceed with agent deployment. Users may fix the issue and re-scan the failed nodes by clicking the **Scan** button again. Remarks column also indicates the IP address used for accessing the nodes.
- 17. Once node scan is completed, Deploy Agents and Customize buttons will be enabled. User can customize the collection by choosing only few

HMI/controller nodes from the list of accessible nodes, using customize option. Clicking on the **Customize** button opens customization window.

| My Control System - Dar                        | a Collector                                                     |               |                                        |                   |                                                           |
|------------------------------------------------|-----------------------------------------------------------------|---------------|----------------------------------------|-------------------|-----------------------------------------------------------|
| Configuration O Collection                     |                                                                 |               |                                        |                   | SID12345-Test                                             |
| apsed Tame: 00:00:11                           | Scan Deplay Acerta S                                            | dat Col+tion  | Castoria                               | CHICH             |                                                           |
| ick on Topicy Agents' bullion to start deploye | ng the agent or click on "Contemization" button to contemize th | an soluction  |                                        |                   |                                                           |
| naress                                         |                                                                 |               |                                        |                   |                                                           |
|                                                |                                                                 |               |                                        |                   |                                                           |
| Devices                                        |                                                                 |               |                                        |                   |                                                           |
| Devices                                        | Device Type                                                     | Scan Status   | Agent Deployment Status                | Collection Status | Pernarka                                                  |
| 3P0_SPDC20                                     | Controller                                                      | NetApplicable | Not Starter                            | Not Diarted       | IPs: 172.16.89.91                                         |
| NIN-YESFINE IVSL                               | Conauter                                                        | Escress       | Not Startied                           | Not Stated        | IP. 172.16.4.104 (Roletz): S+ Habitan Server,S+ Operation |
|                                                |                                                                 |               |                                        |                   |                                                           |
|                                                |                                                                 |               |                                        |                   |                                                           |
|                                                |                                                                 |               |                                        |                   |                                                           |
|                                                |                                                                 |               |                                        |                   |                                                           |
|                                                |                                                                 |               |                                        |                   |                                                           |
|                                                |                                                                 |               |                                        |                   |                                                           |
|                                                |                                                                 |               |                                        |                   |                                                           |
|                                                |                                                                 |               |                                        |                   |                                                           |
|                                                |                                                                 |               |                                        |                   |                                                           |
|                                                |                                                                 |               |                                        |                   |                                                           |
|                                                |                                                                 |               |                                        |                   |                                                           |
|                                                |                                                                 |               |                                        |                   |                                                           |
|                                                |                                                                 |               |                                        |                   |                                                           |
|                                                |                                                                 |               |                                        |                   |                                                           |
| 99                                             |                                                                 |               |                                        |                   |                                                           |
| Titter .                                       |                                                                 | 12            | · Loui                                 |                   |                                                           |
| 2020-06-10 16:03 22                            |                                                                 |               | Completed the Scan Status              |                   |                                                           |
| 2020-06-10 16:03:22                            |                                                                 |               | Completed reployment for all the nodes |                   |                                                           |
|                                                |                                                                 |               |                                        |                   |                                                           |

Figure 178. Scan Status

18. User has an option to customize the Data collection nodes for Performance and Lifecycle data collection, to Customize click on the **Customize** button. All accessible HMI and controller nodes are listed. All accessible HMI and controller nodes will be selected by default. User shall de-select the nodes that are not desired to be collected, by un-checking the respective check boxes, against the node names. Clicking on OK button will save the customization configuration and close the customize window. Clicking on **Reset** button will reset the customization configuration. Please note, that controller customization is not available for this release.

| S International Statement Contractor             |                                          | -             | 8 |
|--------------------------------------------------|------------------------------------------|---------------|---|
| Ereligensise 👩 Ereliefles                        |                                          | 980428-5 Text | 0 |
| Nunas autoseturi - Euros Cataleon Ins-OnthiceEur |                                          |               |   |
| Consum                                           | v ⊻ ♥ Cartalio                           |               |   |
| Y                                                | 😴 🗰 ratura tikiaka                       |               |   |
| 📝 🗰 70,8119-01                                   | International (1997) 112 104 18          |               |   |
| 🐼 🗰 203/00/K1                                    | Jekkoras perioras (1974)                 |               |   |
|                                                  | Jo 4kon H: (K000kF: 172-8.420)           |               |   |
|                                                  | 🗢 💼 ho exat ant led anaminetist kerwiell |               |   |
|                                                  |                                          |               |   |
|                                                  |                                          |               |   |
|                                                  |                                          |               |   |
|                                                  |                                          |               |   |
|                                                  |                                          |               |   |
|                                                  |                                          |               |   |
|                                                  |                                          |               |   |
|                                                  |                                          |               |   |
|                                                  |                                          |               |   |
|                                                  |                                          |               |   |
|                                                  |                                          |               |   |
|                                                  |                                          |               |   |
|                                                  |                                          |               |   |
|                                                  |                                          |               |   |
|                                                  |                                          |               |   |
|                                                  |                                          |               |   |
|                                                  |                                          |               |   |
|                                                  |                                          |               |   |
|                                                  |                                          |               |   |
|                                                  |                                          |               |   |
|                                                  |                                          |               |   |

Figure 179. Node Selection

19. Click on the **Deploy Agents** button to deploy data collection agents on all the HMI nodes listed. MCS-DC performs data collection of HMI nodes through these data collection agents.

| ABB My Control System - Da                       | ita Collector                                                       |                |                                               |                   |                                                             |
|--------------------------------------------------|---------------------------------------------------------------------|----------------|-----------------------------------------------|-------------------|-------------------------------------------------------------|
| Configuration     Collectors                     |                                                                     |                |                                               |                   | SID12345-Test                                               |
| Bapsed Tene: 00:00:11                            | Stan DeliveAcente 1                                                 | Stat Collector | Cathorie                                      | Catcel            |                                                             |
| Click on Toppley Agents' Italian to star sliping | Ang the agent or clack on "Contemportation" button to contempore to | ta selection   |                                               |                   |                                                             |
| Progress                                         |                                                                     |                |                                               |                   |                                                             |
|                                                  |                                                                     |                |                                               |                   |                                                             |
| Devices                                          |                                                                     |                |                                               |                   |                                                             |
| Devices                                          | Device Type                                                         | Scan Status    | Agent Deployment Status                       | Collection Status | Remarks                                                     |
| SPO_SPOC20                                       | Controller                                                          | TiatApplicable | Not Startes                                   | Pist Diarbaci     | IPs:172.16.80.81                                            |
| WIN-YESTIMETVSL                                  | Consuler                                                            | Baccass        | NotStaded                                     | Pri Osta          | IP. 172.16.4 104 (Rolets): D+ Hadotan Server, D+ Operations |
|                                                  |                                                                     |                |                                               |                   |                                                             |
|                                                  |                                                                     |                |                                               |                   |                                                             |
|                                                  |                                                                     |                |                                               |                   |                                                             |
|                                                  |                                                                     |                |                                               |                   |                                                             |
|                                                  |                                                                     |                |                                               |                   |                                                             |
|                                                  |                                                                     |                |                                               |                   |                                                             |
|                                                  |                                                                     |                |                                               |                   |                                                             |
|                                                  |                                                                     |                |                                               |                   |                                                             |
|                                                  |                                                                     |                |                                               |                   |                                                             |
|                                                  |                                                                     |                |                                               |                   |                                                             |
|                                                  |                                                                     |                |                                               |                   |                                                             |
|                                                  |                                                                     |                |                                               |                   |                                                             |
|                                                  |                                                                     |                |                                               |                   |                                                             |
|                                                  |                                                                     |                |                                               |                   |                                                             |
| .og                                              |                                                                     |                |                                               |                   |                                                             |
| Tanat                                            |                                                                     |                | • Logi                                        |                   | •                                                           |
| 2023-06-10 16:03 22                              |                                                                     |                | Company the Scan State                        |                   | 1                                                           |
| 2020/07-10/15/02/22                              |                                                                     |                | Compared reportant of all the holes           |                   |                                                             |
| 2020-09-10 10:03:22                              |                                                                     |                | Compared papersing Character Node 11216 4 104 |                   |                                                             |

Figure 180. Start Collection

- 20. Once the data collection agents are successfully deployed on the HMI nodes, Success status is shown under Agent Deployment Status column. If agent deployment fails for any node, same is indicated (similar to Scan status). At this point, Start Collection button will get enabled. Click on the **Start Collection** button to start the data collection.
- 21. Data collection progress can be seen on the progress bar and on the Collection Status column.
- 22. Once the data collection is completed, Result screen appears. Result screen contains three parts, the top part contains the command buttons for various user actions, the middle part contains information about the hardware tree and the bottom part contains the collection statistics.

23. Collection file will be created automatically once the collection is completed. The collection file is created, and its file path appears on the screen. The collection file can be viewed by clicking on the file path.

| The system - Data Collector                                            |                                       |               | - 0                |
|------------------------------------------------------------------------|---------------------------------------|---------------|--------------------|
| Configuration     Collection     Result                                |                                       |               | SID81441 dhanraj 🛞 |
| Below is output path                                                   | Start N                               | ew Collection | EXA                |
| File Path : C::SPOC2.2.2.2.02101.26002Master InstallOutput/SI011441.20 | 0210331 0103 S+ Operations P13 PL ap  |               |                    |
| Hardware Tree                                                          |                                       |               |                    |
| <ul> <li>W S+ Operations, S+ Operations</li> </ul>                     |                                       | Property Name | Property Value     |
| Computers                                                              |                                       |               |                    |
| • 🛡 Contollers                                                         |                                       |               |                    |
| • 💭 P13                                                                |                                       |               |                    |
| 🔹 💭 Pt3, Controller_0                                                  |                                       |               |                    |
| 👻 💭 P13 Control,                                                       |                                       |               |                    |
| • 💭 Rack, Rack- 01 GRC14FE Rack, 01 GRC14FE                            |                                       |               |                    |
| <ul> <li>Back, Rack: 01 CRC14FF Rack, 01 CRC14FF</li> </ul>            |                                       |               |                    |
| <ul> <li>Back, Rack 010R014F0 Rack, 010R014F0</li> </ul>               |                                       |               |                    |
| Back, Rack-01CRC14EH Rack, 01CRC14EH                                   |                                       |               |                    |
|                                                                        |                                       |               |                    |
|                                                                        |                                       |               |                    |
|                                                                        |                                       |               |                    |
| Result Summary                                                         |                                       |               |                    |
|                                                                        |                                       |               |                    |
| Detected nodes during node scan : 2                                    | Collection Start Time : 08/31/2021 01 | :03:27        |                    |
| Selected nodes by the User : 2                                         | Collection End Time : 08/31/2021 01   | 04:33         |                    |
| Successfully collected nodes : 2                                       |                                       |               |                    |
|                                                                        |                                       |               |                    |

Figure 181. Collection File Path

24. Click the **Exit** button to close the MCS-DC application.

## 3.4.8 S+ Historian in 800xA or third party HMI environment

Collection of S+ Historian data in 800xA or third party HMI environment is possible using MCS-DC. However, this cannot be achieved in a single step. The data must be collected in two instances and merged using MCS-DC's merge functionality described in Section 4.1, Post Collection Procedure. Follow the steps below to collect the S+ Historian data from the HMIs other than Symphony Plus.

- Collect the HMI system data using the method described in previous sections (e.g if the system is 800xA with connects, follow the Section 3.4.1, Data Collection Process. If it is non-ABB Windows based control system, follow the Section 3.4.7, Data Collection Process).
- 2. For collecting S+ Historian data, HMI needs to be selected as S+ Operations. Follow the procedure to collect S+ Operations data mentioned in Section 3.4.3, Data Collection Process. Note that no controllers must be selected during this collection.

3. Follow the procedure mentioned in Section 4.1, Post Collection Procedure to merge the data files generated in step 1 and step 2.

# 3.5 Periodic Data Collection

Scheduler functionality is implemented in MCS-DC to collect performance and life cycle data periodically. Data collection is scheduled to run silently so that no manual intervention is required, once configured.

| Configuration                                                                         |                                     | SID35104-Test |
|---------------------------------------------------------------------------------------|-------------------------------------|---------------|
| Inputs<br>00xA MMI ESXI Periodic Callection Prerequisites Circle                      |                                     |               |
| Enable Periodic Data Callection User credentials with 'Log on as a service' privilege | Cable Foreards Collegation          |               |
| User Name (61hvdorr/NBOnainstaller                                                    | MCS freeworks Gateway Configuration |               |
| Password were to be valid                                                             | Put 6001 Detabution Folder Para     |               |
| Scheduler Configuration 🔞                                                             | Drows the file                      |               |
| Stat Time (Hours)                                                                     | Secured Communication 👔             |               |
| Periodic Options                                                                      | Secured Communication               |               |
| Dely                                                                                  | TLS Communication TLS 1.0 v         |               |
|                                                                                       | Client Certificate                  |               |
| C viewy                                                                               | Strowie the file                    |               |
| O Monthly                                                                             | Browse                              |               |
|                                                                                       | Handshake with MCS Forwarder 💡      |               |
|                                                                                       | Time Interval 10 Min                |               |
|                                                                                       |                                     |               |

After data collection inputs have been entered, click on Periodic Collection tab, as shown in the picture below:

Figure 182. Scheduler Configuration

**Enable Periodic Data Collection** check-box enables the scheduler. Following are the configurable options:

• **User Credentials:** To configure periodic data collection, an existing windows user account can be used or a new account must be created.

Following criteria must be met for the user account:

- a. The user account should have local administrator and log on as a service rights on this computer (MCS-DC launch computer). 'Log on as a service' privilege allows data collection services to start and run continuously, even if no users are logged on to the computer interactively.
- b. If the user is a domain user, enter the user name in the format **domain name\username**. If the system in work group, provide the credentials as **.\username**.
- c. If the system is 800xA, make sure that the user is part of Industrial IT user group. Besides, in the Aspect server also, the user shall be added as log on as service and the user should have local admin rights in the aspect server.

Click on Validate button, to validate the credentials.

- **Start Time:** Specify at what time the MCS Data Collection must start. Enter the start time in hours (0 23).
- **Period Options:** User can choose to run the scheduler Daily, Weekly or Monthly. If Weekly is selected, select the day of the week from the drop down menu. Select the start date, if Monthly is selected. Start Time is applicable for all three scheduler options.

MCS Forwarder Gateway Configuration: In order to send the collected data to target applications like CSM (Control System Monitoring) or MCS on-premise via MCS Forwarder, forwarder configuration needs to be done. A checkbox is provided to enable the Forwarder configuration. In the absence of an MCS-Forwarder node, this check box shall be disabled so that the collection files are saved in the output folder (local).

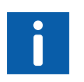

MCS Forwarder version must be 1.3 or newer. MCS Forwarder is available in ABB Library and My Control System.

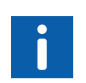

Before entering MCS Forwarder Gateway Configuration, make sure that the MCS Forwarder node is configured and running.

Provide IP address of the Forwarder node and port number, if the .Net framework version in the MCS-DC launch node is 3.5 or above. If the.Net framework version is below 3.5, provide the destination folder path instead. These inputs are enabled automatically, based on the.Net framework version installed in the MCS-DC launch node.

If the.Net frameworks version of the MCS-DC launch node is below 3.5, follow the procedure below, to provide the destination (MCS Forwarder node) folder path:

- a. Folder on remote node (MCS Forwarder) must be set as shared.
- Map the remote folder in the MCS data collector launch node. It can be done either through command prompt or through windows UI. Command prompt method is given below.

Open command prompt in the MCS-DC launch node and type the following command.

#### net use <local drive name> <UNC path of remote node> /user:<UserName> <Password>

Refer to the below screen shot.

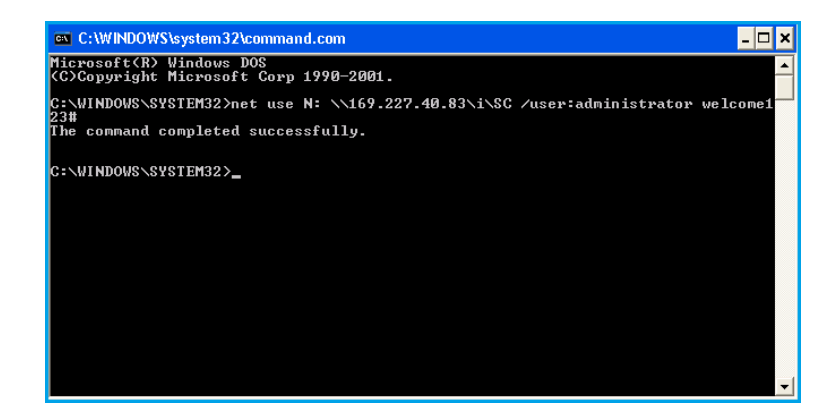

Figure 183. Map Network drive

c. The above step will create a network shared drive in the MCS-DC launch node. Now provide the complete UNC path of the remote folder as destination folder path.

| IP Address     |           |
|----------------|-----------|
| Port           |           |
| Destination Fo | lder Path |
| \\169.227.40.8 | 31/150    |

Figure 184. Complete UNC path of the remote folder

For more details on MCS Forwarder, refer **7PAA001522\_A\_EN\_MCS** Forwarder\_User Manual. Provide IP address, Port and Destination Folder Path of the Forwarder node.

- Secured Communication: Enable secured communication if applicable. Refer appendix B for more details on secured communication configuration.
- Handshake with MCS Forwarder: Alive event signals will be sent to MCS Forwarder during the time interval mentioned in this field. This verifies the communication health between MCS-DC and MCS-FW. Default value is 10 minutes.
- **Check Communication Button:** This is to verify the communication status between MCS-DC and MCS-FW.

After configuring the scheduler parameters, Click next to go to scan page. See fig below.

| ABB My Contr                 | rol System - Data Collector    |                   |                        |                 |                         |                          |           |                   |                          |         |
|------------------------------|--------------------------------|-------------------|------------------------|-----------------|-------------------------|--------------------------|-----------|-------------------|--------------------------|---------|
| Configuration                | Collection                     |                   |                        |                 |                         |                          |           |                   | S1075490-T               | est © j |
|                              | Scan                           | Deploy Agents Sta | art Collection Service | Undeploy Agents | Stop Collection Service | Start Instant Collection | Customize | Cancel            | Exit Periodic Collection |         |
| Press 'Scan' button to start | scanning for node reachability |                   |                        |                 |                         |                          |           |                   |                          |         |
| Progress:                    |                                |                   |                        |                 |                         |                          |           |                   |                          |         |
| Devices                      |                                |                   |                        |                 |                         |                          |           |                   |                          |         |
| De                           | rvices                         | Device Typ        | N                      | Scan SI         | latus                   | Agent Status             |           | Collection Status |                          | Remarks |
|                              |                                |                   |                        |                 |                         |                          |           |                   |                          |         |
|                              |                                |                   |                        |                 |                         |                          |           |                   |                          |         |
|                              |                                |                   |                        |                 |                         |                          |           |                   |                          |         |
|                              |                                |                   |                        |                 |                         |                          |           |                   |                          |         |
|                              |                                |                   |                        |                 |                         |                          |           |                   |                          |         |
|                              |                                |                   |                        |                 |                         |                          |           |                   |                          |         |
|                              |                                |                   |                        |                 |                         |                          |           |                   |                          |         |
|                              |                                |                   |                        |                 |                         |                          |           |                   |                          |         |
| 4                            |                                |                   |                        |                 |                         |                          |           |                   |                          | ,       |
| Log                          |                                |                   |                        |                 |                         |                          |           |                   |                          | E       |
| Time                         |                                |                   |                        |                 | • Logs                  |                          |           |                   |                          | ×       |
|                              |                                |                   |                        |                 |                         |                          |           |                   |                          |         |
|                              |                                |                   |                        |                 |                         |                          |           |                   |                          |         |
|                              |                                |                   |                        |                 |                         |                          |           |                   |                          |         |

Figure 185. Node Scan

4. Click scan button to initiate the control system node scan. Once the scan is completed, deploy button enables. See fig.

| comparation Collection             | can Deploy Agents Start Collection Service  |                                         |                                                   |                   | SID75490-Test            | 0   |
|------------------------------------|---------------------------------------------|-----------------------------------------|---------------------------------------------------|-------------------|--------------------------|-----|
| anning is in progress. Please wait | ican Deploy Agents Start Collection Service |                                         |                                                   |                   |                          |     |
| nning is in progress. Please wait  |                                             | Undeploy Agents Stop Collection Service | Start Instant Collection Customiz                 | e Cancel (?)      | Exit Periodic Collection |     |
|                                    |                                             |                                         |                                                   |                   |                          |     |
| 177010                             |                                             |                                         |                                                   |                   |                          |     |
| Q1955:                             |                                             |                                         |                                                   |                   |                          |     |
| a line                             |                                             |                                         |                                                   |                   |                          |     |
|                                    |                                             |                                         |                                                   |                   |                          |     |
| Devices                            | Device Type                                 | Scan Status                             | Agent Status                                      | Collection Status |                          | Rem |
| 2019-CUENT                         | Computer                                    | Buccese                                 | - Anna Anna Anna Anna Anna Anna Anna Ann          |                   | IP5: 172.16.4.182        |     |
| 2019ES                             | Computer                                    | In Progress                             | Not Started                                       | Not Started       | IPs: 172.16.4.181        |     |
|                                    |                                             |                                         |                                                   |                   |                          |     |
|                                    |                                             |                                         |                                                   |                   |                          |     |
|                                    |                                             |                                         |                                                   |                   |                          |     |
|                                    |                                             |                                         |                                                   |                   |                          |     |
|                                    |                                             |                                         |                                                   |                   |                          |     |
|                                    |                                             |                                         |                                                   |                   |                          |     |
|                                    |                                             |                                         |                                                   |                   |                          |     |
|                                    |                                             |                                         |                                                   |                   |                          |     |
|                                    |                                             |                                         |                                                   |                   |                          |     |
|                                    |                                             |                                         |                                                   |                   |                          |     |
|                                    |                                             |                                         |                                                   |                   |                          |     |
|                                    |                                             |                                         |                                                   |                   |                          |     |
| 9                                  |                                             |                                         |                                                   |                   |                          |     |
| me                                 |                                             | • 1                                     | ogs                                               |                   |                          |     |
| 124-02-14 21:07:30                 |                                             |                                         | Ranted Deployment Check for Node: 172.16.4.181    |                   |                          |     |
| 24-02-14 21:07:30                  |                                             |                                         | Completed Deployment Check for Node: 172.16.4.182 |                   |                          |     |
|                                    |                                             |                                         | Activate Windows                                  |                   |                          |     |

Figure 186. Node scan in progress

| wy Control System                       | Data Conector                                                       |                                         |                          |                   | -                        | 9    |
|-----------------------------------------|---------------------------------------------------------------------|-----------------------------------------|--------------------------|-------------------|--------------------------|------|
| Configuration                           | n                                                                   |                                         |                          |                   | SID75490-Test            | ۲    |
|                                         | Scan Deploy Agents Start Collection Service                         | Undeploy Agents Stop Collection Service | Start Instant Collection | enzo Cancel       | Exit Periodic Collection |      |
| ck on 'Deploy Agents' button to start o | deploying the agents or click on "Customization" button to customiz | or the selection                        |                          |                   |                          |      |
| ogress:                                 |                                                                     |                                         |                          |                   |                          |      |
|                                         |                                                                     |                                         |                          |                   |                          |      |
| rvices                                  |                                                                     |                                         |                          |                   |                          |      |
| Devices                                 | Device Type                                                         | Scan Status                             | Agent Status             | Collection Status |                          | Rema |
| 2019-CLIENT                             | Computer                                                            | Soccess                                 |                          | (interior)        | IPs: 172.16.4.182        |      |
| 2019ES                                  | Computer                                                            | Success                                 | Not Started              | Not Started       | IPs: 172.16.4.181        |      |
|                                         |                                                                     |                                         |                          |                   |                          |      |
|                                         |                                                                     |                                         |                          |                   |                          |      |
|                                         |                                                                     |                                         |                          |                   |                          |      |
|                                         |                                                                     |                                         |                          |                   |                          |      |
|                                         |                                                                     |                                         |                          |                   |                          |      |
|                                         |                                                                     |                                         |                          |                   |                          |      |
|                                         |                                                                     |                                         |                          |                   |                          |      |
|                                         |                                                                     |                                         |                          |                   |                          |      |
|                                         |                                                                     |                                         |                          |                   |                          |      |
|                                         |                                                                     |                                         |                          |                   |                          |      |
| 2                                       |                                                                     |                                         |                          |                   |                          |      |
| ne .                                    |                                                                     | • u                                     | 201                      |                   |                          |      |
|                                         |                                                                     | 5                                       | can Compresed            |                   |                          |      |
| 24-02-14 20:39:49                       |                                                                     |                                         |                          |                   |                          |      |

Figure 187. Deploy Agents

5. Click Deploy Agent button to deploy data collection agents to all the nodes. Refer Section 5, Troubleshooting if agent deployment fails.

|                                        | - Data Collector                            |                                         |                                    |                   |                         |        |
|----------------------------------------|---------------------------------------------|-----------------------------------------|------------------------------------|-------------------|-------------------------|--------|
| Configuration                          | 10                                          |                                         |                                    |                   | SI075490-Te             | st ©   |
|                                        | Scan Deploy Agents Start Collection Service | Undeploy Agents Stop Collection Service | e Start Instant Collection Costs   | mize Cancel       | Ext Periodic Collection |        |
| pent deployment is in progress. Please | wat                                         |                                         |                                    |                   |                         |        |
| rogress:                               |                                             |                                         |                                    |                   |                         |        |
|                                        |                                             |                                         |                                    |                   |                         |        |
| levices                                |                                             |                                         |                                    |                   |                         |        |
| Devices                                | Device Type                                 | Scan Status                             | Agent Status                       | Collection Status |                         | Remark |
|                                        |                                             |                                         | Diploying                          |                   |                         |        |
| L2019ES                                | Computer                                    | Success                                 | Not Starsed                        | Not Started       | IPs: 172.16.4.181       |        |
|                                        |                                             |                                         |                                    |                   |                         |        |
|                                        |                                             |                                         |                                    |                   |                         |        |
|                                        |                                             |                                         |                                    |                   |                         |        |
|                                        |                                             |                                         |                                    |                   |                         |        |
|                                        |                                             |                                         |                                    |                   |                         |        |
|                                        |                                             |                                         |                                    |                   |                         |        |
|                                        |                                             |                                         |                                    |                   |                         |        |
|                                        |                                             |                                         |                                    |                   |                         |        |
|                                        |                                             |                                         |                                    |                   | 1                       |        |
|                                        |                                             |                                         |                                    |                   |                         |        |
| 8                                      |                                             |                                         |                                    |                   |                         |        |
| 9                                      |                                             |                                         |                                    |                   |                         |        |
| g                                      |                                             |                                         | .001                               |                   |                         |        |
| <b>9</b><br>ime<br>124-02-14 20:42:38  |                                             | • 1                                     | ogs<br>opplication Launch Type:WMI |                   |                         |        |

Figure 188. Agent deployment status

Start Collection Service: After deploying the data collection agents, Start Collection Service button enables. See Figure 189.

| My Control System                         | - Data Collector                       |                                            |                                |                   |                          |        |
|-------------------------------------------|----------------------------------------|--------------------------------------------|--------------------------------|-------------------|--------------------------|--------|
| Configuration O Collection                |                                        |                                            |                                |                   | SID75490                 | Test 🛞 |
|                                           | Scan Deploy Agents Stat Collecton Serv | to Undeptoy Agents Stop Collection Service | Start Instant Collection Custo | imize Cancel 🧃    | Exit Periodic Collection |        |
| s on 'Start Collection' button to start o | collecting the data                    |                                            |                                |                   |                          |        |
| man.                                      |                                        |                                            |                                |                   |                          |        |
|                                           |                                        |                                            |                                |                   |                          |        |
| rices                                     |                                        |                                            |                                |                   |                          |        |
| Devices                                   | Device Type                            | Scan Status                                | Agent Status                   | Collection Status |                          | Ren    |
| 019-CLIENT                                | Computer                               | Success                                    | Deployed                       | in the f          | IPs: 172.16.4.182        |        |
| 019ES                                     | Computer                               | Success                                    | Deployed                       | Not Started       | IPs: 172.16.4.181        |        |
|                                           |                                        |                                            |                                |                   |                          |        |
|                                           |                                        |                                            |                                |                   |                          |        |
|                                           |                                        |                                            |                                |                   |                          |        |
|                                           |                                        |                                            |                                |                   |                          |        |
|                                           |                                        |                                            |                                |                   |                          |        |
|                                           |                                        |                                            |                                |                   |                          |        |
|                                           |                                        |                                            |                                |                   |                          |        |
|                                           |                                        |                                            |                                |                   |                          |        |
|                                           |                                        |                                            |                                |                   |                          |        |
|                                           |                                        |                                            |                                |                   |                          |        |
|                                           |                                        |                                            |                                |                   |                          |        |
|                                           |                                        | • Leg                                      | 75                             |                   |                          |        |
| 4-02-14 20:44:07                          |                                        | De                                         | ploy Completed                 |                   |                          |        |
|                                           |                                        | in:                                        | MU-augh Type Will              |                   |                          |        |
| 1-02-14 20:44:02                          |                                        |                                            |                                |                   |                          |        |

Figure 189. Start collection service

a. Provide the periodic data collector user credentials and click OK.

| G Services       |                              |                                    |             |         |              |              | - | ×   |
|------------------|------------------------------|------------------------------------|-------------|---------|--------------|--------------|---|-----|
| File Action View | Help                         |                                    |             |         |              |              |   |     |
| (+ +) 🖬 🗟 🖉      | à 🔒 🛛 📷 🕨 🗰 🖬 🕨              |                                    |             |         |              |              |   |     |
| Services (Local) | O Services (Local)           |                                    |             |         |              |              |   |     |
|                  | ABB.MCSDataCollectorAgentSvc | Name                               | Description | Status  | Startup Type | Log On As    |   |     |
|                  |                              | ABB Tool Routing Service for AC 80 | Tool Routin |         | Manual       | Local System |   |     |
|                  | Stop the service             | ABB.MCSDataCollectorAgentSvc       |             |         |              | 61OPM\appeng |   | - 1 |
|                  | recent the service           | ABBCLSAnnoyanceNotityMgr           | ABBCLSAnn   | Running | Automatic    | Local System |   |     |
|                  |                              | ActiveX Installer (AxInstSV)       | Provides Us |         | Manual       | Local System |   |     |
|                  |                              | Adobe Acrobat Update Service       | Adobe Acro  | Running | Automatic    | Local System |   |     |

Figure 190. Log on as service

Deploying the collection agents will create agent service (MCS.ABBDataCollectorAgentSvc) in all the nodes earmarked for data collection, as windows service. See fig.

Click start collection service button to start the collection service.

| File Action View | Help                                    |                                          |              |         |              |                         |  |  |
|------------------|-----------------------------------------|------------------------------------------|--------------|---------|--------------|-------------------------|--|--|
| Services (Local) | Services (Local)                        |                                          |              |         |              |                         |  |  |
|                  | Select an item to view its description. | Name                                     | Description  | Status  | Startup Type | Log On As               |  |  |
|                  | CONTRO CONTROLOGICO DE CONT             | ABB 800xA Node Administration Service    | Service that | Running | Automatic    | 6110PM/800xAService     |  |  |
|                  |                                         | ABB 800xA Notification Service           | Service to s | Punning | Automatic    | 6110PM//S00xAService    |  |  |
|                  |                                         | ABB 800xA System Installer Agent         | System BODy  | Running | Automatic (D | 6110PM-500xAService     |  |  |
|                  |                                         | ABB 800xA System Installer File Transfer | System 800x  |         | Manual       | 6110PM/800xAService     |  |  |
|                  |                                         | ABB Application logger                   |              | Pynning | Automatic    | 6110PM.800xAService     |  |  |
|                  |                                         | ABB Client License Provider              |              | Running | Automatic    | 6110PM/.800xAService    |  |  |
|                  |                                         | ABB MMS Server for AC 800M               | MMS Com      |         | Manual       | 6110PM/800xAService     |  |  |
|                  |                                         | ABB RNRP Service                         | Redundant    | Running | Automatic    | Local System            |  |  |
|                  |                                         | CABB Tool Routing Service for AC 800M    | Tool Routin  |         | Manual       | 6110PM/800xAService     |  |  |
|                  |                                         | ABB MCSDataCollectorAgentSvc             |              | Running | Automatic    | Local System            |  |  |
|                  |                                         | ABB MCSDataCellectorSvc                  |              | Running | Automatic    | 6110PMR.\$00xainstaller |  |  |
| -                |                                         | 23 ABBCI SAnpowarceNotifyMor             | ABBCLSApp    | Running | Automatic    | Local System            |  |  |

Figure 191. Agent Service

Agent services will start and periodically check with scheduler, if data collection is scheduled. The data collection starts based on the time set in the scheduler configuration.

**Stop Collection Service:** This button will become active once the collection starts. Collection can be stopped at any point in time by clicking this button. Upon clicking Stop Collection, data collector service in the launch node

| Configuration Collection                        |                                         |                                              |
|-------------------------------------------------|-----------------------------------------|----------------------------------------------|
| 3                                               | Scan Deploy Agents Start Collection Ser | vice Undeploy Agents Stop Collection Service |
| ick on 'Start Collection' button to start colle | cting the data                          |                                              |
|                                                 |                                         |                                              |
|                                                 |                                         |                                              |
| ogress:                                         |                                         |                                              |
| ogress:                                         |                                         |                                              |
| levices                                         |                                         |                                              |
| ogress:<br>levices<br>Devices                   | Device Type                             | Scan Status                                  |
| evices<br>Devices                               | Device Type<br>Computer                 | Scan Status<br>Success                       |
| Devices<br>Devices<br>L2019-CLIENT<br>L2019ES   | Device Type<br>Computer<br>Computer     | Scan Status<br>Success<br>Success            |
| evices<br>Devices<br>L2019-CLIENT<br>L2019ES    | Device Type<br>Computer<br>Computer     | Scan Status<br>Success<br>Success            |
| Devices<br>Devices<br>1/2019-CLIENT<br>1/2019ES | Device Type<br>Computer<br>Computer     | Scan Status<br>Success<br>Success            |

(ABB.MCSDataCollectorsvc) will be stopped and therefor the collection.

Figure 192. Stop collection service

Periodic collection needs to be stopped if the scheduler parameters need to be modified.

**Undeploy Agents:** If any configuration changes need to be made in periodic collection, agents are to be **Undeployed** from all the nodes. The undeploy button will stop the agent service in all the nodes and perform necessary cleanup of files, folders and services created as part of periodic collection execution.Before exiting the tool, agents are to be undeployed.

| - 6 |  |
|-----|--|
|     |  |
|     |  |
|     |  |
|     |  |

After the agents are removed, user can reconfigure the periodic collection without closing the data collector.

**Exit Periodic Collection:** To exit from periodic collection, click on **Exit Periodic Collection** button. This button will be enabled after undeploying the agents.

At any point in time during collection, MCS-DC can be closed. When the tool is re-opened, it will show the collection progress.

**Start/Stop Instant Collection:** Using this button, users can override the scheduled time for data collection and start a collection immediately. In order to stop instant collection, click on the Stop Instant Collection button.

| ABB My Contro                 | I System - Data Collector |                                        |                         |                          |                   | ÷                          | o ×     |
|-------------------------------|---------------------------|----------------------------------------|-------------------------|--------------------------|-------------------|----------------------------|---------|
| Configuration                 | Collection                |                                        |                         |                          |                   | SID75490-Test              | © i     |
|                               | Scan Deploy Agents        | Start Collection Service Undeploy Ager | Stop Collection Service | Start Instant Collection | Customize Cancel  | 2 Exit Periodic Collection |         |
| Next scheduled collection tim | e : 2/14/2024 11:00:00 PM |                                        |                         |                          |                   |                            |         |
| Progress:                     |                           |                                        |                         |                          |                   |                            |         |
| Devices                       |                           |                                        |                         |                          |                   |                            |         |
| Devi                          | ices De                   | vice Type So                           | an Status               | Agent Status             | Collection Status |                            | Remarks |
| FL2019-CUENT                  | Computer                  | 1                                      | costs -                 | Rimmerg                  |                   | IPs 172.16.4.182           |         |
| FL2019E5                      | Computer                  | 5                                      | ICCRES                  | Running                  | Not Started       | IPs: 172.16.4.181          |         |
|                               |                           |                                        |                         |                          |                   |                            |         |
|                               |                           |                                        |                         |                          |                   |                            |         |
|                               |                           |                                        |                         |                          |                   |                            |         |
|                               |                           |                                        |                         |                          |                   |                            |         |
|                               |                           |                                        |                         |                          |                   |                            |         |
|                               |                           |                                        |                         |                          |                   |                            |         |
|                               |                           |                                        |                         |                          |                   |                            |         |
| 1                             |                           |                                        |                         |                          |                   |                            |         |
|                               |                           |                                        |                         |                          |                   |                            |         |
| rog                           |                           |                                        |                         |                          |                   |                            | 60      |
| Time<br>2024-02-14 20-48-16   |                           |                                        | - Log                   | IS                       |                   |                            |         |
| 2024-02-14 20:44:07           |                           |                                        | De                      | Noy Completed            |                   |                            |         |
| 2024-02-14 20:44:02           |                           |                                        | Ap                      | lication Launch Type:WMI |                   |                            | -1      |
|                               |                           |                                        |                         |                          |                   |                            | •       |

Figure 193. Start Instant Collection

## 3.6 ESXi Data Collection

In this chapter there is a detailed explanation about how to collect ESXi host server health data with MCS-DC. ESXi data collection is supported in both Basic and Advanced mode. Following are the input configuration for collecting ESXi performance data.

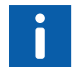

At least one HMI performance and/or life cycle must be selected to enable ESXi data collection.

| onfiguration                          | tem - Data Collector |                 |           |          |         |  |
|---------------------------------------|----------------------|-----------------|-----------|----------|---------|--|
| nput                                  |                      |                 |           |          |         |  |
| reelance Prerequisit                  | es Check Periodic    | Collection ESXi |           |          |         |  |
|                                       |                      |                 |           |          |         |  |
|                                       |                      |                 |           |          |         |  |
| Enable ESXi Data Colle<br>ESXi Inputs | ction                |                 |           |          |         |  |
| ESXi Server Name                      |                      |                 |           |          |         |  |
| ESXi server IP                        |                      |                 |           |          |         |  |
| Port Number                           | 443                  |                 |           |          |         |  |
| User Name                             |                      |                 |           |          |         |  |
| Password                              |                      |                 |           |          |         |  |
| Computer IP to reac<br>ESXi server    | n                    |                 |           |          |         |  |
|                                       |                      |                 | Add       |          |         |  |
| ESXi Server Name                      | ESXi server IP       | Port Number     | User Name | Password | Compute |  |
|                                       |                      |                 |           |          |         |  |
|                                       |                      |                 |           |          |         |  |
|                                       |                      |                 |           |          |         |  |
| •                                     | 1                    |                 |           |          |         |  |

Figure 194. ESXi Data Collection - Input Configuration

Enable ESXi data collection: Check this for enabling ESXi data collection.

**ESXi Server Name:** The name of the ESXi server that must be collected. To obtain the ESXi server name, log in to the ESXi server by using vSphere web client and click on Host under Navigator. Note that ESXi server name input is case sensitive, so provide the name as appearing in the web portal. Refer to the image below.

| ← → C ▲ Not secure                                                                                                    | 10.50.12.40:64441/ui/#/host                         |                                                                                                    |
|----------------------------------------------------------------------------------------------------|-----------------------------------------------------|----------------------------------------------------------------------------------------------------|
| Apps 🖊 My Control System                                                                                                    | 📕 Log in - VMware ESXi                              |                                                                                                    |
| vmware' ESXi"                                                                                                    |                                                     |                                                                                                    |
| 📲 Navigator 🖂                                                                                                    | ESX11                                               |                                                                                                    |
| Itost       Manage       Monitor       Image       Monitor       Image       Image <th>Get vCenter Server ) *</th> <th>Create/Ragister VM   🔁 Shut down 💽 Reboot   C Refresh   🏠 Actions<br/>7.0 Update 3<br/>Normal (not connected to any vCenter Server)<br/>174.92 days</th> | Get vCenter Server ) *                              | Create/Ragister VM   🔁 Shut down 💽 Reboot   C Refresh   🏠 Actions<br>7.0 Update 3<br>Normal (not connected to any vCenter Server)<br>174.92 days                                                          |
| FritzBox                                                                                                    | The ESXi shell is enable     SSH is enabled on this | oled on this host. You should disable the shell unless it is necessary for administrative purposes. 🏠 Actions shost. You should disable SSH unless it is necessary for administrative purposes. 🏠 Actions |
| 🕴 🛤 vmk0                                                                                                    | * Hardware                                          |                                                                                                    |
| Mill vmnic1                                                                                                    | Manufacturer                                        | Hewlett-Packard                                                                                                    |
| ► Q FritzBox                                                                                                    | Model                                               | HP Z840 Workstation                                                                                                    |
| More networks                                                                                                    | F 🔲 CPU                                             | 8 CPUs x Intel(R) Xeon(R) CPU E5-2620 v4 @ 2.10GHz                                                                                                    |
|                                                                                                    | Memory                                              | 31.92 GB                                                                                                    |
|                                                                                                    | Virtual flash                                       | 0 B used, 0 B capacity                                                                                                    |
|                                                                                                    | ✓ Q Networking                                      |                                                                                                    |

Figure 195. ESXi Server Name

**ESXi Server IP:** The IP Address of the ESXi Server that must be collected; make sure that the selected IP can be reached from at least one of the computers part of the system.
**Port Number:** The default port number is 443. Do not change this, unless the ESXi server has been configured to communicate though a different port number.

|                      | Q localhost.CR1.ABB.COM - Networking                                                               | 1                                                                                                    |                                    |                                                                        |                                                                                   |                                                       |                                                                                   |
|----------------------|----------------------------------------------------------------------------------------------------|----------------------------------------------------------------------------------------------------|------------------------------------|------------------------------------------------------------------------|-----------------------------------------------------------------------------------|-------------------------------------------------------|-----------------------------------------------------------------------------------|
| Host                 | Port groups Virtual switches                                                                       | Physical NICs VMkemel NICs                                                                                                    | TCP/IP stacks Firewall rules       |                                                                        |                                                                                   |                                                       |                                                                                   |
| Manitar              | 🥖 Edit settings   🤁 Refresh 🕴 🔅                                                                    | Actions                                                                                                    |                                    |                                                                        |                                                                                   |                                                       | Q Search                                                                          |
| Virtual Machines     | Name .                                                                                             | < Key                                                                                                    | <ul> <li>Incoming Ports</li> </ul> | <ul> <li>Outgoing Parts</li> </ul>                                     | ~ Protocols                                                                       | <ul> <li>Service</li> </ul>                           | ~ Daemon                                                                          |
| A Freelance          | VM serial port connected to vSPC                                                                   | VSPC                                                                                                    |                                    | 0                                                                      | TCP                                                                               | N/A                                                   | None                                                                              |
| Monitor              | vMotion                                                                                            | vViction                                                                                                    | 8000                               | 8000                                                                   | TCP                                                                               | NA                                                    | None                                                                              |
| 800xa Sec domain Asp | VMware vCenter Apent                                                                               | voi Heartbeats                                                                                                    |                                    | 902                                                                    | UDP                                                                               | VDCA                                                  | Stopped                                                                           |
| Monitor              | vSAN Clustering Service                                                                            | controls                                                                                                    | 12321 12345 23451                  | 12321, 12345, 23451                                                    | UDP                                                                               | NA                                                    | None                                                                              |
| More VMs             | vSAN Transport                                                                                     | rdt.                                                                                                    | 2233                               | 2230                                                                   | TCP                                                                               | N/A                                                   | None                                                                              |
| lorage               | vesnEncrypton                                                                                      | vianEncryption                                                                                                    |                                    | 0                                                                      | TCP                                                                               | NA                                                    | None                                                                              |
| etworking            | 2 vsameath-unicastlest                                                                             | vsanhealth-unicastlest                                                                                                    | 5201                               | 5201                                                                   | UDP. TCP                                                                          | NA                                                    | None                                                                              |
| VM Network           | vSphere Web Access                                                                                 | webAccess                                                                                                    | 80                                 |                                                                        | TCP                                                                               | NA                                                    | None                                                                              |
| Monitor              | vSphere Web Client                                                                                 | vSphereClient                                                                                                    | 443, 902                           |                                                                        | TCP                                                                               | NA                                                    | None                                                                              |
| s vmnic2             | wold                                                                                               | wold                                                                                                    |                                    | 0                                                                      | TCP                                                                               | NA                                                    | None                                                                              |
| plant                | MAN .                                                                                              | uunu                                                                                                    |                                    | 0                                                                      | lino                                                                              | BLOD.                                                 | klana                                                                             |
| plant                |                                                                                                    |                                                                                                    |                                    |                                                                        |                                                                                   |                                                       | 43                                                                                |
|                      | Key<br>Enabled<br>Allowed IP Addresses                                                             | vSphereClient<br>Ves<br>All                                                                                                    | ₽.                                 |                                                                        |                                                                                   |                                                       |                                                                                   |
|                      | Key<br>Baabud<br>Ablued IP Addresses                                                               | vSphereClient<br>Yes<br>Al                                                                                                    | D                                  |                                                                        |                                                                                   |                                                       |                                                                                   |
|                      | Kr<br>Except<br>Above IP Addresses                                                                 | väpten:Clent<br>Ten<br>Ad                                                                                                    | ¢                                  |                                                                        |                                                                                   |                                                       |                                                                                   |
|                      | Kry<br>Encoder<br>Advised IP Addresses                                                             | väphendliset<br>Va<br>As                                                                                                    | <ul> <li>Initator</li> </ul>       | v Guord                                                                | ✓ Started                                                                         | ✓ Renit ▲                                             | ∼   Completed •                                                                   |
|                      | Kry<br>Encode<br>Above IP Adoreses<br>Taking<br>Taking<br>Manaray M                                | diamedian<br>Va<br>Al<br>Vitaget                                                                                                    | ~ interv<br>a ree                  | <ul> <li>Overend</li> <li>ob 12 019 25 8 21</li> </ul>                 | <ul> <li>✓ Starlad</li> <li>281/2010 454521</li> </ul>                            | ✓ Result ■ Compared nonesoldy                         | ✓ Completel ■<br>en spore es e sa                                                 |
|                      | Kry<br>Encode<br>Above IP Adoreses<br>Tatik<br>Resert tasks<br>Tatik<br>Resert Juli<br>Recort Dati | AdvenceCleat<br>ve<br>Al<br>Target<br>© Target<br>© Targ | v Interv<br>a me<br>a e            | <ul> <li>Consent<br/>op 2009 05 54 21<br/>09 22019 05 55 16</li> </ul> | <ul> <li>✓ Starled</li> <li>Øn 12014 08 8421</li> <li>Øn 12014 08 8421</li> </ul> | > Recal ↓<br>© Corpute Assessby<br>© Corpute Assessby | <ul> <li>Completed •</li> <li>descape+ des 42</li> <li>descape+ des 42</li> </ul> |

Figure 196. ESXi Access - Incoming Port

**User credentials:** The credentials needed to access the ESXi server in read-only mode. Note that, the username and password are case sensitive. The scan will fail if the user access permission is higher than read-only.

**Computer IP to reach ESXi server:** The IP Address of the computer which has access to the ESXi sever. The ESXi data collection agent will be deployed in this computer, therefore it is mandatory that this computer is part of the system and is part of data collection. Please be aware that, if this computer is not reachable from the computer where MSC-DC is being executed, ESXi data collection can't be done. Add the IP Address of the computer, and then select the Add button. It is possible to add more than one ESXi server, one at a time. If an ESXi server has been added by mistake, it can be removed selecting it and then selecting the Remove button. Ensure that this computer is not removed from the collection by means of node customization on the collection screen.

Care must be taken for not using this computer as the reachable node for more than one ESXi server.

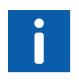

If the service SFCB (Small Footprint CIM Broker) is not running in the ESXi server, certain sensor data like processor temperature and fan speed, will not be collected.

# 4 Post Collection Procedure

Collection file name is structured in this way:

#### SID\_RecDate\_RecTime\_HMISystemName\_[ControllerSystemName]\_DataCat \_Mode\_[Part].zip

- SID: SID of System
- RecDate: Recording Date [YYYYMMDD]
- RecTime: Recording Time [HHMM]
- HMISystemNames: Refer Figure 191
- ControllerSystemNames: Refer Figure 191
- DataCat:
  - L- Life cycle
  - P- Performance
  - S- Software
  - C- Cyber Security
- Mode:
  - A-Advanced mode
  - B-Basic mode
  - P-Periodic collection mode
  - M-System file merging
  - Part Denotes partial collection, as a result of node customization.

## 4.1 Collection file merging

For certain system families, it is not possible to collect data in single step. For example, 800xA with Harmony controller system (Refer to Section 3.4.1, Data Collection Process). Harmony data which is collected from Harmony engineering node need not be an 800xA node, and to collect 800xA data, the MCS-DC should be launched in an 800xA node. In this case a two step collection followed by data file merging is needed to generate a single collection file and therefore a single set of reports.

Section 3.4.8, Data Collection Process describes other examples where a single step data collection is not possible.

To merge two system data files follow the steps described below.

1. Double-click on the MCS-DC\_Launcher.exe, to launch the tool. It is present inside the unzipped MCS-DC folder. Select the option Merging of data files and click the launch button.

| A | BB | My | Contro | System - Data Collector             |                                               |  |  | ×        |
|---|----|----|--------|-------------------------------------|-----------------------------------------------|--|--|----------|
|   |    |    |        | and the second second second second | 1. (B. 1. 1. 1. 1. 1. 1. 1. 1. 1. 1. 1. 1. 1. |  |  |          |
|   |    |    |        | MCS-D                               | C                                             |  |  | е<br>    |
|   |    |    |        |                                     | 8                                             |  |  |          |
|   |    |    |        | .Net version check                  | 0                                             |  |  |          |
|   |    |    |        | User privilege check                | 0                                             |  |  |          |
|   |    |    |        | Disk space check                    | 0                                             |  |  |          |
|   |    |    |        | MCS-DC launch drive check           | 0                                             |  |  |          |
|   |    |    |        | New collection     Merging          | of data files                                 |  |  |          |
|   |    |    |        |                                     |                                               |  |  |          |
|   |    |    |        | Close Ø                             | unch ->                                       |  |  | <u>1</u> |
|   |    |    |        |                                     |                                               |  |  | 0        |
|   |    |    |        |                                     |                                               |  |  | ал.<br>С |
|   |    |    |        |                                     |                                               |  |  | -        |

Figure 197. Merging of Data Files

2. Provide the input data files by clicking respective browse buttons. Provide the decryption keys in the respective field. This is the encryption

password provided as input during the respective collections. Click Continue.

| MCS-DC (S                | rstem data file merging)                           |        |        |
|--------------------------|----------------------------------------------------|--------|--------|
| Merge Wizard             |                                                    |        |        |
|                          |                                                    |        |        |
|                          |                                                    |        |        |
|                          |                                                    |        |        |
| System Data File Input ? |                                                    |        |        |
|                          |                                                    |        |        |
| Master data file         |                                                    |        |        |
| C:/Penchal/MCS-DC/Marg   | eWerG2ISID35104_20230302_1620_800xA_PLSC_Azip      | Browse |        |
| Decryption password      |                                                    |        |        |
| ********                 | ۲                                                  |        |        |
|                          |                                                    |        |        |
| Merging data file        |                                                    |        |        |
| C:IPenchal/MCS-DC/Marg   | eWerG2ISID35104_20230302_1819_HarmonyRack_PL_A.zip | Browse |        |
| Decryption password      |                                                    |        |        |
| *****                    | ۲                                                  |        |        |
|                          |                                                    |        |        |
|                          |                                                    |        |        |
|                          |                                                    | _      |        |
|                          |                                                    |        | Contin |

Figure 198. System Data File input

- 3. Select the systems\nodes to be merged from both the System data files. Ensure the following:
  - a. Minimum version of .Net framework installed in the PC where MCS-DC is executed must be 4.7.2.
  - b. Both system data files must belong to the same System ID.
  - c. Both system data files must have been collected with the same MCS-DC version.
  - d. The time gap between these two data collections must not exceed 90 days.
  - e. Minimum one system must be selected from each system data file for merging.
  - f. Same data file cannot be used twice as input files for merging.

- g. Do not select more than one HMI system (800xA, Freelance or S+ operations).
- h. If HMI system is part of one or both of system data files, selecting it from one of the files is mandatory.

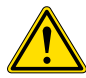

It is important to note that when merging an 800xA system data file with S+ Historian data file, the master file must be the 800xA file. When merging a non-ABB system data file with S+ Historian data file, the the non-ABB system data file must be selected as the master file and the S+ Historian data file must be the merging file.

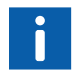

In case of node level merging, collection files system version and collection types must be same.

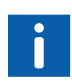

It is strongly recommended that the data files collected using MCS-DC 2.3 or earlier versions, shall not be used for merging.

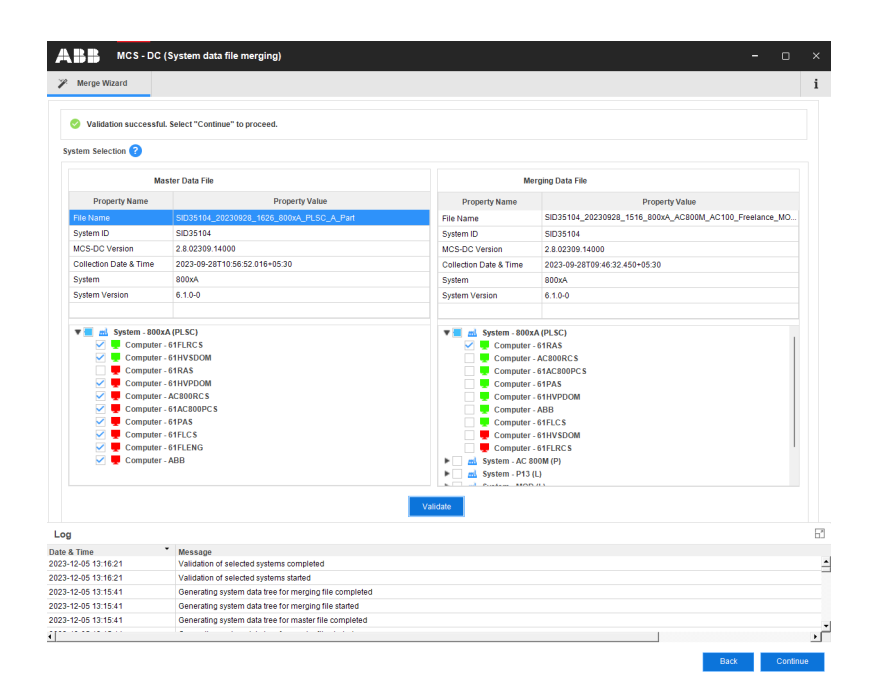

#### Figure 199. Validation

- 4. The failed nodes will appear in red and succeeded in green. Select the systems\nodes that are to be merged. After selecting required systems from both system data files, perform data validation by clicking on 'Validate' button. Refer to the log window for validation errors, if any. Clicking on 'Back' button will bring back the 'System Data File input' screen. Clicking on 'Continue' button will bring the 'Merging' screen, if data validation is successful.
- 5. Enter the full name of the user, as it will be shown in My Control System after the merged system data file has been uploaded. Enter an Encryption password with a length of 8 to 16 characters. Any combination of lower

| Merger Ward    Merger Variad       Merger dystem dat file path:    Cutsers/BECYNAEDoctoneABBC Destage/BULLD Collection/BLCDDC2 B/2 B/2211 29606_mole Merging stary disseMCCE    Remer    Set Table     Merger        Set Table       Set Table Corpsion payment data file path:    Cutsers/BECYNAEDoctoneABBC Destage/BULLD Collection/BLCDDC2 B/2 B/2211 29606_mole Merging stary disseMCCE    Set Table Corpsion payment data file path:        Cutsers/BECYNAEDoctoneABBC Destage/BULLD Collection/BLCDDC2 B/2 B/2211 29606_mole Merging stary disseMCCE    Set Table Corpsion payment data file path:        Cutsers/BECYNAEDoctoneABBC Destage/Bull.DD Collection/BLCDDC2 B/2 B/2 B/2211 29606_mole Merging stary disseMCCE    Set Table Corpsion payment data file path:     Cutsers/BECYNAEDoctoneBBC Destage/Bull.DD Collection/BLCDDC2 B/2 B/2 B/2211 29606_mole Merging stary disseMCCE                                                                                                    |                                                                                    | mos-bo (system data                                                                       | ine merging)                                                                                                    |                                                                                                    |                                 |                          |               |  |  |  |
|----------------------------------------------------------------------------------------------------|------------------------------------------------------------------------------------|-------------------------------------------------------------------------------------------|----------------------------------------------------------------------------------------------------|----------------------------------------------------------------------------------------------------|---------------------------------|--------------------------|---------------|--|--|--|
| A Marging completed. Click on Browser button to colled the merged file.                                                                                                    | Merge Wi                                                                           | izard                                                                                     |                                                                                                    |                                                                                                    |                                 |                          |               |  |  |  |
| Merged by         Test:         Reenter password         Image:         Merged system data file path:         CuturersWebTrAtCheChesABEDDesttageBULLD CollectionMCSDC2 9/5 802311 20004_moles Merging story doseMLCDC         Bottom         Merged system data file path:         CuturersWebTrAtCheChesABEDDesttageBULLD CollectionMCSDC2 9/5 802311 20004_moles Merging story doseMLCDC         Bottom         Store         Store         Store         Store         Store         Store         Store         Store         Merged system data file has been created.         Store         Store         Store         Store         CollarersWebTrAtionsChes         Merged system data file completed         Store         Store         Store         Store         Merged system data file creating completed         Store         Store         Merged system data file creating completed         Store         Store         Merged system data file creating completed         Store       Merged system data file creating completed                                                                                                    | () Mer                                                                             | rging completed. Click on Brow                                                            | se' button to collect the merged                                                                                                    | Sfile.                                                                                                  |                                 |                          |               |  |  |  |
| Merged by:                                                                                                    |                                                                                    |                                                                                           |                                                                                                    |                                                                                                    |                                 |                          |               |  |  |  |
| Test         Encryption password         Image         Merged system data file path:         CVLSessW2697A8ConcDrive-ABDDestsgeBULLD CollectionsUSDCC2.91/8.002DC23.2.3.02311.29906f_anois Merging atomy closesULCIX         CVLSessW2697A8ConcDrive-ABDDestsgeBULLD CollectionsUSDCC2.91/8.002DC23.2.3.02311.29906f_anois Merging atomy closesULCIX         CVLSessW2697A8ConcDrive-ABDDestsgeBULLD CollectionsUSDCC2.91/8.002DC23.2.3.02311.29906f_anois Merging atomy closesULCIX         CVLSessW2697A8ConcDrive-ABDDestsgeBULLD CollectionsUSDCC2.91/8.002DC23.2.3.02311.29906f_anois Merging atomy closesULCIX         CVLSessW2697A8ConcDrive-ABDDestsgeBULLD CollectionsUSDCC2.91/8.002DC23.2.3.02311.29906f_anois Merging atomy closesULCIX         CVLSessW2697A8ConcDrive-ABDDestsgeBULLD CollectionsUSDCC2.91/8.002DC23.2.3.02311.29906f_anois Merging atomy closesULCIX         CVLSessW2697A8ConcDrive-ABDDestsgeBULLD CollectionsUSDCC2.91/8.002DC23.2.3.02311.29906f_anois Merging atomy closesULCIX         CVLSessW2697A8ConcDrive-ABDDestsgeBULLD CollectionsUSDCC2.91/8.002DC23.2.3.02311.29906f_anois Merging atomy closesULCIX         CVLSessW2697A8ConcDrive-ABDDestsgeBULLD CollectionsUSDCC2.91/8.002DC23.2.3.02311.29906f_anois Merging atomy closesULCIX         CVLSessW2697A9ConcDrive-ABDDestsgeBULLD CollectionsUSDCC2.91/8.002DC23.2.3.02311.29906f_anois Merging atomy closesULCIX         CVLSessW2697A9ConcDrive-ABDDestsgeBULLD CollectionsUSDCC2.91/8.002DC23.2.3.02311.29906f_anois Merging atomy closesULCIX         CVLSessW2697A9ConcDrive-ABDDestsgeBULLD CollectionsUSDCC2.91/8.002DC23.2.3.02311.29906f_anois Merging atomy closesULCIX                                                                                                    |                                                                                    | Merged by                                                                                 |                                                                                                    |                                                                                                    |                                 |                          |               |  |  |  |
|                                                                                                    |                                                                                    | Test                                                                                      |                                                                                                    |                                                                                                    |                                 |                          |               |  |  |  |
| Encryption password  Encryption password  Re enter password  Merged system data file peth:  CLSservit/BITYABONchne -ABBD-esitspBMLD CollectionMICBDC2 8/,2 8 0231120004_mode Merging alony closeMICBC  Breven  A Time  A Time A Time A Time    |                                                                                    |                                                                                           |                                                                                                    |                                                                                                    |                                 |                          |               |  |  |  |
|                                                                                                    |                                                                                    | Encryption password                                                                       |                                                                                                    |                                                                                                    |                                 |                          |               |  |  |  |
|                                                                                                    |                                                                                    | *****                                                                                     |                                                                                                    | ۲                                                                                                    |                                 |                          |               |  |  |  |
|                                                                                                    |                                                                                    | Re-enter password                                                                         |                                                                                                    |                                                                                                    |                                 |                          |               |  |  |  |
| Merged system data file path:<br>CULSers/HSIFXR2OmcDines-ABBDeattopBUILD Collector/MICIDC2 8/HS MICIDC2 8, 28 82311289966_mode Merging story doseMICIC<br>Pathon Pathon Patho | 0                                                                                  | *******                                                                                   |                                                                                                    | ۲                                                                                                    |                                 |                          |               |  |  |  |
| Merged system data file path:         Bowen           CitAsers/W1097A90-w0-MeX8820-esitop/BULID Collection/MICSDC2 9/29 02311 29004, mode Merging atory close/MICBC         Bowen           R         Time         Mersage           A Time         Mersage           1204 23 55 64         Data file has been created.           1-204 23 55 64         Dongstem data file has been created.           1-204 23 55 64         Dongstem data file completed           1-204 23 55 64         Encryption system data file completed           1-204 23 55 64         Encryption system data file carative           1-204 23 55 64         Encryption system data file carative           1-204 23 55 64         Encryption system data file carative           1-204 23 55 64         Encryption system data file carative                                                                                                    |                                                                                    |                                                                                           |                                                                                                    |                                                                                                    |                                 |                          |               |  |  |  |
| B Time         Message           AT 204 20 56 04         Merged system data file has been created.           1/204 20 56 04         Obtab file merging completed           1/204 20 56 04         Encryption system data file completed           1/204 20 55 04         Encryption system data file caracted           1/204 20 55 05         Merged system data file caracted                                                                                                    |                                                                                    |                                                                                           | Merge                                                                                                    |                                                                                                    |                                 |                          |               |  |  |  |
| G         Moresope           & Time         Morpole system total file has been created.           142:04 20:56:04         Data file merging completed           12:04 20:56:04         Data file merging completed           12:04 20:56:04         Encryption system data file completed           12:04 20:55:59         Merged system data file crastion completed                                                                                                    | Mer                                                                                | ged system data file path:<br>sers/INSYFAS/CneDrive - AEB/L                               | Merge<br>Vestop/BUILD Collection/II/CSL                                                                                                    | DC2.9/16.MC8DC3                                                                                         | 2.9_2.9.02311 29006_            | node Merging story close | eWICSC Browse |  |  |  |
| K Time         Message           102 402 505 40         Meyedge system data file has been created.           102 402 505 40         Data file menging completed           102 402 505 40         Data file menging completed           102 402 505 40         Encryption system data file completed           102 402 505 50         Encryption system data file completed           102 402 505 50         Merged system data file creation completed                                                                                                    | Mer                                                                                | ged system data file path:<br>sensiNSYFASIOneDrive - ABBU                                 | Merge<br>lesitop/BUILD CollectionMCSD                                                                                                    | DC2.916 MCSDC                                                                                           | 2.0_2.9.02311.29006_            | node Merging story close | Browse Browse |  |  |  |
| 120 42 356 04         Margid system data life in a teen restate.           120 42 356 04         O tab life merging complete/           120 42 355 04         O tab life merging complete/           120 42 355 04         Encryption system data life completed           120 42 355 04         Encryption system data life table           120 42 355 04         Encryption system data life caration completed           120 42 355 05         Margid system data life crastion completed                                                                                                    | Mer<br>C.W                                                                         | ged system data file path:<br>sensitRSYFASIOneDrive -ABBIC                                | Merge<br>iesktop/BUILD CollectionMCSE                                                                                                    | DC2.9/16.MC3DC3                                                                                         | 2.9_2.9.02311.29006_            | node Merging story close | eVMCSC Browse |  |  |  |
| 1/20/2019/04         Uata tele menging completel           1/20/2019/06         Encryption system data (tel completed           1/20/2019/06         Encryption system data (tel started           1/20/2019/06         Mengid system data file coasion completed                                                                                                    | Mer<br>C:U                                                                         | ged system data file path:<br>sersUNSYFASIOneDrive -ABBIC                                 | Merge<br>lesitop/BUILD CollectionMCSE                                                                                                    | DC2.9/16.MC3DC3                                                                                         | 2.9_2.9.02311.29006_            | node Merging story close | eW/CSC Browse |  |  |  |
| 12-04 20 55 64 Encryption system data life instand<br>12-04 20 55 59 Marged system data life or earling completed                                                                                                    | Mer<br>C:10                                                                        | ged system data file path:<br>sensitis/FASCensDrive-JABBC                                 | Merge<br>HestopBULD CollectornIICS<br>* Message<br>Marged system data file h                                                                                                    | DC2.9/16.MCSDC:                                                                                         | 2.8_2.9.02311.29006_            | node Merging story close | eW/CSC Browse |  |  |  |
| 12-04 20 55 59 Afterged system data file creation completed                                                                                                    | Mer<br>C:VU<br>8 Time<br>12-04 20:56<br>12-04 20:56                                | ged system data file path:<br>sensitioYFAICondOne-ABBC<br>104<br>104                      | Merge eeshtepBUILD CollectorMOte Merger Mergerage Mergerage Mergerage Data file mergerage count what file Data file mergerage count what file Data file mergerage count what file                                                                                                    | DC29/15MCSDC2                                                                                           | 2.0, 2.9.0231129006_            | node Merging story close | eMCGC Browse  |  |  |  |
| and the second second sec                                                                                                    | Mer<br>C.W.<br>& Time<br>12-04 20:56<br>12-04 20:56<br>12-04 20:56<br>12-04 20:56  | ged system data file path:<br>serviteSYNSDowDow -ABBC<br>04<br>04<br>04<br>04             | Merge Merge Merge CollectorMOSE Merge content and Tale Eccoptor system data Tale Eccoptor system data Tale Eccoptor system data Tale Content and Tale Content and Tale Content a | DC2 916 MCSDC<br>has been created.<br>has been created.<br>le completed<br>le completed<br>le completed | 2.0_2.0.02311.29006_            | node Merging story close | aducec Erowse |  |  |  |
|                                                                                                    | Merr<br>C.IU<br>8 Time<br>12-04 20:56<br>12-04 20:56<br>12-04 20:56<br>12-04 20:56 | ged system data file path:<br>serret#19794/chicfme4880<br>104<br>104<br>104<br>104<br>104 | Merge Message Marged system data file Encryption system data file Encryption system da | DC2 9/16 MCSDC2<br>has been created<br>ted<br>te completed<br>te tanted<br>te ratio                     | z. 9 <u>.</u> 2 9. 02311 29006_ | node Merging story close | eW/CSC Erowse |  |  |  |

case, upper case, numeric and special characters is allowed. This password is used to encrypt the merged data.

#### Figure 200. Merging Screen

6. Clicking on 'Merge' button will initiate the merging operation. Detailed logs will be shown on the log window. After successful completion, merged system data file will be created and the file path will be displayed. Click the button against the link, to find the merged data file.

Clicking on back button after successful merging operation, will bring the 'System data file input' screen and after failed merging operation, will bring the 'System selection' screen.

Click on Exit button to exit the application.

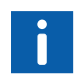

Merging functionality is not restricted to any system data file combinations. However, In order to maintain the accuracy and validity of the merged data file, users are expected to have proper understanding on valid system combinations.

## 4.2 Limitations in data file merging.

Following are the restrictions in data file merging.

- 1. Merging is not supported for Melody system collections.
- 2. System level merging is supported for QCS system. (for e.g 800xA system with QCS). However, QCS controller node level merging is not supported.
- 3. Additional nodes data which is collected as part of 800xA and Freelance system can only be merged for collections taken using MCS-DC 2.9 or above versions.

# 4.3 Report Generation from MyABB and uploading data file to ServIS.

Collection file must be uploaded to myABB / My Conrtol System to generate reports. To upload the collected data to ServIS, use SCX IBM version 1.20 or higher. Note that the upload of data to ServIS is restricted to specific ABB employees.

#### 4 Post Collection Procedure Report Generation from MyABB and uploading data file to ServIS.

# 5 Troubleshooting

## 5.1 Issue 1: Node scan failed

If node scan failed, it may be due to inadequate user rights to access the remote node. To verify the access rights, do a simple file copy to the remote node from the launch node. Access the path \\<IP address of the remote node>\C\$\Windows\Temp from launch node and copy a small file. If the copy operation fails, user may not have sufficient rights to access the remote node. In workgroup systems, if the credential format .\username does not work, use computer name\ Username format to enter the credentials.

## 5.2 Issue 2: Agent deployment failed

In very rare occasions during periodic data collection, data collector agent deployment may fail. In this case, stop and delete the windows service ABB.MCSDataCollectorAgentSvc in remote nodes and deploy the agent from the launch node again. To delete the service, open windows command prompt with administrative privileges and run the command below -

 $sc \ delete \ \ ABB.MCSDataCollectorAgentSvc$ 

Manual Administrator: Command Prompt

C:\Windows\system32>sc delete ABB.MCSDataCollectorAgentSvc [SC] DeleteService SUCCESS

Figure 201. Delete service

5.3 Issue 3: Error message when .Net Framework is missing in the launch node

A certain, minimum .NET Framework version must be installed in the nodes as part of data collection. Refer to prerequisites section for more details. If MCS-DC is launched from a node where no .NET Framework is installed, or there is a version that is too old, an error message will pop-up, as shown in the picture below.

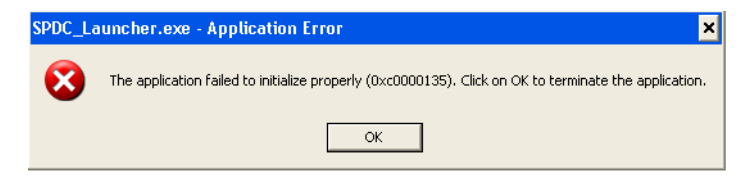

Figure 202. Error Message

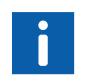

For a complete list of .NET Framework versions compatible with each Operating System please consult your local IT department.

### 5.4 Issue 4: Windows Firewall Settings for WMI

MCS-DC uses WMI API's to collect the data from configured nodes (local / remote) in the control system network. If WMI is not enabled in the firewall, MCS-DC will not able to access the remote node and collect the data.

In case of WMI access denied error or failed to connect remote nodes error, check whether WMI traffic is blocked by the firewall. If the traffic is blocked, WMI needs to be enabled in the firewall. In this section there is an explanation of how to check, enable and disable WMI traffic in the Firewall.

The below procedure is applicable for Windows Server 2016 Operating System, and may vary slightly for other Operating Systems. Enabling WMI is mandatory for all nodes from which the data is collected. This setting can be reverted once the data collection is complete.

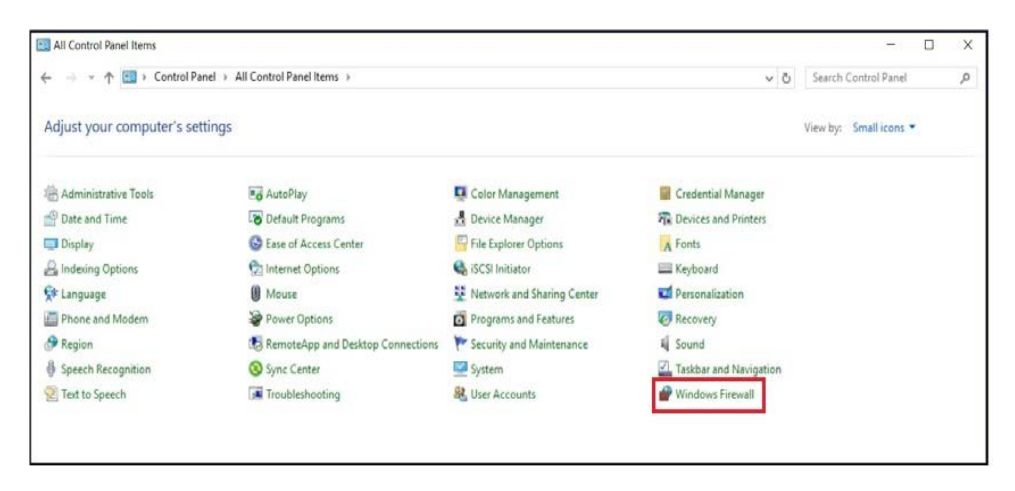

1. In the Control Panel, click on Windows Firewall.

Figure 203. Control Panel

2. Windows Firewall screen appears, click on Advanced Settings.

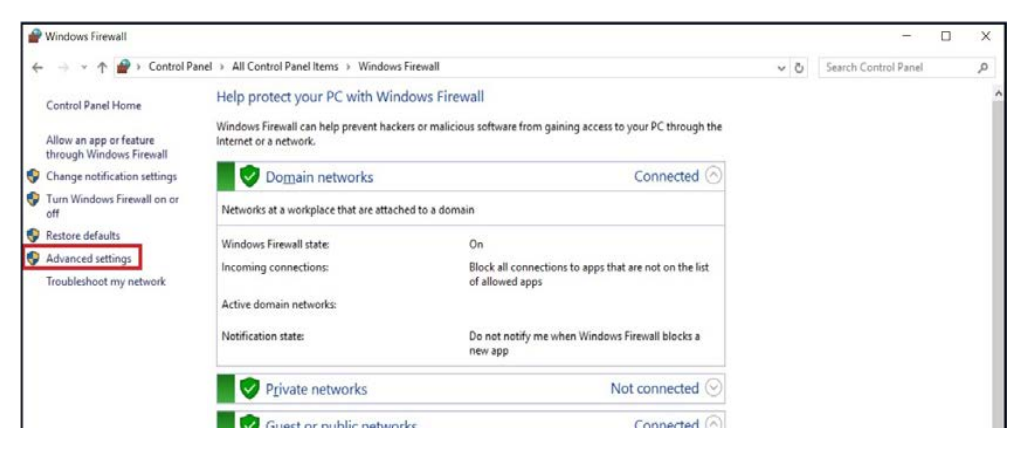

Figure 204. Advanced Settings

 Windows Firewall with Advanced Security screen appears. Select Inbound Rules option and check if Windows Management Instrumentation (WMI-In) rule is enabled. If the rule is enabled, WMI traffic is allowed by the Windows firewall, hence no further changes are required.

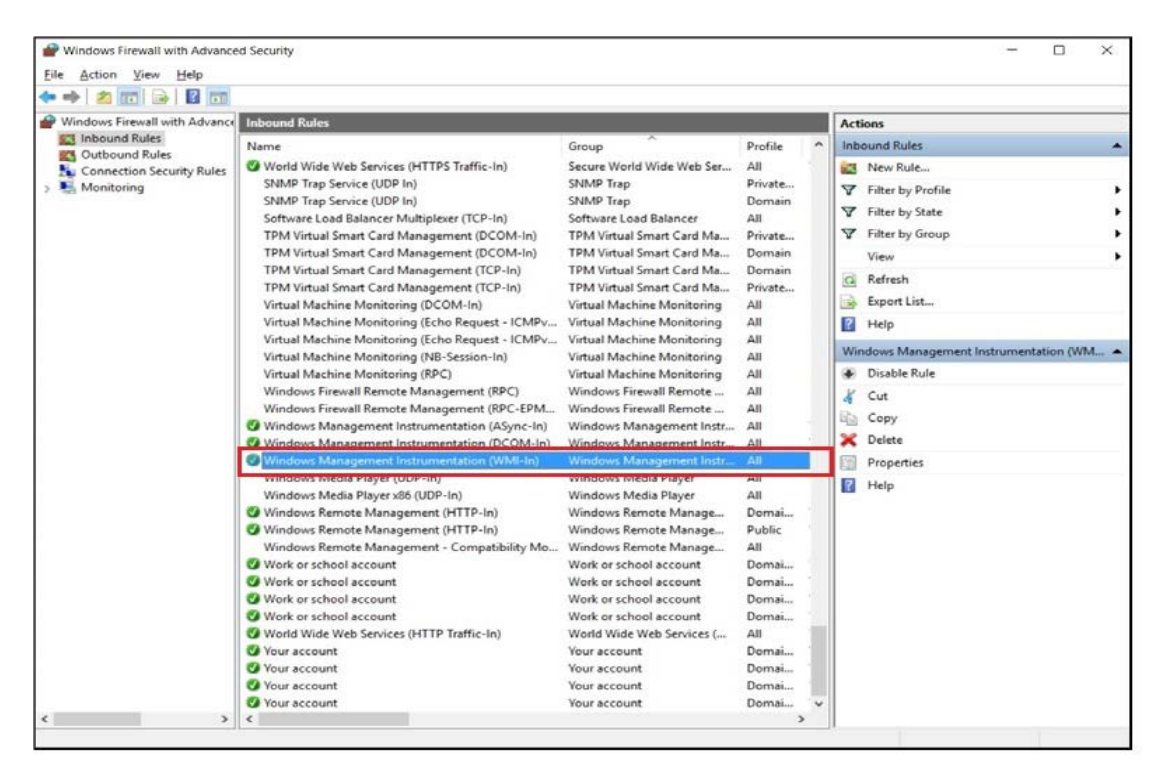

Figure 205. Windows Firewall with Advanced Security Screen

4. In case, if rule is configured and not enabled in the inbound rules. Right click on the **Windows Management Instrumentation (WMI-In)** and select **Enable Rule**.

| + + 2 🗊 🗟 🗊                                                                                                    |                                                                                                    |                                                                                                    |                                                                                                    |                                                                                                    |
|----------------------------------------------------------------------------------------------------|----------------------------------------------------------------------------------------------------|----------------------------------------------------------------------------------------------------|----------------------------------------------------------------------------------------------------|----------------------------------------------------------------------------------------------------|
| Windows Firewall with Advance     Windows Firewall with Advance     Source of the second Rules     Outoound Rules     Connection Security Rules     Monitoring | Inbound Rules Name  ✓ World Wide Web Services (HTTPS Traffic-In) SNMP Trap Service (UDP In) Software Load Balancer Multiplexer (TCP-In) TPM Virtual Smart Card Management (DCOM-In) TPM Virtual Smart Card Management (TCP-In) TPM Virtual Smart Card Management (TCP-In) Virtual Machine Monitoring (DCOM-In) Virtual Machine Monitoring (DCOM-In)                                                                                                    | Group<br>Secure World Wide Web Ser.<br>SNMP Trap<br>Software Load Balancer<br>TPM Virtual Smart Card Ma.<br>TPM Virtual Smart Card Ma.<br>TPM Virtual Smart Card Ma.<br>TPM Virtual Smart Card Ma.<br>Virtual Machine Monitoring                                                                       | Profile ^<br>All Private<br>Domain All<br>Private<br>Domain Private<br>All Private<br>All All All All All All All All All All | Actions       Inbound Rules       Image: New Rule       Image: There by Profile       Image: There by State       Image: There by Group       View       Image: Refresh       Image: Export List |
|                                                                                                    | Virtual Machine Monitoring (Echo Request - ICMPV<br>Virtual Machine Monitoring (Echo Request - ICMPV<br>Virtual Machine Monitoring (IB-Session-In)<br>Virtual Machine Monitoring (IB-C)<br>Windows: Firewall Remote Management (RPC)<br>Windows Firewall Remote Management (RPC)<br>Windows Management Instrumentation (ASync-In)<br>Windows Management Instrumentation (COM-In)<br>Windows Media Player (UDP-In)<br>Windows Media Player (UDP-In)<br>Windows Remote Management (HTTP-In)<br>Windows Remote Management (HTTP-In)<br>Windows Remote Management (HTTP-In) | Virtual Machine Monitoring<br>Virtual Machine Monitoring<br>Virtual Machine Monitoring<br>Virtual Machine Monitoring<br>Windows Firewall Remote<br>Windows Mand Enable<br>Windows Mand Cut<br>Windows Mand Cut<br>Windows Medi Copy<br>Windows Medi Delete<br>Windows Rem Proper<br>Windows Rem Proper | All<br>All<br>All<br>All<br>All<br>All<br>All<br>Rule                                                                         | Heip Windows Management Instrumentation (WM Disable Rule Cut Cut Copy Dete Properties Help Help                                                                                                  |
| · · · · · · · · · · · · · · · · · · ·                                                                                                    | Work or school account<br>Work or school account<br>Work or school account<br>Work or school account<br>World Wide Web Services (HTTP Traffic-In)<br>Vour account<br>Vour account<br>Vour account<br>Vour account                                                                                                    | Windows Reine Help<br>Work or school account<br>Work or school account<br>Work or school account<br>World Wide Web Services (<br>Your account<br>Your account<br>Your account                                                                                                    | Domai<br>Domai<br>All<br>Domai<br>Domai<br>Domai                                                                              |                                                                                                    |

Figure 206. Enable Rule

5. In case, if rule is not configured, right click on the **Inbound Rules** and select **New Rule**.

| Madaus Eisen | Hardh Advanced Int | 1 D 1                                                                                                    |                                               |         |                                                                                                    |   |
|--------------|--------------------|----------------------------------------------------------------------------------------------------|-----------------------------------------------|---------|----------------------------------------------------------------------------------------------------|---|
| Inbound Put  | der                | ound Kules                                                                                                    | · ·                                           |         | Actions                                                                                                    |   |
| Outboun      | New Rule           | The second second second second second second second second second second second second second second second se | Group                                         | Profile | Inbound Kules                                                                                                    |   |
| Connecti     | Filter by Profile  | storyConnectivity EventCollector                                                                                |                                               | All     | New Rule                                                                                                    |   |
| Monitori     | Filter by State    | istoryConnectivity EventServer                                                                                  |                                               | All     | V Filter by Profile                                                                                                    | 1 |
|              | Filter by State    | storyConnectivity SyncService                                                                                   |                                               | All     | T Filter by State                                                                                                    |   |
|              | Filter by Group    | > Int License Provider                                                                                          |                                               | All     | Filter by Group                                                                                                    |   |
|              | View               | > All oop Check Application Executil Ex                                                                         | and an                                        | All     | a Price by Group                                                                                                    |   |
|              | Palanth            | antGirWal                                                                                                    | All<br>All                                    | All     | View                                                                                                    |   |
|              | Nerrean            | rtEirWal                                                                                                    |                                               | All     | G Refresh                                                                                                    |   |
|              | Export List        | XRefService                                                                                                    |                                               | All     | Export List                                                                                                    |   |
|              | Help               | kplace                                                                                                    |                                               | All     | E Helo                                                                                                    |   |
|              | 0                  | Alarm Manager service firewall configuration                                                                    | n                                             | All     | in the second second se |   |
|              | 0                  | Alarm Property service firewall configuration                                                                   | 1                                             | All     | Application Log Service                                                                                                    |   |
|              | 0                  | Application Log Service                                                                                         | Invice tirewall configuration All Service All | All     | Disable Rule                                                                                                    |   |
|              | 0                  | Aspect Directory service firewall configuration                                                                 | en S                                          | All     | K Cut                                                                                                    |   |
|              | 0                  | Backup service firewall configuration                                                                           |                                               | All     | Ph. Com                                                                                                    |   |
|              | 0                  | Basic History service firewall configuration                                                                    |                                               | All     | сору                                                                                                    |   |
|              | 0                  | Batch Mirroring Port                                                                                            |                                               | All     | X Delete                                                                                                    |   |
|              | 0                  | Batch Net Router Port                                                                                           |                                               | All     | Properties                                                                                                    |   |
|              | 0                  | Batch SQL Firewall Ex                                                                                           |                                               | All     | Help                                                                                                    |   |
|              | 0                  | Batch SQL Server Port                                                                                           |                                               | All     |                                                                                                    |   |
|              | 0                  | Calculations Service                                                                                            |                                               | All     |                                                                                                    |   |
|              | 0                  | Configuration Wizard                                                                                            |                                               | All     |                                                                                                    |   |
|              |                    | Cross Referencing service firewall configurat                                                                   | ion                                           | All     |                                                                                                    |   |
|              |                    | DMFF DMS 01                                                                                                    |                                               | All     |                                                                                                    |   |
|              |                    | DARE DAS 02                                                                                                    |                                               | All     |                                                                                                    |   |
|              |                    | DIAGE EEDSD 01                                                                                                  |                                               | All     |                                                                                                    |   |
|              |                    | DIMEE EEDSD 02                                                                                                  |                                               | All     |                                                                                                    |   |
|              |                    | DMEE FEDSD 03                                                                                                   |                                               | All     |                                                                                                    |   |
|              | 0                  | DMEE FEDSD 04                                                                                                   |                                               | 40      |                                                                                                    |   |
|              | o                  | DMFF FFDSD 05                                                                                                   |                                               | All     |                                                                                                    |   |
|              | 0                  | DMFF FFDSD 06                                                                                                   |                                               | All     | ~                                                                                                    |   |
|              | 2 4                |                                                                                                    |                                               |         |                                                                                                    |   |

Figure 207. New Rule

 New Inbound Rule Wizard appears. In the New Inbound Rule Wizard, select Predefined option and select the Windows Management Instrumentation (WMI-In) rule and then click on Next.

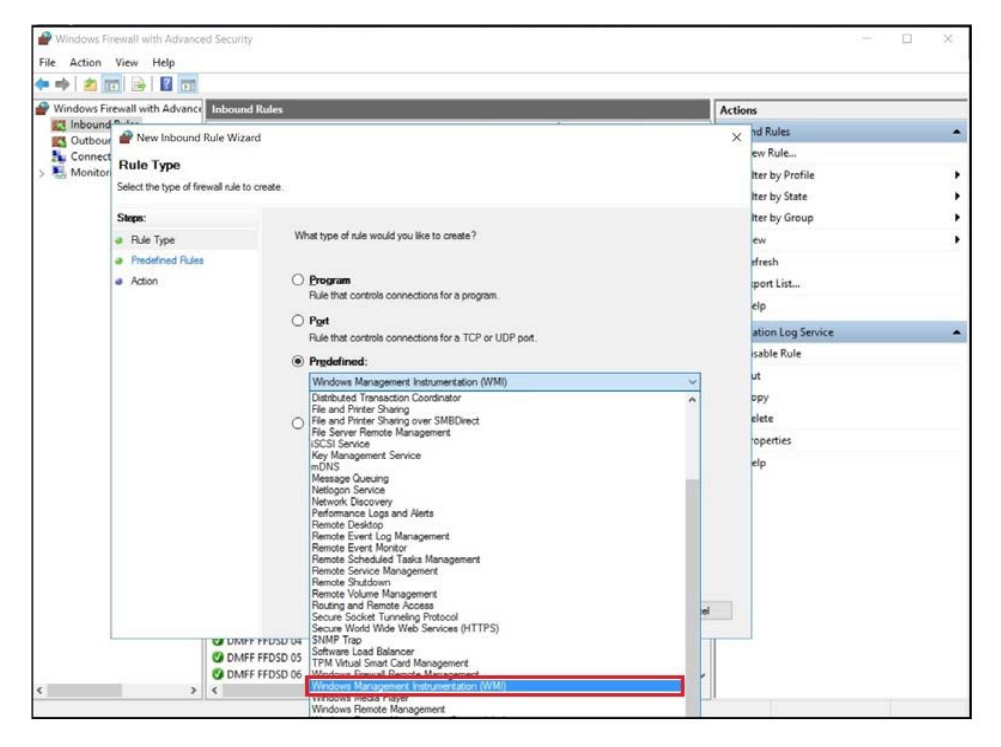

Figure 208. Predefined Option

|                                       |                                                                                                    | Actions                 |
|---------------------------------------|----------------------------------------------------------------------------------------------------|-------------------------|
| Wew inbound Rule wizard               |                                                                                                    | Inbound Rules           |
| Predefined Rules                      |                                                                                                    | New Rule                |
| Select the rules to be created for th | is experience.                                                                                                    | V Filter by Profile     |
| Steps:                                |                                                                                                    | √ Filter by State       |
| a Rule Type                           | Which rules would you like to create?                                                                                                    | Y Filter by Group       |
| Predefined Rules                      | The following rules define network connectivity requirements for the selected predefined group.                                            | View                    |
| <ul> <li>Action</li> </ul>            | Fules that are checked will be created. If a rule already exists and is checked, the contents of<br>the existing rule will be overwritten. | G Refresh               |
|                                       |                                                                                                    | Boport List             |
|                                       | Rules:                                                                                                    | Help                    |
|                                       | Name                                                                                                    | Application Log Service |
|                                       | Windows Management Instrumentation (Async-In)                                                                                              | Disable Rule            |
|                                       | Windows Management Instrumentation (DCOM-In)                                                                                               | 🔏 Cut                   |
|                                       |                                                                                                    | Сору                    |
|                                       |                                                                                                    | 🔀 Delete                |
|                                       |                                                                                                    | Properties              |
|                                       |                                                                                                    | P Help                  |
|                                       | c >                                                                                                    | 11-12-11 E              |
|                                       |                                                                                                    |                         |
|                                       |                                                                                                    |                         |
|                                       |                                                                                                    |                         |
|                                       |                                                                                                    |                         |
|                                       | < Back Next > Cancel                                                                                                    |                         |
| U KA D                                | MFF FFDSD 03                                                                                                    |                         |
|                                       |                                                                                                    |                         |

7. Select all the three rules in the Rules section and click on **Next**.

Figure 209. Select All Rules

| nd                                  |                                                                                  |                                |         | Actions                 |  |
|-------------------------------------|----------------------------------------------------------------------------------|--------------------------------|---------|-------------------------|--|
| In Www.Inbound.Kule.Wizard          |                                                                                  |                                | ×       | Inbound Rules           |  |
| Action                              |                                                                                  |                                |         | 🙇 New Rule              |  |
| M Specify the action to be taken wh | en a connection matches the conditions specified in the rule.                    |                                |         | Filter by Profile       |  |
| Steps:                              |                                                                                  |                                |         | Y Filter by State       |  |
| Rule Type     Red Rules             | What action should be taken when a connection match                              | es the specified conditions?   |         | V Filter by Group       |  |
| Predefined Rules                    |                                                                                  |                                |         | View                    |  |
| a Action                            | (e) Allow the connection<br>This includes connections that are protected with IP | sec as well as those are not   |         | G Refresh               |  |
|                                     |                                                                                  |                                | _       | 🔒 Export List           |  |
|                                     | This includes only connections that have been auth                               | enticated by using IPsec. Conn | ections | Help                    |  |
|                                     | will be secured using the settings in IPsec properties<br>Rule node.             | and rules in the Connection Se | cunty   | Application Log Service |  |
|                                     | Custower                                                                         |                                |         | Disable Rule            |  |
|                                     |                                                                                  |                                |         | 🔏 Cut                   |  |
|                                     | O Block the connection                                                           |                                |         | Copy                    |  |
|                                     |                                                                                  |                                |         | X Delete                |  |
|                                     |                                                                                  |                                |         | Properties              |  |
|                                     |                                                                                  |                                |         | Help                    |  |
|                                     |                                                                                  |                                |         |                         |  |
|                                     |                                                                                  | Back Finish                    | Cancel  |                         |  |
| 0                                   | DMFF FFDSD 03                                                                    |                                | All     |                         |  |
|                                     | DMFF FFDSD 04                                                                    |                                | All     |                         |  |
|                                     |                                                                                  |                                |         |                         |  |

8. Select Allow the connection and click on Finish.

Figure 210. Allow the Connection

9. After the collection of complete data, revert the changes. Select the options and click on **Disable Rule**.

| Windows Firewall with Advance | Inbound Rules                                                                                                    |                                                                                                    |                                                                                                    | Actions                                                                                                    |
|-------------------------------|----------------------------------------------------------------------------------------------------|----------------------------------------------------------------------------------------------------|----------------------------------------------------------------------------------------------------|----------------------------------------------------------------------------------------------------|
| Cutbound Rules                | Name                                                                                                    | Group                                                                                                    | Profile ^                                                                                                    | Inbound Rules                                                                                                    |
| Conceton Security Rules       | Whold Wide Web Services (HTTPS Traffic-In)<br>SNMP Trap Service (UDP In)<br>SNMP Trap Service (UDP In)<br>Software Load Balancer Multiplexer (TCP-In)<br>TPM Virtual Smart Card Management (DCOM-In)<br>TPM Virtual Smart Card Management (TCP-In)<br>TPM Virtual Smart Card Management (TCP-In)<br>Virtual Machine Monitoring (Echo Request - ICMP<br>Virtual Machine Monitoring (Echo Request - ICMP<br>Virtual Machine Monitoring (ISC) Session-In)<br>Virtual Machine Monitoring (ISC)<br>Virtual Machine Monitoring (ISC)<br>Virtual Machine M | Secure World Wide Web Ser<br>SNMP Trap<br>SNMP Trap<br>Software Load Balancer<br>TPM Virtual Smart Card Ma<br>TPM Virtual Smart Card Ma<br>TPM Virtual Smart Card Ma<br>Virtual Machine Monitoring<br>Virtual Machine Monitoring<br>Virtual Machine Monitoring<br>Virtual Machine Monitoring<br>Virtual Machine Monitoring<br>Virtual Machine Monitoring<br>Virtual Machine Monitoring<br>Virtual Machine Monitoring<br>Virtual Machine Monitoring<br>Virtual Machine Monitoring<br>Virtual Machine Monitoring<br>Virtual Machine Monitoring<br>Vindows Firewall Remote<br>Vindows Firewall Remote | All<br>Private<br>Domain<br>All<br>Private<br>Domain<br>Domain<br>Private<br>All<br>All<br>All<br>All<br>All<br>All<br>Disable Rufe | New Rule     Ver Rule     Ver Rule by Profile     View      Filter by State     View     Refresh     beport List     Help     Selected Items     Copy     Cut     Copy     Dejete |
|                               | Windows Media Player (UD-In) Windows Media Player (UD-In) Windows Media Player (UD-In) Windows Remote Management (HTTP-In) Windows Remote Management (HTTP-In) Windows Remote Management (HTTP-In) Windows Remote Management Windows Remote Management Windows Remote Remote Amagement Windows Remote Remote Remote Management Windows Remote Remote Remote Remote Management Windows Remote Remote Rem                                                                                                    | Windows Media Player<br>Windows Media Player<br>Windows Remote Manage.<br>Windows Remote Manage.<br>Work or school account<br>Work or school account<br>Work or school account<br>Work or school account<br>Work or school account<br>Work or school account<br>Work or school account<br>Your account<br>Your account<br>Your account<br>Your account                                                                                                    | Cut<br>Copy<br>Delete<br>Help<br>Domai<br>Domai<br>Domai<br>Domai<br>Domai                                                          |                                                                                                    |

Figure 211. Disable the Rule

### 5.5 Issue 5: Enabling Windows Administrator Share Access for Freelance Data Collection.

- 1. Login to the nodes in which Administrative Share has to enabled and open services window (type services.msc in the windows run command and click enter to open service window)
- 2. Under the list of services, identify the service name **Server**. The remote collection of process HMI fails when this service is disabled
- 3. Double-click the server service to open the Server Properties
- 4. Set the startup type to Automatic
- 5. Click on Apply and then click on Start to bring the service to run state
- 6. The status of the Server service changes to Started

### 5.6 Issue 6: Disabling User Account Control

This applies only to Freelance 2016 SP1 or higher in Windows 10. In order to disable the UAC completely create a new registry key LocalAccountTokenFilterPolicy under the path

HKEY\_LOCAL\_MACHINE\SOFTWARE\Microsoft\Windows\CurrentVersio n\Policies\system\LocalAccountTokenFilterPolicy and provide the value as 1. Follow the Steps to create the register key.

1. Open the registry editor and go to the following path HKEY\_LOCAL\_MACHINE\SOFTWARE\Microsoft\Windows\CurrentVersi on\Policies\system\

|                                         | - FileHistory               | ^ Name                               | Type      | Data            |  |
|-----------------------------------------|-----------------------------|--------------------------------------|-----------|-----------------|--|
|                                         | FlightedFeatures            | ab) (Default)                        | REG SZ    | (value not set) |  |
| >                                       | GameInput                   | ConceptPromotRehaviorAdmin           | REG DWORD | 0-00000005 (5)  |  |
|                                         | GameInstaller               | ConsetPromptDefinition               | REG DWORD | 0-0000003 (3)   |  |
|                                         | GameUX                      | Consent Promptbenavioroser           | REG_DWORD | 0.00000003 (5)  |  |
|                                         | Group Policy                | and dontdisplaylastusemame           | REG_DWORD | 0x0000000 (0)   |  |
|                                         | Hardwareldentification      | DSCAutomationHostEnabled             | REG_DWORD | 0x0000002 (2)   |  |
|                                         | HelpAndSupport              | EnableCursorSuppression              | REG_DWORD | 0x00000001 (1)  |  |
|                                         | - Hints                     | EnableInstallerDetection             | REG_DWORD | 0x00000001 (1)  |  |
| 5                                       | HomeGroup                   | H EnableLUA                          | REG_DWORD | 0x00000001 (1)  |  |
| 5                                       | - IME                       | HenableSecureUIAPaths                | REG_DWORD | 0x00000001 (1)  |  |
|                                         | - ImmersiveShell            | EnableUIADesktopToggle               | REG_DWORD | 0x00000000 (0)  |  |
|                                         | InstallAgent                | # EnableVirtualization               | REG_DWORD | 0x00000001 (1)  |  |
| - i i i i                               | Installer                   | and legalnoticecaption               | REG_SZ    |                 |  |
| i i i                                   | Internet Settings           | ab legalnoticetext                   | REG_SZ    |                 |  |
|                                         | LanguageComponentsinstaller | PromptOnSecureDesktop                | REG DWORD | 0x00000001 (1)  |  |
| Ś                                       | Live                        | 19 scforceoption                     | REG DWORD | 0x00000000 (0)  |  |
|                                         | Lock Screen                 | 12 shutdownwithoutlogon              | REG DWORD | 0+00000001 (1)  |  |
| 3                                       | - Management Infrastructure | 20 understruitheutleese              | REG DWORD | 0-0000001 (1)   |  |
| Ś                                       | Media Center                | 20 Validate 1 dmin Code Size at user | PEG DWORD | 0-0000000 (7)   |  |
| - i i i i i i i i i i i i i i i i i i i | MMDevices                   | and validate comme core signatures   | NEG_DWORD | (0)             |  |
| 3                                       | NcdAutoSetup                |                                      |           |                 |  |
| 3                                       | NetCache                    |                                      |           |                 |  |
|                                         | NetworkServiceTriggers      |                                      |           |                 |  |
| ŝ                                       | Notifications               |                                      |           |                 |  |
|                                         | OEMInformation              |                                      |           |                 |  |
|                                         | OneDriveRamps               |                                      |           |                 |  |
|                                         | OOBE                        |                                      |           |                 |  |
|                                         | OpenWith                    |                                      |           |                 |  |
|                                         | OptimalLayout               |                                      |           |                 |  |
|                                         | Parental Controls           |                                      |           |                 |  |
|                                         | Personalization             |                                      |           |                 |  |
|                                         | PhotoPropertyHandler        |                                      |           |                 |  |
|                                         | Policies                    |                                      |           |                 |  |
|                                         | ActiveDesktop               |                                      |           |                 |  |
|                                         | Attachments                 |                                      |           |                 |  |
|                                         | DataCollection              |                                      |           |                 |  |
|                                         | Explorer                    |                                      |           |                 |  |
|                                         | NonEnum                     |                                      |           |                 |  |
|                                         | a construction of           |                                      |           |                 |  |

Computer\HKEY\_LOCAL\_MACHINE\SOFTWARE\Microsoft\Windows\CurrentVersion\Policies\System

Figure 212. Registry editor

| nie Edi                              | it view | Favorite | es Help                                                                                                    |                                                                                                    | 1425                                                                                                    | The:                                                                                                    |  | -                                                                                                    |
|--------------------------------------|---------|----------|----------------------------------------------------------------------------------------------------|----------------------------------------------------------------------------------------------------|----------------------------------------------------------------------------------------------------|----------------------------------------------------------------------------------------------------|--|----------------------------------------------------------------------------------------------------|
|                                      |         |          | Interne A<br>Langua<br>Live<br>Lock Sc<br>Manag<br>Media I<br>MMDe<br>NcdAu<br>NetCac<br>Networ<br>NetGac<br>Networ<br>Notifici<br>OCBE<br>Openinz<br>Parentz<br>Personi<br>PhotoP<br>Policies<br>Act<br>Atti<br>Deb<br>Policies | Name      (Default)     (ConsentPromptBehaviorAdmin     ConsentPromptBehaviorUser     dontdisplaylastusername     dontdisplaylastusername     DSCAutomationHostEnabled     EnableCursorSuppression     EnableInstallerDetection     EnableIsecureUIAPaths     EnableSecureUIAPaths     EnableSecureUIAPaths     EnableSecureUIAPaths     EnableVirtualization     legalnoticecaption     sutdownwithoutlogon     wundockwithoutlogon     WalidateAdminCodeSignatures | Type<br>REG_5Z<br>REG_DWORD<br>REG_DWORD<br>REG_DWORD<br>REG_DWORD<br>REG_DWORD<br>REG_DWORD<br>REG_DWORD<br>REG_DWORD<br>REG_SZ<br>REG_SZ<br>REG_SZ<br>REG_SZ<br>REG_DWORD<br>REG_DWORD<br>REG_DWORD<br>REG_DWORD<br>REG_DWORD<br>REG_DWORD<br>REG_DWORD<br>REG_DWORD<br>REG_DWORD | Data<br>(value not set)<br>0x0000005 (5)<br>0x00000003 (3)<br>0x00000000 (0)<br>0x00000000 (1)<br>0x00000001 (1)<br>0x00000001 (1)<br>0x00000001 (1)<br>0x00000001 (1)<br>0x00000001 (1)<br>0x00000001 (1)<br>0x00000001 (1)<br>0x00000001 (1)<br>0x00000001 (1)<br>0x00000001 (1)<br>0x00000000 (0) |  | A second second s |
| ************************************ |         | ×        | > -<br>PowerE<br>Precisic<br>Preview<br>Propert V                                                                                                    |                                                                                                    |                                                                                                    |                                                                                                    |  |                                                                                                    |

#### 2. Right-click and create new registry key.

Computer\HKEY LOCAL MACHINE\SOFTWARE\Microsoft\Windows\CurrentVersion\Policies\System

Figure 213. Create New registry Key

| 1 | 1 di cine | Interne A                                                                                                    | News                                                                                                    | T                                                                                                    | Dete                                                                                                    |  | - |
|---|-----------|----------------------------------------------------------------------------------------------------|----------------------------------------------------------------------------------------------------|----------------------------------------------------------------------------------------------------|----------------------------------------------------------------------------------------------------|--|---|
|   |           | Interne A<br>Langua<br>Live<br>Lock Sc<br>Manag<br>MdDe<br>NedAur<br>NetCac<br>NetWor<br>Notifici<br>OEMIni<br>OneDri<br>OneDri<br>OneDri<br>Parentz<br>Parentz<br>PhotoP<br>Policiet<br>Act | Name  (Default)  ConsentPromptBehaviorAdmin  ConsentPromptBehaviorUser  dontdisplaylastusername  DSCAutomationHostEnabled  EnableCursorSuppression  EnableInstallerDetection  EnableSecureUIAPaths  EnableSecureUIAPaths  EnableSecureUIAPaths  EnableSecureUIAPaths  EnableSecureUIAPaths  EnableSecureUIAPaths  EnableSecureUIAPaths  Secoreception  Secoreception  SecoreCoption  John Schwithoutlogon  ValidateAdminCodeSignatures | Type           REG_SZ           REG_DWORD           REG_DWORD           REG_DWORD           REG_DWORD           REG_DWORD           REG_DWORD           REG_DWORD           REG_DWORD           REG_DWORD           REG_DWORD           REG_DWORD           REG_DWORD           REG_DWORD           REG_DWORD           REG_SZ           REG_DWORD           REG_DWORD           REG_DWORD           REG_DWORD           REG_DWORD           REG_DWORD           REG_DWORD           REG_DWORD | Data<br>(value not set)<br>0x0000003 (5)<br>0x00000003 (3)<br>0x0000000 (0)<br>0x00000001 (1)<br>0x00000001 (1)<br>0x00000001 (1)<br>0x000000001 (1)<br>0x000000001 (1)<br>0x000000001 (1)<br>0x000000001 (1)<br>0x000000001 (1)<br>0x000000001 (1)<br>0x000000001 (1)<br>0x000000001 (1) |  |   |
|   |           | Atta<br>Dat<br>Exp<br>Nor<br>Syst<br>PowerE<br>Precisic<br>Preview<br>Propert V                                                                                                    | New >                                                                                                    | Key<br>String Value<br>Binary Value<br>DWORD (32-bit<br>QWORD (64-bit<br>Multi-String Va<br>Expandable Stri                                                                                                    | 1) Value<br>2) Value<br>lue<br>ing Value                                                                                                    |  |   |

#### 3. Select DWORD (32bit) Value.

Computer\HKEY\_LOCAL\_MACHINE\SOFTWARE\Microsoft\Windows\CurrentVersion\Policies\System

Figure 214. Select DWORD value

| >-    | Interne \land | Name                            | Type      | Data            |      |   |
|-------|---------------|---------------------------------|-----------|-----------------|------|---|
|       | Langua        | ab (Default)                    | REG SZ    | (value not set) |      |   |
| >-    | Live          | 10 ConsentPromptBehaviorAdmin   | REG DWORD | 0x00000005 (5)  |      |   |
| >-    | Lock Sc       | ConsentPromptBehaviorUser       | REG DWORD | 0x0000003 (3)   |      |   |
| >-    | Manag         | 118 dontdisplaylastusername     | REG DWORD | 0x00000000 (0)  |      |   |
| >-    | Media I       | 110 DSC Automation Host Enabled | REG DWORD | 0x00000002 (2)  |      |   |
| >-    | MMDe          | Enable Cursor Suppression       | REG DWORD | 0x00000001 (1)  |      |   |
| >-    | NcdAu         | 200 EnableInstallerDetection    | REG DWORD | 0x00000001 (1)  |      |   |
| >-    | NetCac        | State Chapter State Concernant  | REG DWORD | 0-00000001 (1)  |      |   |
| 2-    | Networ        | Sill EnableSecurel IIADaths     | REG_DWORD | 0-0000001 (1)   |      |   |
| >-    | Notific       | Enables IIA Decitor Toggle      | REG_DWORD | 0-0000000 (0)   |      |   |
|       | OEMIN         | 20 EnableVidualization          | REG_DWORD | 0-00000001 (1)  |      |   |
|       | OOPE          | ablegalecticscaption            | REG_DWORD | 010000001(1)    |      |   |
|       | ODDE          | ablessestisted                  | REG_SZ    |                 |      |   |
|       | Ontima        | eganoticetext                   | REG_3Z    | 0.00000001 (1)  |      |   |
|       | Parenta       | no PromptOnSecureDesktop        | REG_DWORD | 0x0000001(1)    |      |   |
|       | Person:       | no scrorceoption                | REG_DWORD | 0x0000000 (0)   |      |   |
| 5-    | PhotoP        | es snutdownwithoutiogon         | REG_DWORD | 0x0000001(1)    |      |   |
| ÷.    | Policies      | undockwithoutlogon              | REG_DWORD | 0x0000001(1)    |      |   |
| I I I | Act           | ValidateAdminCodeSignatures     | REG_DWORD | 0x0000000 (0)   | <br> |   |
|       | Atta          | LocalAccountTokenFilterPolicy   | REG_DWORD | 0x00000000 (0)  | <br> | J |
|       | Dat           |                                 |           |                 |      |   |
|       | Exp           |                                 |           |                 |      |   |
|       | Nor           |                                 |           |                 |      |   |
| ~     | Syst          |                                 |           |                 |      |   |
|       |               |                                 |           |                 |      |   |
|       | >             |                                 |           |                 |      |   |
|       | PowerE        |                                 |           |                 |      |   |
| >-    | Precisic      |                                 |           |                 |      |   |
|       | Preview       |                                 |           |                 |      |   |
| 3-    | Propert v     |                                 |           |                 |      |   |

#### 4. Rename the created registry key to LocalAccountTokenFilterPolicy.

Computer\HKEY\_LOCAL\_MACHINE\SOFTWARE\Microsoft\Windows\CurrentVersion\Policies\System

Figure 215. Rename the created registry key

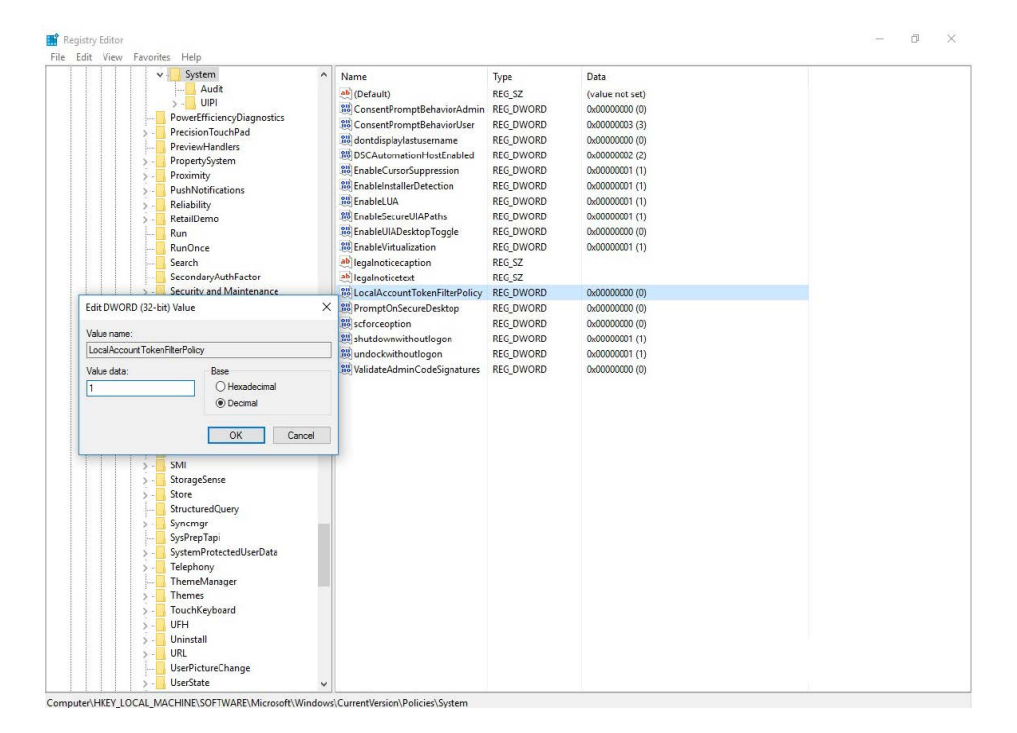

5. Double-click the newly created registry key to edit and provide the value as "1". And Click OK.

Figure 216. Edit registry key

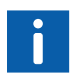

The above mentioned account setting has to be done in all the nodes par of data collection, with the exception of the node where the MCS-DC is launched.

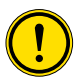

Disabling of UAC permanently is not recommended from Windows 10 onwards. Hence it is mandatory to delete the added registry keys after data collection is completed and MCS-DC is closed.

# 6 Additional Information

# 6.1 Listing of related documents

| Document Kind                                                                 | Title Document No |
|-------------------------------------------------------------------------------|-------------------|
| My Control System (on-<br>premise) – Installation and<br>Configuration Manual | 2PAA121208        |
| My Control System –<br>Forwarder – User Manual                                | 7PAA001522        |
| My Control System (on-<br>premise) – Hardening Guide                          | 7PAA002031        |
| Digital Service Products<br>Lifecycle Plan                                    | 7PAA005206        |

Table 2.

# Appendix A How to change the default port number

MCS-DC uses port number 23571 as default. Should you need to use a different port, follow the instructions provided here. If MCS-DC detects that the port that is chosen is already in use, a notification is shown, asking to change the port number.

### A.1 Basic Mode

1. In the Configuration screen click on the **settings** icon as highlighted in the below figure.

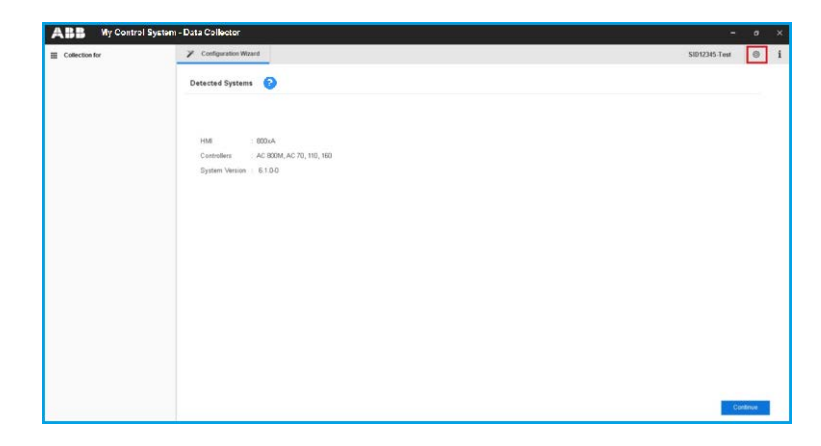

Figure 217. Click On Settings Icon

2. As the settings screen appears, provide a new port number in the **Port Number** field.

| ABB My Contro  | I System - Data Collector                                                   | -             | .0    | >  |
|----------------|-----------------------------------------------------------------------------|---------------|-------|----|
| Collection for | Y Configuration Waard                                                       | SID12345-Test | 0     | 9  |
|                | Detected Systems 🥝                                                          |               |       |    |
|                | ABB Settings ×                                                              |               |       |    |
|                | HMI : 6004A General Communication                                           |               |       |    |
|                | Controllers AC 800M, AC 70, 11 System Version 6.1.0.0 (Apert Communication) |               |       |    |
|                |                                                                             |               |       |    |
|                |                                                                             |               |       |    |
|                |                                                                             |               |       |    |
|                |                                                                             |               |       |    |
|                |                                                                             |               |       |    |
|                |                                                                             |               |       |    |
|                | Apply Cancel                                                                |               |       |    |
|                |                                                                             |               |       |    |
|                |                                                                             |               |       |    |
|                |                                                                             | Ca            | otrue | i. |

*Figure 218. Provide New Port Number* 

3. Click on **Apply** to save the changes.

## A.2 Advanced Mode

1. In the Configuration screen click on the **settings** icon as highlighted in the below figure.

| Configuration |             |           |          |          |                            |             |           | SID12345 Test | 0 |  |
|---------------|-------------|-----------|----------|----------|----------------------------|-------------|-----------|---------------|---|--|
| IMI 🕜         |             |           |          |          | Controllers (2)            |             |           |               |   |  |
|               | Performance | Lifecycle | Software | Security |                            | Performance | Lifecycle |               |   |  |
| Ax000         | 10          |           |          |          | AC 800M                    |             |           |               |   |  |
| reelance      |             |           |          |          | AC 70, 110, 160            |             |           |               |   |  |
| Operations    |             |           |          |          | Freetance                  |             |           |               |   |  |
|               |             |           |          |          | AC 410, 450, MP,<br>SG 400 |             |           |               |   |  |
|               |             |           |          |          | Melody Rack                |             |           |               |   |  |
|               |             |           |          |          | Mod300                     |             |           |               |   |  |
|               |             |           |          |          | QCS                        |             |           |               |   |  |
|               |             |           |          |          |                            |             |           |               |   |  |
|               |             |           |          |          |                            |             |           |               |   |  |
|               |             |           |          |          |                            |             |           |               |   |  |
|               |             |           |          |          |                            |             |           |               |   |  |
|               |             |           |          |          |                            |             |           |               |   |  |
|               |             |           |          |          |                            |             |           |               |   |  |
|               |             |           |          |          |                            |             |           |               |   |  |
|               |             |           |          |          |                            |             |           | _             |   |  |

Figure 219. Click on Settings Icon

2. Settings screen appears, provide a new port number in the **Port Number** field.

| Configuration |             |           |          |                       |                       |             |           | SID12345-Test | 0 |  |
|---------------|-------------|-----------|----------|-----------------------|-----------------------|-------------|-----------|---------------|---|--|
| MI 🕢          |             |           |          |                       | Controllers 👩         |             |           |               |   |  |
|               | Performance | Lifecycle | Software | Security              |                       | Performance | Lifecycle |               |   |  |
| 10xA          |             |           |          | ABB Settings          |                       | ×           |           |               |   |  |
| reelance      |             |           |          | General Communication |                       |             |           |               |   |  |
| * Operations  |             |           |          | PotNumber : Patro     |                       | 1           |           |               |   |  |
|               |             |           |          | (Agent Communication) |                       | 1           |           |               |   |  |
|               |             |           |          |                       |                       |             |           |               |   |  |
|               |             |           |          |                       |                       |             |           |               |   |  |
|               |             |           |          |                       |                       |             |           |               |   |  |
|               |             |           |          |                       |                       |             |           |               |   |  |
|               |             |           |          |                       |                       |             |           |               |   |  |
|               |             |           |          |                       |                       |             |           |               |   |  |
|               |             |           |          |                       | and the second second | _           |           |               |   |  |
|               |             |           |          |                       | Apply                 | ancel       |           |               |   |  |
|               |             |           |          |                       |                       |             |           |               |   |  |
|               |             |           |          |                       |                       |             |           |               |   |  |
|               |             |           |          |                       |                       |             |           |               |   |  |

Figure 220. Provide Port Number

3. Click on **Apply** to save the changes.

# **Appendix B Configuring Secured Communication**

It is recommended to use the secured communication for data collection in order to maintain authentication, data protection and data integrity.

Please note, secured communication cannot be enabled if the .NET framework version in the MCS-DC launch node is below 3.5. Please note, if secured communication is enabled in the MCS-DC tool, then all the computer nodes from which data collection has to be done should have a valid certificate for secured communication. It is solely user's responsibility to get the Certificates.

If the .Net Framework version on the MCS-DC launch node is above 3.5, MCS-DC tool does the below checks during the node scan.

- If secured communication is not enabled, a message is thrown during the node scan, saying "Secured communication is not enabled. It is recommended to use secured communication. Confirm to proceed without that". User has **Confirm** option to proceed with the node scan and **Cancel** option to abort the scan operation.
- If secured communication is enabled, user can proceed with the node scan.

Secured communication is established through digital certificates. As per the requirements, users can generate certificates in three different modes as mentioned below:

- Self-Signed Certificates
- Third Party Certificates
- Certificate Authority

Before proceeding with further steps for secured communication using certificates, user must obtain certificates from one of the above mentioned modes or user should have a Certificate Authority Server configured and running.

Secured communication certificates should be installed in each node as mentioned below. Secured communication between MCS-DC launch node (server) and other nodes (client) in the network:

 Server certificate should be installed in MCS-DC launch node and client certificate should be installed in all the nodes in the network from where data need to be collected (including MCS-DC launch node). Secured communication between MCS-FW (server) node and MCS-DC launch node (Client):

- Server certificate should be installed in MCS-FW node and client certificate should be installed in MCS-DC launch node.

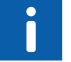

Secured Communication is optional.

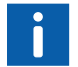

For Self-Signed Certificate and Third-Party Certificates, it is solely user's responsibility to get the Certificates.

### **B.1** Selection of Server Certificate

Refer the procedure below to select the installed certificates in MCS-DC launch node (Server) and all the client nodes in the network.

1. In the Configuration screen click on the **settings** icon as highlighted in the below figure.

| ABB Wy Control   | System - Data Collector                                       | = ) Ø, X          |
|------------------|---------------------------------------------------------------|-------------------|
| E Collection for | Configuration Wizard                                          | SID12345.Test 🔘 i |
|                  | Detected Systems 📀                                            |                   |
|                  | H04 : 600xA                                                   |                   |
|                  | Controllers AC 200, AC 70, 110, 160<br>System Version 6.1.0-0 |                   |
|                  |                                                               |                   |
|                  |                                                               |                   |
|                  |                                                               |                   |
|                  |                                                               |                   |
|                  |                                                               |                   |
|                  |                                                               | Continue          |

Figure 221. Basic Mode
| Configuration |             |           |          |          |                            |             |           | SID12345 Test | 0 |
|---------------|-------------|-----------|----------|----------|----------------------------|-------------|-----------|---------------|---|
| MI 😧          |             |           |          |          | Controllers 📀              |             |           |               |   |
|               | Performance | Lifecycle | Software | Security |                            | Performance | Lifecycle |               |   |
| 0±A           | 11          |           |          |          | AC 800M                    |             |           |               |   |
| eelance       |             |           |          |          | AC 70, 110, 160            |             |           |               |   |
| Operations    |             |           |          |          | Freelance                  |             |           |               |   |
|               |             |           |          |          | AC 410, 450, MP,<br>SG 400 |             |           |               |   |
|               |             |           |          |          | Melody Rack                |             |           |               |   |
|               |             |           |          |          | Mod300                     |             |           |               |   |
|               |             |           |          |          | QCS                        |             |           |               |   |
|               |             |           |          |          |                            |             |           |               |   |
|               |             |           |          |          |                            |             |           |               |   |
|               |             |           |          |          |                            |             |           |               |   |
|               |             |           |          |          |                            |             |           |               |   |
|               |             |           |          |          |                            |             |           |               |   |
|               |             |           |          |          |                            |             |           |               |   |
|               |             |           |          |          |                            |             |           |               |   |

Figure 222. Advanced Mode

2. Settings screen appears, click on **General** tab. Enter the port number through which secured communication needs to be established.

| ABB               | Settings       |            | ×   |
|-------------------|----------------|------------|-----|
| General           | Communication  |            |     |
| Port<br>(Agent Co | Number : 23571 |            |     |
|                   |                |            |     |
|                   |                | Apply Cano | cel |

Figure 223. Communication Port

3. Settings screen appears, click on **Communication** tab.

| ABB                                                                                                | Settings                                                                                                    |                                                            |       | ×      |
|----------------------------------------------------------------------------------------------------|----------------------------------------------------------------------------------------------------|------------------------------------------------------------|-------|--------|
| General                                                                                            | Communication                                                                                                    | Collection Retry                                           |       |        |
| Secured                                                                                            | Communication                                                                                                    |                                                            |       | ^      |
| Certificate S                                                                                      | Store: LocalMachin                                                                                                    | ie                                                         | ~     |        |
| TLS Comm                                                                                           | unication : TLS 1.2                                                                                                    |                                                            | ~     |        |
| Available C                                                                                        | ertificates                                                                                                    |                                                            |       |        |
| OPMHVOF<br>169.227.4<br>OPMHVOF                                                                    | 2 <b>R</b><br>0.71<br>2 <sup>1</sup> R                                                                                            |                                                            |       |        |
| Certificate II<br>Issuer: CN<br>Subject: C<br>Version: 3<br>Effective D<br>Expiry Dat<br>Thumbprii | nfo:<br>I=800xA Built-In Issuing<br>N=OPMHVOPR<br>rate: 2/23/2024 11:37:58 Ah<br>:: 2/23/2026 11:37:58 Ah<br>nt: 918DCF5D7FECE08F | Certification Authority<br>AM<br>1<br>0863DD30771A954108C8 | BA74D | •      |
|                                                                                                    |                                                                                                    |                                                            | Apply | Cancel |

Figure 224. Communication Tab

 Check the Secured Communication check-box. Select a relevant Certificate Store and TLS communication version. Selecting a Certificate Store shows available certificates in that store. Select a relevant certificate. Click Apply to save the changes.

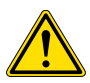

In basic mode, the highest TLS version is automatically selected on remote computers. The communication will fail if it does not match the TLS version selected by the user on the host computer.

## B.2 Selection of Client Certificate

If client certificate name is same as the name of the node where it is installed, the data collector agents will automatically detect the installed client certificate and use it for secured communication. If this is not the case, the user will have to select the client certificate in each node running the utility **ABB.Services.UpdateClientCertificate** (right click and run as administrator) from the folder path C:\Windows\Temp\MCSDC\<date\_time> (for 800xA and Freelance) and C:\SPOHCLogger (for Symphony plus). This utility will be available only after deploying the collection agents to all the network nodes as part of data collection. After deploying the agents to all the nodes, go to each node and run the utility, select the certificate and then update configuration as mentioned in the figure below.

| ᠌ Update Client C  | Certificate          |                    | × |
|--------------------|----------------------|--------------------|---|
| Client Certificate | 169.227.40.71        | Select Certificate |   |
| TLS Communication  | TL512 ~              |                    |   |
|                    | Update Configuration |                    |   |

Figure 225. Update Client Certificate

ABB Service Certificate Browser pop up appears, select option **Select Certificate from Local Store**.

Identify the intended client certificate and select it. Click OK.

| ABB Services Certificate Browser                            | ;        |
|-------------------------------------------------------------|----------|
| Select Certificate from Local Store                         |          |
|                                                             |          |
|                                                             |          |
| Certificate Store: LocalMachine                             | $\sim$   |
| Available Certificates                                      |          |
| CN=169.227.40.71                                            | ^        |
|                                                             |          |
|                                                             |          |
|                                                             | ~        |
| Certificate Info:                                           |          |
| Issuer: CN=169.227.40.71, OU=PAEN, O=ABB, L=Bangalore, S=KA | , C=IN   |
| Subject: CN=169.227.40.71, OU=PAEN, O=ABB, L=Bangalore, S=H | (A, C=IN |
| Version: 3                                                  |          |
| Expiry Date: 8/31/2023 2:44:38 PM                           | ~        |
|                                                             | OK       |
|                                                             | UN       |

Figure 226. Client Certificate

**B.3** 

# Binding the server certificate to an IP address and port

It is required to bind the server certificate to the IP address and port used for secured communication. Follow the port binding procedure below.

https://docs.microsoft.com/en-us/dotnet/framework/wcf/feature-details/how-to-configure-a-port-with-an-ssl-certificate.

# Appendix C Procontrol P13 source file (.csv) separators

The file location of P13 source file (.csv) is a mandatory input for P13 Lifecycle data collection. Please note that in the exported P13 source file the text separator must be double quotes ("), and the field separator must be a comma (,).

| Progress 3 - B | BusAdmin                                                                                                    |  |
|----------------|----------------------------------------------------------------------------------------------------|--|
| File Edit EPR  | OMs External Data Print Online Functions Info Intern                                                                                                    |  |
| Job: MAT       | Export HW data                                                                                                    |  |
|                | File name         [C:\CP2T0P\DTA\MAT\HW         File format         C FIX (Fix Field Length)         © CSV (comma seperated values)         Text Seperator         Field seperator         Vite field name into first line         0% |  |
|                |                                                                                                    |  |

Figure 227. Export HW data

# Appendix D System configuration export

## D.1 Freelance System

This section provides a detailed explanation on how to export the Freelance system project configuration (structure) (file type \*.csv or \*.csvs), that is required for data collection.

1. In Configuration mode, select root node. Save project or any last changes done.

| Freelance Engineering 2016 SP1 - connecttest - Configuration - DEMO |                  |                             |      |            |      |                |                      | i X    |
|---------------------------------------------------------------------|------------------|-----------------------------|------|------------|------|----------------|----------------------|--------|
| Project Editor Elements Edit System Options Help                    |                  |                             |      |            |      |                |                      |        |
| 1. 🗆 🖬 🕑 🔥 🐃 🕺 🗅 🖺 X   📟 🗰 🖼 💳   😫   🖧 🥔 🕢                          |                  |                             |      |            |      |                |                      |        |
| Explorer n.                                                         | Variables × T    | ags x                       |      |            |      |                |                      |        |
|                                                                     | 🔁   🔤 🞯 🛛 😴 🥃 🛇  |                             |      |            | _    |                |                      |        |
| 01 connectest                                                       | Name             | Comment                     | Туре | Res.       | х    | Object         | Location             | _      |
| 01 Software (SW)                                                    |                  |                             | -    | , I        |      |                |                      |        |
| - E 01 PS7 (AC 800F)                                                | 3200 CE042 X     | Prozesswert                 | REAL | PS1        | N    |                |                      | ~      |
| - • 02 PS6 (AC 800F)<br>- • 03 PS5 (AC 800F)                        | 3200 CF042 Xin   | Prozesswert Eingang         | UINT | PS1        | N    |                |                      |        |
| - 04 OP11 (GWY)                                                     | 40800P011 IN     | 5 5                         | BOOL | PS1        | N    |                |                      |        |
| - 05 OP21 (GWY)                                                     | 40800P011_MA     |                             | BOOL | PS1        | N    |                |                      |        |
|                                                                     | 40800P011_MM     |                             | BOOL | <b>PS1</b> | N    |                |                      |        |
| - 08 OPC2 (GWY)                                                     | 4080AP011 PR0    |                             | BOOL | PS1        | N    |                |                      |        |
| - 09 OPC3 (GWY)                                                     | 4080AP011 PR1    |                             | BOOL | PS1        | N    |                |                      |        |
| 11 PS2 (AC 900FL)                                                   | 40800P021 10     |                             | BOOL | 051        | N    |                |                      |        |
| - 12 PS3 (AC 800FR)                                                 | 4090AP021_1L1    |                             | BOOL | 001        | N    |                |                      |        |
| = 13 P-MA (P-MAC)                                                   | 4080AP021_ILI    |                             | BOOL | 051        | N    |                |                      |        |
| - 15 UFBs (P-FB)                                                    | 4090AP021_MA     |                             | BOOL | 001        | N    |                |                      |        |
| - 16 LS01 (VIS)                                                     | 4000AP021_MA     |                             | BOOL | 001        |      |                |                      |        |
| 02 Hardware (HW)                                                    | 4000AP021_MM     |                             | BOOL | 001        |      |                |                      |        |
| - 01 PS4 (D-PS)                                                     | 1080AP021_PR0    |                             | BOOL | 0.01       | IN . |                |                      |        |
| D2 SECNT1 (SEC)                                                     | 4080AP021_PR1    |                             | BOOL | PSI        | N    |                |                      |        |
| 03 Leer (FBD)                                                       | 4080_70(012_1    |                             | REAL | P51        | N    |                |                      |        |
| 05 Transt (FBD)                                                     | 4080_44012_1000  |                             | UNI  | PSI        | N    |                |                      |        |
| - 06 S4 (FBD)                                                       | 4080_A4021_YOUE  |                             | UINT | P51        | N    |                |                      |        |
| 07 MACHTEST (PL) (On)                                               | 4000_00022_Yout  |                             | UINT | PS1        | N    |                |                      |        |
| - 09 Grafik (FGR)                                                   | 4080_A4023_1000  |                             | UNI  | PS1        | N    |                |                      |        |
| 10 AnaGenerat (PL) (On)                                             | 4080_44024_1000  |                             | UINT | PSI        | N    |                |                      |        |
| 11 UH8 est (PL) (On)                                                | 4080_AP011_BAUS  | Betehl AUS                  | BOOL | PS1        | N    |                |                      |        |
| 13 PS_2USRTask (PL) (On)                                            | 4080_AP011_BEIN  | Betehl EIN                  | BOOL | PS1        | N    |                |                      |        |
| 14 PS 2USRTas00 (FBD)                                               | 4080_AP011_CE_X  | E-Entst.Zuluftventilator    | REAL | PS1        | Ν    |                |                      |        |
|                                                                     | 4080_AP011_CE_Xi | Proze6wert-Eingang          | UINT | PS1        | N    |                |                      |        |
| 17 GF_green00 (11)                                                  | 4080_AP011_RMF   | Entst. Zuluftventilator     | BOOI | PS1        | Ν    |                |                      |        |
| - 18 amp_na00 (IL)                                                  | 4080_AP011_SMA   | Betriebsart Hand=0 / Auto=1 | BOOL | PS1        | Ν    |                |                      |        |
| 19 amp_offilio (II)                                                 | 4080_AP011_SPS   | Überwachung PS              | BOOL | PS1        | Ν    |                |                      |        |
| 21 Trans2200 (IL)                                                   | 4080_AP011_SS    | Fern-/Vorortbedienung       | BOOL | PS1        | Ν    |                |                      |        |
| 22 amp_naT00 (L)                                                    | 4080_AP011_SSTO  | Status Sammeistörung        | BOOL | PS1        | Ν    |                |                      | *      |
| Project Chibraries                                                  | <                |                             |      |            |      |                |                      | •      |
|                                                                     | ,                |                             |      |            | _    | 12004 of 12004 | action ALTOACCERT ON | MOLOCK |

Figure 228. Freelance Engineering 2016 sp1

| Project Editor Doments Edit System Options Help |                              |         |               |          |          |
|-------------------------------------------------|------------------------------|---------|---------------|----------|----------|
| Save project D X 😡 🕮 🎟 🚹 😘 💰 📾                  | 0                            |         |               |          |          |
| Save tab                                        | 4 Variables × Tags ×         |         |               |          |          |
| Decumentation                                   | - 173 M ( <b>2 3 3</b>       |         |               |          |          |
| Check project                                   | Comment                      | Type    | Ret. X Object | Location | P Initia |
| Check all                                       |                              | 1       | -             |          | 11       |
| Show error list (27)                            | Destances                    | and as  | 061 M         |          |          |
| Header 25)                                      | Prozesswert Einnann          | LENT    | P31 N         |          |          |
| Comment                                         | Processment cingang          | BOOK    | PD1 N         |          | ~        |
| Network                                         |                              | 800     | P51 N         |          | ×        |
| Commissioning                                   |                              | 8000    | P51 N         |          | Y        |
| Project manager                                 |                              | BOOK.   | 061 M         |          |          |
| Close project                                   |                              | 800     | 001 N         |          | ×        |
| Exit Engineering Tool BF L)                     |                              | 800     | P61 N         |          | · ·      |
| - 12 PS3 (AC 800FR)                             |                              | 800     | P21 N         |          | , v      |
| 13 P-MA (P-MAC)                                 |                              | 8000    | 061 N         |          | ×        |
| 15 UFBs (P-FB)                                  |                              | 800     | PS1 N         |          | ×        |
| L_ 15 LS01 (VIS)                                | 1                            | 8000    | 061 N         |          |          |
| C2 Hardware (HW)                                |                              | 8000    | PS1 N         |          | ×        |
| - 1 01 PS4 (0-PS)                               |                              | 800     | 061 N         |          | ×        |
| - 02 SFORT1 (SFC)                               |                              | PEAL    | PG1 N         |          | × ×      |
| 03 Leer (FBD)                                   |                              | LINT    | 061 N         |          | *        |
| - 05 Trans4 (F80)                               |                              | LONT    | 051 N         |          | · ·      |
| 06 S4 (F80)                                     |                              | LENT    | 051 N         |          | Y        |
| - 08 Trend (TR_0-05)                            |                              | LINT    | P51 N         |          | ×        |
| - O9 Grafk (FGR)                                |                              | LENT    | DS1 N         |          | · ·      |
| 10 AnaGenerat (PL)(On)                          | Basabi Aris                  | BOOK    | 061 N         |          | ×        |
| - 12 FB (P-FB)                                  | Balaki ETN                   | 800     | PS1 N         |          | · ·      |
| 13 PS_2USRTask (PL) (On)                        | E-Enter 7.6.dtventiator      | REAL    | P51 N         |          | ×        |
| 14 PS_205KTas00 (FED)                           | Drozalizati Einsten          | LENT    | P51 H         |          | ×        |
| - 16 GR000 (11)                                 | East Table and State         | 800     | 067 14        |          | ×        |
| 17 GR_green00 (1)                               | Batrisheart Manfall / Autor  | 1 800   | 051 N         | _        |          |
| 18 amp_neou (L)                                 | Observatives PE              | 8000    | P31 N         |          |          |
| - 20 GR_9/T00 (1)                               | Earn. Absorbadian on         | 800     | P.21 H        |          | ×        |
| 21 1/8/62200 (A)                                | Status Campainton my         | 800     | 051 N         |          | Y        |
| - 23 amp_offT00 (%)                             | Status sandheistrung         | EN BOOK | 0G1 N         |          | ×        |
| - 24 GR_red00 (11)                              | Status Consister Channel     | 800     | 001 N         |          | , v      |
| - O subrun (r)                                  | scarcus internation scorcing | anyove. | P.04 11       |          |          |

 Now from Project Tree Configuration mode go to menu item Project > Project manager. That brings to different window.

Figure 229. Project Menu

3. Under Manage project click on **Export** option.

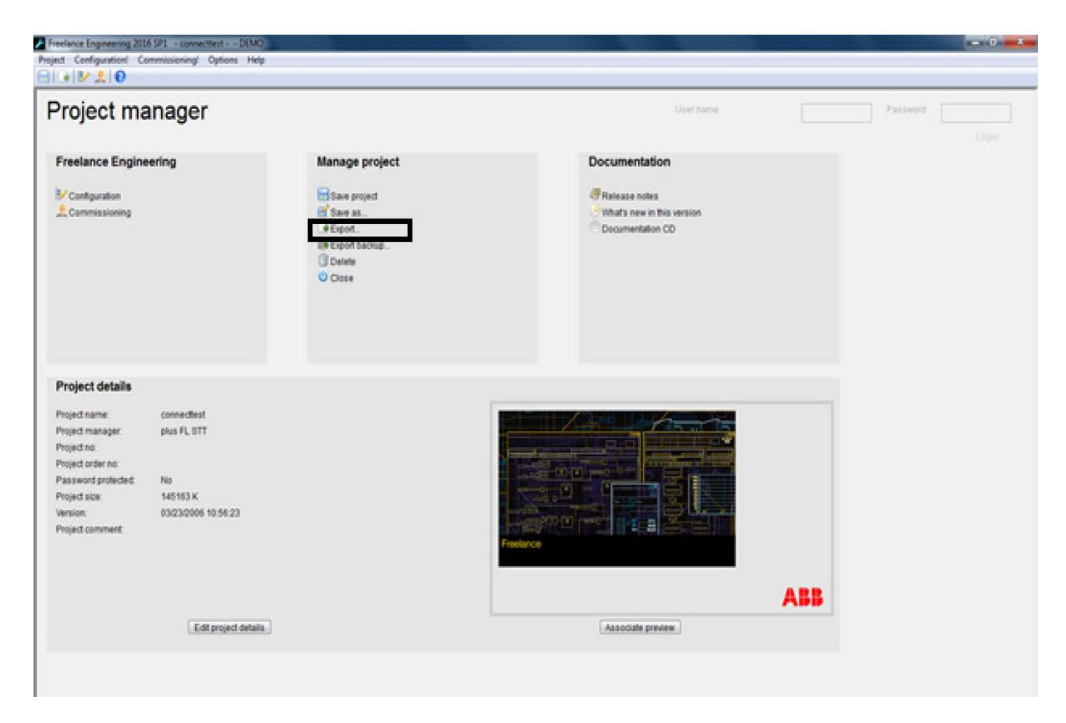

Figure 230. Export option

| Project manager                                                                                                    |                                        |                                                                                                    | User na                                  | ni -                   | Faitword                            |
|----------------------------------------------------------------------------------------------------|----------------------------------------|----------------------------------------------------------------------------------------------------|------------------------------------------|------------------------|-------------------------------------|
| Freelance Engineering                                                                                              | Manage project                         |                                                                                                    | Documentation                            |                        |                                     |
| Configuration                                                                                                    | Save project                           |                                                                                                    | Release notes What's new in this version |                        |                                     |
|                                                                                                    | +Export<br>Bi+Export backup<br>Collete | Export project                                                                                                    | Second Second                            | • + Search Desktop     |                                     |
|                                                                                                    | O Close                                | Organize - New folder                                                                                                    |                                          |                        | 8.0                                 |
|                                                                                                    |                                        | Arcentes     Ad     Ad     Ad     Ad     Ad     Ad     Ad     Ad     Ad     Ad     Ad     Ad     Ad     Ad     Ad     Ad     Ad     Ad     Ad     Ad     Ad     Ad     Ad                                                                                                    | raries<br>ministrator<br>mputer          | Sos                    | Bern type                           |
| Project details                                                                                                    |                                        | 🐂 Ne                                                                                                    | twork<br>FBulk                           |                        | Filefolder                          |
| Project name: connectinat<br>Project manager: plus FL STT<br>Project no:<br>Project order no:<br>Project order no: |                                        | Commenta Solution Commenta Solution Commenta Solution Commenta Solution Commenta Solution Solution So | DCTesting<br>nnect Test_Export1<br>ont2  | 53,963 KB<br>53,963 KB | File fulder<br>CSV File<br>CSV File |
| Project size: 145163 K                                                                                             |                                        | 🗯 Computer 🔹 🕫 🧫                                                                                                    |                                          | 1                      |                                     |
| Version: 03/23/2006 10:56:23<br>Project comment                                                                    |                                        | File name: Archrom<br>Seve as type: Unicode export                                                                                                    | naProj<br>Netikov)                       |                        |                                     |
|                                                                                                    |                                        | Hide Folders                                                                                                    |                                          | Save                   | Cancel                              |
|                                                                                                    |                                        |                                                                                                    |                                          | 199                    | _                                   |
| Edit project deta                                                                                                  | 18.]                                   |                                                                                                    | Associate preview                        |                        |                                     |

4. Select the folder and file name for the backup .csv\.csvs file to store.

Figure 231. Project manager tab

If the Project password is enabled in the freelance system, the export file type will be .csvs.

## D.2 Advant MOD 300

This sections provides the procedure about how to export the Advant MOD 300 System project configuration (structure) (ATF file) that is required for data collection.

- 1. Open AdvaBuild Control Builder.
- 2. Select and open the project.
- 3. To export project, goto menu **Object > Special Commands** and select **Save\_ATF**.

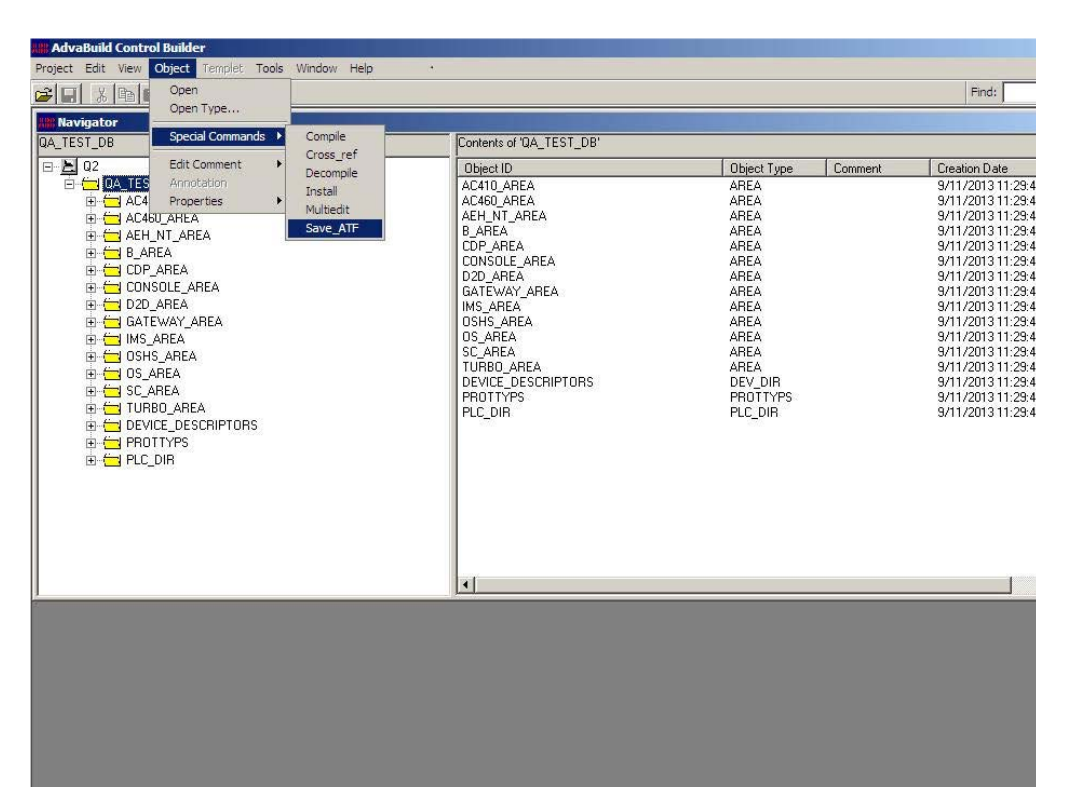

Figure 232. Object Tab

4. This creates an ATF file. Save it, so that it is available for Installed Base Management.

# D.3 AC100 System

Following is the procedure to extract the .bax file in a AC100 node:

- 1. Open application builder in AC100 node.
- 2. Select the desired controller node which is Online.

| View Vorticity       Vorticity       Vorticity       Image: Static Product Party         Image: Static Party       Image: Static Party       Image: Static Party       Image: Static Party         Image: Static Party       Image: Static Party       Image: Static Party       Image: Static Party         Image: Static Party       Image: Static Party       Image: Static Party       Image: Static Party         Image: Static Party       Image: Static Party       Image: Static Party       Image: Static Party         Image: Static Party       Image: Static Party       Image: Static Party       Image: Static Party         Image: Static Party       Image: Static Party       Image: Static Party       Image: Static Party         Image: Static Party       Image: Static Party       Image: Static Party       Image: Static Party         Image: Static Party       Image: Static Party       Image: Static Party       Image: Static Party         Image: Static Party       Image: Static Party       Image: Static Party       Image: Static Party         Image: Static Party       Image: Static Party       Image: Static Party       Image: Static Party         Image: Static Party       Image: Static Party       Image: Static Party       Image: Static Party         Image: Static Party       Image: Static Party       Image: Stati Party       Image: Static Party<                                                                                                    |        |                |                       |           |              | Application Builder - AC100 - [Node List] | - 0 ×                                     |
|----------------------------------------------------------------------------------------------------|--------|----------------|-----------------------|-----------|--------------|-------------------------------------------|-------------------------------------------|
| Bit Bit Bit Bit Bit Bit Bit Bit Bit Bit                                                                                                    | File   | View Option    | ns Tools Window Helj  | ,         |              |                                           | - 0                                       |
| bit         Fig           INNek         Nek         Nek <th>ിപ്പ</th> <th></th> <th>정 🗿 레티왕 /</th> <th>E ? N?</th> <th></th> <th></th> <th></th>                                                                                                    | ിപ്പ   |                | 정 🗿 레티왕 /             | E ? N?    |              |                                           |                                           |
| Anode<br>model     Node Type     Net Node     Bus Station     FNet, FNed Foci Connect.       model     AC 11022     17     1       model     AC 11022     17     1       model     AC 100 with Press 22     1,7     1       model     AC 100 with Press 22     1,7     1       model     AC 100 with Press 22     1,7     1       model     AC 100 with Press 22     1,7     1       model     AC 100 with Press 22     1,7     1       model     AC 100 with Press 22     1,7     1       model     AC 100 with Press 22     1,7     1       model     AC 100 with Press 22     1,7     1       model     AC 100 with Press 22     1,7     0                                                                                                    | Jode N | Lame           | Filter                |           |              |                                           |                                           |
| ANode         Node Type         Net RNde         Ret. RNde         Peat. Comment           model         A C11023         1.7         1           model         A C10021         1.7         1           model         A C10021         1.7         1           model         A C10021         1.7         1           model         A C10021         1.7         1           model         A C10021         1.7         0           model         A C10021         1.7         0           model         A C2012         1.7         0                                                                                                    | node7  |                | · •                   |           |              |                                           |                                           |
| A Koda Noda type Met Noda Bus Jabon Filed, PNuc Donneet  model A (201022 1, 7 1)  model A (201023 1, 7 1)  model A (20103 1, 7 1)  model A (20112 1, 7 1)  model A (20112 1, 7 |        |                |                       |           |              |                                           |                                           |
| mode2         A (11022         17         1           mode3         A (100 vin MMSo 22         10         3           mode4         A (2011         17         0           mode6         A (27012)         17         0           mode6         A (27013)         17         0                                                                                                    | 1      | ≜Node<br>node1 | Node Type             | Net, Node | Bus, Station | RNet, RNode Post Comment                  |                                           |
| node3     AC 160 um PM66/22     1.0     3       node6     AC 100 1     1.7     0       node6     AC 701 2     1.7     0                                                                                                    | 2      | node2          | AC 110 22             |           | 1.7          | 1                                         |                                           |
| nedet AC 10 21 1.7 0<br>nede AC 70 12 1.7 0<br>nede7 AC 70 10 1.7 0<br>AC 70 10 1.7 0<br>AC 70 10 1.7 0<br>AC five the Windows<br>Go to System in Control Panel to activate<br>Windows<br>Go to System in Control Panel to activate<br>Windows                                                                                                    | 3      | node3          | AC 160 with PM66x 2.2 |           | 1,10         | 3                                         |                                           |
| Activate Windows<br>Go by System in Control Panel to activate<br>Windows                                                                                                    | 4      | node4          | AC 110 21             |           | 1,7          | 1                                         |                                           |
| Activate Windows<br>Go to System in Control Panel to activate<br>Windows                                                                                                    | 5      | node6          | AC 70 1.2             |           | 1.7          | 0                                         |                                           |
| Activate Windows<br>Go to System in Control Panel to activate<br>Windows                                                                                                    | 0      | node/          | AC 70 1.0             |           | 1,1          |                                           |                                           |
| Activate Windows<br>Go to System in Control Panel to activate<br>Windows                                                                                                    |        |                |                       |           |              |                                           |                                           |
| Activate Windows<br>Go to System Control Panel to activate<br>Windows                                                                                                    |        |                |                       |           |              |                                           |                                           |
| Activate Windows<br>Go to System in Control Panel to activate<br>Windows                                                                                                    |        |                |                       |           |              |                                           |                                           |
| Activate Windows<br>Go to System in Control Panel to activate<br>Windows                                                                                                    |        |                |                       |           |              |                                           |                                           |
| Activate Windows<br>Go to System in Control Panel to activate<br>Windows                                                                                                    |        |                |                       |           |              |                                           |                                           |
| Activate Windows<br>Go to System in Control Panel to activate<br>Windows                                                                                                    |        |                |                       |           |              |                                           |                                           |
| Activate Windows<br>Go to System in Control Panel to activate<br>Windows                                                                                                    |        |                |                       |           |              |                                           |                                           |
| Activate Windows<br>Go to System in Control Panel to activate<br>Window.                                                                                                    |        |                |                       |           |              |                                           |                                           |
| Activate Windows<br>Go to System in Control Panel to activate<br>Windows                                                                                                    |        |                |                       |           |              |                                           |                                           |
| Activate Windows<br>Ge to System in Control Panel to activate<br>Window.                                                                                                    |        |                |                       |           |              |                                           |                                           |
| Activate Windows<br>Go to System in Control Panel to activate<br>Windows                                                                                                    |        |                |                       |           |              |                                           |                                           |
| Activate Windows<br>Ge to System in Control Panel to activate<br>Window.                                                                                                    |        |                |                       |           |              |                                           |                                           |
| Activate Windows<br>Go to System in Control Panel to activate<br>Windows                                                                                                    |        |                |                       |           |              |                                           |                                           |
| Activate Windows<br>Ge to System in Control Panel to activate<br>Windows                                                                                                    |        |                |                       |           |              |                                           |                                           |
| Activate Windows<br>Go to System in Control Panel to activate<br>Windows                                                                                                    |        |                |                       |           |              |                                           |                                           |
| Activate Windows<br>Go to System in Control Panel to activate<br>Windows                                                                                                    |        |                |                       |           |              |                                           |                                           |
| Activate Windows<br>Go to System in Control Panel to activate<br>Windows                                                                                                    |        |                |                       |           |              |                                           |                                           |
| Activate Windows<br>Go to System in Control Panel to activate<br>Windows                                                                                                    |        |                |                       |           |              |                                           |                                           |
| Activate Windows<br>Go to System in Control Panel to activate<br>Windows                                                                                                    |        |                |                       |           |              |                                           |                                           |
| Activate Windows<br>Go to System in Control Panel to activate<br>Windows                                                                                                    |        |                |                       |           |              |                                           |                                           |
| Activate Windows<br>Go to System in Control Panel to activate<br>Windows                                                                                                    |        |                |                       |           |              |                                           |                                           |
| Activate Windows<br>Go to System in Control Panel to activate<br>Windows                                                                                                    |        |                |                       |           |              |                                           |                                           |
| Activate Windows<br>Go to System in Control Panel to activate<br>Windows                                                                                                    |        |                |                       |           |              |                                           |                                           |
| Activaté Windows<br>Go to System in Control Panel to activate<br>Windows                                                                                                    |        |                |                       |           |              |                                           |                                           |
| Activate Windows<br>Go to System in Control Panel to activate<br>Windows                                                                                                    |        |                |                       |           |              |                                           |                                           |
| Activate Windows<br>Go to System in Control Panel to activate<br>Windows                                                                                                    |        |                |                       |           |              |                                           |                                           |
| Activate Windows<br>Goto System in Control Panel to activate<br>Windows                                                                                                    |        |                |                       |           |              |                                           |                                           |
| Gio to System in Control Panel to activate Windows                                                                                                    |        |                |                       |           |              |                                           | Activate Windows                          |
| Extend View. Modify. Lock/Unlock Undate Windows                                                                                                    |        |                |                       |           |              |                                           | Go to System in Control Panel to activate |
|                                                                                                    | F.u.   | weiVhee        | Modify Lock           | Unlock    | 1            | date                                      | Windows.                                  |

Figure 233. Application Builder AC100

| 3. | Right-     | click | and d | open | the | function | chart k | builder. |
|----|------------|-------|-------|------|-----|----------|---------|----------|
|    | <b>J</b> - |       |       |      |     |          |         |          |

|            |                                       |                         | Application Builder - AC100 - [Node List] | - 0 |
|------------|---------------------------------------|-------------------------|-------------------------------------------|-----|
| e View     | Options Tools Window Help             | <b>v</b> al             |                                           |     |
| 100 29     |                                       | <u>R</u> (              |                                           |     |
| Ngme:<br>3 | Filter:                               |                         |                                           |     |
| a Node     | Note Time Net N                       | Inde Bus Station BNet I | RNorfe Rost                               |     |
| node1      | AC 110 2.3                            | 1,7                     | 1                                         |     |
| node2      | AC 110 2.2                            | 1,7                     | 1                                         |     |
| node       | Function Chart Builder                | 7                       | 1                                         |     |
| nodel      | Node Structure Function Chart Builder | 7                       | 0                                         |     |
| node       | Text Editor                           | 1                       | U                                         |     |
|            | New                                   |                         |                                           |     |
|            | Delete                                |                         |                                           |     |
|            | Lock/Unlock                           |                         |                                           |     |
|            | Modify                                |                         |                                           |     |
|            | Modify Tool Versions                  |                         |                                           |     |
|            | Copy                                  |                         |                                           |     |
|            | Names Only                            |                         |                                           |     |
|            | Update                                |                         |                                           |     |
|            |                                       |                         |                                           |     |
|            |                                       |                         |                                           |     |

Figure 234. Function Chart Builder

4. Once the function chart builder is opened, go to file and click on **generate source code**.

|                          |                     | Function Chart Builder - Node: AC100/NODE3 - [<2> DB Section]                                                  | - 0                                |
|--------------------------|---------------------|----------------------------------------------------------------------------------------------------|------------------------------------|
| Edit View Options PC-    | Section PC-Terminal | il Target Test Window Help                                                                                     | -                                  |
| Initialize               | 8 四面 (              | 월 <u>이</u> 어 Max 潮話 뜨그치크 ??@ <b>? №</b>                                                                        |                                    |
| Rebuild Element Types    | Termina             | ak de la constante de la constante de la constante de la constante de la constante de la constante de la const |                                    |
| lew Section              |                     | ×                                                                                                    |                                    |
| Upen Section             | 3                   |                                                                                                    |                                    |
| On-line Preparation Mode | Calnane             | e Address                                                                                                    |                                    |
| Save                     | Ctrl+S Al801        | A8800 1.10.10.0                                                                                                |                                    |
| Skip Modifications       |                     |                                                                                                    |                                    |
| Set Password             |                     |                                                                                                    |                                    |
| Generate Target Code     |                     |                                                                                                    |                                    |
| Generate Source          |                     |                                                                                                    |                                    |
| Expand Node Structure    |                     |                                                                                                    |                                    |
| Check PC Source          |                     |                                                                                                    |                                    |
| Backtranslate Source     |                     |                                                                                                    |                                    |
| Export DB Section        |                     |                                                                                                    |                                    |
| Import DB Section        |                     |                                                                                                    |                                    |
| Print                    | Ctrl+P              |                                                                                                    |                                    |
| Print Setup              |                     |                                                                                                    |                                    |
| Page Setup               |                     |                                                                                                    |                                    |
| Exit                     |                     |                                                                                                    |                                    |
|                          |                     |                                                                                                    |                                    |
|                          |                     |                                                                                                    |                                    |
|                          |                     |                                                                                                    |                                    |
|                          |                     |                                                                                                    |                                    |
|                          |                     |                                                                                                    |                                    |
|                          |                     |                                                                                                    |                                    |
|                          |                     |                                                                                                    |                                    |
|                          |                     |                                                                                                    |                                    |
|                          |                     |                                                                                                    |                                    |
|                          |                     |                                                                                                    |                                    |
|                          |                     |                                                                                                    |                                    |
|                          |                     |                                                                                                    |                                    |
|                          |                     |                                                                                                    |                                    |
|                          |                     |                                                                                                    |                                    |
|                          |                     | Activate Wite                                                                                                  |                                    |
|                          |                     | Activate Win                                                                                                   | rdows                              |
|                          |                     | Activate Win<br>Go to System in<br>Windows                                                                     | udows<br>Control Panel to activate |

Figure 235. Generate Source

|                                                                                                    | Function Chart Builder - Node: AC100/NODE3 - [<2> DB Section]                                                                                                    | - 0 x                                                  |
|----------------------------------------------------------------------------------------------------|----------------------------------------------------------------------------------------------------|--------------------------------------------------------|
| File Edit View Options PC-Section PC-Terminal Target Ter                                                                                                    | at Window Help                                                                                                    | _ <u> </u>                                             |
| Contract of Contract of C |                                                                                                    | ^                                                      |
| Generate Sou                                                                                                    | rce Code                                                                                                    |                                                        |
| PC File Name     PC File Name     PC File Name     PC File Name     Point Softer Pergram.     PC Hero Designator.     Fore:     To     Pointegrate TO:     Predice Nat Oraceters     CK Greed Heb                                                                                                    | P DB Section         DB File Name         CA         DB Code Generator Options         If Include System Disfusion         If Include System Disfusion         P Ref. DB Enersitus WODEP*         -DB Ren Designations         Im Ref. DB Enersitus WODEP*         -DB Ren Designations         -DB Ren Designations         -DT To |                                                        |
|                                                                                                    | Act<br>Go t                                                                                                    | ivate Windows<br>o System in Control Panel to activate |
| <u>Create</u> <u>Edt</u> <u>Delete</u> Connect                                                                                                    | Win                                                                                                    | dows.                                                  |

5. Enter the desired file name on the pop up which appears and click **OK**.

*Figure 236. Generate Source Code* 

6. The information of the nodes will be generated as DB source code. You will get a message that "DB source code generator finished successfully" in the function chart builder.

Figure 237. Function Chart Builder - Node AC 100/NODE3

| File Edit View Options PC-Section PC                                                                                                    | -Terminal Target Test Wi | ndow Help                  |                 |               |                                              | - # ×                             |
|----------------------------------------------------------------------------------------------------|--------------------------|----------------------------|-----------------|---------------|----------------------------------------------|-----------------------------------|
| 81 🕮 51 TE 🖬 🖨 Zoom:100%                                                                                                    | ※1941日 の 20 ある           | 이 했던 친그친네.                 | 7 2 8 8         |               |                                              |                                   |
| C: FDOLACIO VacIane NODES-DEDATA-CI<br>: DEFAULTS for A1801<br>: DEFAULTS for A18001<br>: DEFAULTS for A2645<br>: DEFAULTS for A2645<br>: DEFAULTS for A2646<br>: DEFAULTS for A26464<br>: DEFAULTS for C1631<br>: DEFAULTS for C1631<br>: DEF | C401.BAX                 |                            |                 |               |                                              |                                   |
| *** DEFAULTS for AXOS646                                                                                                    |                          |                            | DEDATA          |               |                                              |                                   |
| *** DEFAULTS for SC610                                                                                                    | Home Share               | View                       |                 |               | v 0                                          |                                   |
| *** AIS801                                                                                                    | 🛞 🕖 + T 🚺 🔂              | oj\AC100\NODES\NODE1\DBDAT | A               | V C Search DE | DATA P                                       |                                   |
| *** AX05645                                                                                                    | 🔆 Favorites              | Name                       | Date modified   | Туре          | Size                                         |                                   |
| *** AX646                                                                                                    | E Desktop                | CL101.BAX                  | 04/12/2018 4:29 | PM BAX File   | 5 KB                                         |                                   |
| *** AX05646                                                                                                    | Downloads                |                            |                 |               |                                              |                                   |
| *** CI630                                                                                                    | an necen paces           |                            |                 |               |                                              |                                   |
| *** CI671<br>*** PM665                                                                                                    | 🎼 This PC                |                            |                 |               |                                              |                                   |
| SCSI0<br>DB Source Code Generator finished                                                                                                    | Su Network               |                            |                 |               |                                              |                                   |
|                                                                                                    |                          |                            |                 |               | Activate Win<br>Go to System in (<br>Windows | dows<br>Control Panel to activate |

7. This file will be saved in C:\Proj\node\dbdata as .bax file.

Figure 238. Saved file path location

8. Figure shows the exported sample of .bax file with AC100 configuration details.

|                                |                                                          | AS100-EDIT - [140901] | = 🗆 X   |
|--------------------------------|----------------------------------------------------------|-----------------------|---------|
| <u><u>File</u> <u>E</u>dit</u> | <u>V</u> iew <u>O</u> ptions <u>W</u> indow <u>H</u> elp |                       | - 8 ×   |
| DIGIGI                         | x Ba (B) # # # 6-6 8-6 8                                 |                       |         |
| (**********                    |                                                          | ****)                 | ^       |
| (* 140901.BA)                  | generated with FCB Release 6.2/1 14-SEP-2016 15:09:2     | 24 *)                 |         |
| (* Node type:                  | AC 110 2.1 Base SW: AC110 BASE SW* 2.                    | 1 *)                  |         |
| (* Additional                  | options: HPC502 2.1/0, OPT1: extended PC 2.1             | *)                    |         |
| (*                             |                                                          | *)                    |         |
| (*                             |                                                          | •)                    |         |
| BEGIN DB                       |                                                          |                       |         |
| HEADER                         |                                                          |                       |         |
| Design_ch                      | C Norling                                                |                       |         |
| Tech_ref                       | MW                                                       |                       |         |
| Resp_dept                      | HDE                                                      |                       |         |
| L Text2                        | FXC3 2.0/1                                               |                       |         |
| L Text3                        | Project                                                  |                       |         |
| L Text4                        | Voltage Regulator HPC 840                                |                       |         |
| R_Text2                        | L                                                        |                       |         |
| R_Text3                        | XYK 214 121-                                             |                       |         |
| Rev_ind                        | 0                                                        |                       |         |
| Language                       | E                                                        |                       |         |
| BEGIN GENERAL                  | DEFAULTS                                                 |                       |         |
| DEFAULT                        | DI620                                                    |                       |         |
| :BUS                           | 0                                                        |                       |         |
| :STATION                       | 0                                                        |                       |         |
| : POSITION                     | 0                                                        |                       |         |
| TVDE                           | 1                                                        |                       |         |
| .1112                          | 51620                                                    |                       |         |
| DEFAULT                        | DIS620                                                   |                       |         |
| :SW_REF                        |                                                          |                       |         |
|                                |                                                          |                       |         |
| DEFAULT                        | 00620                                                    |                       |         |
| STATION                        | 0                                                        |                       |         |
|                                |                                                          |                       | ×       |
| <u> </u>                       |                                                          |                       | >       |
| Ready                          |                                                          |                       | NUM 1 1 |

Figure 239. Sample of .bax file with AC100 configuration

## D.4 Melody Rack

#### D.4.1 Composer Melody Rack version 6.0 or later

Procedure to obtain System Project Configuration or Melody Rack Island Devices (filetype \*.csv with ';' delimiter)

- Control Engineering Mel\_61 - 10 × 🔀 🖪 🗮 🤁 💥 🔎 📴 🖉 🖉 Running 41 v B Project Structure Y Nam Description X Settings Project Structure Dialog for system, user and project settings tistic information on objects used within the project R Functional Structure 28 System Structure 🗟 Database Information Information about database users Eg Location Structure Backup Information Information about project backup and maintenance Documentation Structure Eg Bus Topology Structure El 💥 Settings Comment Library Path Project Name Server Yoject List Eg ubrary Structure Mel\_61 Mel\_61 MELODY61 d:\Symphon 다 System - Product Documentation Communication Cache-Manager Print Options - User - 💥 Common - 🚳 User Interface Language - (I) Notification - Editor Colors Project: Mel\_61 A Functional Planning Archiving PROFIBUS Authorizations Project Language Cancel Apply Heip X 🖪 🗙 🗃 😂 Messages Logging • • • • 2 Administrator
- 1. Open Composer and switch to Project Structure view.

Figure 240. Open Composer and switch to Project Structure view.

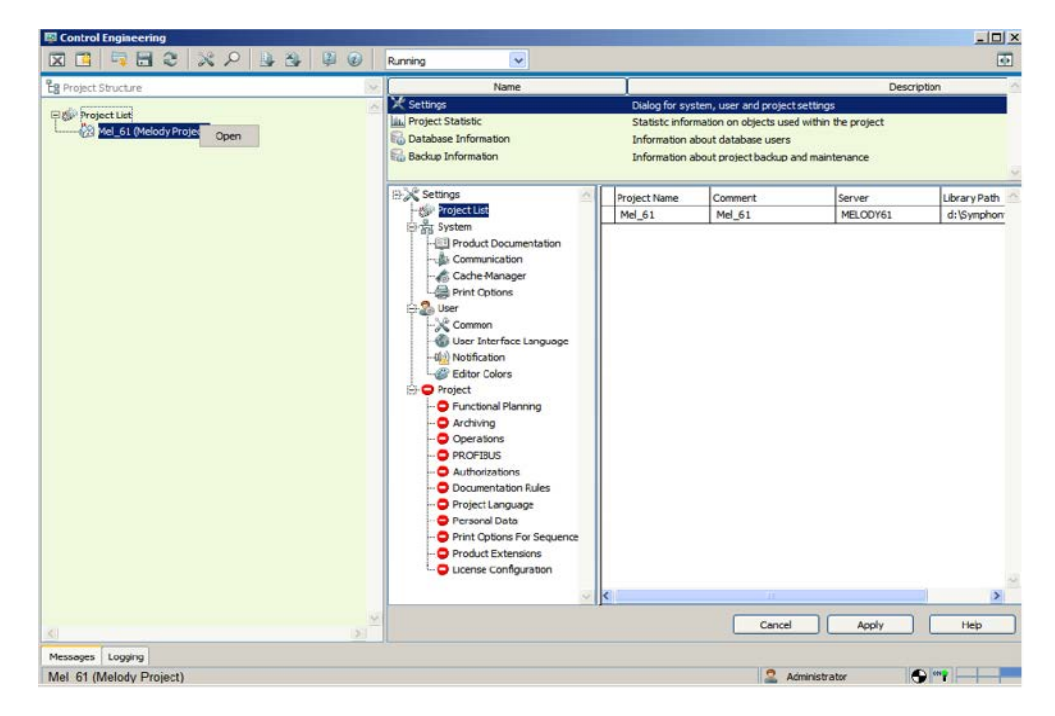

2. Right-click on the project then select Open.

Figure 241. Open the project.

| Image: Structure       Name       Configuration of System Function         Image: System Structure       System Structure       System Structure         Image: System Structure       System Structure       System Structure         Image: System Structure       System Structure       System Structure         Image: System Structure       System Structure       System Structure         Image: System Structure       System Structure       System Structure         Image: System Structure       System Structure       System Structure         Image: System Structure       System Structure       System Structure         Image: System Structure       System Structure       System Structure         Image: System Structure       System Structure       System Structure         Image: System       Image: System       Image: System         Image: System       Image: System       Image: System         Image: System       Image: System       Image: System         Image: System       Image: System       Image: System         Image: System       Image: System       Image: System         Image: System       Image: System       Image: System         Image: System       Image: System       Image: System         Image: System       Image: System <t< th=""><th>🖾 Control Engineering - Mel_61</th><th></th><th></th><th></th></t<>                                                                                                    | 🖾 Control Engineering - Mel_61 |                       |                                                 |             |
|----------------------------------------------------------------------------------------------------|--------------------------------|-----------------------|-------------------------------------------------|-------------|
| Bus Topology Structure   Project Structure   Project Structur                                                                                                    |                                | Running 🔽             |                                                 | 41          |
| Project Stucture Project Stucture System Stucture System Stucture Commant System References System References overview Simulation certeire overview Mane Text Sys 1 Type CSSystem Onet 1 Onet 1 Onet | Eg Bus Topology Structure      | Name                  | I                                               | Description |
|                                                                                                    | Eg Project Structure           | System                | Configuration of System Parameter               |             |
| Comment     Comment     Comment     System Structure     Comment     System Structure     Comment     System Structure     Comment     System Structure     Comment     System Structure     Comment     System Structure     Comment     System Structure     Comment     System Structure     Comment     Comment     C    | Eg Functional Structure        | 討 Islands             | List of Islands                                 |             |
| Isocation Structure       System References       System references overview         Isocation Structure       Smulation references overview         Isocation Structure       System References       System references overview         Isocation Structure       System References       System references overview         Isocation Structure       Internal Net Type         Internal Net Type       Internal Net Type         Internal Net Type       Onet         Onet       Onet         Onet       Onet <t< td=""><td>Eg System Structure</td><td>Comment</td><td>Maintenance of object related long text comment</td><td></td></t<>                                                                                                    | Eg System Structure            | Comment               | Maintenance of object related long text comment |             |
| Egy Bocamentation Structure       Simulation Overview       Simulation references overview         Image: Structure       Name       Text         Sys 1                                                                                                    | Eg Location Structure          | System References     | System references overview                      |             |
| Yea       Text         By Boardy Structure       Sys 1         Type       CSsystem         Internal Net Tame       Internal Net Type         Onet 1       Onet 1         Onet(SC) 1       Onet(SC)         Internal Net Type       State         Cancel       Apply         Messages       Logging                                                                                                    | Eg Documentation Structure     | E Simulation Overview | Simulation references overview                  |             |
| Eg lubrary Structure     Sys 1         Type         CSSystem         Internal Net Tigpe         Onet 1         Onet(SC) 1         Conet(SC)         Conet(SC)         Conet         Apply         Messages         Logging                                                                                                    | T릴 Bus Topology Structure      | Name                  | Text                                            |             |
|                                                                                                    | Eg Library Structure           | Svs 1                 |                                                 |             |
|                                                                                                    |                                |                       |                                                 |             |
| Conce Apply Heb<br>Messages Logging                                                                                                    |                                | Type                  |                                                 |             |
| Internal Net Tupe                                                                                                    |                                | Cooysten              |                                                 |             |
| Cancel Apply Let Name                                                                                                    |                                |                       |                                                 |             |
| Conce Apply Heb<br>Messages Logging                                                                                                    |                                | Internal Net Name     | unternal Net Type                               |             |
| Cancel Apply Heb                                                                                                    |                                | Unet 1                | Uner                                            |             |
| Cance Apply Heb<br>Messages Logging                                                                                                    |                                | (criticitory) +       | (energed)                                       |             |
| C Cance Apply Hep<br>Messages Logging                                                                                                    |                                |                       |                                                 |             |
| Cance Apply Hep                                                                                                    |                                |                       |                                                 |             |
| Messages Logging                                                                                                    | 6 5                            |                       | Cance A                                         | нер         |
| 2. Administrator                                                                                                    | Messages Logging               |                       |                                                 |             |
|                                                                                                    |                                |                       | 2 Administrator                                 | A           |

3. Select Bus Topology Structure.

Figure 242. Select Bus Topology Structure view

| Control Eng                                       | gineering - Mel_61                  |         |                   |                                                                                                    |             | -02 |
|---------------------------------------------------|-------------------------------------|---------|-------------------|----------------------------------------------------------------------------------------------------|-------------|-----|
| X 🖪 🗄                                             |                                     |         | Running 💌         |                                                                                                    |             | •   |
| Bus Topolog                                       | y Structure                         | ~       | Name              | l                                                                                                    | Description | -   |
| 日間 Mel_61:<br>しの書 <mark>595</mark><br>一一市 (<br>市) | Mel 61<br>Branch<br>Print<br>Export | : (SC)  | M System          | Configuration of System Parameter<br>List of Islands<br>Maintenance of object related long text comment<br>System references overview<br>Simulation references overview |             |     |
|                                                   | Document References                 |         | Name              | Text                                                                                                    |             |     |
|                                                   | System References                   |         | Sys 1             |                                                                                                    |             |     |
|                                                   | Device <u>S</u> can                 |         | CSSysten          |                                                                                                    |             |     |
|                                                   |                                     |         | Internal Net Name | Internal Net Type                                                                                                    |             |     |
|                                                   |                                     |         | (netSC)1          | lonet(SC)                                                                                                    |             |     |
|                                                   |                                     | <u></u> |                   | Cancel                                                                                                    | oply H      | leþ |
| essages Lo                                        | igging                              |         |                   |                                                                                                    |             |     |
| elody syst                                        | em: Sys 1                           |         |                   | 🙎 Administrator                                                                                                    | - 100 C     |     |

4. Right-click on the system and select **Export** then **Excel**.

Figure 243. Select Export to export in Excel

| Control Engineering - Hel_61             | Running 🔽                                                                                                    | ×                                                                                                    |
|------------------------------------------|----------------------------------------------------------------------------------------------------|----------------------------------------------------------------------------------------------------|
| B Rus Tanalassu Structure                | Name                                                                                                    | Description                                                                                                    |
| 다 아이 아이아 아이오 아이오 아이오 아이오 아이오 아이오 아이오 아이오 | Association Control of the second second se | Infiguration of System Farameter t of Islands intenance of object related long text comment stem references overview Ualation references overview Text |
|                                          | Evanort Data                                                                                                    | xi                                                                                                    |
|                                          | idect report                                                                                                    |                                                                                                    |
|                                          | Channel Assignment (Exchange Format)                                                                                                    | Туре                                                                                                    |
|                                          | Sport Discol Excel File Cov Filter OK Cancel                                                                                                    | Нер                                                                                                    |
|                                          |                                                                                                    | Cancel Apply Hep                                                                                                    |
| Managana Langing                         | 21                                                                                                    |                                                                                                    |
| Lucesoñce robhuñ                         |                                                                                                    |                                                                                                    |

5. A window with multiple export format option opens. Select **CSV** option.

Figure 244. Select CSV Option

6. Select **Bus Sharing Units** from **Select Report** drop down option and press **OK**.

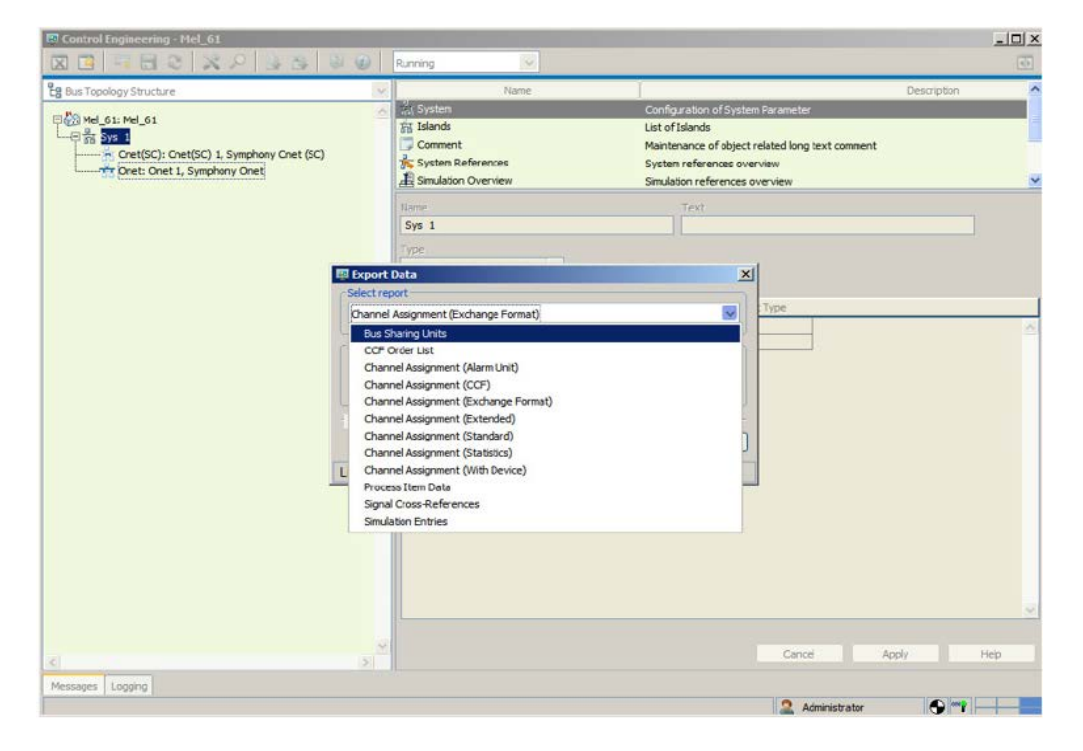

Figure 245. Export Data Bus Sharing Units

7. This creates a CSV file. Once the CSV file is created, Save it.

#### D.4.2 Asset structure export

1. Open Composer and switch to Project Structure view.

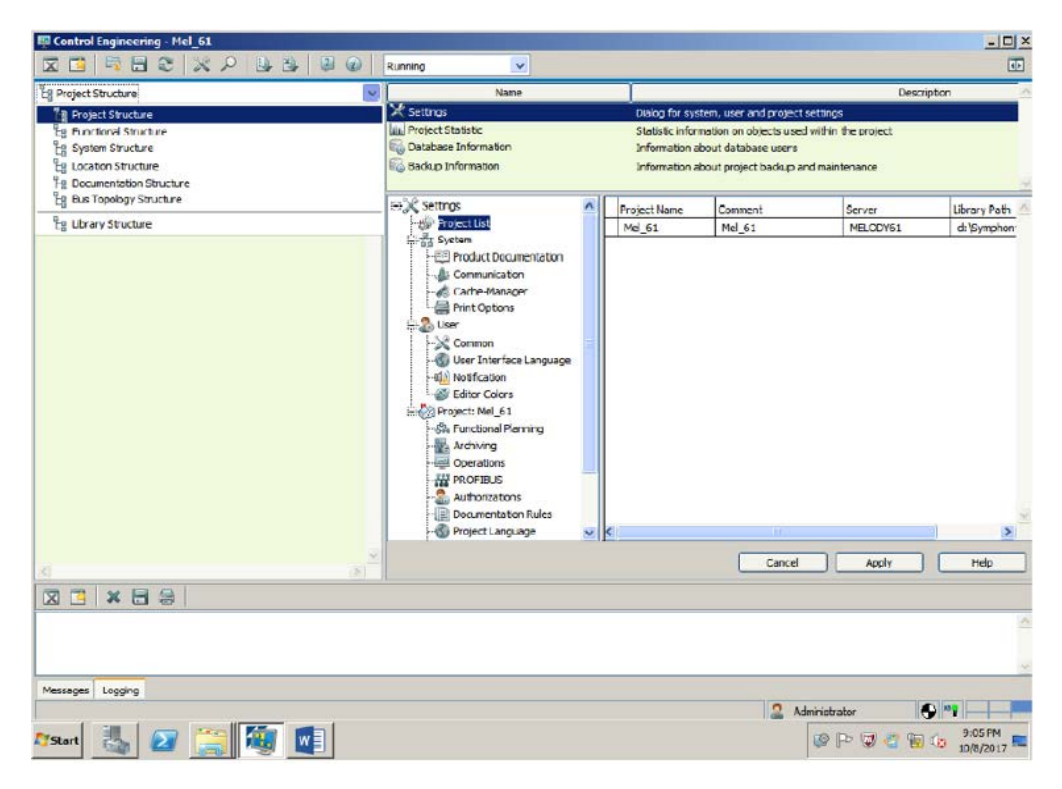

Figure 246. Project Structure View

2. Click on **Settings**, to get the below window. Under Working Directory, select the location for saving the asset structure.

| Communication     Communication     Communi     |
|----------------------------------------------------------------------------------------------------|
| Cache-Manager User Common Guser Interface Language Motification Celtion Colors Project: TESTIM Central Settings Central Settings Central Sett |

*Figure 247. Operations Configuration Window* 

|                          |                              | STYLE                       | CONTROL ENGIN            | IEERING<br>EERING     | 9                 | S+ Engineerir           | rg                           | 0 0        |
|--------------------------|------------------------------|-----------------------------|--------------------------|-----------------------|-------------------|-------------------------|------------------------------|------------|
| H Back                   | 문용 Bus Topology Str          | ucture                      | Ý                        |                       | Name              |                         |                              |            |
| Bulk Engineering         | ✓ 税 PM876_1, Re<br>✓ 品 Sys 2 | storedFrom_PM876_<br>Branch | 1_2019.10.24_12.48       | System<br>Fil Islands |                   | Configur<br>List of Isl | ration of System Pa<br>lands | rameter    |
| Topology Design          |                              | Print                       |                          | Name                  |                   |                         | fext                         |            |
|                          |                              | Export                      | >                        | Excel                 | -                 |                         |                              |            |
|                          |                              | Document Referen            | nces                     | Asset Structure       |                   |                         |                              |            |
| Connectivity Engineering |                              | Upload operable P           | arameters                |                       |                   |                         |                              |            |
| IEC 61850                |                              | System References           | s<br>ew                  | Onet 2                | Internal Net Name | 0                       | Internal Net Typ<br>net      | e          |
| HMI Configuration        |                              | Signal Monitoring           | l                        | Cher(SC) S            |                   |                         | net(36)                      |            |
| Universal Connect        |                              | Device Scan                 |                          |                       |                   |                         |                              |            |
| Messages Logs            | <                            | fo ①Warnings                | )<br>Belete Clease       | ar All 🖾 Save         |                   | Pind                    | Cani<br>Q Show Details       | rel Appi   |
| Т                        | ool Time                     |                             | M                        | essage                |                   | Context                 | Action                       | Object     |
| 🚺 🗌 Project              | Admin 3/16/2021              | 3: TEST_1 is CI             | osed                     |                       |                   | ProjectDashb            | Executing clo                | ABB.Sympho |
| 🛈 🔲 Project              | Admin 3/16/2021              | 3: System proj              | ect restoration started. |                       |                   | RestoreSyste            | RestoreSyste                 | ABB.Sympho |
| 0 Project                | Admin 3/16/2021              | 3: Restore eng              | ineering project CR22    | MSRT from CR22_M      | ISRT\CR22_MSR     | DatabaseVie<br>Activate | Executing Po<br>Windows      | ABB.Sympho |
|                          | I CDCiAd-                    |                             |                          |                       | Industrian Core 2 | Go to Sett              | tings to activate            | Windows.   |

3. Select system structure and click on **Export** to export the assets.

Figure 248. Export the asset from system structure

4. Once exported, assets will appear as shown in the following image.

| Name                                  | Date modified    |
|---------------------------------------|------------------|
| Station EP204A09-Assets.xml           | 25/03/2019 14:41 |
| Station 01C05 (CMC60 102)-Assets.xml  | 25/03/2019 14:41 |
| Station 01G09 CMC70_103-Assets.xml    | 25/03/2019 14:41 |
| Station 04A09-Assets.xml              | 25/03/2019 14:41 |
| Station 06C09 S800 DPV1-Assets.xml    | 25/03/2019 14:41 |
| Station 08A09 PM877 MigraAssets.xml   | 25/03/2019 14:41 |
| Station 10A09 Turbotrol-Assets.xml    | 25/03/2019 14:41 |
| Station 11A09-Assets.xml              | 25/03/2019 14:41 |
| Station 13A (PM875-2 FW207-Assets.xml | 25/03/2019 14:41 |
| Station EP204C09-Assets.xml           | 25/03/2019 14:41 |
| WTM50A-Assets.xml                     | 25/03/2019 14:41 |
| WTM50B-Assets.xml                     | 25/03/2019 14:41 |
| WTM50C-Assets.xml                     | 25/03/2019 14:41 |

Figure 249. Exported Assets

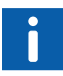

Asset structure export option is not available for Symphony Plus system in Composer version 7.0 SP1 and SP2.

### D.4.3 Composer Melody Rack version 5.2 or earlier

Procedure to obtain System Project Configuration or Melody Rack Island Devices (filetype \*.csv with ';' delimiter)

1. Open **Composer** and switch to **Project Structure view**.

| 📴 D330 // AC 870P Engineering Workplace / Project Structure (Running) |                           |                |                 |                   |
|-----------------------------------------------------------------------|---------------------------|----------------|-----------------|-------------------|
| 🔀 🖺 😂 😸 🖉 🎉 🐱 😧 🚯 Running                                             | Y                         |                |                 |                   |
| E Project Structure                                                   | Name                      | T              |                 |                   |
| Project Structure                                                     | Settings                  |                | Dialog for sys  | stem, user and pr |
| E Functional Stratture                                                | Project Statistic         |                | Statistic infor | mation on objects |
| E System Structure                                                    | Catabase Information      |                | Information a   | about database us |
| Es Location Structure                                                 |                           |                |                 |                   |
| E Documentation Structure                                             |                           |                |                 |                   |
| E Bus Topology Structure                                              |                           |                |                 |                   |
| E Library Structure                                                   |                           |                |                 |                   |
|                                                                       | Project Statistic Date of | f last update: | la i            | -1-               |
|                                                                       |                           | Planning       | Release         | Running           |
|                                                                       | All Binary Signals        | 0              | 0               | 0                 |
|                                                                       | Analog Signals            | 0              | 0               | 0                 |
|                                                                       | 🕸 Limit Signals           | 0              | 0               | 0                 |
|                                                                       | Packed Boolean Signals    | 0              | 0               | 0                 |
|                                                                       | Multi Signals             | 0              | 0               | 0                 |
|                                                                       | 🖧 Process Points          | 0              | 0               | 0                 |
|                                                                       | SQ Function Diagrams      | 0              | 0               | 0                 |
|                                                                       | Function Diagram Pages    | 0              | 0               | 0                 |
|                                                                       | Gubicles                  | 0              | 0               | 0                 |
|                                                                       | Controller                | 0              | 0               | 0                 |
|                                                                       | I/O Units (Local I/O)     | 0              | 0               | 0                 |
|                                                                       | R there and the lates     | 7              |                 |                   |

Figure 250. Open Composer and switch to Project Structure view.

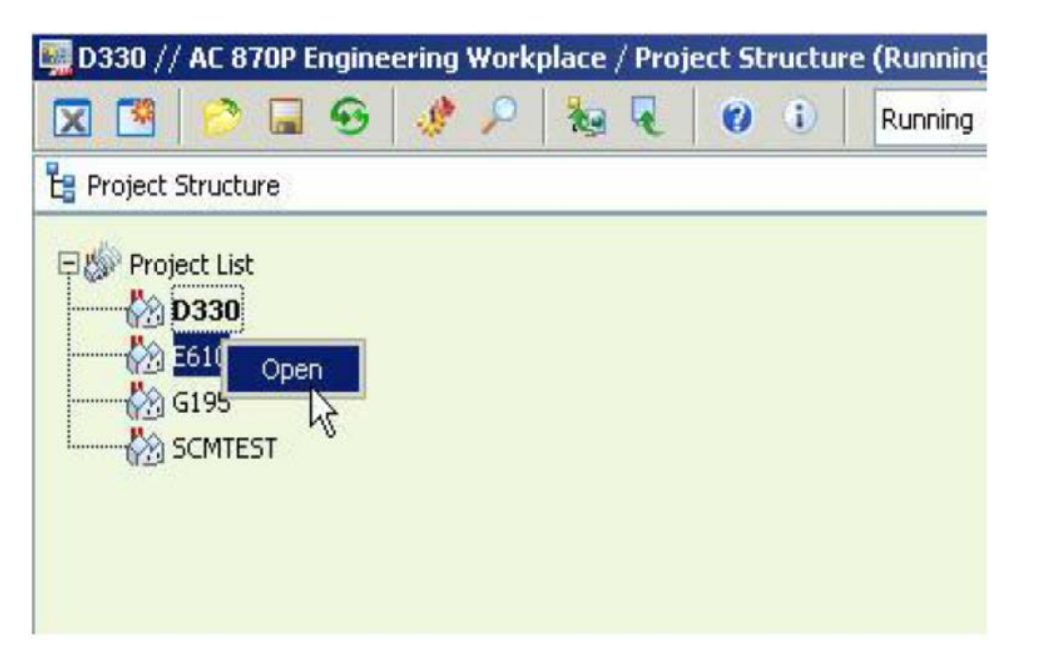

2. Right-click on the **Project** then select **Open** to open customer's project.

Figure 251. Select Open to Open customer's project

3. If the project was already opened, the **Bus Topology Structure** view has to be selected.

| X    |                         | 18 P | 100 4 | 0 | Running |
|------|-------------------------|------|-------|---|---------|
| 🖁 Sy | stem Structure          |      |       |   |         |
| 1    | Project Structure       |      |       |   |         |
| 6    | Functional Structure    |      |       |   |         |
| E    | System Structure        |      |       |   |         |
| 1    | Location Structure      |      |       |   |         |
| E:   | Documentation Structure |      |       |   |         |
| 1    | Bus Topology Structure  |      |       |   |         |
| 1    | Library Structure       | 43   |       |   |         |

Figure 252. Bus Topology Structure view

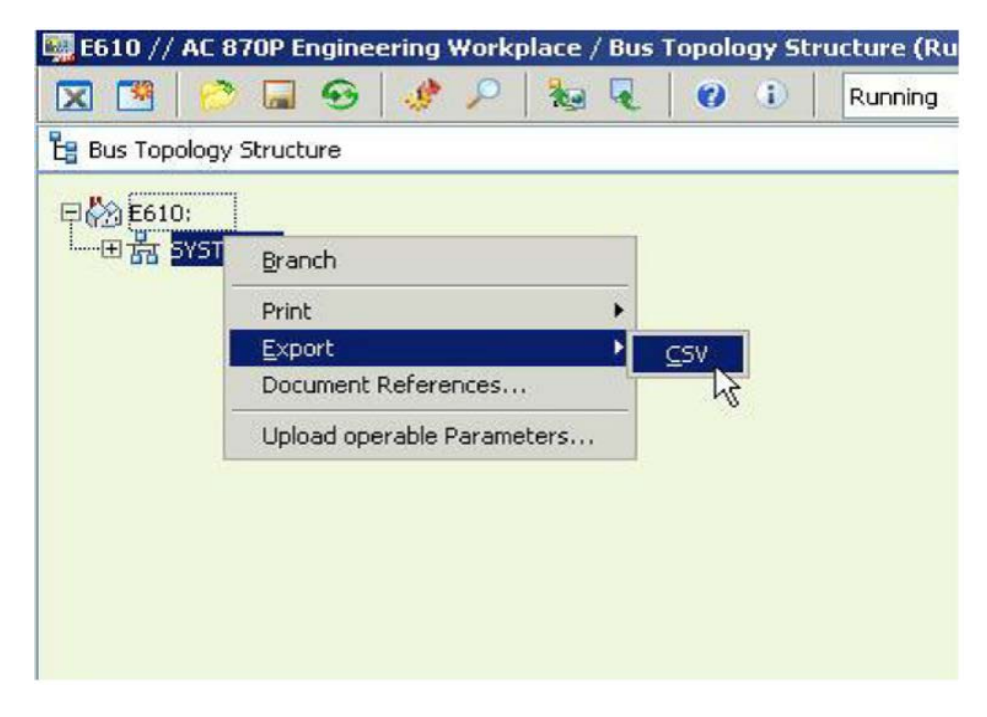

4. Right-click on the system and select Export then CSV.

Figure 253. How to export CSV

| C G          | Leonal.       |                  |                                                      |             |  |
|--------------|---------------|------------------|------------------------------------------------------|-------------|--|
| bay Stra Bus | Sharing Units | v re             |                                                      | Description |  |
| EMO: P       | n             |                  | Configuration of System Parameter<br>List of Islands |             |  |
| T Syster O   | File          |                  | Maintenance of object related long be-               | vt comment  |  |
| Onec:+       | Excel         |                  | Overview of document references                      |             |  |
|              |               |                  | Version relevant information of object               |             |  |
|              |               |                  |                                                      |             |  |
|              |               |                  | Text                                                 |             |  |
| -            |               | Heb              |                                                      |             |  |
|              |               |                  |                                                      |             |  |
|              |               | Cssysten         |                                                      |             |  |
|              |               | Internal Net Nam | e                                                    |             |  |
|              |               | Onst [7960]      | Onot                                                 |             |  |
|              |               | Criet(SC)[13199] | Chet(SC)                                             |             |  |
|              |               |                  |                                                      |             |  |
|              |               |                  |                                                      |             |  |
|              |               |                  |                                                      |             |  |
|              |               |                  |                                                      |             |  |
|              |               |                  |                                                      |             |  |
|              |               |                  |                                                      |             |  |
|              |               |                  |                                                      |             |  |
|              |               |                  |                                                      |             |  |
|              |               |                  |                                                      |             |  |
|              |               |                  |                                                      |             |  |
|              |               |                  |                                                      |             |  |
|              |               |                  |                                                      |             |  |
|              |               |                  |                                                      |             |  |
|              |               |                  |                                                      |             |  |
|              |               |                  |                                                      |             |  |
|              |               |                  |                                                      |             |  |
|              |               |                  |                                                      |             |  |
|              |               |                  |                                                      |             |  |
|              |               |                  |                                                      |             |  |
|              |               |                  |                                                      |             |  |
|              |               |                  |                                                      |             |  |
|              |               |                  |                                                      |             |  |
|              |               |                  |                                                      |             |  |
|              |               |                  |                                                      |             |  |
|              |               |                  |                                                      |             |  |
|              |               |                  |                                                      |             |  |
|              |               |                  |                                                      |             |  |
|              |               |                  |                                                      |             |  |
|              |               |                  |                                                      |             |  |

5. A window with multiple export format option opens. Select Excel for .csv.

Figure 254. .CSV file export option

6. A window opens where the Bus Sharing Units report needs to be chosen.

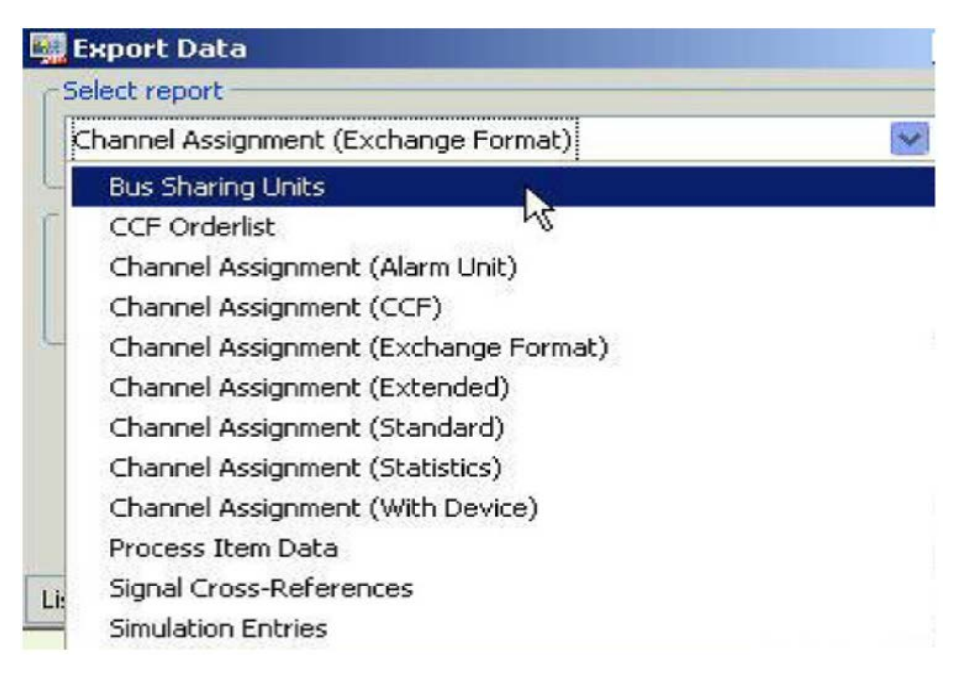

Figure 255. Choose Bus Sharing Units report

- 7. Select **Excel** option for .csv. Provide desired path and file name to export the configuration.
- 8. This creates an .csv file. Once the .csv file is created, save it.

#### D.4.4 Melody CSE\_Conf File

CSE\_Conf file contains the EPC and IP addresses of all of the modules part of the system. It must be exported from Composer Melody Rack too. It is stored in the below path.

*C*:\*Program Files (x86)*\*ABB Symphony Plus*\*Engineering*\*Composer Melody Rack* 

Or in

*C*:\*ProgramData*\*ABB Symphony Plus*\*Engineering*\*Composer Melody Rack*.

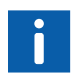

The folder **ProgramData** is hidden, choose Show hidden files option in Windows to view the files.
## Appendix E SHA256 Hash verification

ABB has created a tool (digitally signed) that can be used to calculate the SHA256 Hash. The tool, **2VAA005130.zip** (Symphony Plus SHA256 Hash Calculation Tool Version 1.1.0) can be downloaded from ABB library. This is by no means mandatory, it is an additional check that is up to the user.

To run the tool, perform the following steps:

- 1. Extract the file SHA256HASH.exe to the desired directory. In this case it is *C:\MCS-DC\SHA256HASH.EXE*
- Copy the MCS-DC zip file downloaded from from My Control System (MCS) portal or ABB library, to the desired directory. In this case it is C:\MCS-DC\7PAA002122\_MCSDC\_v2.xx.ZIP.
- 3. Click the Start button. In the Search box, type Command Prompt or cmd, and then press Enter, wait for the command prompt window to open.
- Type the following command in the command prompt C:\MCSDC\SHA256HASH.EXE "C:\MCS-DC\7PAA002122\_MCSDC\_v2.xx.ZIP" and press enter.

5. The tool will calculate the Hash and return the value to the screen followed by the name of the file that was hashed.

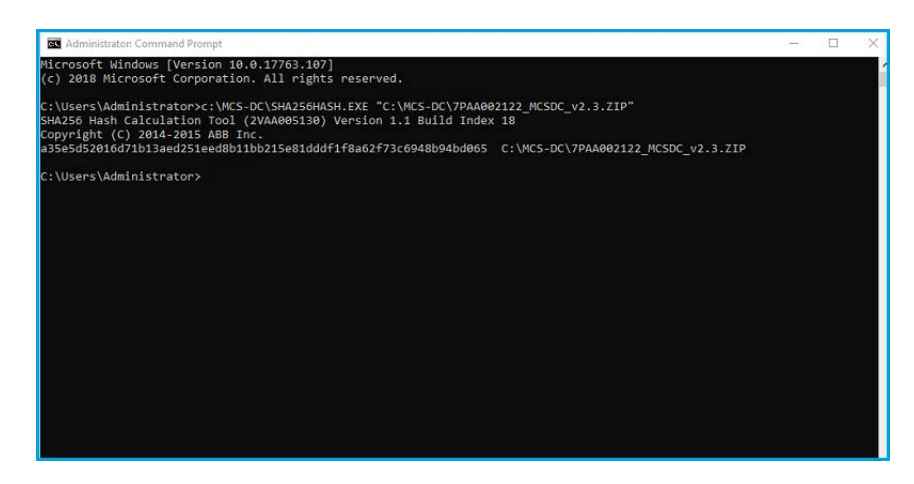

Figure 256. Hash Check

- 6. Compare this Hash value with the one listed in the summary field of MCS-DC package, in ABB library. A matching value confirms that the downloaded package is identical to the source. If the values do not match, do the following.
  - Download the package again, repeat the steps.
  - If the problem persists, contact ABB Support Line (level 2).
- 7. Alternatively, users can compute SHA256 Hash value, using Windows power shell. Follow the link given below for Hash value calculation using Windows power shell: https://docs.microsoft.com/en-us/powershell/module/microsoft.powershell.utility/get-filehash

## Appendix F Testing the WMI health of a computer

Following procedure shall be executed to test the health of WMI queries within the local computer (MCS-DC launch node) as well as between local computer and remote computers.

#### F.1 Health check of WMI query within the local node

 In MCS-DC launch node, Go to the system32 folder and select wbemtest.exe application. Hold Shift and Right-click, which brings up the "Run as different user" as shown in Figure 257.

| → → ↑ 📕 > This PC > Local Disk (C:) > V                                                                                                    | Vindows > System3 | 32 ≯ wbem                 |     |                  |                       |          | ~ | υ |     |
|----------------------------------------------------------------------------------------------------|-------------------|---------------------------|-----|------------------|-----------------------|----------|---|---|-----|
|                                                                                                    | Name              | ^                         | Da  | te modified      | Type                  | Size     |   |   |     |
| ★ Quick access                                                                                                    | s whemcntl.dll    |                           | 6/7 | 7/2021 1:22 AM   | Application extension | 350 KB   |   |   |     |
| Documents 🖈                                                                                                    | wbemcons.dll      |                           | 12  | /7/2019 2:38 PM  | Application extension | 75 KB    |   |   |     |
| Downloads *                                                                                                    | WBEMCons.m        | of                        | 12  | /7/2019 2:38 PM  | MOF File              | 19 KB    |   |   |     |
| Fictures A                                                                                                    | s wbemcore.dll    |                           | 4/1 | 19/2022 1:30 AM  | Application extension | 1,905 KB |   |   |     |
| Arc                                                                                                    | s wbemdisp.dll    |                           | 12, | /7/2019 2:38 PM  | Application extension | 292 KB   |   |   |     |
| Desktop                                                                                                    | wbemdisp.tlb      |                           | 12  | (7/2019 2:38 PM  | TLB File              | 59 KB    |   |   |     |
| Security Assessement                                                                                                    | 🗟 wbemess         | Open                      |     | 7/2019 2:38 PM   | Application extension | 503 KB   |   |   |     |
| Sustam32                                                                                                    | 🗟 wbemprc 😽       | Run as administrator      |     | 19/2021 11:27 PM | Application extension | 45 KB    |   |   |     |
| Systems                                                                                                    | S wbemsvc         | Run as different user     |     | 9/2021 11:27 PM  | Application extension | 62 KB    |   |   |     |
| OneDrive - ABB                                                                                                    | i wbemtes         | Hash                      | >   | 7/2019 2:38 PM   | Application           | 215 KB   |   |   |     |
| OneDrive - Personal                                                                                                    | 🗋 wenesve.r 🛃     | Classify and protect      |     | 7/2019 2:38 PM   | MOF File              | 4 KB     |   |   |     |
|                                                                                                    | WdacEtw           | Pin to Start              |     | 7/2019 2:39 PM   | MOF File              | 65 KB    |   |   |     |
| This PC                                                                                                    | 🔊 WdacWm 🧢        | Move to OneDrive          |     | 7/2019 2:39 PM   | Application extension | 143 KB   |   |   |     |
| 3D Objects                                                                                                    | 🗋 WdacWrr 🔛       | Edit with Notepad++       |     | 7/2019 2:39 PM   | MOF File              | 17 KB    |   |   |     |
| Desktop                                                                                                    | WdacWrr           | Share                     |     | 7/2019 2:39 PM   | MOF File              | 2 KB     |   |   |     |
| Documents                                                                                                    | Wdf0100           | Pin to taskbar            |     | 7/2019 2:38 PM   | MOF File              | 5 KB     |   |   |     |
| Downloads                                                                                                    | Wdf0100           | Copy as path              |     | 7/2019 2:38 PM   | MOF File              | 1 KB     |   |   |     |
| ) Music                                                                                                    | wdigest.n         | Restore previous versions |     | 7/2019 2:39 PM   | MOF File              | 2 KB     |   |   |     |
| Pictures                                                                                                    | WFAPIGP -         | Send to                   | >   | 7/2019 2:38 PM   | MOF File              | 2 KB     |   |   |     |
| Wideor                                                                                                    | S wfascim.c       |                           |     | 2021 1:22 AM     | Application extension | 874 KB   |   |   |     |
| The set Disk (C)                                                                                                    | wfascim.r         | Cut                       |     | /2019 2:39 PM    | MOF File              | 262 KB   |   |   |     |
| Cocal Disk (C:)                                                                                                    | wtascim_          | Сору                      |     | /2019 2:39 PM    | MOF File              | 7 KB     |   |   |     |
| Network                                                                                                    | WFP.MOI           | Create shortcut           |     | /2019 2:38 PM    | MOF File              | 1 KB     |   |   |     |
|                                                                                                    | wts.mot           | Delete                    |     | /2019 1:25 AM    | MOF File              | 3 KB     |   |   |     |
|                                                                                                    | wnqiprov 🤤        | Rename                    |     | /2019 2:39 PM    | MOF File              | 4 KB     |   |   |     |
| and the state of the state of t | vvm32_D(          | Droportion                |     | 72019 2:58 PM    | WOF File              | 3 KB     |   |   | 84- |

Figure 257. System32 Folder

2. Click on "Run as different user" option, which brings up the following screen. Provide the user credentials which were provided as input to MCS-DC for collecting data on this computer and click on **OK**.

| Windows Security                                     | ×                           |
|------------------------------------------------------|-----------------------------|
| Run as different user                                |                             |
| Please enter credentials to use fo<br>\wbemtest.exe. | or C:\Windows\System32\wbem |
| User name                                            |                             |
| Password                                             |                             |
| Domain: ASIAPACIFIC                                  |                             |
| ОК                                                   | Cancel                      |
|                                                      |                             |

#### Figure 258. Enter Credentials

|                 |                                                                       | Connec                                                                                                    |
|-----------------|-----------------------------------------------------------------------|----------------------------------------------------------------------------------------------------|
|                 |                                                                       |                                                                                                    |
| Enum Instances  | Open Namespace                                                        | Edit Context                                                                                                    |
| Create Instance | Query                                                                 | Create Refresher.                                                                                                    |
| Open Instance   | Notification Query                                                    |                                                                                                    |
| Delete Instance | Execute Method                                                        | 1                                                                                                    |
|                 | Enum Instances<br>Create Instance<br>Open Instance<br>Delete Instance | Enum Instances Dpen Namespace<br>Create Instance Query<br>Open Instance Notification Query<br>Delete Instance Execute Method |

Figure 259. Windows Management Instrumentation Tester

3. Clicking on Connect brings up the following screen. To check the health of WMI query within the local node, click on the **Connect** button without entering any credentials. Health check of WMI query from local node to a remote node shall be done by entering the remote node IP address and access credentials.

| Namespace                                                                           | Connect                                                                                                    |
|-------------------------------------------------------------------------------------|----------------------------------------------------------------------------------------------------|
| root\cimv2                                                                          | Cancel                                                                                                    |
| Connection:                                                                         |                                                                                                    |
| Using:  WbemLocator                                                                 | (Namespaces)                                                                                                    |
| Returning: IWbemServices                                                            | Completion: Synchronous                                                                                                   |
|                                                                                     |                                                                                                    |
|                                                                                     |                                                                                                    |
| User:                                                                               |                                                                                                    |
| Password:                                                                           |                                                                                                    |
| Password:                                                                           |                                                                                                    |
| Password: Authority:                                                                |                                                                                                    |
| User:  <br>Password:<br>Authority:<br>Locale                                        | How to interpret empty password                                                                                           |
| User:<br>Password:<br>Authority:<br>Locale                                          | How to interpret empty password                                                                                           |
| User:  <br>Password:<br>Authority:<br>Locale<br>Impersonation level                 | How to interpret empty password                                                                                           |
| User:<br>Password:<br>Authority:<br>Locale<br>Impersonation level<br>C Identify     | How to interpret empty password<br>NULL O Blank<br>Authentication level<br>None © Packet                                  |
| Authority:  Password:  Authority:  Locale  Impersonation level  Identify  Mersonate | How to interpret empty password<br>NULL O Blank<br>Authentication level<br>None Packet<br>C Connection C Packet integrity |

Figure 260. WMI query health check - Local computer

| .onneet                                                        |                                                                                                    |
|----------------------------------------------------------------|----------------------------------------------------------------------------------------------------|
| Namespace                                                      | Connect                                                                                                    |
| \\169.227.40.11\root\cimv                                      | 2 Cancel                                                                                                    |
| Connection:                                                    |                                                                                                    |
| Using:  WbemLocator                                            | (Namespaces)                                                                                                    |
| Returning: IWbemServices                                       | Completion: Synchronous                                                                                                    |
|                                                                |                                                                                                    |
| Authority:                                                     |                                                                                                    |
| Authority:                                                     | How to interpret empty password                                                                                              |
| Authority:                                                     | How to interpret empty password                                                                                              |
| Authority:                                                     | How to interpret empty password                                                                                              |
| Authority:                                                     | How to interpret empty password                                                                                              |
| Authority:  Locale Impersonation level C Identify  Impersonate | How to interpret empty password<br>NULL C Blank<br>Authentication level<br>None      Packet<br>Connection C Packet integrity |

*Figure 261. WMI query health check - Remote computer* 

4. Successful connect brings up the following Window.

| Windows Manager                                     | ment Instrumentation     | n Tester           | - 🗆 ×                    |
|-----------------------------------------------------|--------------------------|--------------------|--------------------------|
| Namespace:<br>root\cimv2                            |                          |                    | Connect<br>Exit          |
| -IWbemServices                                      |                          |                    |                          |
| Enum Classes                                        | Enum Instances           | Open Namespace     | Edit Context             |
| Create Class                                        | Create Instance          | Query              | Create Refresher         |
| Open Class                                          | Open Instance            | Notification Query |                          |
| Delete Class                                        | Delete Instance          | Execute Method     |                          |
| Method Invocation<br>C Asynchronous                 | Options                  | 🔲 Enable All Privi | leges                    |
| C Synchronous                                       |                          | Use Amended        | Qualifiers               |
| <ul> <li>Semisynchron</li> <li>Use NextA</li> </ul> | ous<br>sync (enum. only) | Direct Access      | on Read Operations       |
| 10 Batch                                            | Count (enum. only)       | 5000 Timeout       | (msec., -1 for infinite) |

Figure 262. Connection successful - Local

| mespace:                  |                          |                    | Connect            |
|---------------------------|--------------------------|--------------------|--------------------|
| 169.227.40.11\roc         | ot∖cimv2                 |                    | Exit               |
| Vbem Services             |                          |                    |                    |
| Enum Classes              | Enum Instances           | Open Namespace     | Edit Context       |
| Create Class              | Create Instance          | Query              | Create Refresher   |
| Open Class                | Open Instance            | Notification Query |                    |
| Delete Class              | Delete Instance          | Execute Method     |                    |
| ethod Invocation (        | Options                  |                    |                    |
| C Asynchronous            |                          | Enable All Privil  | eges               |
| C Synchronous             |                          | Use Amended        | Qualifiers         |
| Semisynchron<br>Use NextA | ous<br>sync (enum. only) | Direct Access of   | on Read Operations |
|                           |                          |                    |                    |

Figure 263. Connection successful - Remote

5. Click on **Query** button in above screen brings up the following screen.

| Query                        |        |
|------------------------------|--------|
| Enter Query                  |        |
|                              | ^      |
|                              | ~      |
| Query Type                   | Apply  |
| WQL Retrieve class prototype | Cancel |

*Figure 264. Enter Query* 

- Enter the Following query in above screen and click on Apply button.
   select \* from Win32\_OperatingSystem
- 7. Successful result of the above query bring the following screen.

| WQ               | L: select * from W | in 32_OperatingSystem | Close |
|------------------|--------------------|-----------------------|-------|
| 1 objects        | max. batch: 1      | Done                  |       |
| in32_OperatingSy | stem=@             |                       |       |
|                  |                    |                       |       |
|                  |                    |                       |       |
|                  |                    |                       |       |
|                  |                    |                       |       |
|                  |                    |                       |       |
|                  |                    |                       |       |

Figure 265. Query Result

8. Double click on the object **Win32\_OperatingSystem=@**. Properties of this object will be listed as shown in Figure 266. For example, the property 'Caption' has a value 'Microsoft Windows 10 Enterprise'. The WMI query for this property is successful.

| Qualifiers                      |              |                                 |                         |                  |
|---------------------------------|--------------|---------------------------------|-------------------------|------------------|
| dynamic                         | CIM          | Property Name                   | Class of origin         | Save Property    |
| Locale<br>provider<br>Singleten | CIM          | Caption                         | CIM_ManagedSystemElemer | Cancel           |
| <                               |              | Туре                            |                         |                  |
| Add Qualifier                   | Edit Q       | CIM_STRING -                    | Г Алтау                 |                  |
| roperties                       |              | Value C NULL @ Not NULL         |                         |                  |
| BuildNumber<br>BuildType        | CIM_<br>CIM_ | Microsoft Windows 10 Enterprise |                         |                  |
| Caption<br>Code Set             | CIM          |                                 |                         |                  |
| CountryCode                     | CIM          |                                 |                         |                  |
| CreationClassName               | CIM          | <                               | >                       |                  |
| CSCreationClassMama             | CIM          | 0                               |                         |                  |
| Add Property                    | Edit Pr      | C Key C Indexed C               | Not NULL 💿 Normal       |                  |
| lethods                         |              | CIMTYPE CIM_STRING              | string                  | Add Qualifier    |
|                                 |              |                                 |                         | Delete Qualifier |
|                                 |              |                                 |                         | E IN O IN        |

Figure 266. WMI query - OS caption

### Appendix G Prerequisite tool

Copy the tools folder from the MCS-DC package to the C:\Temp folder of each computer node in the network. Double-click the file MCS-DC-Prerequisite\_Tool.exe to run the tool.

| → This PC → Local Disk (C:) → MCS | DC builds > MCSDC2.7_2.7.02 | 2301.11003 > MC | SDC2.7_2.7.02301.11003 |
|-----------------------------------|-----------------------------|-----------------|------------------------|
| Name                              | Date modified               | Туре            | Size                   |
| 📙 Bin                             | 1/17/2023 11:22 AM          | File folder     |                        |
| 📙 Tools                           | 1/17/2023 11:34 AM          | File folder     |                        |
| MCS-DC_Launcher                   | 1/11/2023 10:20 AM          | Application     | 142 KB                 |
| MCS-DC_Launcher.exe               | 1/11/2023 10:13 AM          | CONFIG File     | 1 KB                   |

Figure 267. Tools folder

| > This PC > Local Disk (C:) > Windows > Temp > Tools |                    |                    |        |  |
|------------------------------------------------------|--------------------|--------------------|--------|--|
| Name                                                 | Date modified      | Туре               | Size   |  |
| Config                                               | 1/17/2023 11:47 AM | File folder        |        |  |
| Icons                                                | 1/17/2023 11:47 AM | File folder        |        |  |
| Logs                                                 | 1/17/2023 11:47 AM | File folder        |        |  |
| Output                                               | 1/17/2023 11:34 AM | File folder        |        |  |
| ABB.AS.DC.AppSettings.dll                            | 1/11/2023 10:15 AM | Application extens | 16 KB  |  |
| ABB.AS.DC.Base.dll                                   | 1/11/2023 10:15 AM | Application extens | 80 KB  |  |
| ABB.AS.DC.CommonCollector.dll                        | 1/11/2023 10:15 AM | Application extens | 218 KB |  |
| ABB.AS.DC.CommonInterfaces.dll                       | 1/11/2023 10:15 AM | Application extens | 32 KB  |  |
| ABB.AS.DC.Commons.dll                                | 1/11/2023 10:15 AM | Application extens | 500 KB |  |
| ABB.AS.DC.ContextHelp.View.dll                       | 1/11/2023 10:15 AM | Application extens | 21 KB  |  |
| ABB.AS.DC.DataFormats.dll                            | 1/11/2023 10:15 AM | Application extens | 64 KB  |  |
| ABB.AS.DC.Encryption1.dll                            | 1/11/2023 10:15 AM | Application extens | 28 KB  |  |
| ABB.AS.DC.SPDCDataStructure.dll                      | 1/11/2023 10:15 AM | Application extens | 80 KB  |  |
| ABB.AS.DC.UIControls.dll                             | 1/11/2023 10:15 AM | Application extens | 576 KB |  |
| ABB.SPDC.Helpers.dll                                 | 1/11/2023 10:15 AM | Application extens | 44 KB  |  |
| Interop.ABB.SPDC.Helpers.PPA.dll                     | 1/11/2023 10:13 AM | Application extens | 15 KB  |  |
| Interop.ABB.SPDC.Helpers.PPA1.dll                    | 1/11/2023 10:13 AM | Application extens | 13 KB  |  |
| Interop.ABB.SPDC.Helpers.PPA2.dll                    | 1/11/2023 10:13 AM | Application extens | 13 KB  |  |
| Interop.ABB.SPDC.Helpers.PPA3.dll                    | 1/11/2023 10:13 AM | Application extens | 12 KB  |  |
| Interop.NetFwTypeLib.dll                             | 1/11/2023 10:13 AM | Application extens | 12 KB  |  |
| MCS-DC_Prerequisite_Tool                             | 1/11/2023 10:20 AM | Application        | 62 KB  |  |
| MCS-DC_Prerequisite_Tool.exe                         | 1/11/2023 10:13 AM | CONFIG File        | 1 KB   |  |
| Prerequisite.DataFormats.dll                         | 1/11/2023 10:20 AM | Application extens | 13 KB  |  |
| Prerequisite.Validator.dll                           | 1/11/2023 10:20 AM | Application extens | 20 KB  |  |

#### Figure 268. MCS-DC\_Prerequisite\_Tool

Click the next button after selecting the system and Domain/Workgroup as applicable.

| ABB MCS-D | Prerequisite Tool -  | <br>× |
|-----------|----------------------|-------|
|           |                      |       |
|           |                      |       |
|           |                      |       |
|           | System Selection 🕢   |       |
|           |                      |       |
|           | System : Freelance 🗸 |       |
|           | Workgroup     Domain |       |
|           |                      |       |
|           | Net                  |       |
|           |                      |       |
|           |                      |       |
| ABB       |                      |       |

Figure 269. System Selection

As shown below, the tool will check for the applicable prerequisites for the selected system and populate the results. All the available prerequisites in the node will be listed with a green tick, in the 'Original status' column.

| Une or more prerequisites are not met. To apply these, click on Apply Pr<br>Prerequisite Status ?<br>Prerequisites<br>renty that Microsoft MET Framework 2.0 Service Pack 1 or above is installed on all node | erequisites .                                                                                                    |                 |                       |                        |      |
|----------------------------------------------------------------------------------------------------|----------------------------------------------------------------------------------------------------|-----------------|-----------------------|------------------------|------|
| Prerequisite Status 🕜 Prerequisites Verify that Microsoft NET Framework 2.0 Service Pack 1 or above is installed on all node                                                                                  |                                                                                                    |                 |                       |                        |      |
| Prerequisites<br>Verify that Microsoft .NET Framework 2.0 Service Pack 1 or above is installed on all node                                                                                                    |                                                                                                    |                 |                       |                        |      |
| Verify that Microsoft .NET Framework 2.0 Service Pack 1 or above is installed on all node                                                                                                    |                                                                                                    | Original Status | Status after applying | Status after reverting |      |
|                                                                                                    | Verify that Microsoft .NET Framework 2.0 Service Pack 1 or above is installed on all nodes part of data collection |                 |                       |                        |      |
| Turn on File and Printer sharing for all network profiles on all nodes                                                                                                    | Tum on File and Printer sharing for all network profiles on all nodes                                              |                 |                       |                        |      |
| Start "Server" service from services if it is not already running on all nodes                                                                                                    |                                                                                                    | 0               |                       |                        |      |
| Start "Windows Management Instrumentation" service from services if it is not already rur                                                                                                    | nning on all nodes                                                                                                 | 0               |                       |                        |      |
| Create "LocalAccountTokenFilterPolicy" registry key on all nodes                                                                                                    |                                                                                                    | 8               |                       |                        |      |
| Enable Windows Management Instrumentation (WMI) in Windows firewall exception list                                                                                                    | on all nodes                                                                                                    | (8)             |                       |                        |      |
| Preservicite soluted to admin activities of user readential accorded as input for this and a cannot be verified by this tool                                                                                  |                                                                                                    | 0               |                       |                        |      |
|                                                                                                    |                                                                                                    | -               |                       |                        |      |
|                                                                                                    |                                                                                                    |                 |                       |                        |      |
|                                                                                                    |                                                                                                    |                 |                       |                        |      |
|                                                                                                    |                                                                                                    |                 |                       |                        |      |
|                                                                                                    |                                                                                                    |                 |                       |                        |      |
|                                                                                                    |                                                                                                    |                 | Apply Presenuisi      | Revert Prerenuisites   | Fill |
|                                                                                                    |                                                                                                    |                 |                       |                        |      |
| Jate & Time                                                                                                    | Message                                                                                                    |                 |                       |                        |      |
| 023-01-17 12:25:32                                                                                                    | message<br>Administrator privileges validation finished                                                            |                 |                       |                        |      |
| 023-01-17 12:25:32                                                                                                    | Administrator privileges validation started                                                                        |                 |                       |                        |      |
| 023-01-17 12:25:32                                                                                                    | WMI in WindowsFirewall validation finished                                                                         |                 |                       |                        |      |
| 023-01-17 12:25:18                                                                                                    | Whit in WindowsFirewall validation started                                                                         |                 |                       |                        |      |
| 023-01-17 12:25:18                                                                                                    | LocalAccountTokenFilterPolicy validation finished                                                                  |                 |                       |                        |      |
| 023-01-17 12:25:18                                                                                                    | LocalAccountTokenFilterPolicy validation started                                                                   |                 |                       |                        |      |
| 023-01-17 12:25:18                                                                                                    | WMI service validation finished                                                                                    |                 |                       |                        |      |
| 023-01-17 12:25:18                                                                                                    | WMI service validation started                                                                                     |                 |                       |                        |      |
| 023-01-17 12:25:18                                                                                                    | service from services validation finished                                                                          |                 |                       |                        |      |

Figure 270. Original status

Click on 'Apply prerequisite' button to apply the missing prerequisites. This must be repeated for all nodes from which the performance data is to be collected.

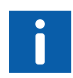

In Windows XP and Windows 2003 Server operating systems, this tool cannot identify/set 'File and Printer sharing' and 'WMI in windows firewall' related prerequisites. Refer to the Section 2.5, Prerequisites to set them manually. Ignore the status of these two prerequisites, shown by the tool. Rest of the prerequisites will work fine.

| Prerequisites                                                                                                    | Original Status                                                      | Status after applying | Status after reverting |      |    |
|----------------------------------------------------------------------------------------------------|----------------------------------------------------------------------|-----------------------|------------------------|------|----|
| entry that Microsoft. NET Framework 2.0 Service Pack 1 or above is installed on all nodes part of data collection               | 0                                                                    | 0                     |                        |      |    |
| um on File and Printer sharing for all network profiles on all nodes                                                            | 0                                                                    | 0                     |                        |      |    |
| Jart "Server" service from services if it is not already running on all nodes                                                   | 0                                                                    | 0                     |                        |      |    |
| tart "Windows Management Instrumentation" service from services if it is not already running on all nodes                       | 0                                                                    | 0                     |                        |      |    |
| reate "LocalAccountTokenFilterPolicy" registry key on all nodes                                                                 | •                                                                    | 0                     |                        |      |    |
| nable Windows Management Instrumentation (NMI) in Windows firewall exception list on all nodes                                  | (2)                                                                  | 0                     |                        |      |    |
| recent internal stands of the admin minister of the residential provided as input for this node, cannot be usefued by this tool | 0                                                                    | 0                     |                        |      |    |
|                                                                                                    |                                                                      | Apply Prerequisi      | tes Révert Prérequisit | es E | ot |
| te & Time       Message     Sol 42 420150     Excelle MAIl to Mindow Excelle If Righted                                         |                                                                      |                       |                        |      | -  |
| 23-01-17 12 27 56 Enable WMI in Windows Firewall                                                                                | Einade winn in kentooksinewali missied<br>Einade Winn Windowsinewali |                       |                        |      |    |
| 23-01-17 12:27:56 Enable LocalAccountTokenFilterPolicy finishe                                                                  | Enable LocalAccountTokenFilterPolicy finished                        |                       |                        |      |    |
| 23-01-17 12 27:56 Enable LocalAccountTokenFilterPolicy started                                                                  | Enable LocalAccountTokenFilterPolicy started                         |                       |                        |      |    |
| 23-01-17 12:27:56 Enable File and Printer Sharing finished                                                                      | Enable File and Printer Sharing finished                             |                       |                        |      |    |
| 23-01-17 12:27:51 Enable File and Printer Sharing started                                                                       | Enable Fite and Printer Sharing started                              |                       |                        |      |    |
| 23-01-17 12:25:32 Administrator privileges validation finished                                                                  | Administrator privileges validation finished                         |                       |                        |      |    |
| 23-01-17 12:25:32 Administrator privileges validation started                                                                   | Administrator privileges validation started                          |                       |                        |      |    |
| 23-01-17 12:25:32 WMI in WindowsFirewall validation finished                                                                    | WMI in WindowsFirewall validation finished                           |                       |                        |      |    |

Figure 271. Status after applying prerequisites

Now that all the prerequisites for data collection have been met, the node is ready for data collection.

Once the data has been collected, click the revert prerequisite button to revert the changes.

| Status after spptying                                       | Status after reverting  |     |  |
|-------------------------------------------------------------|-------------------------|-----|--|
| Status after applying                                       | Status after reverting  |     |  |
|                                                             |                         |     |  |
|                                                             |                         |     |  |
| 0<br>0<br>0                                                 |                         |     |  |
| 0                                                           |                         |     |  |
| C<br>C<br>C                                                 | 0                       |     |  |
| 0                                                           | 0                       |     |  |
| Ø                                                           | 0                       |     |  |
| Analy Brannous th                                           |                         |     |  |
| Apply Preceduisite                                          | es Revert Prerequisites | Ent |  |
| Message<br>Disade XMI in WindowsFirewall finished           |                         |     |  |
| Disable VMI in WindowsFirewall started                      |                         |     |  |
| Disable LocalAccountTokenFilterPolicy registry key finished |                         |     |  |
| Disable LocalAccountTokenFilterPolicy started               |                         |     |  |
| Disable File and Printer Sharing finished                   |                         |     |  |
| Disable File and Printer Sharing started                    |                         |     |  |
| Enable WM in WindowsFirewall finished                       |                         |     |  |
| Enable VMII in Windowshirewait                              |                         |     |  |
|                                                             |                         |     |  |

Figure 272. Status after reverting prerequisites

After reverting the changes, ensure that the 'Status after reverting' column matches the 'Original status' column

# **Revision History**

#### Introduction

This section provides information on the revision history of this user manual.

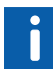

The revision index of this user manual is not related to the actual product revision. Please note, MCS-DC 2.0.0 and 2.0.1 are managed releases. It is released to selected users to get feedback on the product, as it is a new product.

### **Revision History**

The following table lists the revision history of this user manual.

| Revision<br>Index | Description                                           | Date           |
|-------------------|-------------------------------------------------------|----------------|
| А                 | First version for MCS-DC 2.0.0<br>(Managed release)   | September 2021 |
| В                 | This version is for MCS-DC 2.0.1<br>(Managed release) | September 2020 |
| С                 | This version is for MCS-DC 2.0.2                      | November 2020  |
| D                 | This version is for MCS-DC 2.1                        | April 2021     |
| Е                 | This version is for MCS-DC 2.2                        | September 2021 |
| F                 | This version is for MCS-DC 2.3                        | December 2021  |
| G                 | This version is for MCS-DC 2.4                        | March 2022     |
| н                 | This version is for MCS-DC 2.5                        | June 2022      |
| I                 | This version is for MCS-DC 2.6                        | October 2022   |
| J                 | This version is for MCS-DC 2.7                        | March 2023     |
| К                 | This version is for MCS-DC 2.8                        | September 2023 |
| L                 | This version is for MCS-DC 2.9                        | March 2024     |

#### Updated in Revision Index B

The following table shows the updates made in this Release for version 2.0.1.

| Updated Section/Sub-section |   | Description of Update                                                                                            |
|-----------------------------|---|----------------------------------------------------------------------------------------------------|
| Section 1.2                 | - | Updated Support information for System 800xA                                                                     |
|                             | - | Added Support information for<br>Advant Master controllers with<br>system 800xA HMI                              |
|                             | - | Added Support information for<br>Melody Rack controllers                                                         |
|                             | - | Added Support information for<br>Harmony Rack controllers (LCS<br>only)                                          |
|                             | - | Added Support information for<br>S+ Operations HMI                                                               |
|                             | - | Added support information for<br>Freelance HMI versions<br>Freelance 2019 SP1 FP1 and<br>Freelance 2013 SP1 RU5. |
| Section 2                   | - | Added Common Prerequisites                                                                                       |
|                             | - | Updated Prerequisites for 800xA<br>System                                                                        |
|                             | - | Added Prerequisites for S+<br>Operations HMI                                                                     |
|                             | - | Added Prerequisites for<br>Harmony Rack                                                                          |
|                             | - | Added Prerequisites for Advant<br>Master with 800xA System                                                       |
|                             | - | Added Prerequisites for Melody<br>Rack                                                                           |

Table 3. Updated in Release version 2.0.1

| Updated Section/Sub-section |   | Description of Update                                                                    |
|-----------------------------|---|------------------------------------------------------------------------------------------|
| Section 3                   | - | Updated Basic Mode data collection process for 800xA HMI                                 |
|                             | - | Updated Basic Mode data<br>collection process for Freelance<br>HMI                       |
|                             | - | Added sub section for Basic<br>Mode data collection process for<br>S+ Operations HMI     |
|                             | - | Updated Advanced Mode data<br>collection process for 800xA HMI                           |
|                             | - | Updated Advanced Mode data<br>collection process for Freelance<br>HMI                    |
|                             | - | Added Support information for<br>Symphony DIN controllers with<br>system 800xA HMI.      |
|                             | - | Added sub section for Advanced<br>Mode data collection process for<br>S+ Operations HMI. |
|                             | - | Added support for Security data collection in S+ Operations system.                      |
| Section 4                   | - | Updated Post collection procedure                                                        |
| Appendix                    | - | Added Appendix A                                                                         |
|                             | - | Added Appendix B                                                                         |

Table 3. Updated in Release version 2.0.1

## Updated in Revision Index C

The following table shows the updates made in this Release for version 2.0.2.

| Updated Section/Sub-section |   | Description of Update                                               |
|-----------------------------|---|---------------------------------------------------------------------|
| Section 2                   | - | Added Prerequisites for Advant MOD 300                              |
|                             | - | Added Prerequisites for Procontrol P13 controllers                  |
| Section 3                   | - | Updated Basic Mode data collection process for 800xA HMI            |
|                             | - | Updated Advanced Mode data collection<br>process for 800xA HMI      |
|                             | - | Updated Advanced Mode data collection process for S+ Operations HMI |
| Appendix                    | - | Added Appendix C                                                    |

Table 4. Updated in Release version 2.0.2

### Updated in Revision Index D

The following table shows the updates made in this Release for version 2.1.

| Updated Section/Sub-section | Description of Update                                                                           |
|-----------------------------|-------------------------------------------------------------------------------------------------|
| Section 2                   | <ul> <li>Added Prerequisites for QCS<br/>with 800xA HMI</li> </ul>                              |
| Section 3                   | - Updated Basic Mode data collection process for 800xA HMI                                      |
|                             | <ul> <li>Updated Advanced Mode data<br/>collection process for 800xA HMI</li> </ul>             |
|                             | <ul> <li>Updated Advanced Mode data<br/>collection process for S+<br/>Operations HMI</li> </ul> |
| Appendix                    | - Added Appendix D                                                                              |

Table 5. Updated in Release version 2.1

### Updated in Revision Index E

The following table shows the updates made in this Release for version 2.2.

| Updated Section/Sub-section | Description of Update                                                                                |
|-----------------------------|----------------------------------------------------------------------------------------------------|
| Section 1                   | - Supported Systems and Versions                                                                     |
| Section 3                   | - Data Collection process                                                                            |
| Section 5                   | - "chkdsk" issue is removed                                                                          |
| Section 2                   | - Modified .Net framework version                                                                    |
|                             | <ul> <li>Freelance prerequisite settings<br/>for Windows XP client nodes in<br/>workgroup</li> </ul> |
| Section 5                   | - Error when .Net Framework is missing in the launch node                                            |

Table 6. Updated in Release version 2.2

### Updated in Revision Index F

The following table shows the updates made in this Release for version 2.3.

| Updated Section/Sub-section | Description of Update                                                       |
|-----------------------------|-----------------------------------------------------------------------------|
| Section 3                   | - Periodic Data Collection                                                  |
|                             | - All Images                                                                |
|                             | <ul> <li>Product name change from SPDC<br/>to MSC Data collector</li> </ul> |
| Section 5                   | <ul> <li>Issue 1 Agent deployment failed<br/>added</li> </ul>               |
|                             | -                                                                           |

Table 7. Updated in Release version 2.3

### Updated in Revision Index G

The following table shows the updates made in this Release for version 2.4.

| Updated<br>Section/Sub-section |   | Description of Update                      |
|--------------------------------|---|--------------------------------------------|
| Section 1.2                    | - | Supported Systems and Versions             |
| Section 3.4.1                  | - | 800xA with Harmony data collection         |
| Section 3.4.3                  | - | S+ Operations with Harmony data collection |
| Section 3.5                    | - | Periodic data collection improvements      |
| Appendix E                     | - | Hash verification.                         |

Table 8. Updated in Release version 2.4

### Updated in Revision Index H

The following table shows the updates made in this Release for version 2.5.

| Updated<br>Section/Sub-section |   | Description of Update                                  |
|--------------------------------|---|--------------------------------------------------------|
| Section 2.13                   | - | Non-ABB System (Security Data collection).             |
| Section 3.4.7                  | - | Security Data Collection from non-ABB Systems.         |
|                                | - | Support for QCS with System 800xA HMI version 6.1 SP2. |
| Section 1.2                    | - | Supported Systems and<br>Versions.                     |
| Section 4                      | - | Change in collection file name.                        |

Table 9. Updated in Release version 2.5

#### Updated in Revision Index I

The following table shows the updates made in this Release for version 2.6.

| Updated<br>Section/Sub-section |   | Description of Update                                          |
|--------------------------------|---|----------------------------------------------------------------|
| Section 3.1                    | - | Switch option from Basic to<br>Advanced mode data collection.  |
| Section 3.3.1, Section 3.4.1   | - | AC800M crash file collection configuration.                    |
| Section 3.6                    | - | ESXi Data Collection                                           |
| Section 4.1                    | - | Collection file merging                                        |
| Appendix B.2                   | - | Secured communication - Client certificate selection procedure |

Table 10. Updated in Release version 2.6

#### Updated in Revision Index J

The following table shows the updates made in this Release for version 2.7.

| Updated<br>Section/Sub-section |                    | Description of Update                                                                                                    |
|--------------------------------|--------------------|----------------------------------------------------------------------------------------------------|
| Section 1.2                    | - 9999<br>999<br>1 | Supported Melody versions,<br>Supported Harmony Composer &<br>S+ Engineering versions,<br>Supported HAPI versions,<br>Supported S+ Operations<br>Versions, Supported 800xA<br>Versions and Support for<br>Harmony Bridge modules. |

#### Updated in Revision Index K

The following table shows the updates made in this Release for version 2.8.

| Updated<br>Section/Sub-section |   | Description of Update                       |
|--------------------------------|---|---------------------------------------------|
| Section 3.1                    | - | Parallel data collection of client          |
|                                | - | AC800M controller collection configuration. |

Table 12. Updated in Release version 2.8

#### Updated in Revision Index L

The following table shows the updates made in this Release for version 2.9.

| Updated<br>Section/Sub-section | Description of Update                                 |
|--------------------------------|-------------------------------------------------------|
| Section 1.2                    | - Supported Freelance versions.                       |
| Section 3.1, 3.2               | - AC800M controller collection configuration.         |
| Section 3.4.8                  | - S+ Historian in 800xA or third party HMI environmen |
| Section 4.1                    | - Collection file merging                             |
| Appendix B                     | - Secured communication.                              |
|                                |                                                       |

Table 13. Updated in Release version 2.9

# Index

А

Advanced mode data collection for 800xA 127 Advanced mode data collection for 800xA HMI 101 Advanced mode data collection for 800xA HMI with Procontrol P13 controllers 128 Advanced mode data collection for 800xA HMI with QCS controllers 130 Advanced mode data collection for S+ Operations HMI with Procontrol P13 206 Advanced mode data collection for S+ Operations with AC800M Controllers 199 Advanced mode data collection for S+ Operations with Harmony controllers 162 Advanced mode data collection for S+ Operations with Melody controller 185 Advanced Mode Data Collection Process for Freelance HMI 145

#### В

Basic mode data collection for 800xA HMI with AC 70, 110, 160 controllers 70 Basic mode data collection for 800xA HMI with Freelance controllers 71 Basic mode data collection for 800xA HMI with Melody Rack contollers 73 Basic mode data collection for 800xA HMI with MOD 300 controllers 74 Basic mode data collection for 800xA HMI with QCS controllers 75

#### С

Caution 9 Changing the default Port number 283 Configuring Secured Communication 287, 293, 295, 327

#### D

Data Collection Process 55 Deleting Firewall Rules 288

#### I

Introduction 13

#### Ρ

Post Collection Procedure 255 Prerequisites 19

#### Т

Troubleshooting 263

#### W

Warning 9

Index

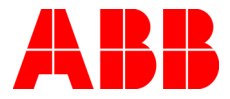

www.abb.com

We reserve the right to make technical changes to the products or modify the contents of this document without prior notice. With regard to purchase orders, the agreed particulars shall prevail. ABB does not assume any responsibility for any errors or incomplete information in this document. We reserve all rights to this document and the items and images it contains. The reproduction, disclosure to third parties or the use of the content of this document – including parts thereof – are prohibited without ABB's prior written permission.

Copyright © 2024 ABB. All rights reserved.